## **service reference guide** HP Compaq dx7300 Business PC 1st Edition

This document provides information on the removal and replacement of all parts as well as information on troubleshooting, Desktop Management, setup utilities, PATA and SATA drives, safety, routine care, connector pin assignments, POST error messages, and diagnostic indicator lights.

Document Part Number 433611-001

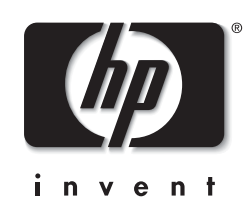

Download from Www.Somanuals.com. All Manuals Search And Download.

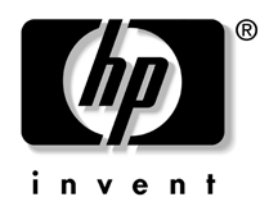

### **Service Reference Guide**

HP Compaq dx7300 Business PC 1st Edition

Document Part Number: 433611-001

September 2006

© Copyright 2006 Hewlett-Packard Development Company, L.P. The information contained herein is subject to change without notice.

Microsoft, MS-DOS, Windows, Windows NT, and Windows XP are trademarks of Microsoft Corporation in the U.S. and other countries.

Intel is a trademark of Intel Corporation in the U.S. and other countries.

UNIX is a registered trademark of The Open Group.

The only warranties for HP products and services are set forth in the express warranty statements accompanying such products and services. Nothing herein should be construed as constituting an additional warranty. HP shall not be liable for technical or editorial errors or omissions contained herein.

This document contains proprietary information that is protected by copyright. No part of this document may be photocopied, reproduced, or translated to another language without the prior written consent of Hewlett-Packard Company.

**WARNING:** Text set off in this manner indicates that failure to follow directions could result in bodily harm or loss of life.

**CAUTION:** Text set off in this manner indicates that failure to follow directions could result in damage to a equipment or loss of information.

#### **Service Reference Guide**

HP Compaq dx7300 Business PC

First Edition (September 2006)

Document Part Number: 433611-001

### Contents

| 1 | Installing | the O | perating | System |
|---|------------|-------|----------|--------|
|---|------------|-------|----------|--------|

| 1.1 Installing or Upgrading Device Drivers | -1 |
|--------------------------------------------|----|
| 1.2 Transferring Files and Settings 1-     | -2 |
| 1.3 Creating a Disc Recovery Set 1-        | -2 |

#### 2 Setup Utilities and Diagnostics Features

| 2.1 | Power-On Self-Test (POST)                                       | . 2–1 |
|-----|-----------------------------------------------------------------|-------|
| 2.2 | Computer Setup Utilities                                        | . 2–2 |
|     | 2.2.1 Using Computer Setup (F10) Utilities                      | . 2–3 |
|     | 2.2.2 Computer Setup Menu                                       | . 2–4 |
|     | 2.2.3 Recovering the Configuration Settings                     | 2-14  |
| 2.3 | HP Insight Diagnostics                                          | 2–14  |
|     | 2.3.1 Accessing HP Insight Diagnostics                          | 2–15  |
|     | 2.3.2 Survey Tab                                                | 2–15  |
|     | 2.3.3 Test Tab                                                  | 2–16  |
|     | 2.3.4 Status Tab                                                | 2-17  |
|     | 2.3.5 Log Tab                                                   | 2–17  |
|     | 2.3.6 Help Tab                                                  | 2-17  |
|     | 2.3.7 Saving and Printing Information in HP Insight Diagnostics | 2–18  |
|     | 2.3.8 Downloading the Latest Version of HP Insight Diagnostics  | 2–18  |

#### 3 Desktop Management

| 3.1 | Initial Configuration and Deployment.                          | 3–1 |
|-----|----------------------------------------------------------------|-----|
|     | 3.1.1 HP OpenView Agent                                        | 3-2 |
|     | 3.1.2 Altiris Deployment Solution Agent                        | 3-2 |
|     | 3.1.3 HP Backup and Recovery Manager                           | 3-2 |
| 3.2 | Remote System Installation                                     | 3–3 |
| 3.3 | Software Updating and Management                               | 3–3 |
|     | 3.3.1 HP Client Management Interface                           | 3–3 |
|     | 3.3.2 HP System Software Manager                               | 3–4 |
|     | 3.3.3 HP Client Manager                                        | 3–4 |
|     | 3.3.4 HP ProtectTools Security Manager                         | 3–5 |
|     | 3.3.5 HP Client Premium Suite                                  | 3–5 |
|     | 3.3.6 HP Client Foundation Suite                               | 3–5 |
|     | 3.3.7 HP OpenView Client Configuration Manager                 | 3–6 |
|     | 3.3.8 HP OpenView PC Configuration Management Solutions        | 3–6 |
|     | 3.3.9 Intel vPro-branded PCs with Active Management Technology | 3–7 |
|     | 3.3.10Proactive Change Notification.                           | 3–8 |
|     | 3.3.11Subscriber's Choice                                      | 3–9 |
|     | 3.3.12Retired Solutions                                        | 3–9 |
|     |                                                                |     |

| 3.4 ROM Flash                                               | . 3–9 |
|-------------------------------------------------------------|-------|
| 3.4.1 Remote ROM Flash                                      | . 3–9 |
| 3.4.2 HPQFlash                                              | 3–10  |
| 3.4.3 Boot Block Emergency Recovery Mode                    | 3-10  |
| 3.4.4 Replicating the Setup                                 | 3–11  |
| 3.4.5 Dual-State Power Button                               | 3–15  |
| 3.4.6 HP Web Site Support                                   | 3–16  |
| 3.4.7 Industry Standards                                    | 3–16  |
| 3.5 Asset Tracking and Security                             | 3–16  |
| 3.5.1 Password Security                                     | 3–19  |
| 3.5.2 Establishing a Setup Password Using Computer Setup    | 3–19  |
| 3.5.3 Establishing a Power-On Password Using Computer Setup | 3-20  |
| 3.5.4 DriveLock                                             | 3-22  |
| 3.5.5 Smart Cover Sensor                                    | 3–24  |
| 3.5.6 Cable Lock Provision                                  | 3–25  |
| 3.5.7 Fingerprint Identification Technology                 | 3–26  |
| 3.6 Fault Notification and Recovery                         | 3–26  |
| 3.6.1 Drive Protection System.                              | 3–26  |
| 3.6.2 Surge-Tolerant Power Supply                           | 3–26  |
| 3.6.3 Thermal Sensor.                                       | 3–26  |

#### 4 Serial and Parallel ATA Drive Guidelines and Features

| 4.1 SATA Hard Drives        | 1–1 |
|-----------------------------|-----|
| 4.2 SATA Hard Drive Cables  | 1-2 |
| 4.2.1 SATA Data Cable       | 1-2 |
| 4.2.2 SATA Power Cable      | 1-2 |
| 4.3 PATA Device Information | 1–3 |
| 4.4 ATA SMART Drives.       | 1–3 |
| 4.5 Hard Drive Capacities   | 1–3 |

#### 5 Identifying the Chassis, Routine Care, and Disassembly Preparation

| 5.1 Chassis Designations                            | 5-1 |
|-----------------------------------------------------|-----|
| 5.1.1 Microtower (MT)                               | 5-1 |
| 5.1.2 Slim Tower (ST)                               | 5-2 |
| 5.2 Electrostatic Discharge Information             | 5–3 |
| 5.2.1 Generating Static                             | 5–3 |
| 5.2.2 Preventing Electrostatic Damage to Equipment. | 5–3 |
| 5.2.3 Personal Grounding Methods and Equipment      | 5–4 |
| 5.2.4 Grounding the Work Area                       | 5–4 |
| 5.2.5 Recommended Materials and Equipment.          | 5–4 |
| 5.3 Operating Guidelines.                           | 5–5 |
| 5.4 Routine Care                                    | 5–5 |
| 5.4.1 General Cleaning Safety Precautions           | 5–5 |
| 5.4.2 Cleaning the Computer Case                    | 5–6 |
| 5.4.3 Cleaning the Keyboard                         | 5–6 |
| 5.4.4 Cleaning the Monitor                          | 5–7 |
| 5.4.5 Cleaning the Mouse                            | 5–7 |
| 5.5 Service Considerations                          | 5–7 |

| 5.5.1 Power Supply Fan                | 5–7 |
|---------------------------------------|-----|
| 5.5.2 Tools and Software Requirements | 5–7 |
| 5.5.3 Screws                          |     |
| 5.5.4 Cables and Connectors           | 5–8 |
| 5.5.5 Hard Drives                     |     |
| 5.5.6 Lithium Coin Cell Battery       | 5–9 |

#### 6 Removal and Replacement Procedures— Microtower (MT) Chassis

| 6.1 Preparation for Disassembly      |  |  |
|--------------------------------------|--|--|
| 6.2 External Security Devices        |  |  |
| 6.2.1 Installing a Cable Lock        |  |  |
| 6.2.2 Installing a Padlock           |  |  |
| 6.3 Access Panel                     |  |  |
| 6.4 Front Bezel                      |  |  |
| 6.5 Front Drive Bezels               |  |  |
| 6.5.1 5.25" Drive Bezel Blank        |  |  |
| 6.5.2 Diskette Drive Bezel           |  |  |
| 6.5.3 3.5" Drive Bezel Blank         |  |  |
| 6.6 Cable Management                 |  |  |
| 6.6.1 Cable Connections              |  |  |
| 6.7 Memory                           |  |  |
| 6.8 Expansion Cards                  |  |  |
| 6.9 Drives                           |  |  |
| 6.9.1 Drive Positions                |  |  |
| 6.9.2 Removing a Drive               |  |  |
| 6.9.3 Installing a Drive             |  |  |
| 6.10Chassis Fan                      |  |  |
| 6.11Front I/O Panel Housing Assembly |  |  |
| 6.12Front I/O Devices                |  |  |
| 6.13Power Switch Assembly            |  |  |
| 6.14Heatsink                         |  |  |
| 6.15Processor                        |  |  |
| 6.16Speaker                          |  |  |
| 6.17Power Supply                     |  |  |
| 6.18System Board                     |  |  |
| 6.19Battery                          |  |  |
| 6.19.1Type 1 Battery Holder          |  |  |
| 6.19.2Type 2 Battery Holder          |  |  |
| 6.19.3Type 3 Battery Holder          |  |  |

#### 7 Removal and Replacement Procedures— Slim Tower (ST) Chassis

| 7.1 Preparation for Disassembly    | . 7–1 |
|------------------------------------|-------|
| 7.2 Unlocking the Smart Cover Lock | . 7–3 |
| 7.3 Hood Sensor                    | . 7–5 |
| 7.4 External Security Devices      | . 7–6 |
| 7.4.1 Security Clip                | . 7–6 |
| 7.4.2 Cable Lock                   | . 7–6 |
| 7.4.3 Padlock                      | . 7–7 |

| 7.5 Computer Cover                       |  |  |  |
|------------------------------------------|--|--|--|
| 7.6 Front Drive Bezels                   |  |  |  |
| 7.7 Cable Management                     |  |  |  |
| 7.7.1 Cable Connections                  |  |  |  |
| 7.8 Memory                               |  |  |  |
| 7.9 Vertically Oriented Expansion Card   |  |  |  |
| 7.9.1 Expansion Card Retainer            |  |  |  |
| 7.9.2 PCI Expansion Card                 |  |  |  |
| 7.9.3 PCI Express Expansion Card         |  |  |  |
| 7.10PCI Riser Card Assembly and Backwall |  |  |  |
| 7.11Drives                               |  |  |  |
| 7.11.1Drive Positions                    |  |  |  |
| 7.11.20ptical Drive                      |  |  |  |
| 7.11.3External 3.5-inch Drive            |  |  |  |
| 7.11.4Primary Hard Drive                 |  |  |  |
| 7.12Fan Shroud                           |  |  |  |
| 7.13Front I/O Devices                    |  |  |  |
| 7.14Heatsink                             |  |  |  |
| 7.15Processor                            |  |  |  |
| 7.16Speaker                              |  |  |  |
| 7.17Power Supply                         |  |  |  |
| 7.18Chassis Fan                          |  |  |  |
| 7.19System Board                         |  |  |  |
| 7.20Drive Clutch Components              |  |  |  |
| 7.21Power Switch Assembly                |  |  |  |
| 7.22Battery                              |  |  |  |
| 7.22.1Type 1 Battery Holder              |  |  |  |
| 7.22.2Type 2 Battery Holder              |  |  |  |
| 7.22.3Type 3 Battery Holder              |  |  |  |

#### **A Connector Pin Assignments**

#### **B** Power Cord Set Requirements

#### **C POST Error Messages**

- **D** Troubleshooting Without Diagnostics
- E System Board and Riser Board Reference Designators
- F Memory

Index

## **Installing the Operating System**

**CAUTION:** Do not add optional hardware or third-party devices to your computer until the operating system is successfully installed. Doing so may cause errors and may prevent the operating system from installing properly.

Once the automatic installation has begun, DO NOT TURN OFF THE COMPUTER UNTIL THE PROCESS IS COMPLETE. Turning off the computer during the installation process might damage the software that runs the computer or prevent its proper installation.

Be sure there is a 10.2-cm (4-inch) clearance at the back of the unit and above the monitor to permit the required airflow.

The first time the computer is turned on, the operating system is automatically installed. This takes approximately 10 minutes, depending on the operating system being installed. Carefully read and follow the instructions that appear on the screen to complete the installation.

If the computer shipped with more than one operating system language on the hard drive, the installation process could take up to 60 minutes.

If the computer was not shipped with a Microsoft operating system, some portions of this documentation do not apply. For complete operating system installation and configuring instructions, refer to the operating system documentation. Additional information is available in online help.

Microsoft security updates are available on the Microsoft Web site.

#### 1.1 Installing or Upgrading Device Drivers

To install optional hardware devices after the operating system installation is complete, the drivers for each of the devices must also be installed.

If prompted for the I386 directory, replace the path specification with **C:\i386**, or use the **Browse** button in the dialog box to locate the i386 folder. This action points the operating system to the appropriate drivers.

Obtain the latest support software, including support software for the operating system from www.hp.com/support. Select the appropriate country and language then, select **Download drivers and software**, enter the model number of the computer, and press **Enter**.

You can also obtain the latest support software on CDs. The following Web site provides information on how to purchase a support software CD subscription:

http://h18000.www1.hp.com/support/files/desktops/us/purchase.html.

If the computer has a writable optical drive, install the appropriate application to be able to write to the drive.

Service Reference Guide, dx7300

### **1.2 Transferring Files and Settings**

Use the Microsoft Windows XP Files and Settings Transfer Wizard to move files and settings from an old computer to a new one. Click **Start > All Programs > Accessories > System Tools > Files and Settings Transfer Wizard**. Follow the wizard to transfer the files and settings to the new computer.

### 1.3 Creating a Disc Recovery Set

**CAUTION:** HP no longer ships the *Restore Plus!* CD with PCs. Instead, HP Backup and Recovery Manager is pre-loaded on each system. HP recommends the creation of a recovery CD as soon as the computer has been set up. Creating the *Restore Plus!* CD set is important in the event that you ever need to restore the system hard drive to its factory installed state.

HP Backup and Recovery Manager can create the *Restore Plus* CD set, This set includes the *Restore Plus* CD, the Operating System CD, and any Supplemental Software CDs.

 $\sum$  **CAUTION:** The *Restore Plus* CD set will not include any system settings or user data created after the initial system setup.

T o create the Restore Plus CD set:

- 1. Click **Start > HP Backup and Recovery > HP Backup and Recovery Manager** to open the Backup and Recovery Wizard, then click **Next**.
- 2. Select Create factory software recovery CDs or DVDs to recover the system.
- 3. Follow the instructions in the wizard.

The HP Backup and Recovery Manager can be used to back up data and system files to the hard drive, to network drives, or to removable media, such as CDs, DVDs, or flash media. If data or system files are lost, deleted, or corrupted, Backup and Recovery Manager allows you to retrieve data or restore the last good system image.

**CAUTION:** HP recommends that a backup schedule be created immediately to ensure continued system and data protection. Automatic backups can be scheduled using the HP Backup and Recovery Wizard. Recovery Points, Entire Drive Backups, and File Backups can be automatically backed up without user intervention. HP recommends scheduling Recovery Points Backups to provide the most comprehensive coverage.

If HP Backup and Recovery Manager is preinstalled, the *Restore Plus* CD set and the initial recovery point may be saved to disc as often as necessary, but only a single copy of the Microsoft Windows CD can be created, due to licensing constraints.

You can access a user manual at **Start > HP Backup and Recovery > HP Backup and Recovery Manager Manual**.

If **Create factory software recovery CDs or DVDs to recover the system** is unavailable on the system, the HP *Restore Plus* CD set can be obtained through product support on http://welcome/country/us/en/contact\_us.html.

### **Setup Utilities and Diagnostics Features**

Setup Utilities (F10) and diagnostic features provide information needed about the computer system when contacting Customer Support. These tools can also be used to:

- Change factory default settings and to set or change the system configuration, which may be necessary when you add or remove hardware.
- Determine if all of the devices installed on the computer are recognized by the system and functioning properly.
- Determine information about the operating environment of the computer.
- Solve system configuration errors detected but not automatically fixed during the Power-On Self-Test (POST).
- Establish and manage passwords and other security features.
- Establish and manage energy-saving timeouts.

All features identified in this chapter may not be available on all HP products.

### 2.1 Power-On Self-Test (POST)

POST is a series of diagnostic tests that runs automatically when the system is turned on. POST checks the following items to ensure that the computer system is functioning properly:

- Keyboard
- Memory modules
- All mass storage devices
- Processors
- Controllers

If the Power-On Password is set, a key icon appears on the screen while POST is running. You will need to enter the password before continuing. Refer to Section 3.5, "Asset Tracking and Security" for information on setting, deleting, or bypassing the password.

If POST finds an error in the system, an audible and/or visual message occurs. For POST error messages and their solutions refer to Appendix C, "POST Error Messages."

#### 2.2 Computer Setup Utilities

Use Computer Setup Utilities (F10) to:

- Change factory default settings.
- Set the system date and time.
- Set, view, change, or verify the system configuration, including settings for processor, graphics, memory, audio, storage, communications, and input devices.
- Modify the boot order of bootable devices such as hard drives, diskette drives, optical drives, or USB flash media devices.
- Enable Quick Boot, which is faster than Full Boot but does not run all of the diagnostic tests run during a Full Boot. You can set the system to:
  - □ always Quick Boot (default);
  - □ periodically Full Boot (from every 1 to 30 days); or
  - □ always Full Boot.
- Select Post Messages Enabled or Disabled to change the display status of Power-On Self-Test (POST) messages. Post Messages Disabled suppresses most POST messages, such as memory count, product name, and other non-error text messages. If a POST error occurs, the error is displayed regardless of the mode selected. To manually switch to Post Messages Enabled during POST, press any key (except F1 through F12).
- Establish an Ownership Tag, the text of which is displayed each time the system is turned on or restarted.
- Enter the Asset Tag or property identification number assigned by the company to this computer.
- Enable the power-on password prompt during system restarts (warm boots) as well as during power-on.
- Establish a setup password that controls access to Computer Setup (F10) Utility and the settings described in this section.
- Secure integrated I/O functionality, including the serial, USB, or parallel ports, audio, or embedded NIC, so that they cannot be used until they are unsecured.
- Enable or disable removable media boot ability.
- Enable or disable legacy diskette write ability (when supported by hardware).
- Solve system configuration errors detected but not automatically fixed during the Power-On Self-Test (POST).
- Replicate the system setup by saving system configuration information on diskette and restoring it on one or more computers.
- Execute self-tests on a specified ATA hard drive (when supported by drive).
- Enable or disable DriveLock security (when supported by drive).

#### 2.2.1 Using Computer Setup (F10) Utilities

Computer Setup can be accessed only by turning on the computer or restarting the system. To access the Computer Setup Utilities menu, complete the following steps:

- 1. Turn on or restart the computer. If you are in Windows, click Start >Shut Down >Restart.
- 2. As soon as the computer is turned on, press **F10** when the monitor light turns green to enter Computer Setup. Press **Enter** to bypass the title screen, if necessary.

If you do not press the **F10** key at the appropriate time, you must restart the computer and again press **F10** when the monitor light turns green.

- 3. Select your language from the list and press the **Enter** key.
- 4. A choice of five headings appears in the Computer Setup Utilities menu: File, Storage, Security, Power, and Advanced.
- 5. Use the arrow (left and right) keys to select the appropriate heading. Use the arrow (up and down) keys to select the option you want, then press **Enter**. To return to the Computer Setup Utilities menu, press **Esc**.
- 6. To apply and save changes, select File > Save Changes and Exit.
  - □ If you have made changes that you do not want applied, select **Ignore Changes and Exit**.
  - □ To reset to factory settings or previously saved default settings, select **Set Defaults and Exit**. This option will restore the original factory system defaults.

**CAUTION:** Do NOT turn the computer power OFF while the BIOS is saving the F10 Computer Setup changes because the CMOS could become corrupted. It is safe to turn off all power to the computer only after exiting the F10 Setup screen.

| Heading      | Option                                                                                        | Description                                                                                                    |  |
|--------------|-----------------------------------------------------------------------------------------------|----------------------------------------------------------------------------------------------------|--|
| File         | System Information                                                                            | Lists:                                                                                                    |  |
|              |                                                                                               | Product name                                                                                                    |  |
|              |                                                                                               | <ul> <li>SKU number (some models)</li> </ul>                                                                                                    |  |
|              |                                                                                               | <ul> <li>Processor type/speed/stepping</li> </ul>                                                                                                    |  |
|              |                                                                                               | • Cache size (L1/L2) (dual core processors have this listed twice)                                                                                                    |  |
|              |                                                                                               | <ul> <li>Installed memory size/speed and number of channels (single or<br/>dual) (if applicable)</li> </ul>                                                                                |  |
|              |                                                                                               | <ul> <li>Integrated MAC address for embedded, enabled NIC (if applicable)</li> </ul>                                                                                                    |  |
|              |                                                                                               | <ul> <li>System BIOS (includes family name and version)</li> </ul>                                                                                                    |  |
|              |                                                                                               | <ul> <li>Chassis serial number</li> </ul>                                                                                                    |  |
|              |                                                                                               | <ul> <li>Asset tracking number</li> </ul>                                                                                                    |  |
|              | About                                                                                         | Displays copyright notice.                                                                                                    |  |
|              | Set Time and Date                                                                             | Allows you to set system time and date.                                                                                                    |  |
|              | Flash System ROM<br>(some models)                                                             | Allows you to select a drive containing a new BIOS.                                                                                                    |  |
|              | Replicated Setup                                                                              | Save to Removable Media                                                                                                    |  |
|              |                                                                                               | Saves system configuration, including CMOS, to a formatted<br>1.44-MB diskette, a USB flash media device, or a diskette-like<br>device (a storage device set to emulate a diskette drive). |  |
|              |                                                                                               | Restore from Removable Media                                                                                                    |  |
|              |                                                                                               | Restores system configuration from a diskette, a USB flash media<br>device, or a diskette-like device.                                                                                     |  |
|              | Default Setup                                                                                 | Save Current Settings as Default                                                                                                    |  |
|              |                                                                                               | Saves the current system configuration settings as the default.                                                                                                    |  |
|              |                                                                                               | Restore Factory Settings as Default                                                                                                    |  |
|              |                                                                                               | Restores the factory system configuration settings as the default.                                                                                                    |  |
|              | Apply Defaults<br>and Exit                                                                    | Applies the currently selected default settings and clears any established passwords.                                                                                                    |  |
|              | Ignore Changes<br>and Exit                                                                    | Exits Computer Setup without applying or saving any changes.                                                                                                    |  |
|              | Save Changes and<br>Exit                                                                      | Saves changes to system configuration or default settings and exits Computer Setup.                                                                                                    |  |
| 🛞 Support fo | Support for specific Computer Setup options may vary depending on the hardware configuration. |                                                                                                    |  |

#### 2.2.2 Computer Setup Menu

| Heading    | Option                                                        |                                                                                                    | Description                                                                     |
|------------|---------------------------------------------------------------|----------------------------------------------------------------------------------------------------|---------------------------------------------------------------------------------|
| Storage    | Device<br>Configuration                                       | Lists all installed B                                                                                       | IOS-controlled storage devices.                                                 |
|            |                                                               | When a device is<br>displayed. The fol                                                                      | selected, detailed information and options are lowing options may be presented. |
|            |                                                               | Diskette Type (                                                                                             | Legacy Diskettes only)                                                          |
|            |                                                               | Identifies the high<br>drive.                                                                               | est capacity media type accepted by the diskette                                |
|            |                                                               | Options are 3.5"                                                                                            | 1.44 MB, and 5.25" 1.2 MB.                                                      |
|            |                                                               | <b>Drive Emulatio</b>                                                                                       | n                                                                               |
|            | Allows you to sele<br>device. (For exam<br>selecting diskette | ect a drive emulation type for a certain storage<br>ple, a Zip drive can be made bootable by<br>emulation.) |                                                                                 |
|            | Drive Type                                                    | Emulation Options                                                                                           |                                                                                 |
|            |                                                               | ATAPI Zip drive                                                                                             | None (treated as Other)                                                         |
|            |                                                               |                                                                                                    | Diskette (treated as diskette drive)                                            |
|            |                                                               | Hard disk                                                                                                   | None (prevents BIOS data accesses and disables it as a boot device)             |
|            |                                                               |                                                                                                    | Hard disk (treated as hard drive)                                               |
|            |                                                               | Legacy diskette                                                                                             | No emulation options available                                                  |
|            |                                                               | CD-ROM drive                                                                                                | No emulation options available                                                  |
|            |                                                               | ATAPI LS-120                                                                                                | None (treated as Other).                                                        |
|            |                                                               |                                                                                                    | Diskette (treated as diskette drive).                                           |
| Support fo | or specific Computer Se                                       | etup options may vary d                                                                                     | epending on the hardware configuration.                                         |

| Heading     | Option                       | Description                                                                                                    |
|-------------|------------------------------|----------------------------------------------------------------------------------------------------|
| Storage     | Device                       | Multisector Transfers (ATA disks only)                                                                                                    |
| (continued) | Configuration<br>(continued) | Specifies how many sectors are transferred per multi-sector PIO operation. Options (subject to device capabilities) are Disabled, 8, and 16.                                                                                                    |
|             |                              | Transfer Mode (IDE devices only)                                                                                                    |
|             |                              | Specifies the active data transfer mode. Options (subject to device capabilities) are PIO 0, Max PIO, Enhanced DMA, Ultra DMA 0, and Max UDMA.                                                                                                    |
|             |                              | Translation Mode (ATA disks only)                                                                                                    |
|             |                              | Lets you select the translation mode to be used for the device. This<br>enables the BIOS to access disks partitioned and formatted on other<br>systems and may be necessary for users of older versions of UNIX<br>(e.g., SCO UNIX version 3.2). Options are Automatic, Bit-Shift,<br>LBA Assisted, User, and None                                                                                                    |
|             |                              | <ul> <li>CAUTION: Ordinarily, the translation mode selected automatically by the BIOS should not be changed. If the selected translation mode is not compatible with the translation mode that was active when the disk was partitioned and formatted, the data on the disk will be inaccessible.</li> <li>Translation Parameters (ATA disks only)</li> </ul>                                                                                                    |
|             |                              | This feature appears only when User translation mode is selected.<br>Allows you to specify the parameters (logical cylinders, heads, and<br>sectors per track) used by the BIOS to translate disk I/O requests<br>(from the operating system or an application) into terms the hard<br>drive can accept. Logical cylinders may not exceed 1024. The<br>number of heads may not exceed 256. The number of sectors per<br>track may not exceed 63. These fields are only visible and<br>changeable when the drive translation mode is set to User. |
|             |                              | Default Values IDE/SATA                                                                                                    |
|             |                              | Allows you to specify the default values for the Multisector Transfers,<br>Transfer Mode, and Translation Mode for ATA devices.                                                                                                    |
|             | Storage Options              | Removable Media Boot                                                                                                    |
|             |                              | Enables/disables ability to boot the system from removable media.                                                                                                    |
|             |                              | Legacy Diskette Write                                                                                                    |
|             |                              | Enables/disables ability to write data to legacy diskettes.                                                                                                    |
|             |                              | After saving changes to Removable Media Write, the computer<br>will restart. Turn the computer off, then on, manually.                                                                                                    |
|             |                              | BIOS DMA Data Transfers                                                                                                    |
|             |                              | Allows you to control how BIOS device I/O requests are serviced.<br>When "Enable" is selected, the BIOS will service ATA device read<br>and write requests with DMA data transfers. When "Disable" is<br>selected, the BIOS will service ATA device read and write requests<br>with PIO data transfers.                                                                                                    |
| Support fo  | or specific Computer Set     | up options may vary depending on the hardware configuration.                                                                                                    |

| Heading      | Option                   | Description                                                                                                    |
|--------------|--------------------------|----------------------------------------------------------------------------------------------------|
| Storage      | Storage Options          | SATA Emulation                                                                                                    |
| (continued)  | (continued)              | Allows you to choose how the SATA controller and devices are accessed by the operating system. There are up to three supported options: IDE, RAID, and AHCI.                                                                                                    |
|              |                          | IDE is the default option. Use this option for "normal" (non-RAID, non-AHCI) configurations.                                                                                                    |
|              |                          | Select the RAID option to enable DOS and boot accesses to RAID volumes. Use this option for RAID configurations under Windows 2000, XP, or Vista with the appropriate RAID device driver.                                                                                                    |
|              |                          | The RAID device driver must be installed prior to attempting to<br>boot from a RAID volume. If you attempt to boot from a RAID<br>volume without the required device driver installed, the system<br>will crash (blue screen). Also, do not select the RAID option while<br>the DriveLock feature is enabled on any attached hard drives.<br>Doing so will cause the DriveLocked drives to remain locked and<br>inaccessible during subsequent reboots until another SATA<br>emulation mode is selected. |
|              |                          | Select the ACHI option to enable DOS and boot accesses to SATA<br>devices using the AHCI interface. Select this mode if the target<br>operating system supports accessing the SATA devices via AHCI<br>(e.g. Windows Vista) and AHCI accesses are desired.                                                                                                    |
|              |                          | Windows 2000 and Windows XP require a third-party device<br>driver to access SATA devices using the AHCI interface. If you<br>attempt to boot with either of these operating systems in AHCI<br>mode without the required device driver, the system will crash<br>(blue screen).                                                                                                    |
|              |                          | SATA 0 and 2                                                                                                    |
|              |                          | Allows you to enable or disable DOS and boot accesses to the Primary channel of the first SATA controller. This feature only applies when SATA emulation = IDE.                                                                                                    |
|              |                          | Advanced operating systems like Windows may reenable the channel.                                                                                                    |
|              |                          | SATA 1 and 3                                                                                                    |
|              |                          | Allows you to enable or disable DOS and boot accesses to the Secondary channel of the first SATA controller. This feature only applies when SATA emulation = IDE.                                                                                                    |
|              |                          | Advanced operating systems like Windows may reenable the channel.                                                                                                    |
|              |                          |                                                                                                    |
|              | DPS Self-Test            | Allows you to execute self-tests on ATA hard drives capable of performing the Drive Protection System (DPS) self-tests.                                                                                                    |
|              |                          | This selection will only appear when at least one drive capable of performing the DPS self-tests is attached to the system.                                                                                                    |
| 🔬 Support fo | or specific Computer Set | up options may vary depending on the hardware configuration.                                                                                                    |

| Heading                | Option                                                                                                    | Description                                                                                                    |
|------------------------|----------------------------------------------------------------------------------------------------|----------------------------------------------------------------------------------------------------|
| Storage<br>(continued) | Boot Order                                                                                                    | <ul> <li>Allows you to:</li> <li>Specify the order in which attached devices (such as a USB flash media device, diskette drive, hard drive, optical drive, or network interface card) are checked for a bootable operating system image. Each device on the list may be individually excluded from or included for consideration as a bootable operating system source.</li> </ul>                                                          |
|                        |                                                                                                    | <ul> <li>Specify the order of attached hard drives. The first hard drive in<br/>the order will have priority in the boot sequence and will be<br/>recognized as drive C (if any devices are attached).</li> </ul>                                                                                                    |
|                        |                                                                                                    | <ul> <li>MS-DOS drive lettering assignments may not apply after a non-MS-DOS operating system has started.</li> <li>Shortcut to Temporarily Override Boot Order</li> </ul>                                                                                                    |
|                        |                                                                                                    | To boot <b>one time</b> from a device other than the default device<br>specified in Boot Order, restart the computer and press <b>F9</b> when the<br>monitor light turns green. After POST is completed, a list of bootable<br>devices is displayed. Use the arrow keys to select the preferred<br>bootable device and press <b>Enter</b> . The computer then boots from the<br>selected non-default device for this one time.              |
| Security               | Smart Card<br>Options (some<br>models)                                                                             | Allows you to enable/disable the Smart Card to be used in place of<br>the Power-On Password. This option only appears if a Smart Card<br>reader is attached to the system.                                                                                                    |
|                        | Setup Password                                                                                                    | Allows you to set and enables setup (administrator) password.                                                                                                    |
|                        |                                                                                                    | If the setup password is set, it is required to change Computer<br>Setup options, flash the ROM, and make changes to certain plug<br>and play settings under Windows.                                                                                                    |
|                        | Power-On<br>Password                                                                                               | Allows you to set and enable power-on password. The power-on<br>password prompt appears after a power cycle. If the user does not<br>enter the correct power-on password, the unit will not boot.                                                                                                    |
|                        |                                                                                                    | This password does not appear on warn boots, such as<br>CTRL+ALT+DEL or Restart from Windows, unless enabled<br>in Password Options, below.                                                                                                    |
|                        | Password Options<br>(This selection will<br>appear only if a<br>power-on<br>password or setup<br>password is set.) | <ul> <li>Allows you to:</li> <li>Lock legacy resources (appears if a setup password is set)</li> <li>Enable/disable network server mode (appears if a power-on password is set)</li> <li>Specify whether the password is required for warm boot (CTRL+ALT+DEL) (appears if a power-on password is set)</li> <li>Enable/Disable Setup Browse Mode (appears if a setup password is set) (allows viewing, but not changing, the F10</li> </ul> |
|                        |                                                                                                    | Setup Options without entering setup password)                                                                                                    |

| Heading                                                                                       | Option                               | Description                                                                                                    |
|-----------------------------------------------------------------------------------------------|--------------------------------------|----------------------------------------------------------------------------------------------------|
| Security Sn<br>(continued) (so                                                                | Smart Cover<br>(some models)         | Allows you to:<br>• Lock/unlock the Cover Lock.                                                                                                    |
|                                                                                               |                                      | <ul> <li>Set the Cover Removal Sensor to Disable/Notify User/Setup<br/>Password.</li> </ul>                                                                                                    |
|                                                                                               |                                      | Notify User alerts the user that the sensor has detected that the cover has been removed. Setup Password requires that the setup password be entered to boot the computer if the sensor detects that the cover has been removed.                                                                                                    |
|                                                                                               | Embedded                             | Allows you to:                                                                                                    |
|                                                                                               | Security (This menu                  | <ul> <li>Enable/disable the Embedded Security device.</li> </ul>                                                                                                    |
|                                                                                               | the Embedded                         | <ul> <li>Reset the device to Factory Settings.</li> </ul>                                                                                                    |
|                                                                                               | Security Device is<br>made available | <ul> <li>Enable/disable power-on authentication support (some models).</li> </ul>                                                                                                    |
|                                                                                               | under Device                         | <ul> <li>Reset authentication credentials (some models).</li> </ul>                                                                                                    |
|                                                                                               | Seconiy)                             | This feature is supported on some models only.                                                                                                    |
|                                                                                               | Device Security                      | Enables/disables serial ports, parallel port, all USB ports, system audio, network controllers (some models), SMBus controller (some models), and embedded security device (some models).                                                                                                    |
|                                                                                               | Network Service<br>Boot              | Enables/disables the computer's ability to boot from an operating<br>system installed on a network server. (Feature available on NIC<br>models only; the network controller must reside on the PCI bus or be<br>embedded on the system board.)                                                                                                    |
|                                                                                               | System IDs                           | Allows you to set:                                                                                                    |
|                                                                                               |                                      | <ul> <li>Asset tag (18-byte identifier) and ownership Tag (80-byte<br/>identifier displayed during POST).</li> </ul>                                                                                                    |
|                                                                                               |                                      | <ul> <li>Chassis serial number or Universal Unique Identifier (UUID)<br/>number. The UUID can only be updated if the current chassis<br/>serial number is invalid. (These ID numbers are normally set in<br/>the factory and are used to uniquely identify the system.)</li> </ul>                                                                                         |
|                                                                                               |                                      | <ul> <li>Keyboard locale setting (for example, English or German) for<br/>System ID entry.</li> </ul>                                                                                                    |
|                                                                                               | DriveLock Security                   | Allows you to assign or modify a master or user password for hard<br>drives. When this feature is enabled, the user is prompted to<br>provide one of the DriveLock passwords during POST. If neither is<br>successfully entered, the hard drive will remain inaccessible until<br>one of the passwords is successfully provided during a subsequent<br>cold-boot sequence. |
|                                                                                               |                                      | This selection will only appear when at least one drive that<br>supports the DriveLock feature is attached to the system.                                                                                                    |
| Support for specific Computer Setup options may vary depending on the hardware configuration. |                                      |                                                                                                    |

| Heading                                       | Option                       | Description                                                                                                    |
|-----------------------------------------------|------------------------------|----------------------------------------------------------------------------------------------------|
| Security                                      | OS Security                  | This selection is in effect only if the processor and operating system being used comprehend and utilize this feature.                                                                                                    |
| (commocd)                                     |                              | <ul> <li>Data Execution Prevention (some models) (enable/disable).<br/>Helps prevent OS security breaches.</li> </ul>                                                                                                    |
|                                               |                              | <ul> <li>Intel Virtualization Technology (some models) (enable/disable).<br/>Changing this setting requires turning the computer off and then<br/>back on.</li> </ul>                                                                         |
| Power OS Pa<br>Mana<br>Hardy<br>Mana<br>Therm | OS Power<br>Management       | <ul> <li>Runtime Power Management - Enable/Disable. Allows certain<br/>operating systems to reduce processor voltage and frequency<br/>when the current software load does not require the full<br/>capabilities of the processor.</li> </ul> |
|                                               |                              | <ul> <li>Idle Power Savings - Extended/Normal. Allows certain<br/>operating systems to decrease the processors power<br/>consumption when the processor is idle.</li> </ul>                                                                   |
|                                               |                              | <ul> <li>ACPI S3 Hard Disk Reset - Enabling this causes the BIOS to<br/>ensure hard disks are ready to accept commands after<br/>resuming from S3 before returning control to the operating<br/>system.</li> </ul>                            |
|                                               |                              | <ul> <li>ACPI S3 PS2 Mouse Wakeup - Enables or disables waking from<br/>S3 due to PS2 mouse activity.</li> </ul>                                                                                                    |
|                                               |                              | <ul> <li>USB Wake on Device Insertion - Allows system to wake from<br/>Standby on USB device insertion.</li> </ul>                                                                                                    |
|                                               | Hardware Power<br>Management | SATA power management enables or disables SATA bus and/or device power management.                                                                                                    |
|                                               | Thermal                      | Fan idle mode - This bar graph controls the minimum permitted fan speed.                                                                                                    |
|                                               |                              | This setting only changes the minimum fan speed. The fans are still automatically controlled.                                                                                                    |

| Heading    | Option           | Description                                                                                                    |
|------------|------------------|----------------------------------------------------------------------------------------------------|
| Advanced*  | Power-On Options | Allows you to set:                                                                                                    |
| *For       |                  | <ul> <li>POST mode (QuickBoot, FullBoot, or FullBoot every 1-30 days).</li> </ul>                                                                                                    |
| advanced   |                  | <ul> <li>POST messages (enable/disable).</li> </ul>                                                                                                    |
| users only |                  | <ul> <li>MEBx Setup Prompt (enable/disable or hidden/displayed).<br/>Enabling this feature displays the text CTRL+P=MEBx during<br/>POST. Disabling this feature prevents the text from being<br/>displayed. However, pressing CTRL+P still accesses the ME<br/>BIOS Extension Setup Utility, which is used to configure<br/>manageability settings.</li> </ul>                                                                            |
|            |                  | <ul> <li>F9 prompt (enable/disable or hidden/displayed). Enabling this feature will display the text F9=Boot Menu during POST. Disabling this feature prevents the text from being displayed but pressing F9 will still access the Shortcut Boot (Order) Menu screen. See Storage &gt; Boot Order for more information.</li> </ul>                                                                                                    |
|            |                  | • <b>F10</b> prompt (enable/disable or hidden/displayed). Enabling this feature will display the text <b>F10=Setup</b> during POST. Disabling this feature prevents the text from being displayed but pressing <b>F10</b> will still access the Setup screen.                                                                                                    |
|            |                  | • <b>F12</b> prompt (enable/disable or hidden/displayed). Enabling this feature will display the text <b>F12=Network Service Boot</b> during POST. Disabling this feature prevents the text from being displayed but pressing <b>F12</b> will still force the system to attempt booting from the network.                                                                                                    |
|            |                  | <ul> <li>Option ROM prompt (enable/disable). Enabling this feature<br/>will cause the system to display a message before loading<br/>options ROMs. (This feature is supported on some models only.)</li> </ul>                                                                                                    |
|            |                  | • Remote wakeup boot source (remote server/local hard drive).                                                                                                    |
|            |                  | • After Power Loss (off/on/previous state): Setting this option to:                                                                                                    |
|            |                  | <ul> <li>Off - causes the computer to remain powered off when power<br/>is restored.</li> </ul>                                                                                                    |
|            |                  | <ul> <li>On - causes the computer to power on automatically as soon<br/>as power is restored.</li> </ul>                                                                                                    |
|            |                  | <ul> <li>On - allows you to power on the computer using a power strip<br/>switch, if the computer is connected to an electric power strip.</li> </ul>                                                                                                    |
|            |                  | <ul> <li>Previous state - causes the computer to power on automatically<br/>as soon as power is restored, if it was on when power was<br/>lost.</li> </ul>                                                                                                    |
|            |                  | If you turn off power to your computer using the switch on a<br>power strip, you will not be able to use the suspend/sleep feature<br>or the Remote Management features.                                                                                                    |
|            |                  | <ul> <li>POST Delay (None, 5, 10, 15, or 20 seconds)<br/>(enable/disable). Enabling this feature will add a user-specified<br/>delay to the POST process. This delay is sometimes needed for<br/>hard disks on some PCI cards that spin up very slowly; so slowly<br/>that they are not ready to boot by the time POST is finished. The<br/>POST delay also gives you more time to press F10 to enter<br/>Computer (F10) Setup.</li> </ul> |

| Heading                                       | Option                                                                                  | Description                                                                                                    |
|-----------------------------------------------|-----------------------------------------------------------------------------------------|----------------------------------------------------------------------------------------------------|
| Advanced*                                     | Advanced* Power-On Options<br>(continued) (continued)<br>*For<br>advanced<br>users only | Allows you to set: (continued)                                                                                                    |
| (continued)<br>*For<br>advanced<br>users only |                                                                                         | <ul> <li>I/O APIC Mode (enable/disable). Enabling this feature will<br/>allow Microsoft Windows Operating Systems to run optimally.<br/>This feature must be disabled for certain non-Microsoft<br/>Operating Systems to work properly.</li> </ul> |
|                                               |                                                                                         | <ul> <li>Hyper-threading (enable/disable)</li> </ul>                                                                                                    |
|                                               |                                                                                         | <ul> <li>Limit CPUID Maximum Value to 3 - Restricts the number of<br/>CPUID functions reported by the microprocessor. Enable this<br/>feature if booting to WinNT.</li> </ul>                                                                      |
|                                               | Execute Memory<br>Test (some models)                                                    | Restarts the computer and executes the POST memory test.                                                                                                    |
|                                               | BIOS Power-On                                                                           | Allows you to set the computer to turn on automatically at a time you specify.                                                                                                    |
|                                               | Onboard Devices                                                                         | Allows you to set resources for or disable onboard system devices (diskette controller, serial port, or parallel port).                                                                                                    |
|                                               | PCI Devices                                                                             | <ul> <li>Lists currently installed PCI devices and their IRQ settings.</li> </ul>                                                                                                    |
|                                               |                                                                                         | <ul> <li>Allows you to reconfigure IRQ settings for these devices or to<br/>disable them entirely. These settings have no effect under an<br/>APIC-based operating system.</li> </ul>                                                              |
|                                               | PCI VGA<br>Configuration                                                                | Displayed only if there are multiple PCI video adapters in the system. Allows you to specify which VGA controller will be the "boot" or primary VGA controller.                                                                                    |
|                                               |                                                                                         | In order to see this entry, you must enable integrated video<br>(Advanced > Device Options) and Save Changes and<br>Exit.                                                                                                    |

| Heading                        | Option         | Description                                                                                                    |
|--------------------------------|----------------|----------------------------------------------------------------------------------------------------|
| Advanced*                      | Bus Options*   | On some models, allows you to enable or disable:                                                                                                    |
| (continued)                    |                | PCI SERR# Generation.                                                                                                    |
| *For<br>advanced<br>users only |                | <ul> <li>PCI VGA palette snooping, which sets the VGA palette<br/>snooping bit in PCI configuration space; only needed when<br/>more than one graphics controller is installed.</li> </ul>                                                                                                    |
|                                | Device Options | Allows you to set:                                                                                                    |
|                                |                | <ul> <li>Printer mode (Bi-Directional, EPP &amp; ECP, Output Only).</li> </ul>                                                                                                    |
|                                |                | <ul> <li>Num Lock state at power-on (off/on).</li> </ul>                                                                                                    |
|                                |                | <ul> <li>S5 Wake on LAN (enable/disable).</li> </ul>                                                                                                    |
|                                |                | <ul> <li>To disable Wake on LAN during the off state (S5), use the arrow<br/>(left and right) keys to select the Advanced &gt; Device Options<br/>menu and set the S5 Wake on LAN feature to "Disable." This<br/>obtains the lowest power consumption available on the computer<br/>during S5. It does not affect the ability of the computer to Wake on<br/>LAN from suspend or hibernation, but will prevent it from waking<br/>from S5 via the network. It does not affect operation of the network<br/>connection while the computer is on.</li> </ul> |
|                                |                | <ul> <li>If a network connection is not required, completely disable the<br/>network controller (NIC) by using the arrow (left and right) keys to<br/>select the Security &gt; Device Security menu. Set the Network<br/>Controller option to "Device Hidden." This prevents the network<br/>controller from being used by the operating system and reduces the<br/>power used by the computer in S5.</li> </ul>                                                                                                    |
|                                |                | <ul> <li>Processor cache (enable/disable).</li> </ul>                                                                                                    |
|                                |                | <ul> <li>Unique Sleep State Blink Patterns. Allows you to choose an LED<br/>blink pattern that uniquely identifies each sleep state.</li> </ul>                                                                                                    |
|                                |                | • 3 blinks followed by 2-sec. pause = S3                                                                                                    |
|                                |                | <ul> <li>4 blinks followed by 2-sec. pause = S4</li> </ul>                                                                                                    |
|                                |                | <ul> <li>Integrated Video (enable/disable) Allows you to use integrated<br/>video and PCI Up Solution video at the same time (available on<br/>some models only).</li> </ul>                                                                                                    |
|                                |                | <ul> <li>After Integrated Video is enabled and changes saved, a new menu item appears under Advanced to allow you to select the primary VGA controller video device.</li> <li>Inserting a PCI or PCI Express video card automatically disables Integrated Video. When PCI Express video is on, Integrated Video must remain disabled.</li> </ul>                                                                                                    |
|                                |                | <ul> <li>Internal speaker (some models) (enable/disable) (does not<br/>affect external speakers)</li> </ul>                                                                                                    |
|                                |                | <ul> <li>Monitor Tracking (enable/disable). Allows BIOS to save<br/>monitor asset information.</li> </ul>                                                                                                    |

| Heading                                                    | Option                       | Description                                                                                                    |
|------------------------------------------------------------|------------------------------|----------------------------------------------------------------------------------------------------|
| Advanced*<br>(continued)<br>*For<br>advanced<br>users only | Device option<br>(continued) | <ul> <li>NIC PXE Option ROM Download (enable/disable). The BIOS contains an embedded NIC option ROM to allow the unit to boot through the network to a PXE server. This is typically used to download a corporate image to a hard drive. The NIC option ROM takes up memory space below 1 MB commonly referred to as DOS Compatibility Hole (DCH) space. This space is limited. This F10 option will allow users to disable the downloading of this embedded NIC option ROM thus giving more DCH space for additional PCI cards which may need option ROM space. The default will be to have the NIC option ROM enabled.</li> </ul> |

#### **2.2.3 Recovering the Configuration Settings**

This method of recovery requires that you first perform the Save to Removable Media command with the Computer Setup (F10) Utility before Restore is needed.

It is recommended that you save any modified computer configuration settings to a diskette, a USB flash media device, or a diskette-like device (a storage device set to emulate a diskette drive) and save the diskette or device for possible future use.

To restore the configuration, insert the diskette, USB flash media device, or other storage media emulating a diskette with the saved configuration and perform the Restore from Removable Media command with the Computer Setup (F10) Utility.

### 2.3 HP Insight Diagnostics

HP Insight Diagnostics is included on the *Documentation and Diagnostics* CD with some computer models only.

The HP Insight Diagnostics utility allows you to view information about the hardware configuration of the computer and perform hardware diagnostic tests on the subsystems of the computer. The utility simplifies the process of effectively identifying, diagnosing, and isolating hardware issues.

The Survey tab is displayed when you invoke HP Insight Diagnostics. This tab shows the current configuration of the computer. From the Survey tab, there is access to several categories of information about the computer. Other tabs provide additional information, including diagnostic test options and test results. The information in each screen of the utility can be saved as an html file and stored on a diskette or USB HP Drive Key.

Use HP Insight Diagnostics to determine if all the devices installed on the computer are recognized by the system and functioning properly. Running tests is optional but recommended after installing or connecting a new device.

You should run tests, save the test results, and print them for reference.

Third party devices may not be detected by HP Insight Diagnostics.

#### 2.3.1 Accessing HP Insight Diagnostics

You must boot to the *Documentation and Diagnostics* CD, as described in the steps below, to access HP Insight Diagnostics.

- 1. While the computer is on, insert the *Documentation and Diagnostics* CD into an optical drive on the computer.
- 2. Shut down the operating system and turn off the computer.
- 3. Turn on the computer. The system will boot to the CD.

If the system does not boot to the CD in the optical drive, you may need to change the boot order in the Computer Setup (F10) utility so that the system attempts to boot to the optical drive before booting to the hard drive. Refer to the *Computer Setup (F10) Utility Guide* on the *Documentation and Diagnostics* CD for more information.

4. When prompted, press the **y** key if you want to operate in Safe mode or any other key if you want to operate in Regular mode.

Regular mode is the default mode if no keys are pressed within the specified time frame. If the screen remains blank after pressing any key other than **y**, try rebooting and select safe mode when prompted.

5. Select the appropriate language and click Continue.

It is recommended that you accept the assigned default keyboard for your language unless you want to test your specific keyboard.

6. In the End User License Agreement page, click **Agree** if you agree with the terms. The HP Insight Diagnostics utility launches with the Survey tab displayed.

#### 2.3.2 Survey Tab

The **Survey** tab displays important system configuration information. In the **View** section on the left side of the screen, you can select the **Summary** view to see limited configuration data or select the **Advanced** view to see all the data in the selected category. Regardless of whether you choose **Advanced** or **Summary**, the following categories of information are available on the **Survey** tab:

All—Gives a listing of all categories of information about the computer.

**Overview**—Gives you a listing of general information about the computer.

Architecture—Provides system BIOS and PCI device information.

Asset Control—Shows asset tag, system serial number, and processor information.

**Communication**—Shows information about the computer parallel (LPT) and serial (COM) port settings, plus USB and network controller information.

Graphics—Shows information about the graphics controller of the computer.

**Input Devices**—Shows information about the keyboard, mouse, and other input devices connected to the computer.

**Memory**—Shows information about all memory in the computer. This includes memory slots on the system board and any memory modules installed.

**Miscellaneous**—Shows information obtained from the computer configuration memory (CMOS), system management BIOS data, system board data, and diagnostics component information.

**Storage**—Shows information about storage media connected to the computer. This list includes all fixed disks, diskette drives, and optical drives.

**System**—Shows information about the system board, processor, chassis, and BIOS, plus internal speaker and PCI bus information.

#### 2.3.3 Test Tab

The Test tab allows you to choose various parts of the system to test. You can also choose the type of test and testing mode.

There are three types of tests to choose from:

- **Quick Test**—Provides a predetermined script where a sample of each hardware component is exercised and requires no user intervention in either Unattended or Interactive mode.
- **Complete Test**—Provides a predetermined script where each hardware component is fully tested. There are more tests available in the Interactive mode, but these require user intervention.
- Custom Test—Provides the most flexibility in controlling the testing of a system. The Custom Test mode allows you to specifically select which devices, tests, and test parameters are run.

There are two test modes to choose from:

- Interactive Mode—Provides maximum control over the testing process. The diagnostic software will prompt you for input during tests that require your interaction. You may also determine whether the test passed or failed.
- Unattended Mode—Does not display prompts and requires no interaction. If errors are found, they are displayed when testing is complete.

To begin testing:

- 1. Select the Test tab.
- 2. Select the tab for the type of test to be run: Quick, Complete, or Custom.
- 3. Select the Test Mode: Interactive or Unattended.
- 4. Choose how you want the test to be executed, either **Number of Loops** or **Total Test Time**. When choosing to run the test over a specified number of loops, enter the number of loops to perform. If you desire to have the diagnostic test for a specified time period, enter the amount of time in minutes.
- 5. If performing a Quick Test or Complete Test, select the device to be tested from the drop-down list. If performing a Custom Test, click the **Expand** button and select the devices to be tested or click the **Check All** button to select all devices.
- 6. Click **Begin Testing** to start the test. The Status tab, which allows you to monitor the progress of the test, is automatically displayed during the testing process. When the test is complete, the Status tab shows whether the device passed or failed.
- 7. If errors are found, go to the Log tab and click the **Error Log** to display more detailed information and recommended actions.

#### 2.3.4 Status Tab

The Status tab displays the status of the selected tests. The type of test executed (**Quick**, **Complete**, or **Custom**) is also displayed. The main progress bar displays the percent complete of the current set of tests. While testing is in progress, a **Cancel Testing** button is displayed for use if you want to cancel the test.

After testing has completed, the **Cancel Testing** button is replaced with a **Retest** button. The **Retest** button will retest the last set of tests executed. This enables you to re-run the set of tests without having to re-enter the data in the Test tab.

The Status tab also shows:

- The devices being tested
- The test status (running, passed, or fail) of each device being tested
- The overall test progress of all devices being tested
- The test progress for each device being tested
- The elapsed test times for each device being tested

#### 2.3.5 Log Tab

The Log tab contains a Test Log and an Error Log tab.

The **Test Log** displays all tests that have been executed, the number of times of execution, the number of times failed, and the time it took to complete each test. The **Clear Test Log** button will clear the contents of the **Test Log**.

The **Error Log** displays the tests for devices that have failed during the diagnostic testing and includes the following columns of information.

- The **Device** section displays the device tested.
- The **Test** section displays the type of test run.
- The **Description** section describes the error that the diagnostic test found.
- The **Recommended Repair** will give a recommended action that should be performed to resolve the failed hardware.
- The **Failed Count** is the number of times the test has failed.
- The Error Code provides a numerical code for the failure. The error codes are defined in the Help tab.
- The **Clear Error Log** button will clear the contents of the Error Log.

#### 2.3.6 Help Tab

The Help tab contains an **HP Insight Diagnostics** tab, an **Error Codes** tab, and a **Test Components** tab.

The HP Insight Diagnostics tab contains help topics and includes search and index features.

The **Error Codes** tab provides a description of each numerical error code that may appear in the **Error Log** tab located on the **Log** tab. Each code has a corresponding error **Message** and a **Recommended Repair** action that should help solve the problem. To find an error code description quickly, enter the code in the box at the top of the tab and click the **Find Error Codes** button.

The **Test Components** tab displays low level information on tests that are run.

#### **2.3.7 Saving and Printing Information in HP Insight Diagnostics**

You can save the information displayed in the HP Insight Diagnostics Status and Log tabs to a diskette or a USB 2.0 HP Drive Key (64MB or higher). You can not save to the hard drive. The system will automatically create an html file that has the same appearance as the information displayed on the screen.

- 1. Insert a diskette or USB 2.0 HP Drive Key (capacity must be 64MB or higher). USB 1.0 Drive Keys are not supported.
- 2. Click Save in the bottom right corner of the tab.
- 3. Select Save to the floppy or Save to USB key.
- 4. Enter a file name in the **File Name** box and click the **Save** button. An html file will be saved to the inserted diskette or USB HP Drive Key.

Do not remove the diskette or Drive Key until you see a message indicating that the total file has been written to the media.

5. Print the information from the storage device used to save it.

To exit HP Insight Diagnostics, click the Exit Diagnostics button in the bottom left corner of the screen then remove the *Documentation and Diagnostics* CD from the optical drive.

#### 2.3.8 Downloading the Latest Version of HP Insight Diagnostics

- 1. Go to www.hp.com.
- 2. Click the Software and Download driver link.
- 3. Enter the product number (for example, dc7700) in the text box and press the **Enter** key.
- 4. Select the specific product.
- 5. Select the OS.
- 6. Click the **Diagnostics** link.
- 7. Select HP Insight Diagnostics Offline Edition.
- 8. Select the proper language and click **Download**.

The download includes instructions on how to create the bootable CD.

### **Desktop Management**

HP Client Management Solutions provides standards-based solutions for managing and controlling desktops, workstations, and notebook PCs in a networked environment.

The key capabilities and features of desktop management are:

- Initial configuration and deployment
- Remote system installation
- Software updating and management
- ROM flash
- Asset tracking and security
- Fault notification and recovery

Support for specific features described in this guide may vary by model or software version.

#### 3.1 Initial Configuration and Deployment

HP computers come with a preinstalled system software image. After a brief software "unbundling" process, the computer is ready to be used.

A customized software image may be deployed by:

- Installing additional software applications after unbundling the preinstalled software image.
- Using software deployment tools, such as HP OpenView Client Configuration Manager, HP OpenView PC Configuration Management Solutions, or Altiris Deployment Solution, to replace the preinstalled software with a customized software image.
- Using a disk cloning process to copy the contents from one hard drive to another.

The best deployment method depends on your information technology environment and processes. The PC Deployment section of the HP Lifecycle Solutions Web site (http://h20219.www2.hp.com/services/cache/80906-0-0-225-121.html) provides information to help you select the best deployment method.

The *Restore Plus!* CD, ROM-based setup, and ACPI hardware provide further assistance with recovery of system software, configuration management and troubleshooting, and power management.

#### 3.1.1 HP OpenView Agent

The Radia Management Agent (RMA) used by both HP OpenView Client Configuration Manager and HP OpenView PC Configuration Management Solutions (Radia) is pre-loaded on the computer. When installed, it enables communication with the HP OpenView management console.

To install the Radia Management Agent:

- 1. Click Start.
- 2. Click All Programs.
- 3. Click HP Manageability.
- 4. Click Radia Management Agent Readme.
- 5. Review and follow the instructions contained in the Readme file to install the Radia Management Agent.

#### **3.1.2 Altiris Deployment Solution Agent**

This program is pre-loaded on the computer. When installed, it enables communication with the administrator Deployment Solution console.

To install Altiris Deployment Solution Agent:

- 1. Click Start.
- 2. Click All Programs.
- 3. Click Software Setup.
- 4. Click Next.
- 5. Scroll down and click on the link to install Altiris AClient.

#### 3.1.3 HP Backup and Recovery Manager

HP Backup and Recovery Manager can create the *Restore Plus!* CD set. This set includes the *Restore Plus!* CD, the Operating system CD, and any Supplemental Software CDs.

**CAUTION:** The *Restore Plus!* CD set will not include and system settings or user data created after the initial system setup.

To create the Restore Plus! CD set:

- 1. Click **Start > HP Backup and Recovery > HP Backup and Recovery Manager** to open the Backup and Recovery Wizard, then click **Next**.
- 2. Select Create factory software recovery CDs or DVDs to recover the system.
- 3. Follow the instructions in the wizard.

In addition to allowing you to create the *Restore Plus!* CD set, HP Backup and Recovery Manager can be used to back up data and system files to the hard drive, to network drives, or to removable media, such as CDs, DVDs, or flash media. If data or system files are lost, deleted, or corrupted, Backup and Recovery Manager allows you to retrieve data or restore the last good system image.

You can order a Recovery Disc Set from HP by calling the HP suport center. Go to the following Web site, select your region, and click the **Technical support after you buy** link under the **Call HP** heading to obtain the support center telephone number for your region.

http://welcome.hp.com/country/us/en/wwcontact\_us.html

#### 3.2 **Remote System Installation**

Remote System Installation allows you to start and set up your system using the software and configuration information located on a network server by initiating the Preboot Execution Environment (PXE). The Remote System Installation feature is usually used as a system setup and configuration tool, and can be used for the following tasks:

- Formatting a hard drive.
- Deploying a software image on one or more new PCs.
- Remotely updating the system BIOS in flash ROM. See Section 3.4.1, "Remote ROM Flash."
- Configuring the system BIOS settings.

To initiate Remote System Installation, press **F12** when the F12 = Network Service Boot message appears in the lower-right corner of the HP logo screen. Follow the instructions on the screen to continue the process. The default boot order is a BIOS configuration setting that can be changed to always attempt to PXE boot.

### 3.3 Software Updating and Management

HP provides several tools for managing and updating software on desktops, workstations, and notebooks:

- HP System Software Manager
- HP Client Manager
- HP ProtectTools Security Manager
- HP Client Premium Suite
- HP Client Foundation Suite
- HP OpenView Client Configuration Manager
- HP OpenView PC Configuration Management Solutions
- HP Proactive Change Notification
- HP Subscriber's Choice

#### 3.3.1 HP Client Management Interface

HP Client Management Interface (HP CMI) provides an interface to simplify the integration of business computers with popular industry system management tools (including Microsoft Systems Management Server, IBM Tivoli Software, and HP OpenView Operations) and custom inhouse developed management applications. Using HP CMI, systems management tools and applications can request in-depth client inventory, receive health status information, and manage system BIOS settings by communicating directly with the client computer, reducing the need for agent or connector software to achieve integration.

When HP Client Management Interface is used in conjunction with system management software, it can:

- Request in-depth client inventory information Capture detailed information about the processors, hard drives, memory, BIOS, drivers, and sensor information (such as fan speed, voltage, and temperature)
- Receive health status information Subscribe for a wide range of client hardware alerts (such as over-temperature, fan stall, and hardware configuration changes) to be sent to the system management console, application, or to the local client computer. Alerts are sent real-time when triggered by hardware events.
- Manage system BIOS settings Perform F10 functions including setting and changing the BIOS passwords and computer boot order remotely from the system management console of any or all of the client systems without having to visit each machine.

#### 3.3.2 HP System Software Manager

HP System Software Manager (SSM) is a free utility that automates remote deployment of device drivers and BIOS updates for networked HP business PCs. When SSM runs, it silently (without user interaction) determines the revision levels of drivers and BIOS installed on each networked client system and compares this inventory against system software SoftPaqs that have been tested and stored in a central file store. SSM then automatically updates any down-revision system software on the networked PCs to the later levels available in the file store. Since SSM only allows distribution of SoftPaq updates to the correct client system models, administrators can confidently and efficiently use SSM to keep system software updated.

System Software Manager integrates with enterprise software distribution tools such as Microsoft Systems Management Server (SMS). Using SSM, you can distribute customer-created or third-party updates that have been packaged in the SSM-format.

SSM may be downloaded at no charge by visiting www.hp.com/go/ssm.

#### 3.3.3 HP Client Manager

HP Client Manager, developed with Altiris, is available free for supported HP business desktop, notebook, and workstation models. SSM is integrated into HP Client Manager and enables central tracking, monitoring, and management of the hardware aspects of HP client systems.

Use HP Client Manager to:

- Get valuable hardware information such as CPU, memory, video, and security settings
- Monitor system health to fix problems before they occur
- Automatically acquire and install drivers and BIOS updates without visiting each PC
- Remotely configure BIOS and security settings
- Automate processes to quickly resolve hardware problems

Tight integration with HP Instant Support tools reduces hardware troubleshooting time.

- Diagnostics—remotely run & view reports on HP desktop, notebook, and workstation models
- System Health Scan—check for known hardware issues in your installed base of HP client systems
- Active Chat—connect to HP customer support to resolve issues

- HP Knowledgebase—link to expert information
- Automated SoftPaq collection and delivery process for fast resolution of hardware problems
- Identify, inventory, and initialize systems with HP ProtectTools embedded security chip
- Option for health alerts to display locally on the client system
- Report basic inventory information for non-HP clients

For more information on HP Client Manager, visit www.hp.com/go/clientmanager.

#### 3.3.4 HP ProtectTools Security Manager

ProtectTools Security Manager software provides security features that help protect against unauthorized access to the computer, networks, and critical data. Enhanced security functionality is provided by the following modules:

- Smart Card Security for ProtectTools
- Embedded Security for ProtectTools
- BIOS Configuration for ProtectTools
- Credential Manager for ProtectTools

The modules available for your computer may vary depending on your model. For example, Embedded Security for ProtectTools requires that the Trusted Platform Module (TPM) embedded security chip (some models only) be installed on your computer, and Smart Card Security for ProtectTools requires an optional smart card and reader.

ProtectTools modules may be preinstalled, preloaded, or available for purchase from the HP Web site. Visit http://www.hp.com/products/security for more information.

#### 3.3.5 HP Client Premium Suite

HP Client Premium Suite (HP CPS) is designed for organizations wanting full client hardware and software lifecycle management from a single, Web-based management console. It combines:

- HP Client Manager
- HP Systems Insight Manager Connector
- HP OpenView Connector
- Altiris Client Management Suite Level 1
- Altiris Connector Solution
- Altiris Local Recovery Pro
- Altiris AuditExpress

For more information on HP Client Management Premium Suite, visit http://www.hp.com/go/easydeploy.

#### **3.3.6 HP Client Foundation Suite**

The HP Client Foundation Suite (HP CFS) is designed for organizations wanting essential client management functionality. It combines:

- HP Client Manager
- HP Systems Insight Manager Connector

- Altiris Migration Suite
- Altiris Local Recovery Pro

For more information about the HP Client Foundation Suite, visit http://www.hp.com/go/easydeploy.

#### 3.3.7 HP OpenView Client Configuration Manager

HP OpenView Client Configuration Manager is a simplified, out-of-the-box, and easy-to-use solution that solves immediate PC software configuration management needs.

- Integrated software management
  - □ Inventory collection
  - Operating system deployment and settings migration
  - Patch management
  - □ Software distribution
  - □ Software usage metering
- Integrated hardware management
  - Remote control
  - □ HP alert monitoring
  - □ HP hardware driver and BIOS updates
  - □ Integration with HP ProtectTools
  - □ Free add-on support for Intel Active Management Technology (AMT)
  - □ Free version for basic hardware management of HP desktops and notebooks, and software and hardware management for HP Thin Clients.

For more information about the HP OpenView Client Configuration Manager, visit http://www.managementsoftware.hp.com/products/ccm/index.html.

#### 3.3.8 HP OpenView PC Configuration Management Solutions

HP OpenView Configuration Management solutions automate the management of software such as operating systems, applications, patches, content, and configuration settings to ensure that each computing device is maintained in the right configuration.

Proven across enterprises of every size and complexity, HP's adaptive, policy-based model for software Configuration Management, automates the entire software lifecycle management process - from discovery, deployment, and ongoing management through to migration and retirement.

By substituting automation for manual intervention, HP helps its customers lower costs, significantly reduce software related problems, and ensure the software supporting their business operations is reliable and secure.

For more information on HP OpenView PC Configuration Management Solution, visit http://h20229.www2.hp.com/solutions/ascm/index.html.

# 3.3.9 Intel vPro-branded PCs with Active Management Technology

Intel Active Management Technology (AMT) allows better discovery, healing, and protection of networked computing assets. With AMT, PCs can be managed whether the system is on, off, or the operating system is hung.

Intel vPro features include:

- Hardware inventory information
- Alerting
- Power management—power on/off, cycle power
- Remote diagnosis and repair
  - □ Serial-over-LAN—allows console control of remote PC
  - □ IDE-Redirect—allows system booting from a remote boot drive, disk, or ISO image
- Hardware-based isolation and recovery—limit or cut off PC network access, if virus-like activity is detected

For an overview of Intel vPro technology, visit http://www.intel.com/vpro.

For HP-specific information on Intel vPro technology, see the white papers at http://www.hp.com/support. Select your country and language, select See support and troubleshooting information, enter the model number of the computer, and press Enter. In the Resources category, click Manuals (guides, supplements, addendums, etc). Under Quick jump to manuals by category, click White papers.

On Intel vPro-branded PCs, available management technologies include the following:

- AMT
- ASF
- Virtualization Technology (VT)

ASF and AMT may not be configured at the same time, but both are supported.

To configure Intel vPro systems for AMT or ASF:

- 1. Turn on or restart the computer. If you are in Microsoft Windows, click **Start > Shut Down** > **Restart**.
- 2. As soon as the computer is turned on, press the hot key, **Ctrl+P**, when the monitor light turns green.

NOTE If you do not press **Ctrl+P** at the appropriate time, you must restart the computer and again press **Ctrl+P** when the monitor light turns green to access the utility.

This hot-key enters the Intel Management Engine BIOS Execution (ME Bx) setup utility. This utility allows the user to configure various aspects of the management technology. Configuration options include:

- ME Platform Configuration
  - □ ME Platform State Control—enable/disable management engine
  - □ ME Firmware Local Update—local enable/disable management of firmware updates
  - LAN Controller—enable/disable integrated network controller
  - □ ME Features Control—enable AMT, ASF, or none
  - □ ME Power Control—configure management engine power policies
- Intel AMT Configuration
  - □ Change AMT Password—required in order to configure AMT (the default password is admin)
  - □ Host Name—allows administrator to assign a name to the client
  - **TCP/IP**—allows administrator to assign an IP address or enable DHCP
  - □ Provisioning Server—allows administrator to assign IP address of provisioning server
  - Provision Model—allows administrator to configure either enterprise or SMB mode
  - □ Set PID and PPS—allows administrator to provide pre-provisioning key (see HP's white paper, *Intel vPro Provisioning*)
  - **Un-Provision**—allows administrator to reset AMT configuration to factory defaults
  - □ VLAN—allows administrator to enable LAN virtualization support
  - □ SOL/IDE-R—allows administrator to enable remote boot and control sessions
- Change MEBx Password (HP highly recommends that this password be changed. The default password is admin.)

In order to remotely manage AMT systems, the administrator must use a remote console that supports AMT. Enterprise management consoles are available from suppliers such as HP OpenView, Altiris and Microsoft SMS. In SMB mode, the client provides a Web browser interface. To access this feature, open a browser from any other system on the network and enter **http://host\_name:16992** where **host\_name** is the name assigned to the system. Alternatively, the IP address may be used in place of the host name.

#### **3.3.10 Proactive Change Notification**

The Proactive Change Notification program uses the Subscriber's Choice Web site in order to proactively and automatically:

- Send you Proactive Change Notification (PCN) e-mails informing you of hardware and software changes to most commercial computers and servers, up to 60 days in advance
- Send you e-mail containing Customer Bulletins, Customer Advisories, Customer Notes, Security Bulletins, and Driver alerts for most commercial computers and servers

You create your own profile to ensure that you only receive the information relevant to a specific IT environment. To learn more about the Proactive Change Notification program and create a custom profile, visit http://h30046.www3.hp.com/subhub.php.
### **3.3.11 Subscriber's Choice**

Subscriber's Choice is a client-based service from HP.

Based on your profile, HP will supply you with personalized product tips, feature articles, and/or driver and support alerts/notifications.

Subscriber's Choice Driver and Support Alerts/Notifications will deliver e-mails notifying you that the information you subscribed to in your profile is available for review and retrieval. To learn more about Subscriber's Choice and create a custom profile, visit http://h30046.www3.hp.com/subhub.php.

### **3.3.12 Retired Solutions**

Two software packages, Altiris Local Recovery, and Dantz Retrospect, will no longer be shipping on HP business desktops, notebooks, or workstations. Starting with new business desktops, notebooks, and workstations released in 2006, all will ship with HP Backup and Recovery Manager.

# 3.4 ROM Flash

The computer's BIOS is stored in a programmable flash ROM (read only memory). By establishing a setup password in the Computer Setup (F10) Utility, you can protect the ROM from being unintentionally updated or overwritten. This is important to ensure the operating integrity of the computer. Should you need or want to upgrade the BIOS, you may download the latest BIOS images from the HP driver and support page: http://h18000.www1.hp.com/support/files.

**CAUTION:** For maximum ROM protection, be sure to establish a setup password. The setup password prevents unauthorized ROM upgrades. System Software Manager allows the system administrator to set the setup password on one or more PCs simultaneously. For more information, visit <a href="http://www.hp.com/go/ssm">http://www.hp.com/go/ssm</a>.

## 3.4.1 Remote ROM Flash

Remote ROM Flash allows the system administrator to safely upgrade the ROM on remote HP computers directly from the centralized network management console. Enabling the system administrator to perform this task remotely on multiple computers results in a consistent deployment of, and greater control over, HP PC BIOS images over the network. It also results in greater productivity and lower total cost of ownership.

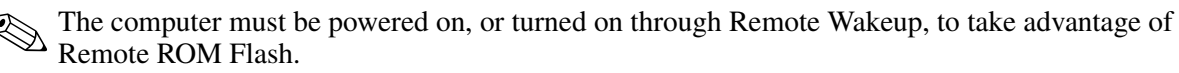

For more information on Remote ROM Flash, refer to the HP Client Manager or System Software Manager at http://h18000.www1.hp.com/im/prodinfo.html.

### 3.4.2 HPQFlash

The HPQFlash utility is used to locally update or restore the system BIOS on individual PCs through a Windows operating system.

For more information on HPQFlash, visit http://www.hp.com/support/files and enter the product name/number of the computer when prompted.

## 3.4.3 Boot Block Emergency Recovery Mode

Boot Block Emergency Recovery Mode permits system recovery in the unlikely event of a ROM flash failure. For example, if a power failure were to occur during a BIOS upgrade, the ROM flash would be incomplete. This would render the system BIOS unusable. The Boot Block is a flash-protected section of the ROM that contains code that checks for a valid system BIOS image when the system is turned on.

- If the system BIOS image is valid, the system starts normally.
- If the system BIOS image is not valid, a failsafe Boot Block BIOS provides enough support to search removable media for BIOS image files. If an appropriate BIOS image file is found, it is automatically flashed into the ROM.

When an invalid system BIOS image is detected, the system power LED will blink red 8 times, one blink every second. Simultaneously, the speaker will beep 8 times. If the portion of the system ROM containing the video option ROM image is not corrupt, "Boot Block Emergency Recovery Mode" will be displayed on the screen.

To recover the system after it enters Boot Block Emergency Recovery Mode, complete the following steps:

- 1. Turn off the power.
- 2. Insert a diskette, CD, or USB flash device containing the desired BIOS image file in the root directory.

Note: The media must be formatted using the FAT12, FAT16, or FAT32 file system.

3. Turn on the computer.

If the system successfully reprograms the ROM, the system will automatically power off.

- 4. Remove the removable media used to upgrade the BIOS.
- 5. Turn the power on to restart the computer.

### 3.4.4 Replicating the Setup

The following procedures give an administrator the ability to easily copy one setup configuration to other computers of the same model. This allows for faster, more consistent configuration of multiple computers.

Both procedures require a diskette drive or a supported USB flash media device, such as an HP Drive Key.

### **Copying to Single Computer**

**CAUTION:** A setup configuration is model-specific. File system corruption may result if source and target computers are not the same model. For example, do not copy the setup configuration from a dc7nnn PC to a dx7nnn PC.

- 1. Select a setup configuration to copy. Turn off the computer. If you are in Windows, click **Start > Shut Down > Shut Down.**
- 2. If you are using a USB flash media device, insert it now.
- 3. Turn on the computer.
- 4. As soon as the computer is turned on, press **F10** when the monitor light turns green to enter Computer Setup. Press **Enter** to bypass the title screen, if necessary.

If you do not press **F10** at the appropriate time, you must restart the computer and again press **F10** when the monitor light turns green to access the utility.

- 5. If you are using a a diskette, insert it now.
- 6. Select **File > Replicated Setup > Save to Removable Media**. Follow the instructions on the screen to create the configuration diskette or USB flash media device.
- 7. Turn off the computer to be configured and insert the configuration diskette or USB flash media device.
- 8. Turn on the computer to be configured.
- 9. As soon as the computer is turned on, press **F10** when the monitor light turns green to enter Computer Setup. Press **Enter** to bypass the title screen, if necessary.
- 10. Select **File > Replicated Setup > Restore from Removable Media**, and follow the instructions on the screen.
- 11. Restart the computer when the configuration is complete.

### **Copying to Multiple Computers**

**CAUTION:** A setup configuration is model-specific. File system corruption may result if source and target computers are not the same model. For example, do not copy the setup configuration from a dc7nnn PC to a dx7nnn PC.

This method takes a little longer to prepare the configuration diskette or USB flash media device, but copying the configuration to target computers is significantly faster.

A bootable diskette is required for this procedure or to create a bootable USB flash media device. If Windows XP is not available to use to create a bootable diskette, use the method for copying to a single computer instead (see "Copying to Single Computer").

1. Create a bootable diskette or USB flash media device. See "Supported USB Flash Media Device" or "Unsupported USB Flash Media Device."

**CAUTION:** Not all computers can be booted from a USB flash media device. If the default boot order in the Computer Setup (F10) Utility lists the USB device before the hard drive, the computer can be booted from a USB flash media device. Otherwise, a bootable diskette must be used.

- 2. Select a setup configuration to copy. Turn off the computer. If you are in Windows, click **Start > Shut Down > Shut Down**.
- 3. If you are using a USB flash media device, insert it now.
- 4. Turn on the computer.
- 5. As soon as the computer is turned on, press **F10** when the monitor light turns green to enter Computer Setup. Press **Enter** to bypass the title screen, if necessary.

If you do not press **F10** at the appropriate time, you must restart the computer and again press **F10** when the monitor light turns green to access the utility.

- 6. If you are using a diskette, insert it now.
- 7. Select **File > Replicated Setup > Save to Removable Media**. Follow the instructions on the screen to create the configuration diskette or USB flash media device.
- 8. Download a BIOS utility for replicating setup (repset.exe) and copy it onto the configuration diskette or USB flash media device. To obtain this utility, go to http://www.hp.com, click **Software and Driver Downloads**, and enter the model number of the computer.
- 9. On the configuration diskette or USB flash media device, create an autoexec.bat file containing the following command:

#### repset.exe

- 10. Turn off the computer to be configured. Insert the configuration diskette or USB flash media device and turn the computer on. The configuration utility will run automatically.
- 11. Restart the computer when the configuration is complete.

### Creating a Bootable Device

#### **Supported USB Flash Media Device**

Supported devices have a preinstalled image to simplify the process of making them bootable. All HP or Compaq and most other USB flash media devices have this preinstalled image. If the USB flash media device being used does not have this image, use the procedure later in this section (see "Unsupported USB Flash Media Device").

To create a bootable USB flash media device, you must have:

- A supported USB flash media device.
- A bootable DOS diskette with the FDISK and SYS programs. (If SYS is not available, FORMAT may be used, but all existing files on the USB flash media device will be lost.)
- A PC that is bootable from a USB flash media device.

**CAUTION:** Some older PCs may not be bootable from a USB flash media device. If the default boot order in the Computer Setup (F10) Utility lists the USB device before the hard drive, the computer can be booted from a USB flash media device. Otherwise, a bootable diskette must be used.

- 1. Turn off the computer.
- 2. Insert the USB flash media device into one of the computer's USB ports and remove all other USB storage devices except USB diskette drives.
- 3. Insert a bootable DOS diskette with FDISK.COM and either SYS.COM or FORMAT.COM into a diskette drive and turn on the computer to boot to the DOS diskette.
- 4. Run FDISK from the A:\ prompt by typing **FDISK** and pressing Enter. If prompted, click **Yes** (**Y**) to enable large disk support.
- 5. Enter Choice [5] to display the drives in the system. The USB flash media device will be the drive that closely matches the size of one of the drives listed. It will usually be the last drive in the list. Note the letter of the drive.

USB flash media device drive: \_\_\_\_

**CAUTION:** If a drive does not match the USB flash media device, do not proceed. Data loss can occur. Check all USB ports for additional storage devices. If any are found, remove them, reboot the computer, and proceed from step 4. If none are found, either the system does not support the USB flash media device or the USB flash media device is defective. DO NOT proceed in attempting to make the USB flash media device bootable.

- 6. Exit FDISK by pressing the **Esc** key to return to the A:\ prompt.
- 7. If your bootable DOS diskette contains SYS.COM, go to step 8. Otherwise, go to step 9.
- 8. At the A:\ prompt, enter **SYS x:** where x represents the drive letter noted above.

CAUTION: Be sure that you have entered the correct drive letter for the USB flash media device.

After the system files have been transferred, SYS will return to the A:\ prompt. Go to step 13.

9. Copy any files you want to keep from your USB flash media device to a temporary directory on another drive (for example, the system's internal hard drive).

Service Reference Guide, dx7300

10. At the A:\ prompt, enter FORMAT /S X: where X represents the drive letter noted before.

**CAUTION:** Be sure that you have entered the correct drive letter for the USB flash media device.

FORMAT will display one or more warnings and ask you each time whether you want to proceed. Enter  $\mathbf{Y}$  each time. FORMAT will format the USB flash media device, add the system files, and ask for a Volume Label.

- 11. Press **Enter** for no label or enter one if desired.
- 12. Copy any files you saved in step 9 back to your USB flash media device.
- 13. Remove the diskette and reboot the computer. The computer will boot to the USB flash media device as drive C.

The default boot order varies from computer to computer, and it can be changed in the Computer Setup (F10) Utility.

If you have used a DOS version from Windows 9x, you may see a brief Windows logo screen. If you do not want this screen, add a zero-length file named LOGO.SYS to the root directory of the USB flash media device.

Return to "Copying to Multiple Computers."

#### **Unsupported USB Flash Media Device**

To create a bootable USB flash media device, you must have:

- USB flash media device.
- Bootable DOS diskette with the FDISK and SYS programs. (If SYS is not available, FORMAT may be used, but all existing files on the USB flash media device will be lost.)
- PC that is bootable from a USB flash media device.

**CAUTION:** Some older PCs may not be bootable from a USB flash media device. If the default boot order in the Computer Setup (F10) Utility lists the USB device before the hard drive, the computer can be booted from a USB flash media device. Otherwise, a bootable diskette must be used.

1. If there are any PCI cards in the system that have SCSI, ATA RAID, or SATA drives attached, turn off the computer and unplug the power cord.

**CAUTION:** The power cord MUST be unplugged.

- 2. Open the computer and remove the PCI cards.
- 3. Insert the USB flash media device into one of the computer's USB ports and remove all other USB storage devices except USB diskette drives. Close the computer cover.
- 4. Plug in the power cord and turn on the computer.
- 5. As soon as the computer is turned on, press **F10** when the monitor light turns green to enter Computer Setup. Press **Enter** to bypass the title screen, if necessary.

If you do not press **F10** at the appropriate time, you must restart the computer and again press **F10** when the monitor light turns green to access the utility.

6. Go to **Advanced > PCI Devices** to disable both the PATA and SATA controllers. When disabling the SATA controller, note the IRQ to which the controller is assigned. You will need to reassign the IRQ later. Exit setup, confirming the changes.

SATA IRQ: \_\_\_\_

- 7. Insert a bootable DOS diskette with FDISK.COM and either SYS.COM or FORMAT.COM into a diskette drive and turn on the computer to boot to the DOS diskette.
- 8. Run FDISK and delete any existing partitions on the USB flash media device. Create a new partition and mark it active. Exit FDISK by pressing the **Esc** key.
- 9. If the system did not automatically restart when exiting FDISK, press **Ctrl+Alt+Del** to reboot to the DOS diskette.
- 10. At the A:\ prompt, type **FORMAT C: /S** and press **Enter**. Format will format the USB flash media device, add the system files, and ask for a Volume Label.
- 11. Press **Enter** for no label or enter one if desired.
- 12. Turn off the computer and unplug the power cord. Open the computer and re-install any PCI cards that were previously removed. Close the computer cover.
- 13. Plug in the power cord, remove the diskette, and turn on the computer.
- 14. As soon as the computer is turned on, press **F10** when the monitor light turns green to enter Computer Setup. Press **Enter** to bypass the title screen, if necessary.
- 15. Go to **Advanced > PCI Devices** and re-enable the PATA and SATA controllers that were disabled in step 6. Put the SATA controller on its original IRQ.
- 16. Save the changes and exit. The computer will boot to the USB flash media device as drive C.

The default boot order varies from computer to computer, and it can be changed in the Computer Setup (F10) Utility. Refer to the *Computer Setup (F10) Utility Guide* on the *Documentation and Diagnostics* CD for instructions.

If you have used a DOS version from Windows 9x, you may see a brief Windows logo screen. If you do not want this screen, add a zero-length file named LOGO.SYS to the root directory of the USB flash media device.

Return to "Copying to Multiple Computers."

### **3.4.5 Dual-State Power Button**

With Advanced Configuration and Power Interface (ACPI) enabled, the power button can function either as an on/off switch or as a standby button. The stand-by feature does not completely turn off power, but instead causes the computer to enter a low-power standby state. This allows you to power down quickly without closing applications and to return quickly to the same operational state without any data loss.

To change the power button's configuration, complete the following steps:

- 1. Left click on the **Start Button**, then select **Control Panel > Power Options.**
- 2. In the Power Options Properties, select the Advanced tab.
- 3. In the **Power Button** section, select **Stand by**.

After configuring the power button to function as a standby button, press the power button to put the system in a very low power state (standby). Press the button again to quickly bring the system out of standby to full power status. To completely turn off all power to the system, press and hold the power button for four seconds.

**CAUTION:** Do not use the power button to turn off the computer unless the system is not responding; turning off the power without operating system interaction could cause damage to or loss of data on the hard drive.

## 3.4.6 HP Web Site Support

When making the transition to new or revised operating systems, it is important to implement the support software designed for that operating system. If you plan to run a version of Microsoft Windows that is different from the version included with the computer, you must install corresponding device drivers and utilities to ensure that all features are supported and functioning properly.

HP has made the task of locating, accessing, evaluating, and installing the latest support software easier. You can download the software from http://www.hp.com/support.

The Web site contains the latest device drivers, utilities, and flashable ROM images needed to run the latest Microsoft Windows operating system on the HP computer.

## 3.4.7 Industry Standards

HP management solutions integrate with other systems management applications, and are based on industry standards, such as:

- Web-Based Enterprise Management (WBEM)
- Windows Management Interface (WMI)
- Wake on LAN Technology
- ACPI
- SMBIOS
- Pre-boot Execution (PXE) support

# 3.5 Asset Tracking and Security

Asset tracking features incorporated into the computer provide key asset tracking data that can be managed using HP Systems Insight Manager, HP Client Manager or other system management applications. Seamless, automatic integration between asset tracking features and these products enables you to choose the management tool that is best suited to the environment and to leverage the investment in existing tools.

HP also offers several solutions for controlling access to valuable components and information. HP Embedded Security for ProtectTools, if installed, prevents unauthorized access to data and checks system integrity and authenticates third-party users attempting system access. (For more information, refer to the *HP ProtectTools Security Manager Guide* at www.hp.com.) Security features such as HP Embedded Security for ProtectTools, the Smart Cover Sensor and the Smart Cover Lock, available on some models, help to prevent unauthorized access to the internal components of the personal computer. By disabling parallel, serial, or USB ports, or by disabling removable media boot capability, you can protect valuable data assets. Memory Change and Smart Cover Sensor alerts can be automatically forwarded to system management applications to deliver proactive notification of tampering with a computer's internal components.

HP Embedded Security for ProtectTools, the Smart Cover Sensor, and the Smart Cover Lock are available as options on some systems.

Use the following utilities to manage security settings on the HP computer:

- Locally, using the Computer Setup Utilities. See the *Computer Setup (F10) Utility Guide* on the *Documentation and Diagnostics* CD included with the computer for additional information and instructions on using the Computer Setup Utilities. Some computers also have HP BIOS Configuration for ProtectTools, which is a Windows-based component of ProtectTools that allows administrators to configure BIOS security settings from within the running OS.
- Remotely, using HP Client Manager Software or System Software Manager. This software enables the secure, consistent deployment and control of security settings from a simple command-line utility.

The following table and sections refer to managing security features of the computer locally through the Computer Setup (F10) Utilities.

| Option                                                                                  | Description                                                                                                    |
|-----------------------------------------------------------------------------------------|----------------------------------------------------------------------------------------------------|
| Setup Password                                                                          | Allows you to set and enable setup (administrator) password.                                                                                                    |
|                                                                                         | If the setup password is set, it is required to change<br>Computer Setup options, flash the ROM, and make changes<br>to certain plug and play settings under Windows.                                                                     |
| Power-On Password                                                                       | Allows you to set and enable power-on password.                                                                                                    |
| Password Options<br>(This selection will appear only<br>if a power-on password is set.) | Allows you to specify whether the password is required for<br>warm boot ( <b>CTRL+ALT+DEL</b> ) (appears if a power-on<br>password is set).                                                                                               |
| Pre-Boot Authorization                                                                  | Allows you to enable/disable the Smart Card to be used in place of the Power-On Password.                                                                                                    |
| Smart Cover                                                                             | Allows you to:                                                                                                    |
|                                                                                         | <ul> <li>Enable/disable the Cover Lock.</li> </ul>                                                                                                    |
|                                                                                         | <ul> <li>Enable/disable the Cover Removal Sensor.</li> </ul>                                                                                                    |
|                                                                                         | Notify User alerts the user that the sensor has detected that<br>the cover has been removed. Setup Password requires that<br>the setup password be entered to boot the computer if the<br>sensor detects that the cover has been removed. |
|                                                                                         | This feature is supported on some models only and will only appear if a Smart Card reader is attached to the system.                                                                                                    |
| Embedded Security                                                                       | Allows you to:                                                                                                    |
|                                                                                         | <ul> <li>Enable/disable the Embedded Security device.</li> </ul>                                                                                                    |
|                                                                                         | <ul> <li>Reset the device to Factory Settings.</li> </ul>                                                                                                    |
| For more information about C<br>Support for security features n                         | Computer Setup, see the <i>Computer Setup (F10) Utility Guide</i> .<br>nay vary depending on your specific computer configuration.                                                                                                    |

#### **Security Features Overview**

| Option                  | Description                                                                                                    |
|-------------------------|----------------------------------------------------------------------------------------------------|
| Device Security         | Enables/disables serial ports, parallel port, front USB ports, system audio, network controllers (some models), and SCSI controllers (some models).                                                                                                    |
| Network Service Boot    | Enables/disables the computer's ability to boot from an<br>operating system installed on a network server. (Feature<br>available on NIC models only; the network controller must<br>reside on the PCI bus or be embedded on the system board.)                                                                                                    |
| System IDs              | Allows you to set:                                                                                                    |
|                         | <ul> <li>Asset tag (18-byte identifier) and ownership Tag (80-byte<br/>identifier displayed during POST).</li> </ul>                                                                                                    |
|                         | <ul> <li>Chassis serial number or Universal Unique Identifier<br/>(UUID) number. The UUID can only be updated if the<br/>current chassis serial number is invalid. (These ID numbers<br/>are normally set in the factory and are used to uniquely<br/>identify the system.)</li> </ul>                                                                                                 |
|                         | <ul> <li>Keyboard locale setting (for example, English or German)<br/>for System ID entry.</li> </ul>                                                                                                    |
| DriveLock (some models) | Allows you to assign or modify a master or user password for<br>certain ATA hard drives. When this feature is enabled, the user<br>is prompted to provide one of the DriveLock passwords during<br>POST. If neither is successfully entered, the hard drive will<br>remain inaccessible until one of the passwords is successfully<br>provided during a subsequent cold-boot sequence. |
|                         | This selection will only appear when at least one drive that supports ATA Security is attached to the system.                                                                                                    |

| Feature                 | Purpose                                                                                                    | How It Is Established                                                                                        |
|-------------------------|----------------------------------------------------------------------------------------------------|----------------------------------------------------------------------------------------------------|
| Memory Change Alerts    | Detects when memory modules<br>have been added, moved, or<br>removed; notifies user and<br>system administrator.                                                                                              | This feature is automatic.                                                                                   |
| Cable Lock Provision    | Inhibits access to the interior of<br>the computer to prevent<br>unwanted configuration<br>changes or component<br>removal. Can also be used to<br>secure the computer to a fixed<br>object to prevent theft. | Install a cable lock to secure<br>the computer to a fixed<br>object.                                         |
| Security Loop Provision | Inhibits access to the interior of<br>the computer to prevent<br>unwanted configuration<br>changes or component<br>removal.                                                                                   | Install a lock in the security<br>loop to prevent unwanted<br>configuration changes or<br>component removal. |

### **Mechanical Security Features**

### 3.5.1 Password Security

The power-on password prevents unauthorized use of the computer by requiring entry of a password to access applications or data each time the computer is turned on or restarted. The setup password specifically prevents unauthorized access to Computer Setup, and can also be used as an override to the power-on password. That is, when prompted for the power-on password, entering the setup password instead will allow access to the computer.

A network-wide setup password can be established to enable the system administrator to log in to all network systems to perform maintenance without having to know the power-on password, even if one has been established.

### 3.5.2 Establishing a Setup Password Using Computer Setup

If the system is equipped with an embedded security device, refer to the *HP ProtectTools Security Manager Guide* at www.hp.com. Establishing a setup password through Computer Setup prevents reconfigration of the computer (use of the Computer Setup (F10) utility) until the password is entered.

- 1. Turn on or restart the computer. If you are in Windows, click Start > Shut Down > Restart.
- 2. As soon as the computer is turned on, press **F10** when the monitor light turns green to enter Computer Setup. Press **Enter** to bypass the title screen, if necessary.

If you do not press **F10** at the appropriate time, you must restart the computer and again press **F10** when the monitor light turns green to access the utility.

- 3. Select **Security**, then select **Setup Password** and follow the instructions on the screen.
- 4. Before exiting, Select File > Save Changes and Exit.

### 3.5.3 Establishing a Power-On Password Using Computer Setup

Establishing a power-on password through Computer Setup prevents access to the computer when power is turned on, unless the password is entered. When a power-on password is set, Computer Setup presents Password Options under the Security menu. Password options include Password Prompt on Warm Boot. When Password Prompt on Warm Boot is enabled, the password must also be entered each time the computer is rebooted.

- 1. Turn on or restart the computer. If you are in Windows, click Start > Shut Down > Restart.
- 2. As soon as the computer is turned on, press **F10** when the monitor light turns green to enter Computer Setup. Press **Enter** to bypass the title screen, if necessary.

If you do not press **F10** at the appropriate time, you must restart the computer and again press **F10** when the monitor light turns green to access the utility.

- 3. Select Security, then Power-On Password and follow the instructions on the screen.
- 4. Before exiting, select File > Save Changes and Exit.

### **Entering a Power-On Password**

To enter a power-on password, complete the following steps:

- 1. Turn on or restart the computer. If you are in Windows, click Start > Shut Down > Restart.
- 2. When the key icon appears on the monitor, type the current password, then press Enter.

Type carefully; for security reasons, the characters you type do not appear on the screen.

If you enter the password incorrectly, a broken key icon appears. Try again. After three unsuccessful tries, you must turn off the computer, then turn it on again before you can continue.

### **Entering a Setup Password**

If the system is equipped with an embedded security device, refer to the *HP ProtectTools* Security Manager Guide at www.hp.com.

If a setup password has been established on the computer, you will be prompted to enter it each time you run Computer Setup.

- 1. Turn on or restart the computer. If you are in Windows, click Start > Shut Down > Restart.
- 2. As soon as the computer is turned on, press **F10** when the monitor light turns green to enter Computer Setup. Press **Enter** to bypass the title screen, if necessary.

If you do not press **F10** at the appropriate time, you must restart the computer and again press **F10** when the monitor light turns green to access the utility.

- 3. When the key icon appears on the monitor, type the setup password, then press Enter.
- Type carefully; for security reasons, the characters you type do not appear on the screen.

If you enter the password incorrectly, a broken key icon appears. Try again. After three unsuccessful tries, you must turn off the computer, then turn it on again before you can continue.

### Changing a Power-On or Setup Password

If the system is equipped with an embedded security device, refer to the *HP ProtectTools* Security Manager Guide at www.hp.com.

- 1. Turn on or restart the computer. If you are in Windows, click Start > Shut Down > Restart.
- 2. To change the Power-On password, go to step 3.

To change the Setup password, as soon as the computer is turned on, press **F10** when the monitor light turns green to enter Computer Setup. Press **Enter** to bypass the title screen, if necessary.

If you do not press **F10** at the appropriate time, you must restart the computer and again press **F10** when the monitor light turns green to access the utility.

3. When the key icon appears, type the current password, a slash (/) or alternate delimiter character, the new password, another slash (/) or alternate delimiter character, and the new password again as shown: current password/new password/new password

Type carefully; for security reasons, the characters you type do not appear on the screen.

#### 4. Press Enter.

The new password takes effect the next time you turn on the computer.

Refer to "National Keyboard Delimiter Characters" for information about the alternate delimiter characters. The power-on password and setup password may also be changed using the Security options in Computer Setup.

### **Deleting a Power-On or Setup Password**

If the system is equipped with an embedded security device, refer to the *HP ProtectTools* Security Manager Guide at www.hp.com.

- 1. Turn on or restart the computer. If you are in Windows, click **Start > Shut Down > Restart**.
- 2. To delete the Power-On password, go to step 3.

To delete the Setup password, as soon as the computer is turned on, press **F10** when the monitor light turns green to enter Computer Setup. Press **Enter** to bypass the title screen, if necessary.

If you do not press **F10** at the appropriate time, you must restart the computer and again press **F10** when the monitor light turns green to access the utility.

- 3. When the key icon appears, type the current password followed by a slash (/) or alternate delimiter character as shown: current password/
- 4. Press Enter.

Refer to the National Keyboard Delimiter Character table below for information about the alternate delimiter characters. The power-on password and setup password may also be changed using the Security options in Computer Setup.

Service Reference Guide, dx7300

### **National Keyboard Delimiter Characters**

Each keyboard is designed to meet country-specific requirements. The syntax and keys that you use for changing or deleting your password depend on the keyboard that came with your computer.

| National Keyboard Delimiter Characters |      |                |   |                 |   |
|----------------------------------------|------|----------------|---|-----------------|---|
| Arabic                                 | /    | Greek          | - | Russian         | / |
| Belgian                                | =    | Hebrew         |   | Slovakian       | - |
| BHCSY*                                 | -    | Hungarian      | - | Spanish         | - |
| Brazilian                              | /    | Italian        | - | Swedish/Finnish | / |
| Chinese                                | /    | Japanese       | / | Swiss           | - |
| Czech                                  | -    | Korean         | / | Taiwanese       | / |
| Danish                                 | -    | Latin American | - | Thai            | / |
| French                                 | !    | Norwegian      | - | Turkish         |   |
| French Canadia                         | an é | Polish         | - | U.S. English    | / |
| German                                 | -    | Portuguese     | - |                 |   |

\* For Bosnia-Herzegovina, Croatia, Slovenia, and Yugoslavia

### **Clearing Passwords**

If you forget the password, you cannot access the computer. Refer to the *Troubleshooting Guide* on the *Documentation and Diagnostics* CD for instructions on clearing passwords.

If the system is equiped with an embedded security device, refer to the *HP ProtectTools Security Manager Guide* at www.hp.com.

### 3.5.4 DriveLock

DriveLock is an industry-standard security feature that prevents unauthorized access to the data on ATA hard drives. DriveLock has been implemented as an extension to Computer Setup. It is only available when hard drives that support the ATA Security command set are detected.

DriveLock is intended for HP customers for whom data security is the paramount concern. For such customers, the cost of the hard drive and the loss of the data stored on it is inconsequential when compared with the damage that could result from unauthorized access to its contents. In order to balance this level of security with the practical need to accommodate a forgotten password, the HP implementation of DriveLock employs a two-password security scheme. One password is intended to be set and used by a system administrator while the other is typically set and used by the end-user. There is no "back-door" that can be used to unlock the drive if both passwords are lost. Therefore, DriveLock is most safely used when the data contained on the hard drive is replicated on a corporate information system or is regularly backed up.

In the event that both DriveLock passwords are lost, the hard drive is rendered unusable. For users who do not fit the previously defined customer profile, this may be an unacceptable risk. For users who do fit the customer profile, it may be a tolerable risk given the nature of the data stored on the hard drive.

### Using DriveLock

When one or more hard drives that support the ATA Security command set are detected, the DriveLock option appears under the Security menu in Computer Setup. The user is presented with options to set the master password or to enable DriveLock. A user password must be provided in order to enable DriveLock. Since the initial configuration of DriveLock is typically performed by a system administrator, a master password should be set first. HP encourages system administrators to set a master password whether they plan to enable DriveLock or keep it disabled. This will give the administrator the ability to modify DriveLock settings if the drive is locked in the future. Once the master password is set, the system administrator may enable DriveLock or choose to keep it disabled.

If a locked hard drive is present, POST will require a password to unlock the device. If a power-on password is set and it matches the device's user password, POST will not prompt the user to re-enter the password. Otherwise, the user will be prompted to enter a DriveLock password. On a cold boot, either the master or the user password may be used. On a warm boot, enter the same password used to unlock the drive during the preceding cold-boot. Users will have two attempts to enter a correct password. On a cold boot, if neither attempt succeeds, POST will continue but the drive will remain inaccessible. On a warm boot or restart from Windows, if neither attempt succeeds, POST will halt and the user will be instructed to cycle power.

### **DriveLock Applications**

The most practical use of the DriveLock security feature is in a corporate environment. The system administrator would be responsible for configuring the hard drive which would involve, among other things, setting the DriveLock master password and a temporary user password. In the event that the user forgets the user password or the equipment is passed on to another employee, the master password can always be used to reset the user password and regain access to the hard drive.

HP recommends that corporate system administrators who choose to enable DriveLock also establish a corporate policy for setting and maintaining master passwords. This should be done to prevent a situation where an employee intentionally or unintentionally sets both DriveLock passwords before leaving the company. In such a scenario, the hard drive would be rendered unusable and require replacement. Likewise, by not setting a master password, system administrators may find themselves locked out of a hard drive and unable to perform routine checks for unauthorized software, other asset control functions, and support.

For users with less stringent security requirements, HP does not recommend enabling DriveLock. Users in this category include personal users or users who do not maintain sensitive data on their hard drives as a common practice. For these users, the potential loss of a hard drive resulting from forgetting both passwords is much greater than the value of the data DriveLock has been designed to protect. Access to Computer Setup and DriveLock can be restricted through the Setup password. By specifying a Setup password and not giving it to end users, system administrators are able to restrict users from enabling DriveLock.

### 3.5.5 Smart Cover Sensor

Cover Removal Sensor, available on some models, is a combination of hardware and software technology that can alert you when the computer cover or side panel has been removed. There are three levels of protection, as described in the following table.

| Smart Cover S                      | ensor Protection Leve                                          | ls                                                                                                    |
|------------------------------------|----------------------------------------------------------------|----------------------------------------------------------------------------------------------------|
| Level                              | Setting                                                        | Description                                                                                                    |
| Level 0                            | Disabled                                                       | Smart Cover Sensor is disabled (default).                                                                                                    |
| Level 1                            | Notify User                                                    | When the computer is restarted, the screen<br>displays a message indicating that the<br>computer cover or side panel has been<br>removed.                                                   |
| Level 2                            | Setup Password                                                 | When the computer is restarted, the screen<br>displays a message indicating that the<br>computer cover or side panel has been<br>removed. You must enter the setup<br>password to continue. |
| These settings of Setup, see the C | an be changed using Compute<br>Computer Setup (F10) Utility Gu | r Setup. For more information about Computer<br>ide                                                                                                    |

### **Setting the Smart Cover Sensor Protection Level**

To set the Smart Cover Sensor protection level, complete the following steps:

- 1. Turn on or restart the computer. If you are in Windows, click Start > Shut Down > Restart.
- 2. As soon as the computer is turned on, press **F10** when the monitor light turns green to enter Computer Setup. Press **Enter** to bypass the title screen, if necessary.

If you do not press **F10** at the appropriate time, you must restart the computer and again press **F10** when the monitor light turns green to access the utility.

- 3. Select Security > Smart Cover > Cover Removal Sensor, and select the desired security level.
- 4. Before exiting, select **File > Save Changes and Exit**.

### Smart Cover Lock

The Smart Cover Lock is a software-controllable cover lock featured on some HP computers. This lock prevents unauthorized access to the internal components. Computers ship with the Smart Cover Lock in the unlocked position.

**CAUTION:** For maximum cover lock security, be sure to establish a setup password. The setup password prevents unauthorized access to the Computer Setup utility.

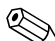

The Smart Cover Lock is available as an option on some systems.

### Locking the Smart Cover Lock

To activate and lock the Smart Cover Lock, complete the following steps:

- 1. Turn on or restart the computer. If you are in Windows, click **Start > Shut Down > Restart**.
- 2. As soon as the computer is turned on, press **F10** when the monitor light turns green to enter Computer Setup. Press **Enter** to bypass the title screen, if necessary.

If you do not press **F10** at the appropriate time, you must restart the computer and again press **F10** when the monitor light turns green to access the utility.

- 3. Select **Security > Smart Cover > Cover Lock > Lock** option.
- 4. Before exiting, select **File > Save Changes and Exit**.

### **Unlocking the Smart Cover Lock**

- 1. Turn on or restart the computer. If you are in Windows, click Start > Shut Down > Restart.
- 2. As soon as the computer is turned on, press **F10** when the monitor light turns green to enter Computer Setup. Press **Enter** to bypass the title screen, if necessary.

If you do not press **F10** at the appropriate time, you must restart the computer and again press **F10** when the monitor light turns green to access the utility.

- 3. Select Security > Smart Cover > Cover Lock > Unlock.
- 4. Before exiting, select File > Save Changes and Exit.

### Using the Smart Cover FailSafe Key

If you enable the Smart Cover Lock and cannot enter your password to disable the lock, you will need a Smart Cover FailSafe Key to open the computer cover. You will need the key in any of the following circumstances:

- Power outage
- Startup failure
- PC component failure (such as processor or power supply)
- Forgotten password

**CAUTION:** The Smart Cover FailSafe Key is a specialized tool available from HP. Be prepared; order this key before you need one (Tamper-resistant wrench PN 166527-001 or tamper-resistant bits PN 166527-002).

For more information about using the Smart Cover FailSafe Key, please see the Removal and Replacement chapter for the specific chassis.

### 3.5.6 Cable Lock Provision

The rear panel of the computer accommodates a cable lock so that the computer can be physically secured to a work area. For illustrated instructions, please see the Removal and Replacement chapter for the specific chassis.

## **3.5.7 Fingerprint Identification Technology**

Eliminating the need to enter user passwords, HP Fingerprint Identification Technology tightens network security, simplifies the login process, and reduces the costs associated with managing corporate networks. Affordably priced, it is not just for high-tech, high-security organizations anymore.

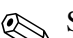

Support for Fingerprint Identification Technology varies by model.

For more information, visit http://h18004.www1.hp.com/products/security/.

# 3.6 Fault Notification and Recovery

Fault Notification and Recovery features combine innovative hardware and software technology to prevent the loss of critical data and minimize unplanned downtime.

If the computer is connected to a network managed by HP Client Manager, the computer sends a fault notice to the network management application. With HP Client Manager, you can also remotely schedule diagnostics to automatically run on all managed PCs and create a summary report of failed tests.

## **3.6.1 Drive Protection System**

The Drive Protection System (DPS) is a diagnostic tool built into the hard drives installed in some HP computers. DPS is designed to help diagnose problems that might result in unwarranted hard drive replacement.

When HP computers are built, each installed hard drive is tested using DPS, and a permanent record of key information is written onto the drive. Each time DPS is run, test results are written to the hard drive. Your service provider can use this information to help diagnose conditions that caused you to run the DPS software. Refer to the *Troubleshooting Guide* for instructions on using DPS.

## 3.6.2 Surge-Tolerant Power Supply

An integrated surge-tolerant power supply provides greater reliability when the computer is hit with an unpredictable power surge. This power supply is rated to withstand a power surge of up to 2000 volts without incurring any system downtime or data loss.

## 3.6.3 Thermal Sensor

The thermal sensor is a hardware and software feature that tracks the internal temperature of the computer. This feature displays a warning message when the normal range is exceeded, which gives you time to take action before internal components are damaged or data is lost.

# Serial and Parallel ATA Drive Guidelines and **Features**

Serial ATA = SATA Parallel ATA = PATA

HP only supports the use of SATA hard drives on these models of computer. The USDT model is the only product that supports a PATA optical drive. No PATA drives are supported on any other model.

#### 4.1 **SATA Hard Drives**

| Serial ATA Hard Drive Characteristics   |                   |
|-----------------------------------------|-------------------|
| Number of pins/conductors in data cable | 7/7               |
| Number of pins in power cable           | 15                |
| Maximum data cable length               | 39.37 in (100 cm) |
| Data interface voltage differential     | 400-700 mV        |
| Drive voltages                          | 3.3 V, 5V, 12 V   |
| Jumpers for configuring drive           | N/A               |
| Data transfer rate                      | 3.0 Gb/s          |

SATA connectors on the system board are color coded to make identification easier.

| SATA Identification         | Color      | Port   | Attachment<br>Sequence |
|-----------------------------|------------|--------|------------------------|
| Primary channel, device 0   | Dark blue  | SATA 0 | 1                      |
| Primary channel, device 1   | Light Blue | SATA 2 | 4                      |
| Secondary channel, device 0 | White      | SATA 1 | 2                      |
| Secondary channel, device 1 | Orange     | SATA 3 | 3                      |

If there is an error on the application of the attach rules, a POST error message may be displayed.

# 4.2 SATA Hard Drive Cables

### 4.2.1 SATA Data Cable

Always use an HP approved SATA 3.0 Gb/s cable as it is fully backwards compatible with the SATA 1.5 Gb/s drives.

Current HP desktop products ship with SATA 3.0 Gb/s hard drives.

SATA data cables are susceptible to damage if overflexed. Never crease a SATA data cable and never bend it tighter than a 30 mm (1.18 in) radius.

The SATA data cable is a thin, 7-pin cable designed to transmit data for only a single drive. As shown in the table, each cable has 3 grounds, and 4 transmit/receive pins.

| Pin Number | Usage  | Device Plug   | Host Plug     |
|------------|--------|---------------|---------------|
| P1         | Ground | Ground        | Ground        |
| P2*        | A+     | Transmit data | Receive data  |
| P3*        | A-     | Transmit data | Receive data  |
| P4         | Ground | Ground        | Ground        |
| P5**       | B-     | Receive data  | Transmit data |
| P6**       | B+     | Receive data  | Transmit data |
| P7         | Ground | Ground        | Ground        |
|            |        |               |               |

\*P2 and P3 differential signal pair

\*\*P5 and P6 differential signal pair

## 4.2.2 SATA Power Cable

| Pin | Usage  | Notes       | Pin | Usage  | Notes      |
|-----|--------|-------------|-----|--------|------------|
| P1  | V3.3   | 3.3 V power | P9  | V5     | 5 V power  |
| P2  | V3.3   | 3.3 V power | P10 | Ground |            |
| P3  | V3.3   | 3.3 V power | P11 | Ground |            |
| P4  | Ground |             | P12 | Ground |            |
| P5  | Ground |             | P13 | V 12   | 12 V power |
| P6  | Ground |             | P14 | V12    | 12 V power |
| P7  | V5     | 5 V power   | P15 | V12    | 12 V power |
| P8  | V5     | 5 V power   |     |        |            |

433611-001

# 4.3 PATA Device Information

The USDT model is the only product that supports a PATA optical drive. No PATA drives are supported on any other model.

# 4.4 ATA SMART Drives

The Self Monitoring Analysis and Recording Technology (SMART) ATA drives for the HP Personal Computers have built-in drive failure prediction that warns the user or network administrator of an impending failure or crash of the hard drive. The SMART drive tracks fault prediction and failure indication parameters such as reallocated sector count, spin retry count, and calibration retry count. If the drive determines that a failure is imminent, it generates a fault alert.

# 4.5 Hard Drive Capacities

The combination of the file system and the operating system used in the computer determines the maximum usable size of a drive partition. A drive partition is the largest segment of a drive that may be properly accessed by the operating system. A single hard drive may therefore be subdivided into a number of unique drive partitions in order to make use of all of its space.

Because of the differences in the way that drive sizes are calculated, the size reported by the operating system may differ from that marked on the hard drive or listed in the computer specification. Drive size calculations by drive manufacturers are bytes to the base 10 while calculations by Microsoft are bytes to the base 2.

| Drive/Partition Capacity Limits |                    |                         |           |         |
|---------------------------------|--------------------|-------------------------|-----------|---------|
|                                 |                    |                         | Maxim     | um Size |
| File<br>System                  | Controller<br>Type | <b>Operating System</b> | Partition | Drive   |
| FAT 32                          | ATA                | Windows 2000/ XP        | 32 GB     | 2 TB    |
| NTFS                            | ATA                | Windows NT/2000/XP      | 2 TB      | 2 TB    |

# Identifying the Chassis, Routine Care, and Disassembly Preparation

This chapter provides general service information for the computer. Adherence to the procedures and precautions described in this chapter is essential for proper service.

**CAUTION:** When the computer is plugged into an AC power source, voltage is always applied to the system board. You must disconnect the power cord from the power source before opening the computer to prevent system board or component damage.

# 5.1 Chassis Designations

## 5.1.1 Microtower (MT)

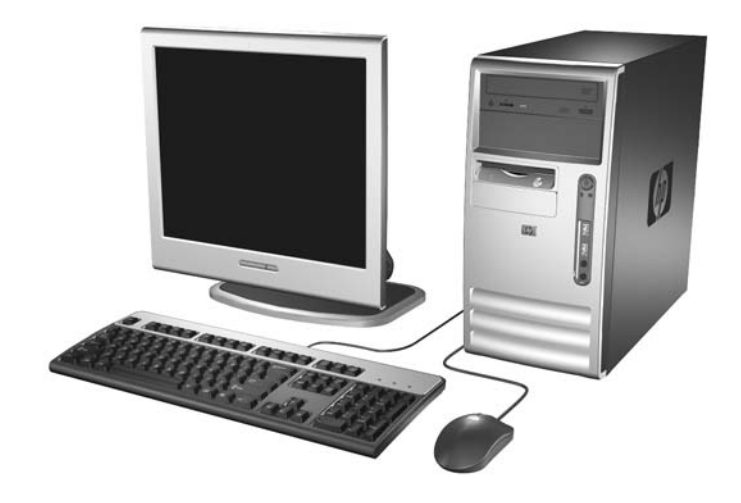

# 5.1.2 Slim Tower (ST)

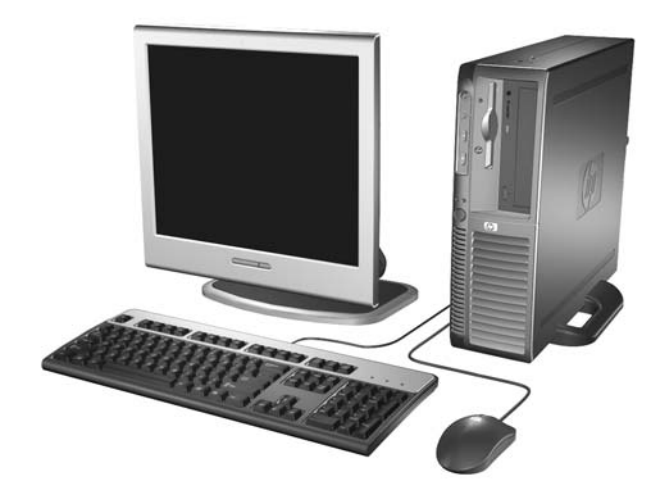

#### 5.2 **Electrostatic Discharge Information**

A sudden discharge of static electricity from your finger or other conductor can destroy static-sensitive devices or microcircuitry. Often the spark is neither felt nor heard, but damage occurs. An electronic device exposed to electrostatic discharge (ESD) may not appear to be affected at all and can work perfectly throughout a normal cycle. The device may function normally for a while, but it has been degraded in the internal layers, reducing its life expectancy.

Networks built into many integrated circuits provide some protection, but in many cases, the discharge contains enough power to alter device parameters or melt silicon junctions.

## 5.2.1 Generating Static

The following table shows that:

- Different activities generate different amounts of static electricity.
- Static electricity increases as humidity decreases.

|                                  | Relative Humidity |          |          |  |
|----------------------------------|-------------------|----------|----------|--|
| Event                            | 55%               | 40%      | 10%      |  |
| Walking across carpet            | 7,500 V           | 15,000 V | 35,000 V |  |
| Walking across vinyl floor       | 3,000 V           | 5,000 V  | 12,000 V |  |
| Motions of bench worker          | 400 V             | 800 V    | 6,000 V  |  |
| Removing DIPs* from plastic tube | 400 V             | 700 V    | 2,000 V  |  |
| Removing DIPs* from vinyl tray   | 2,000 V           | 4,000 V  | 11,500 V |  |
| Removing DIPs* from Styrofoam    | 3,500 V           | 5,000 V  | 14,500 V |  |
| Removing bubble pack from PCB    | 7,000 V           | 20,000 V | 26,500 V |  |
| Packing PCBs in foam-lined box   | 5,000 V           | 11,000 V | 21,000 V |  |

These are then multi-packaged inside plastic tubes, trays, or Styrotoam.

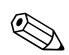

700 volts can degrade a product.

# 5.2.2 Preventing Electrostatic Damage to Equipment

Many electronic components are sensitive to ESD. Circuitry design and structure determine the degree of sensitivity. The following packaging and grounding precautions are necessary to prevent damage to electric components and accessories.

- To avoid hand contact, transport products in static-safe containers such as tubes, bags, or boxes.
- Protect all electrostatic parts and assemblies with conductive or approved containers or packaging.
- Keep electrostatic sensitive parts in their containers until they arrive at static-free stations.
- Place items on a grounded surface before removing them from their container.
- Always be properly grounded when touching a sensitive component or assembly.
- Avoid contact with pins, leads, or circuitry.
- Place reusable electrostatic-sensitive parts from assemblies in protective packaging or conductive foam.

### **5.2.3 Personal Grounding Methods and Equipment**

Use the following equipment to prevent static electricity damage to equipment:

- Wrist straps are flexible straps with a maximum of one-megohm  $\pm 10\%$  resistance in the ground cords. To provide proper ground, a strap must be worn snug against bare skin. The ground cord must be connected and fit snugly into the banana plug connector on the grounding mat or workstation.
- Heel straps/Toe straps/Boot straps can be used at standing workstations and are compatible with most types of shoes or boots. On conductive floors or dissipative floor mats, use them on both feet with a maximum of one-megohm ± 10% resistance between the operator and ground.

| Static Shielding Protection Levels                                 |                          |
|--------------------------------------------------------------------|--------------------------|
| Method                                                             | Voltage                  |
| Antistatic plastic<br>Carbon-loaded plastic<br>Metallized laminate | 1,500<br>7,500<br>15,000 |

## 5.2.4 Grounding the Work Area

To prevent static damage at the work area, use the following precautions:

- Cover the work surface with approved static-dissipative material. Provide a wrist strap connected to the work surface and properly grounded tools and equipment.
- Use static-dissipative mats, foot straps, or air ionizers to give added protection.
- Handle electrostatic sensitive components, parts, and assemblies by the case or PCB laminate. Handle them only at static-free work areas.
- Turn off power and input signals before inserting and removing connectors or test equipment.
- Use fixtures made of static-safe materials when fixtures must directly contact dissipative surfaces.
- Keep work area free of nonconductive materials such as ordinary plastic assembly aids and Styrofoam.
- Use field service tools, such as cutters, screwdrivers, and vacuums, that are conductive.

### **5.2.5 Recommended Materials and Equipment**

Materials and equipment that are recommended for use in preventing static electricity include:

- Antistatic tape
- Antistatic smocks, aprons, or sleeve protectors
- Conductive bins and other assembly or soldering aids
- Conductive foam
- Conductive tabletop workstations with ground cord of one-megohm +/- 10% resistance
- Static-dissipative table or floor mats with hard tie to ground
- Field service kits

- Static awareness labels
- Wrist straps and footwear straps providing one-megohm +/- 10% resistance
- Material handling packages
- Conductive plastic bags
- Conductive plastic tubes
- Conductive tote boxes
- Opaque shielding bags
- Transparent metallized shielding bags
- Transparent shielding tubes

# 5.3 Operating Guidelines

To prevent overheating and to help prolong the life of the computer:

- Keep the computer away from excessive moisture, direct sunlight, and extremes of heat and cold.
- Operate the computer on a sturdy, level surface. Leave a 10.2-cm (4-inch) clearance on all vented sides of the computer and above the monitor to permit the required airflow.
- Never restrict the airflow into the computer by blocking any vents or air intakes. Do not place the keyboard, with the keyboard feet down, directly against the front of the desktop unit as this also restricts airflow.
- Occasionally clean the air vents on all vented sides of the computer. Lint, dust, and other foreign matter can block the vents and limit the airflow. Be sure to unplug the computer before cleaning the air vents.
- Never operate the computer with the cover or side panel removed.
- Do not stack computers on top of each other or place computers so near each other that they are subject to each other's re-circulated or preheated air.
- If the computer is to be operated within a separate enclosure, intake and exhaust ventilation must be provided on the enclosure, and the same operating guidelines listed above will still apply.
- Keep liquids away from the computer and keyboard.
- Never cover the ventilation slots on the monitor with any type of material.
- Install or enable power management functions of the operating system or other software, including sleep states.

## 5.4 Routine Care

### **5.4.1 General Cleaning Safety Precautions**

- 1. Never use solvents or flammable solutions to clean the computer.
- 2. Never immerse any parts in water or cleaning solutions; apply any liquids to a clean cloth and then use the cloth on the component.
- 3. Always unplug the computer when cleaning with liquids or damp cloths.

- 4. Always unplug the computer before cleaning the keyboard, mouse, or air vents.
- 5. Disconnect the keyboard before cleaning it.
- 6. Wear safety glasses equipped with side shields when cleaning the keyboard.

### 5.4.2 Cleaning the Computer Case

Follow all safety precautions in Section 5.4.1 before cleaning the computer.

To clean the computer case, follow the procedures described below:

- To remove light stains or dirt, use plain water with a clean, lint-free cloth or swab.
- For stronger stains, use a mild dishwashing liquid diluted with water. Rinse well by wiping it with a cloth or swab dampened with clear water.
- For stubborn stains, use isopropyl (rubbing) alcohol. No rinsing is needed as the alcohol will evaporate quickly and not leave a residue.
- After cleaning, always wipe the unit with a clean, lint-free cloth.
- Occasionally clean the air vents on the computer. Lint and other foreign matter can block the vents and limit the airflow.

## 5.4.3 Cleaning the Keyboard

Follow all safety precautions in Section 5.4.1 before cleaning the keyboard.

To clean the tops of the keys or the keyboard body, follow the procedures described in Section 5.4.2.

When cleaning debris from under the keys, review all rules in Section 5.4.1 before following these procedures:

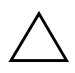

**CAUTION:** Use safety glasses equipped with side shields before attempting to clean debris from under the keys.

- Visible debris underneath or between the keys may be removed by vacuuming or shaking.
- Canned, pressurized air may be used to clean debris from under the keys. Caution should be used as too much air pressure can dislodge lubricants applied under the wide keys.
- If you remove a key, use a specially designed key puller to prevent damage to the keys. This tool is available through many electronic supply outlets.

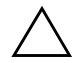

**CAUTION:** Never remove a wide leveled key (like the space bar) from the keyboard. If these keys are improperly removed or installed, the keyboard may not function properly.

Cleaning under a key may be done with a swab moistened with isopropyl alcohol and squeezed out. Be careful not to wipe away lubricants necessary for proper key functions. Use tweezers to remove any fibers or dirt in confined areas. Allow the parts to air dry before reassembly.

### 5.4.4 Cleaning the Monitor

- Wipe the monitor screen with a clean cloth moistened with water or with a towelette designed for cleaning monitors. Do not use sprays or aerosols directly on the screen; the liquid may seep into the housing and damage a component. Never use solvents or flammable liquids on the monitor.
- To clean the monitor body follow the procedures in Section 5.4.2.

### 5.4.5 Cleaning the Mouse

Before cleaning the mouse, ensure that the power to the computer is turned off.

- Clean the mouse ball by first removing the retaining plate and the ball from the housing. Pull out any debris from the ball socket and wipe the ball with a clean, dry cloth before reassembly.
- To clean the mouse body, follow the procedures in Section 5.4.2.

# 5.5 Service Considerations

Listed below are some of the considerations that you should keep in mind during the disassembly and assembly of the computer.

## 5.5.1 Power Supply Fan

The power supply fan is a variable-speed fan based on the temperature in the power supply.

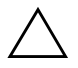

**CAUTION:** The cooling fan is always on when the computer is in the "On" mode. The cooling fan is off when the computer is in "Standby," "Suspend," or "Off" modes.

You must disconnect the power cord from the power source before opening the computer to prevent system board or component damage.

### **5.5.2 Tools and Software Requirements**

To service the computer, you need the following:

- Torx T-15 screwdriver (HP screwdriver with bits, PN 161946-001)
- Torx T-15 screwdriver with small diameter shank (for certain front bezel removal)
- Flat-bladed screwdriver (may sometimes be used in place of the Torx screwdriver)
- Phillips #2 screwdriver
- Diagnostics software
- HP tamper-resistant T-15 wrench (Smart Cover FailSafe Key, PN 166527-001) or HP tamper-resistant bits (Smart Cover FailSafe Key, PN 166527-002)

### 5.5.3 Screws

The screws used in the computer are not interchangeable. They may have standard or metric threads and may be of different lengths. If an incorrect screw is used during the reassembly process, it can damage the unit. HP strongly recommends that all screws removed during disassembly be kept with the part that was removed, then returned to their proper locations.

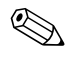

Metric screws have a black finish.

U.S. screws have a silver finish and are used on hard drives only.

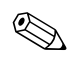

As each subassembly is removed from the computer, it should be placed away from the work area to prevent damage.

## **5.5.4 Cables and Connectors**

Most cables used throughout the unit are flat, flexible cables. These cables must be handled with care to avoid damage. Apply only the tension required to seat or unseat the cables during insertion or removal from the connector. Handle cables by the connector whenever possible. In all cases, avoid bending or twisting the cables, and ensure that the cables are routed in such a way that they cannot be caught or snagged by parts being removed or replaced.

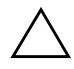

**CAUTION:** When servicing this computer, ensure that cables are placed in their proper location during the reassembly process. Improper cable placement can damage the computer.

## 5.5.5 Hard Drives

Handle hard drives as delicate, precision components, avoiding all physical shock and vibration. This applies to failed drives as well as replacement spares.

- If a drive must be mailed, place the drive in a bubble-pack mailer or other suitable protective packaging and label the package "Fragile: Handle With Care."
- Do not remove hard drives from the shipping package for storage. Keep hard drives in their protective packaging until they are actually mounted in the CPU.
- Avoid dropping drives from any height onto any surface.
- If you are inserting or removing a hard drive, turn off the computer. Do not remove a hard drive while the computer is on or in standby mode.
- Before handling a drive, ensure that you are discharged of static electricity. While handling a drive, avoid touching the connector. For more information about preventing electrostatic damage, refer to Section 5.2, "Electrostatic Discharge Information."
- Do not use excessive force when inserting a drive.
- Avoid exposing a hard drive to liquids, temperature extremes, or products that have magnetic fields such as monitors or speakers.

### 5.5.6 Lithium Coin Cell Battery

The battery that comes with the computer provides power to the real-time clock and has a minimum lifetime of about three years.

See the appropriate removal and replacement chapter for the chassis you are working on in this guide for instructions on the replacement procedures.

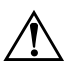

**WARNING:** This computer contains a lithium battery. There is a risk of fire and chemical burn if the battery is handled improperly. Do not disassemble, crush, puncture, short external contacts, dispose in water or fire, or expose it to temperatures higher than 140°F (60°C). Do not attempt to recharge the battery.

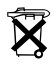

Batteries, battery packs, and accumulators should not be disposed of together with the general household waste. In order to forward them to recycling or proper disposal, please use the public collection system or return them to HP, their authorized partners, or their agents.

# Removal and Replacement Procedures— Microtower (MT) Chassis

Adherence to the procedures and precautions described in this chapter is essential for proper service. After completing all necessary removal and replacement procedures, run the Diagnostics utility to verify that all components operate properly.

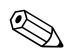

Not all features listed in this guide are available on all computers.

# 6.1 Preparation for Disassembly

See Chapter 5, "Identifying the Chassis, Routine Care, and Disassembly Preparation" for initial safety procedures.

- 1. Remove/disengage any security devices that prohibit opening the computer (See Section 6.2, "External Security Devices").
- 2. Close any open software applications.
- 3. Exit the operating system.
- 4. Remove any diskette or compact disc from the computer.
- 5. Turn off the computer and any peripheral devices that are connected to it.

CAUTION: Turn off the computer before disconnecting any cables.

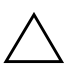

**CAUTION:** Regardless of the power-on state, voltage is always present on the system board as long as the system is plugged into an active AC outlet. In some systems the cooling fan is on even when the computer is in the "Standby," or "Suspend" modes. The power cord should always be disconnected before servicing a unit.

- 6. Disconnect the power cord from the electrical outlet and then from the computer.
- 7. Disconnect all peripheral device cables from the computer.

During disassembly, label each cable as you remove it, noting its position and routing. Keep all screws with the units removed.

**CAUTION:** The screws used in the computer are of different thread sizes and lengths; using the wrong screw in an application may damage the unit.

# 6.2 External Security Devices

## 6.2.1 Installing a Cable Lock

The cable lock may be used to secure the computer access panel to the chassis and, at the same time, secure the computer to a fixed object.

Insert the cable lock in the location shown below.

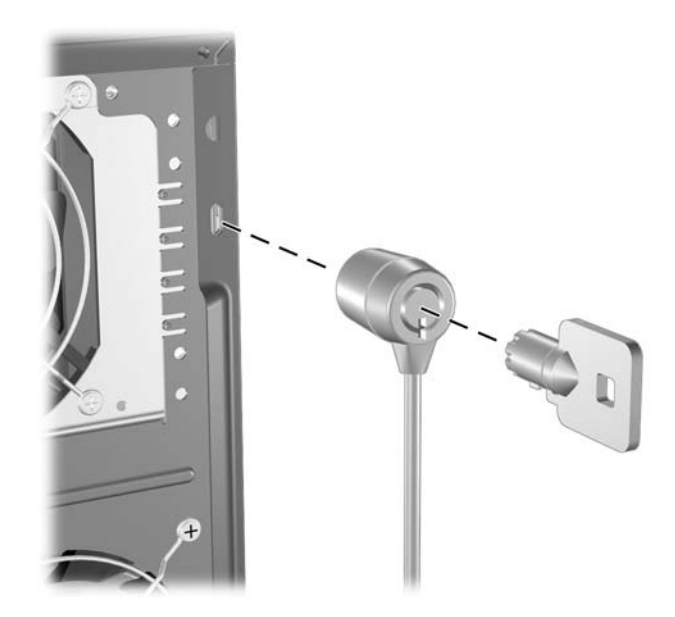

# 6.2.2 Installing a Padlock

A padlock may be used by itself to secure the access panel to the computer chassis. A padlock may also be used with a security cable to secure the computer to a fixed object.

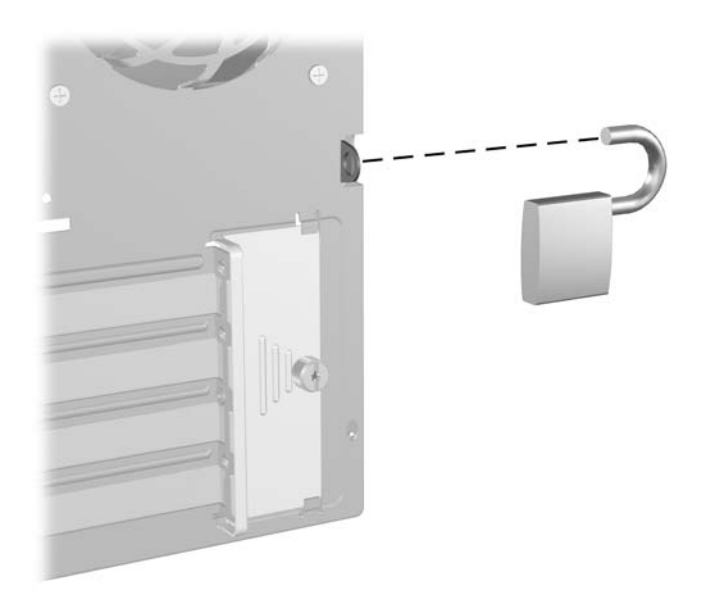

# 6.3 Access Panel

1. Prepare the computer for disassembly (Section 6.1).

**CAUTION:** Before removing the computer access panel, ensure that the computer is turned off and that the power cord is disconnected from the electrical outlet.

- 2. Loosen the captive thumbscrew **①** that secures the access panel to the computer chassis.
- 3. Slide the access panel 2 back about 1 inch (2.5 cm), then lift it off the unit.

You may want to lay the computer on its side to install internal parts. Be sure the side with the access panel and pull grip is facing up.

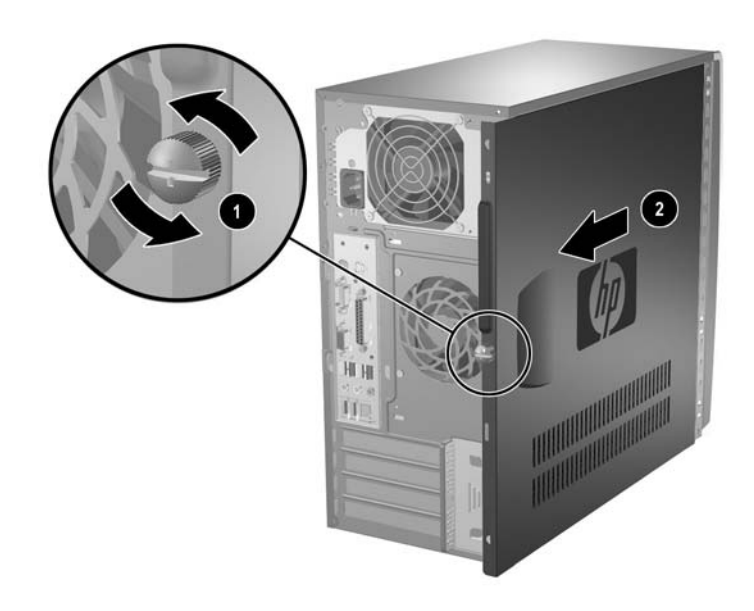

To install the access panel, reverse the removal procedure.
#### 6.4 Front Bezel

- 1. Prepare the computer for disassembly (Section 6.1).
- 2. Remove the access panel (Section 6.3).
- 3. To remove the front bezel, press in on the two bottom tabs on the left side of the bezel **1** so that they release from the chassis. Then press in on the upper tab on the left side of the bezel so that it releases from the chassis. The bezel will rotate out slightly from left to right.

**CAUTION:** Do not over-rotate or try to pull the bezel off at this point, otherwise you may break the remaining hooks on the inside of the bezel.

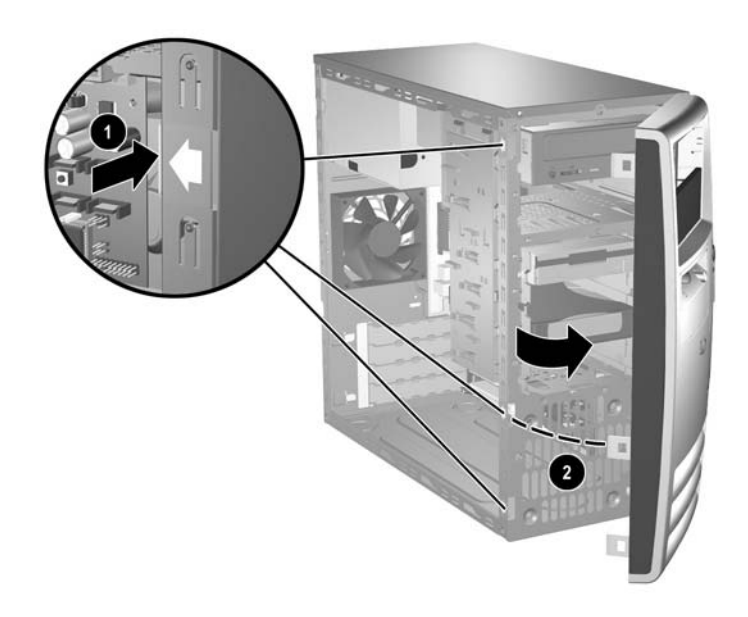

4. Press down on the upper right corner of the bezel to release the hook that secures the top of the bezel to the chassis. Continue to rotate the bezel, then push the bezel to the left to release the right side latches and rotate the bezel off the chassis from left to right **2**.

To reinstall the front bezel:

- 1. Position the chassis in the upright position.
- 2. Insert the hooks on the right side of the bezel into the rectangular holes on the chassis ① then rotate the bezel into place ② so that the three tabs on the left side of the bezel and the single tab on the upper right corner of the bezel snap into the slots on the chassis.

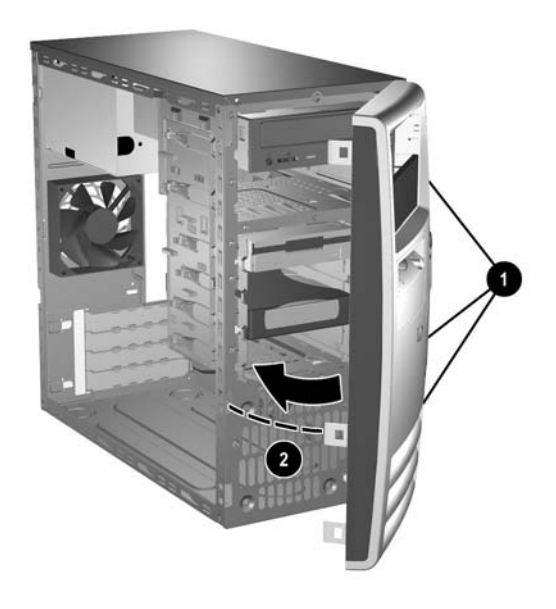

## 6.5 Front Drive Bezels

Follow these steps before removing or installing a front drive bezel.

- 1. Prepare the computer for disassembly (Section 6.1).
- 2. Remove the access panel (Section 6.3).
- 3. Remove the front bezel (Section 6.4).

#### 6.5.1 5.25" Drive Bezel Blank

Press the two retaining tabs on the inside of the large bezel towards the outside of the bezel to release the bezel blank  $\bullet$ . At the same time, pull the bezel blank in to remove it from the front bezel  $\bullet$ .

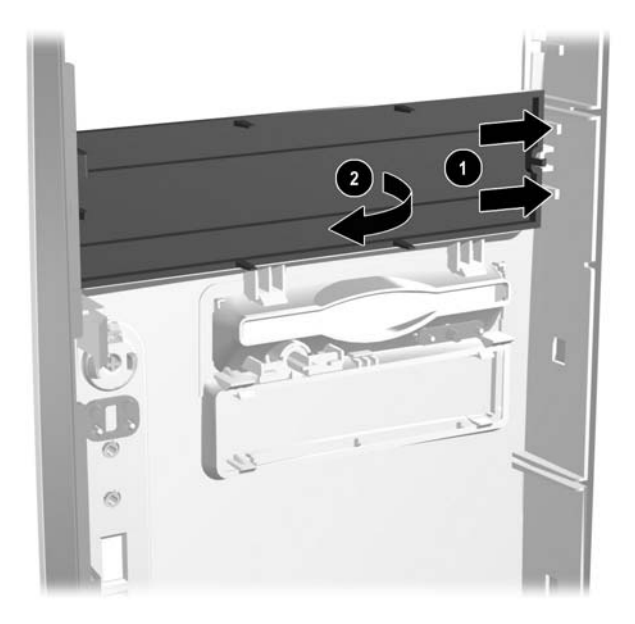

To install a bezel blank, reverse the removal procedure.

#### 6.5.2 Diskette Drive Bezel

Press the two upper ① or the two lower ② tabs for the diskette drive bezel towards the center of the drive bezel and push the bezel out to remove it from the front bezel.

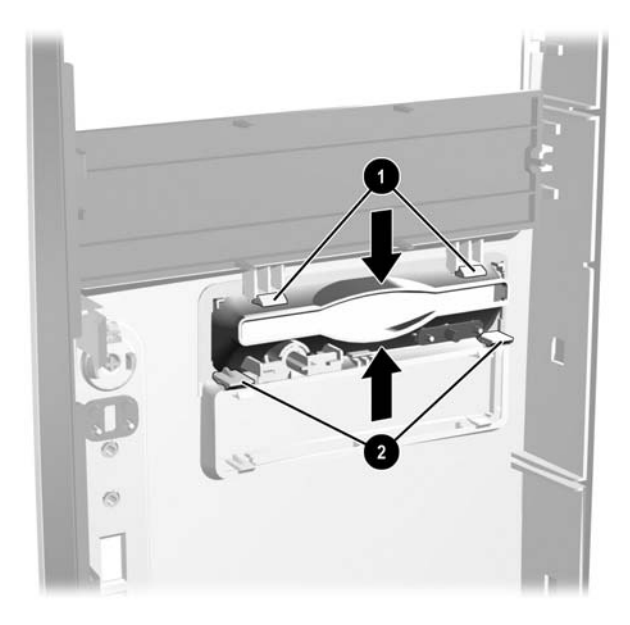

To install a bezel or a bezel blank, reverse the removal procedure.

#### 6.5.3 3.5" Drive Bezel Blank

Press the two upper ① or the two lower ② tabs for the 3.5" drive bezel towards the center of the 3.5" drive bezel and push the bezel blank out to remove it from the front bezel.

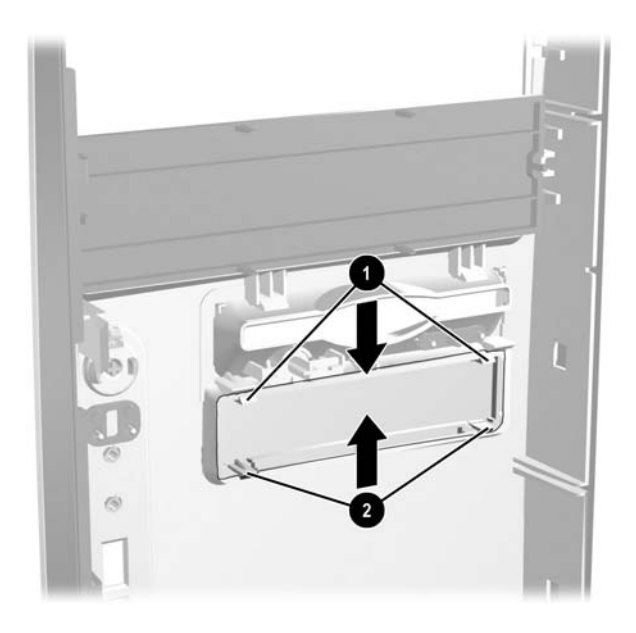

To install a bezel blank, reverse the removal procedure.

## 6.6 Cable Management

Always follow good cable management practices when working inside the computer.

- Keep cables away from major heat sources like the heatsink.
- Do not jam cables on top of expansion cards or memory modules. Printed circuit cards like these are not designed to take excessive pressure on them.
- Keep cables clear of sliding or moveable parts to prevent them from being cut or crimped when the parts are moved.
- When folding a flat ribbon cable, never fold to a sharp crease. Sharp creases may damage the wires.
- Some flat ribbon cables come prefolded. Never change the folds on these cables.
- Do not bend any cable sharply. A sharp bend can break the internal wires.
- Never bend a SATA data cable tighter than a 30 mm (1.18 in) radius.
- Never crease a SATA data cable.
- Do not rely on components like the drive cage, power supply, or computer cover to push cables down into the chassis. Always position the cables to lay properly by themselves.

When removing the power supply power cables from the P1 or P3 connectors on the system board, always follow these steps:

- 1. Squeeze on the top of the retaining latch attached to the cable end of the connector **①**.
- 2. Grasp the cable end of the connector and pull it straight up **2**.

**CAUTION:** Always pull the connector - NEVER pull on the cable. Pulling on the cable could damage the cable and result in a failed power supply.

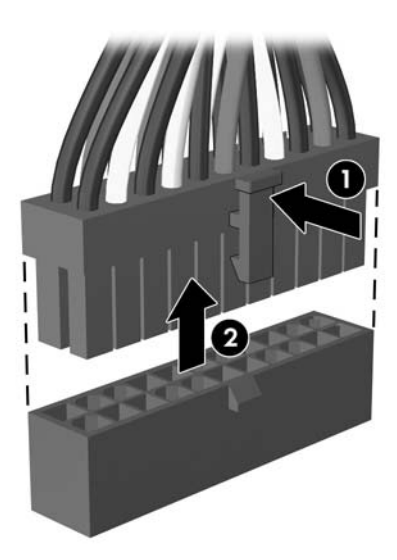

### 6.6.1 Cable Connections

System board connectors are color-coded to make it easier to find the proper connection.

| Cable                                       | То                   | Cable Designator         |
|---------------------------------------------|----------------------|--------------------------|
| Power Supply                                | System board, 24-pin | P1                       |
| Power Supply                                | CPU power, 4-pin     | P3                       |
| Power Supply                                | 1st SATA Hard drive  | P4                       |
| Power Supply                                | 2nd SATA Hard drive  | Р5                       |
| Power Supply                                | Diskette drive       | P8                       |
| Power Supply                                | 2nd Optical drive    | P10                      |
| Power Supply                                | 1st Optical drive    | P11                      |
| Cable                                       | То                   | PCA Designator           |
| Diskette drive                              | System board         | P10, FLOPPY (Black)      |
| 1st SATA Hard drive                         | System board         | P60, SATA 0 (Dark Blue)  |
| 1st ODD or 2nd Hard drive if no ODD present | System board         | P61, SATA 1 (White)      |
| 2nd or 4th Hard drive if no<br>ODD present  | System board         | P62, SATA 2 (Light blue) |
| 2nd ODD or 3rd HDD if no<br>ODD present     | System board         | P63, SATA 3 (Orange)     |
| Serial port B                               | System board         | Р52, СОМ В               |
| Hood lock solenoid                          | System board         | P124, HLCK               |
| Heatsink fan                                | System board         | P70, CPU FAN             |
| Hood Sensor                                 | System board         | P125, HSENS              |
| Front power button/LED                      | System board         | P5, F_PNL                |
| Front I/O USB                               | System board         | P24, FRNT USB (Yellow)   |
| Speaker                                     | System board         | P6, SPKR (White)         |
| Front audio                                 | System board         | P23, FRTNT AUD, (Black)  |
| Chassis fan                                 | System board         | P8, CHASSIS FAN (Red)    |

## 6.7 Memory

**CAUTION:** The memory module sockets have gold metal contacts. When upgrading the memory, it is important to use memory modules with gold metal contacts to prevent corrosion and/or oxidation resulting from having incompatible metals in contact with each other.

**CAUTION:** Static electricity can damage the electronic components of the computer or optional cards. Before beginning these procedures, ensure that you are discharged of static electricity by briefly touching a grounded metal object. Refer to Section 5.2, "Electrostatic Discharge Information" for more information.

**CAUTION:** When handling a memory module, be careful not to touch any of the contacts. Doing so a may damage the module.

- 1. Prepare the computer for disassembly (Section 6.1).
- 2. Remove the access panel and rotate the computer so the system board is parallel to the table to make it easier to work on (Section 6.3).

**WARNING:** To reduce risk of personal injury from hot surfaces, allow the internal system components to cool before touching.

Open both latches of the memory module socket ①, and insert the memory module into the socket ②. Refer to Appendix F, "Memory" for the correct sequence for installing memory modules to get optimal performance.

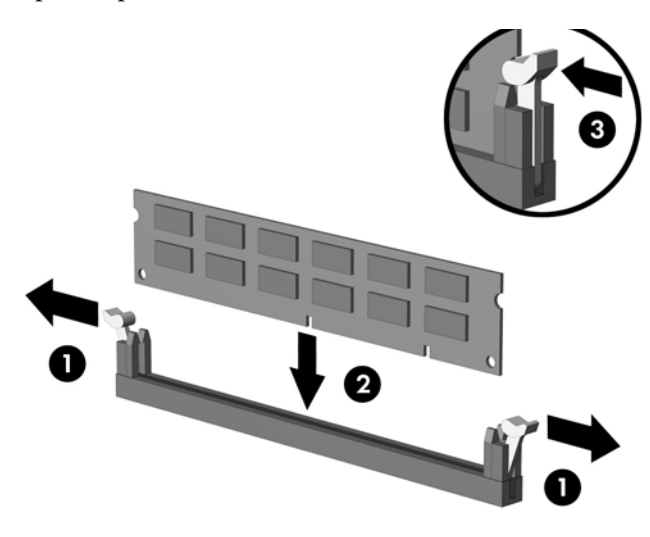

A memory module can be installed in only one way. Match the notch on the module with the tab on the memory socket. It may be easier to install a memory module in some cases if the main power cable from the power supply to the system board is temporarily disconnected.

4. Push the module down into the socket, ensuring that the module is fully inserted and properly seated. Make sure the latches are in the closed position ③.

Service Reference Guide, dx7300

R The computer automatically recognizes the additional memory when the computer is turned on.

To reassemble the computer, reverse the removal procedure.

## 6.8 Expansion Cards

- 1. Prepare the computer for disassembly (Section 6.1).
- 2. Remove the access panel and rotate the computer so the system board is parallel to the table to make it easier to work on (Section 6.3).
- 3. On the rear of the computer, a sliding slot cover lock secures the expansion card brackets and expansion slot covers in place. Remove the thumbscrew that holds the slot cover lock in place ① and slide the slot cover lock away from the brackets ② so that they are no longer secured by the lock.

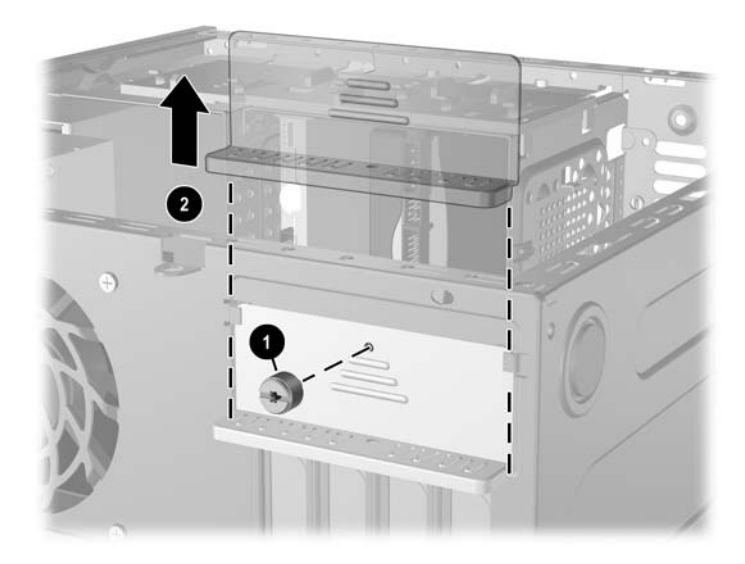

4. Before installing an expansion card, remove the expansion slot cover or the existing expansion card.

Before removing an installed expansion card, disconnect any cables that may be attached to the expansion card.

a. If you are installing an expansion card in a vacant socket, remove the appropriate expansion slot cover on the back of the chassis. Pull the slot cover straight up from the socket then away from the inside of the chassis.

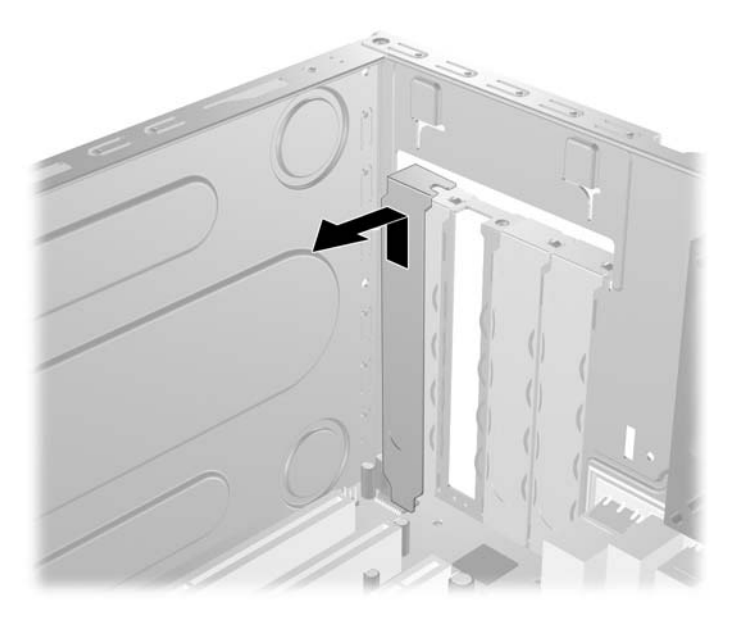

b. If removing a standard PCI expansion card, hold the card at each end, and carefully rock it back and forth until the connectors pull free from the socket. Pull the expansion card straight up from the socket **①** then away from the inside of the chassis **②** to release it from the chassis frame. Be sure not to scrape the card against the other components.

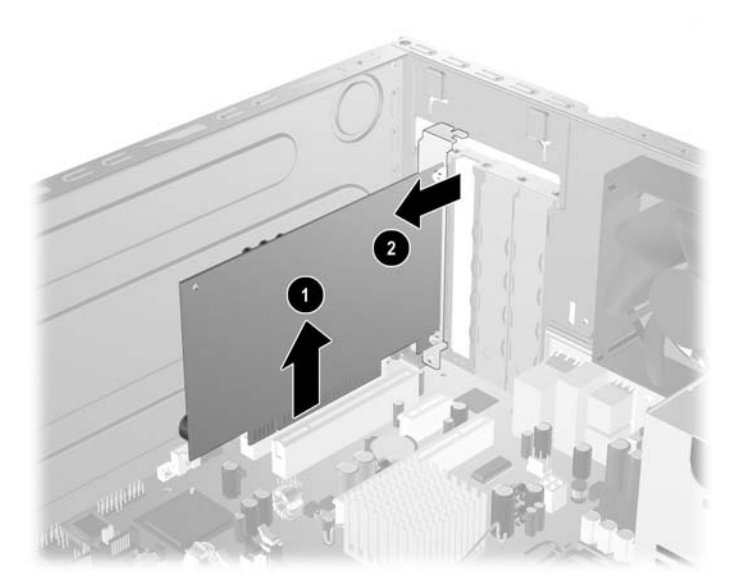

433611-001

c. If removing a PCI Express x16 card, pull the retention arm on the back of the expansion socket away from the card and carefully rock the card back and forth until the connectors pull free from the socket. Pull the expansion card straight up from the socket then away from the inside of the chassis to release it from the chassis frame. Be sure not to scrape the card against the other components.

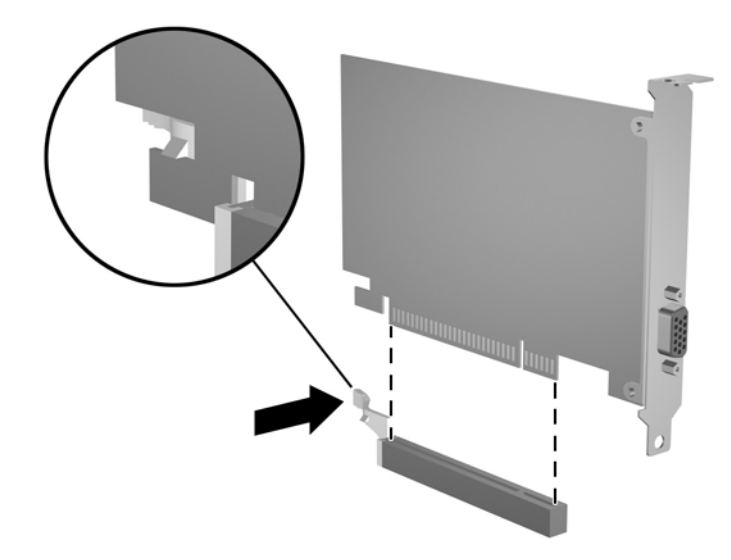

5. If not replacing the old expansion card with a new expansion card, install an expansion slot cover to close the open slot. Insert the metal slot cover in the opened slot and slide the slot cover lock down to secure the slot cover in place.

**CAUTION:** After removing an expansion card, you must replace it with a new card or expansion slot cover for proper cooling of internal components during operation. 6. If replacing or adding a new expansion card, hold the card just above the expansion slot on the system board then move the card toward the rear of the chassis **●** so that the bracket on the card is aligned with the open slot on the rear of the chassis. Press the card straight down into the expansion slot on the system board **②**.

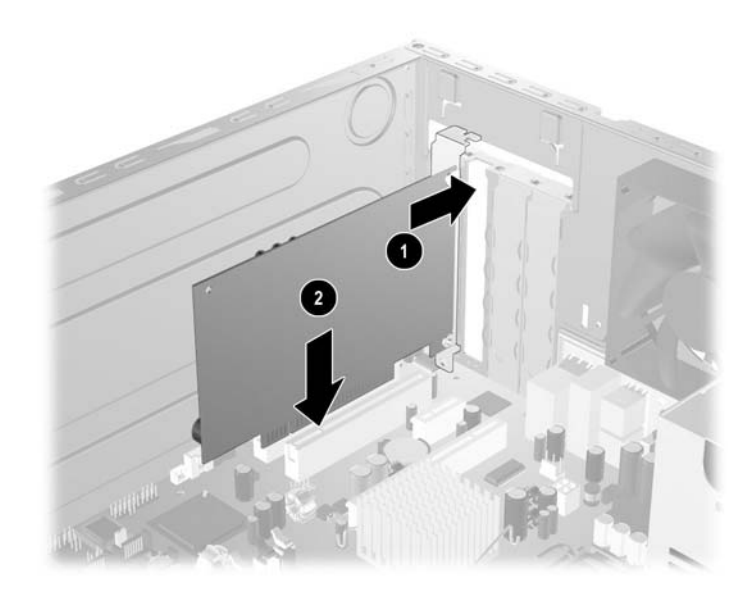

When installing an expansion card, press firmly on the card so that the whole connector seats properly in the expansion card slot.

- 7. If you are replacing an expansion card, store the old card in the anti-static packaging that contained the new card.
- 8. While holding the expansion card bracket against the chassis, slide the slot cover lock down toward the expansion card brackets and slot covers to secure them in place and replace the thumbscrew that secures the slot cover lock.

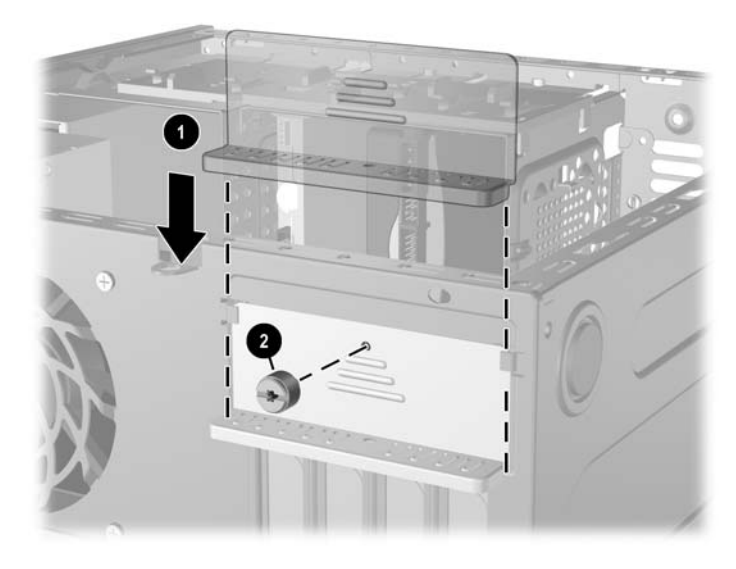

9. Connect external cables to the installed card, if needed. Connect internal cables to the system board, if needed.

433611-001

## 6.9 Drives

The computer supports up to six drives that may be installed in various configurations.

This Section describes the procedure for replacing or upgrading the storage drives. A Torx T-15 screwdriver is needed to remove and install the guide screws on a drive.

**CAUTION:** Make sure personal files on the hard drive are backed up to an external storage device before removing the hard drive. Failure to do so will result in data loss. After replacing the primary hard drive, you will need to run the *Restore Plus! CD* to load the HP factory-installed files.

#### 6.9.1 Drive Positions

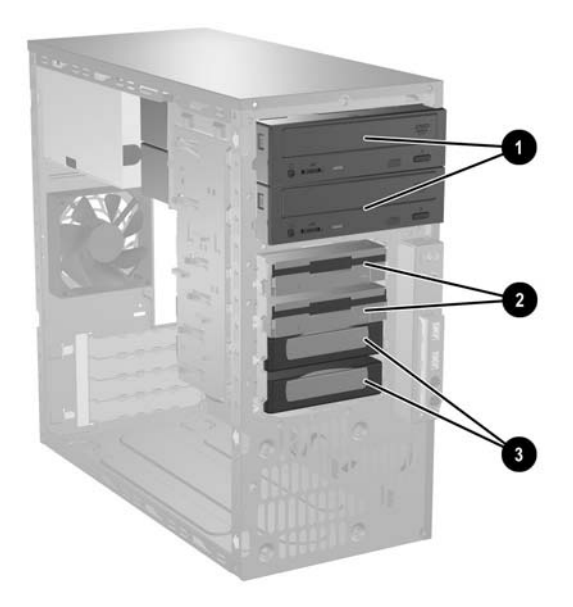

| Drive Positions |                                                                                            |  |
|-----------------|--------------------------------------------------------------------------------------------|--|
| ltem            | Description                                                                                |  |
| 0               | Two 5.25-inch, half-height bays for optional drives                                        |  |
| 0               | Two standard 3.5-inch, one-third height bays (1.44-MB diskette drives shown)*              |  |
| 0               | Two internal 3.5-inch, one-third height bays for hard drives                               |  |
| *A 3.5-ir       | nch diskette drive or zip drive may be installed in this bay but the correct bezel must be |  |

"A 3.5-inch diskette drive or zip drive may be installed in this bay but the correct installed to ensure proper air flow.

#### 6.9.2 Removing a Drive

- 1. Remove any removable media, such as a compact disc or diskette, from the drive.
- 2. Prepare the computer for disassembly (Section 6.1).
- 3. Remove the access panel and rotate the computer so the system board is parallel to the table to make it easier to work on (Section 6.3).
- 4. Remove the front bezel (Section 6.4).
- 5. Disconnect the power and data cables from the back of the drive, as shown in the following illustrations.

#### **Disconnecting Optical or Hard Drive Cables**

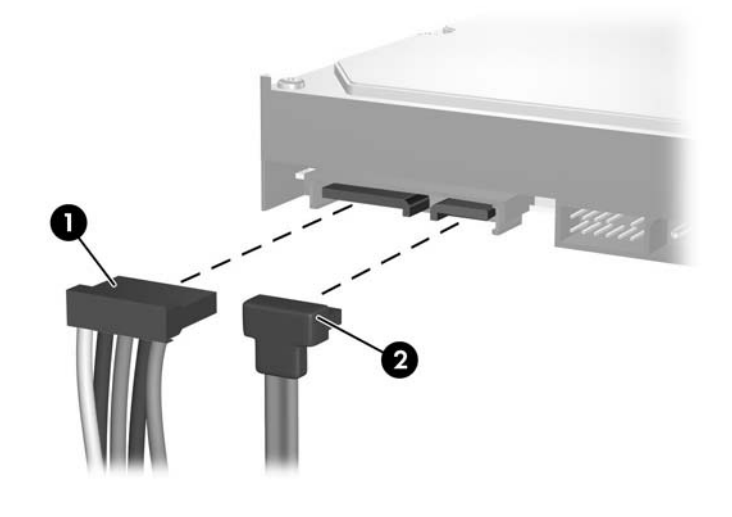

Some products use straight cable connectors while others use right angle connectors.

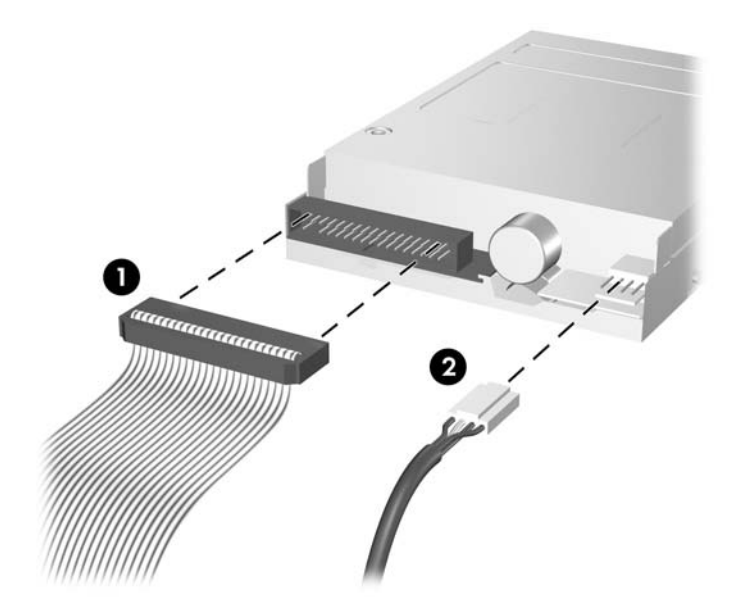

#### **Disconnecting Diskette Drive Cables**

#### **Releasing the Drives**

6. A latch drive bracket with release tabs secures the drives in the drive bay. Lift the release tab on the latch drive bracket ● for the drive you want to remove, then slide the drive from its drive bay ②.

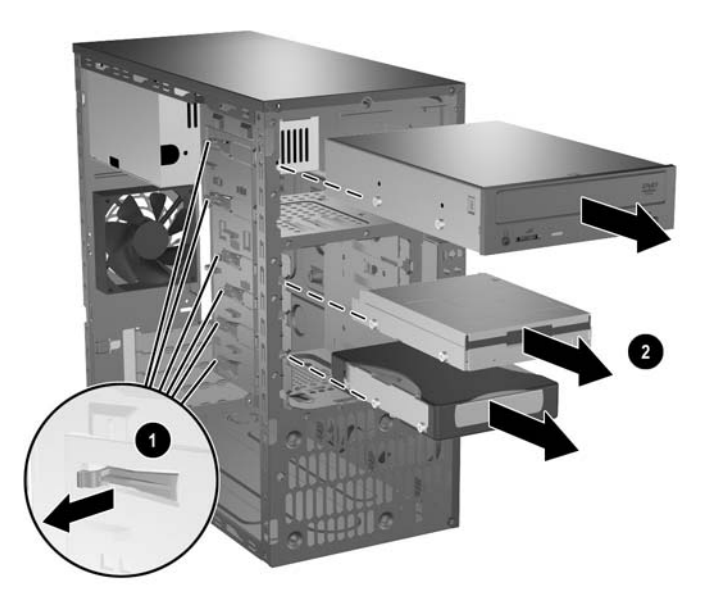

7. Remove the four guide screws (two on each side) from the old drive. You will need these screws to install a new drive.

#### 6.9.3 Installing a Drive

**CAUTION:** To prevent loss of work and damage to the computer or drive:

- If you are inserting or removing a hard drive, shut down the operating system properly, then turn off the computer. Do not remove a hard drive while the computer is on or in standby mode.
- Before handling a drive, ensure that you are discharged of static electricity. While handling a drive, avoid touching the connector. Refer to Section 5.2, "Electrostatic Discharge Information" for more information about preventing electrostatic damage.
- Handle a drive carefully; do not drop it.
- Do not use excessive force when inserting a drive.
- Avoid exposing a hard drive to liquids, temperature extremes, or products that have magnetic fields such as monitors or speakers.
- 1. Install four guide screws (two on each side) into the new drive. The screws help guide the drive into its proper position in the bay.
  - □ If this is a new installation, guide screws are provided on the front of the chassis under the front bezel.
  - □ If this is a replacement drive, use the screws removed from the old drive.

There are a total of eight extra guide screws on the front of the chassis. Four have U.S. threads and four have metric threads. Metric screws have a black finish. U.S. threaded screws have a silver finish. Make sure to install the appropriate guide screws into the drive.

2. Align the guide screws with the guide slots, then slide the drive into the drive bay, making sure it is fully seated.

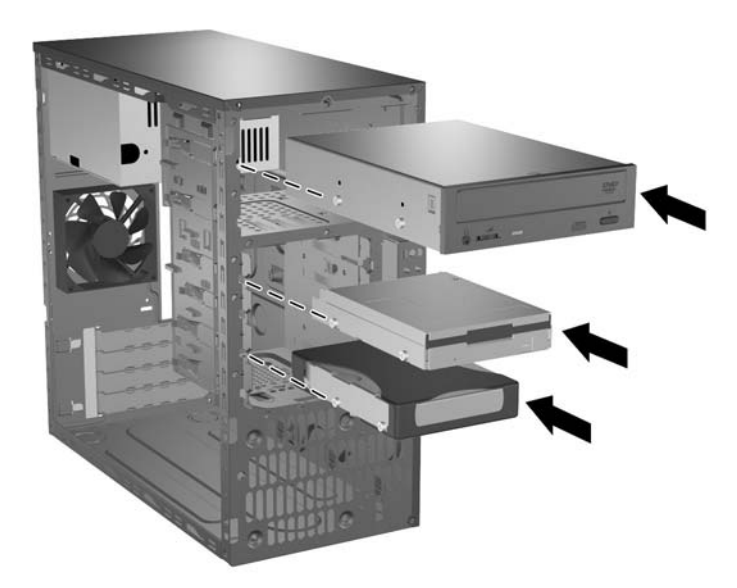

3. Reconnect the power and data cables to the drive as shown in the following illustrations.

Refer to Chapter 4, "Serial and Parallel ATA Drive Guidelines and Features" for information on attaching the cabling to get optimum performance.

#### **Connecting Optical or Hard Drive Cables**

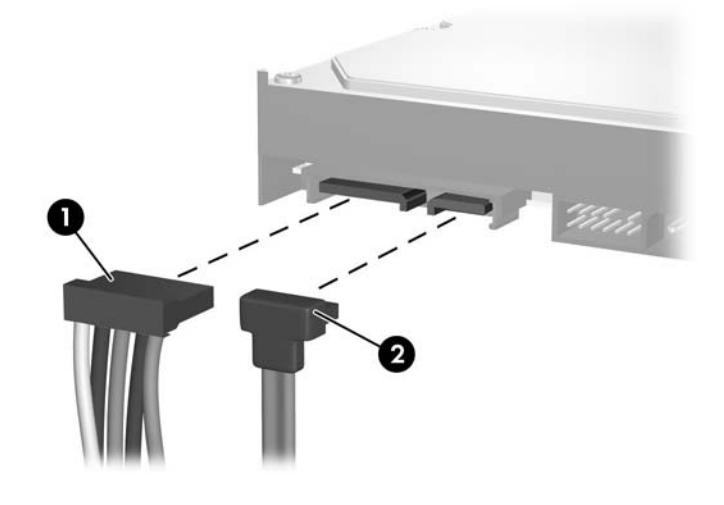

Some products use straight cable connectors while others use right angle connectors.

#### **Connecting Diskette Drive Cables**

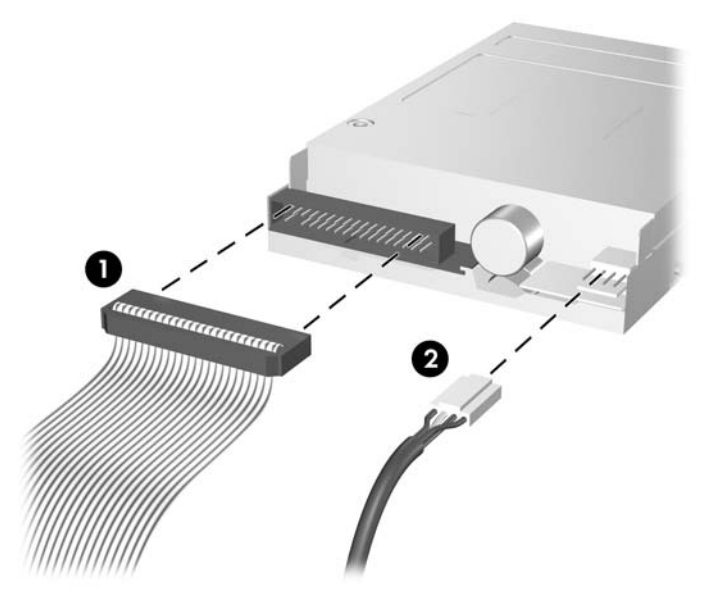

Ø

- 4. Install the front bezel (Section 6.4).
- 5. Install the access panel (Section 6.3).
- 6. Turn on the computer.

If you replaced the primary hard drive, the *Restore Plus!* CD may be used to restore the operating system, software drivers, and/or any software applications that were preinstalled on the computer. Follow the instructions in the guide included with the *Restore Plus!* CD. When the restore process has completed, reinstall any personal files that were backed up before replacing the hard drive.

## 6.10 Chassis Fan

- 1. Prepare the computer for disassembly (Section 6.1).
- 2. Remove the access panel and rotate the computer so the system board is parallel to the table to make it easier to work on (Section 6.3).
- 3. Disconnect the power cable that connects the chassis fan to the system board  $\bullet$ .
- 4. Remove the four screws from the exterior rear of the chassis that secure the fan **2**.
- 5. Remove the fan from the chassis 3.

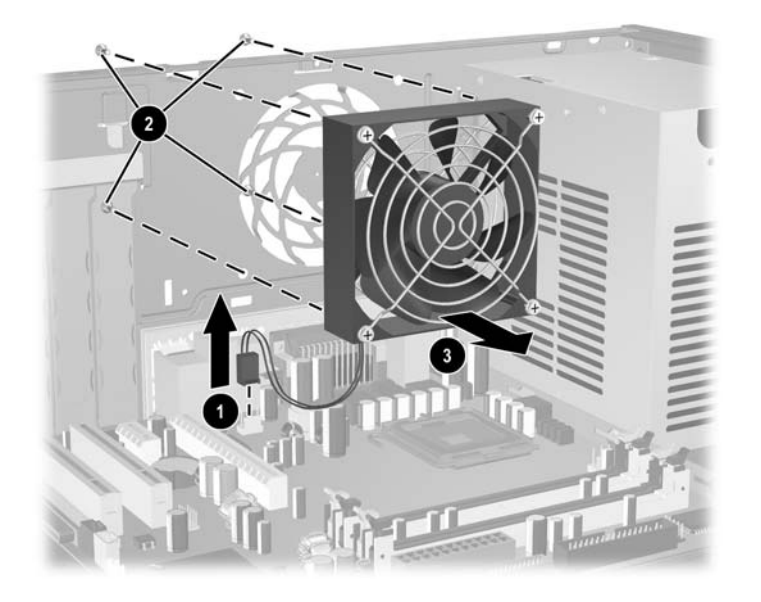

To install the chassis fan, reverse the removal procedure.

# 6.11 Front I/O Panel Housing Assembly

- 1. Prepare the computer for disassembly (Section 6.1).
- 2. Remove the access panel and rotate the computer so the system board is parallel to the table to make it easier to work on (Section 6.3).
- 3. Disconnect three attaching cables from the system board: the power switch/LED cable, the front USB cable, and the front audio cable.
- 4. Remove the two screws that secure the housing to the chassis 1 then pull the housing away from the chassis 2.

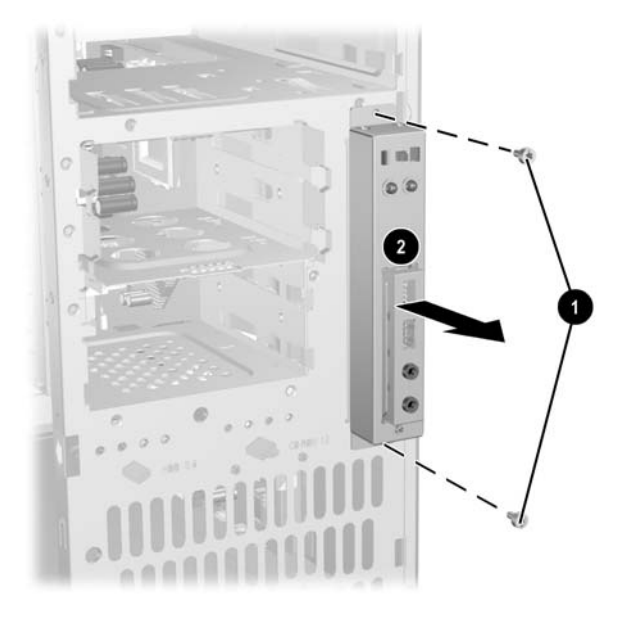

To install the housing assembly, reverse the removal procedures.

## 6.12 Front I/O Devices

- 1. Prepare the computer for disassembly (Section 6.1).
- 2. Remove the access panel and rotate the computer so the system board is parallel to the table to make it easier to work on (Section 6.3).
- 3. Remove the front I/O panel assembly (Section 6.11).
- 4. Remove the two screws that hold the USB and audio port assembly in place  $\bullet$ .
- 5. Remove the I/O device assembly from the I/O panel by pushing it out of the housing **2**.

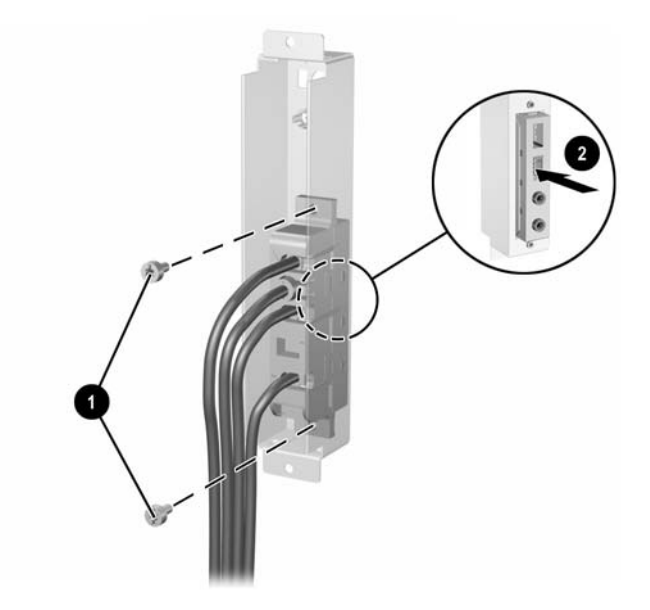

To install the I/O devices, reverse the removal procedures and then reinstall the housing assembly.

## 6.13 Power Switch Assembly

- 1. Prepare the computer for disassembly (Section 6.1).
- 2. Remove the access panel and rotate the computer so the system board is parallel to the table to make it easier to work on (Section 6.3).
- 3. Remove the front I/O panel assembly (Section 6.11).
- 4. Squeeze the switch holder retaining clips together **●** and push the switch assembly out of the front I/O panel housing **②**.

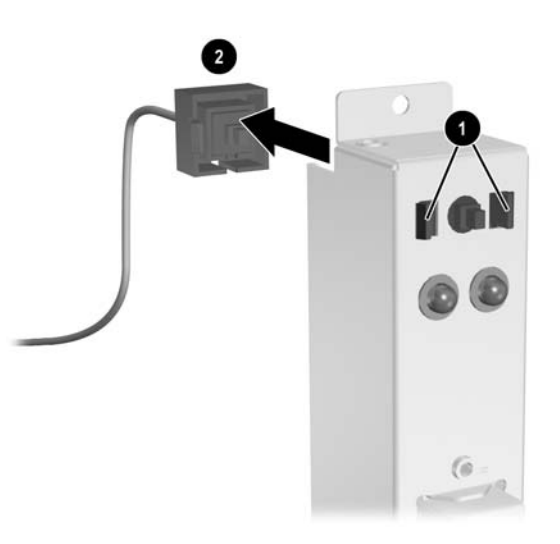

- 5. Place the switch holder with the switch installed into the inside of the front I/O panel housing and position the legs of the retaining clip into the clip slots. Press firmly so that the clips will penetrate the slot openings and latch into place. If one clip will not easily engage, it may be necessary to use the end of a ball point pen (or another thin, stiff object) to compress the clip leg while inserting it into the clip slot.
- 6. Reconnect the housing assembly to the front of the chassis and reconnect the cables to the system board.

## 6.14 Heatsink

Ø

- 1. Prepare the computer for disassembly (Section 6.1).
- 2. Remove the access panel and rotate the computer so the system board is parallel to the table to make it easier to work on (Section 6.3).
- 3. Disconnect the heatsink fan cable from the system board.
- 4. Disconnect the four-pin power cable from the system board to make it easier to access the heatsink.
- 5. Loosen the four captive screws **1** that secure the heatsink to the system board tray.

**CAUTION:** Heatsink retaining screws should be removed in diagonally opposite pairs (as in an X) to even the downward forces on the processor. This is especially important as the pins on the socket are very fragile and any damage to them may require replacing the system board.

6. Lift the heatsink from atop the processor **2** and set it on its side to keep from contaminating the work area with thermal grease.

There are two different heatsinks used on the Microtower chassis and are illustrated here.

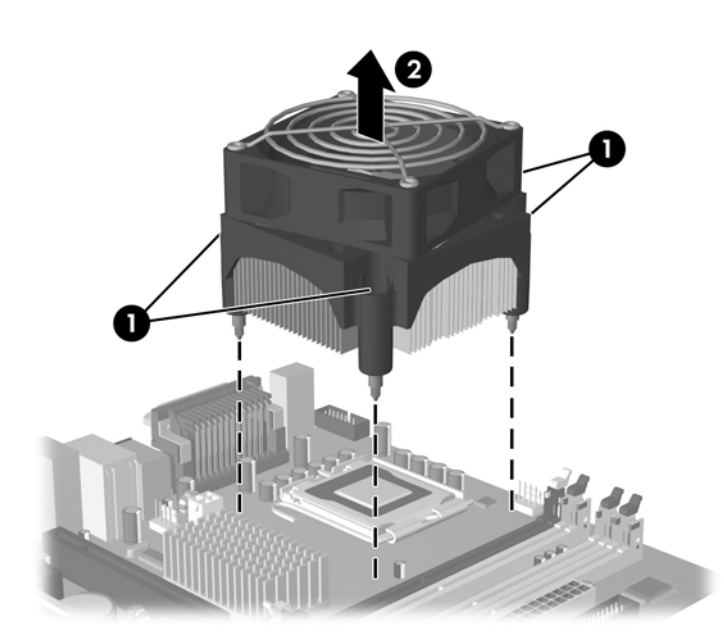

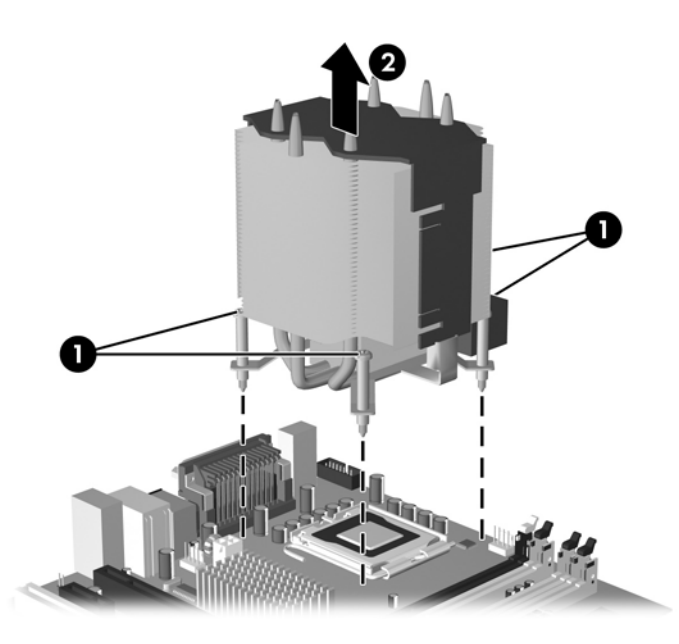

When reinstalling the heatsink, make sure that its bottom has been cleaned with an alcohol wipe and fresh thermal grease has been applied to the top of the processor.

**CAUTION:** Heatsink retaining screws should be tightened in diagonally opposite pairs (as in an X) to evenly seat the heatsink on the processor. This is especially important as the pins on the socket are very fragile and any damage to them may require replacing the system board.

#### 6.15 Processor

- 1. Prepare the computer for disassembly (Section 6.1).
- 2. Remove the computer cover (Section 6.3).
- 3. Disconnect the heatsink control cable from the system board and remove the heatsink (Section 6.14).
- 4. Rotate the locking lever to its full open position  $\mathbf{0}$ .
- 5. Raise and rotate the microprocessor retainer to its fully open position **2**.
- 6. Carefully lift the processor from the socket **③**.

**CAUTION:** Do NOT handle the pins in the processor socket. These pins are very fragile and handling them could cause irreparable damage. Once pins are damaged it may be necessary to replace the system board.

**CAUTION:** The heatsink must be installed within 24 hours of installing the processor to prevent damage to the processor's solder connections.

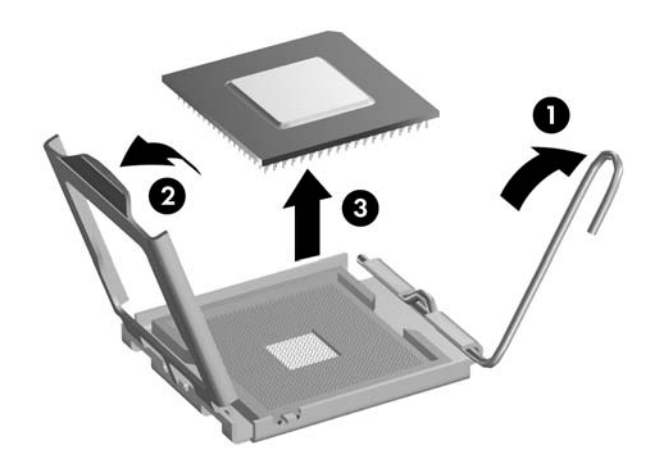

To install a new processor:

- 1. Place the processor in its socket and close the retainer.
- 2. Secure the locking lever.

If reusing the existing heatsink, go to step 3.

If using a new heatsink, go to step 6.

3. If reusing the existing heatsink, clean the bottom of the heatsink with the alcohol pad provided in the spares kit.

**CAUTION:** Before reinstalling the heatsink you must clean the top of the processor and the bottom of the heatsink with an alcohol pad supplied in the spares kit. After the alcohol has evaporated, apply thermal grease to the top of the processor from the syringe supplied in the spares kit.

Service Reference Guide, dx7300

- 4. Apply the thermal grease provided in the spares kit to the top of the processor and install the heatsink atop the processor.
- 5. Go to step 7.
- 6. If using a new heatsink, remove the protective covering from the bottom of the heatsink and place it in position atop the processor.
- 7. Secure the heatsink to the system board and system board tray with the four captive screws and attach the heatsink control cable to the system board.

**CAUTION:** Heatsink retaining screws should be tightened in diagonally opposite pairs (as in an X) to evenly seat the heatsink on the processor. This is especially important as the pins on the socket are very fragile and any damage to them may require replacing the system board.

After installing a new processor onto the system board, always update the system ROM to ensure that the latest version of the BIOS is being used on the computer. The latest system BIOS can be found on the Web at: http://h18000.www1.hp.com/support/files.

## 6.16 Speaker

- 1. Prepare the computer for disassembly (Section 6.1).
- 2. Remove the access panel and rotate the computer so the system board is parallel to the table to make it easier to work on (Section 6.3).
- 3. Move/remove any components necessary to gain access to the speaker.
- 4. Disconnect the speaker wire from the system board connector.
- 5. Remove the two plastic push pins that secure the speaker to the chassis.
- 6. Remove the speaker by lifting it up and out of the retaining clips.

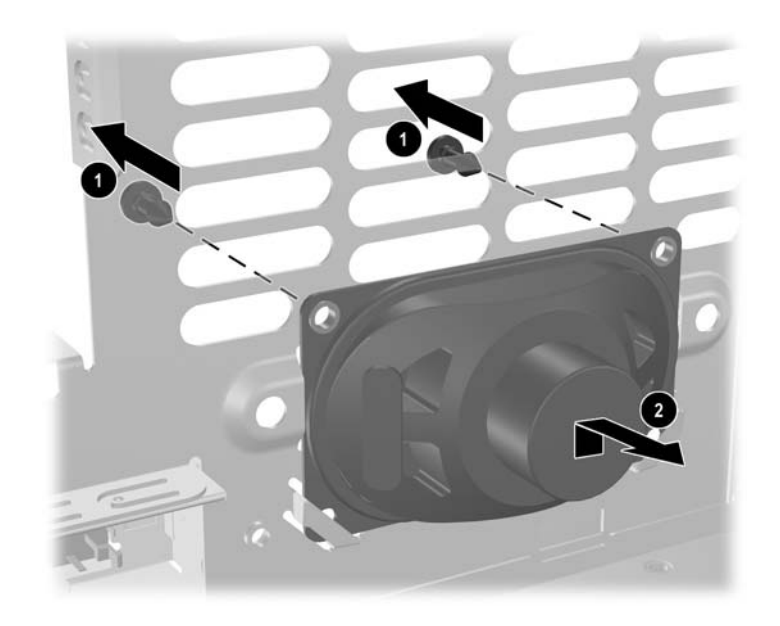

To install the speaker, reverse the removal procedures.

# 6.17 Power Supply

**WARNING:** Voltage is always present on the system board when the computer is plugged into an active AC outlet. To avoid possible personal injury and damage to the equipment the power cord should be disconnected from the computer and/or the AC outlet before opening the computer.

- 1. Prepare the computer for disassembly (Section 6.1).
- 2. Remove the access panel and rotate the computer so the system board is parallel to the table to make it easier to work on (Section 6.3).
- 3. Disconnect all power cables from the mass storage devices and from the system board.
- 4. Remove the screws that connect the power supply to the chassis **①**.

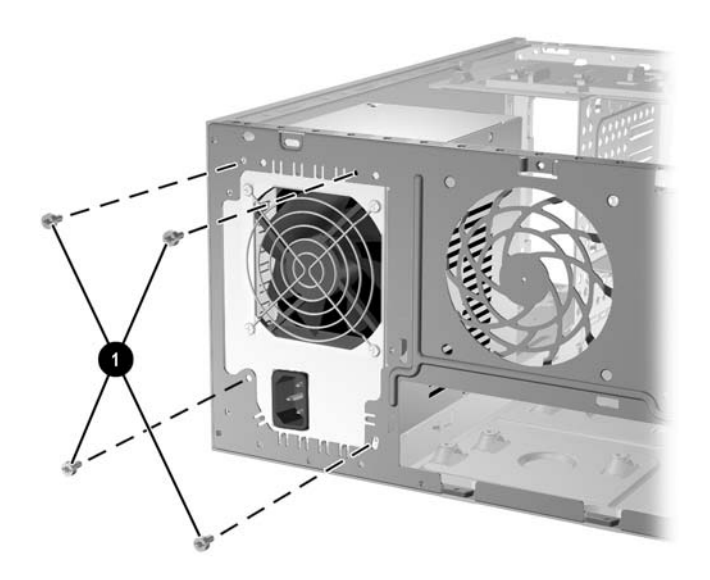

5. Pull the power supply towards the front of the chassis while depressing the two sets of retaining clips ● to allow the power supply to move far enough to lift it from the chassis ②.

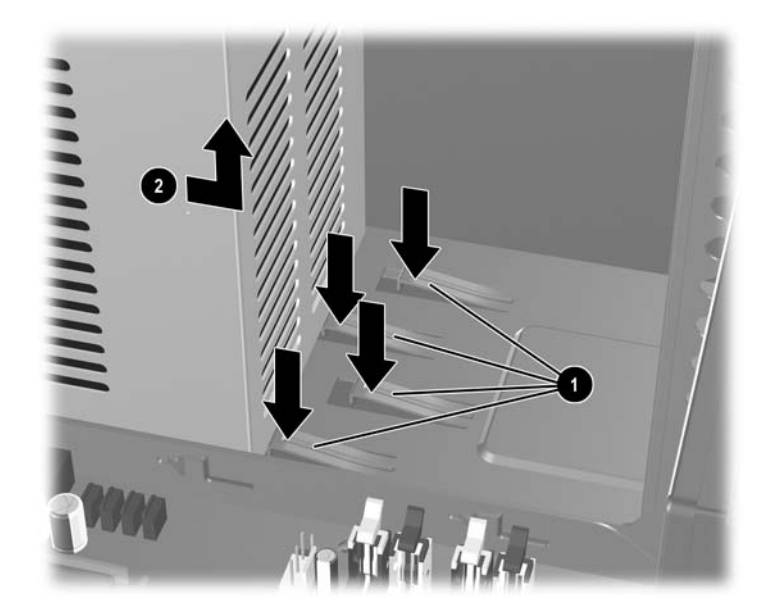

To install the power supply, reverse the removal procedure.

## 6.18 System Board

- 1. Prepare the computer for disassembly (Section 6.1).
- 2. Remove the access panel and rotate the computer so the system board is parallel to the table to make it easier to work on (Section 6.3).
- 3. Remove all PCI and PCI Express expansion boards (Section 6.8).
- 4. Disconnect all cables connected to the system board, noting their location for reinstallation.
- 5. Remove the 3-1/4" drives from the drive cage to make it easier to handle the system board.
- 6. Remove the eight screws that secure the system board to the chassis **1**, then slide the system board towards the front of the chassis to remove it **2**.

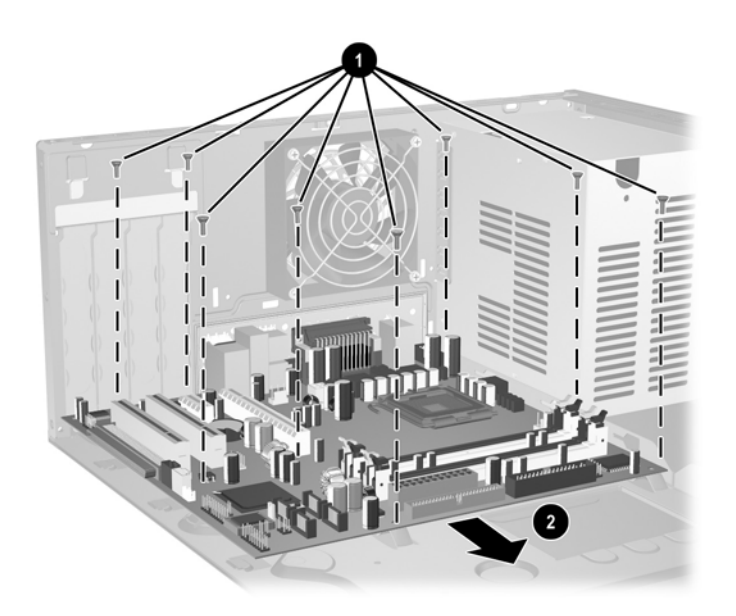

To install the system board, reverse the removal procedures.

### 6.19 Battery

The battery that comes with your computer provides power to the real-time clock and has a lifetime of about three years. When replacing the battery, use a battery equivalent to the battery originally installed on the computer. The computer comes with a 3-volt lithium coin cell battery.

The lifetime of the lithium battery can be extended by plugging the computer into a live AC wall socket. The lithium battery is only used when the computer is NOT connected to AC power.

**WARNING:** This computer contains an internal lithium manganese dioxide battery. There is a risk of fire and burns if the battery is not handled properly. To reduce the risk of personal injury:

- Do not attempt to recharge the battery.
- Do not expose to temperatures higher than 140°F (60°C)
- Do not disassemble, crush, puncture, short external contacts, or dispose of in fire or water.
- Replace the battery only with the HP spare designated for this product.

**CAUTION:** Before replacing the battery, it is important to back up the computer CMOS settings. When the battery is removed or replaced, the CMOS settings will be cleared. Refer to the *Computer Setup (F10) Utility Guide* for information on backing up the CMOS settings.

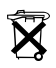

Batteries, battery packs, and accumulators should not be disposed of together with the general household waste. In order to forward them to recycling or proper disposal, please use the public collection system or return them to HP, their authorized partners, or their agents.

**CAUTION:** Static electricity can damage the electronic components of the computer or optional equipment. Before beginning these procedures, ensure that you are discharged of static electricity by briefly touching a grounded metal object.

- 1. Prepare the computer for disassembly (Section 6.1).
- 2. Remove the access panel and rotate the computer so the system board is parallel to the table to make it easier to work on (Section 6.3).

It may be necessary to remove an expansion card to gain access to the battery.

- 3. Locate the battery and battery holder on the system board.
- 4. Depending on the type of battery holder on your system board, complete the following instructions to replace the battery:

#### 6.19.1 Type 1 Battery Holder

1. Lift the battery out of its holder.

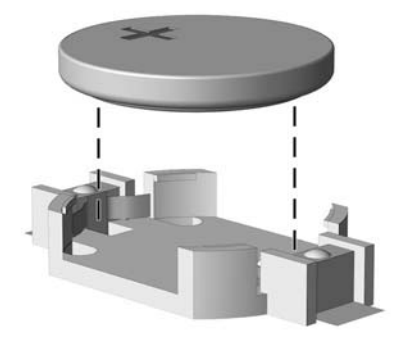

- 2. Slide the replacement battery into position, positive side up.
- 3. The battery holder automatically secures the battery in the proper position.
- 4. Replace the computer access panel (Section 6.3).
- 5. Plug in the computer and turn on power to the computer.
- 6. Reset the date and time, your passwords, and any special system setups, using Computer Setup. Refer to the *Computer Setup (F10) Utility Guide*.

#### 6.19.2 Type 2 Battery Holder

- 1. To release the battery from its holder, squeeze the metal clamp that extends above one edge of the battery. When the battery pops up, lift it out **①**.
- 2. To insert the new battery, slide one edge of the replacement battery under the holder's lip with the positive side up **2**. Push the other edge down until the clamp snaps over the other edge of the battery.

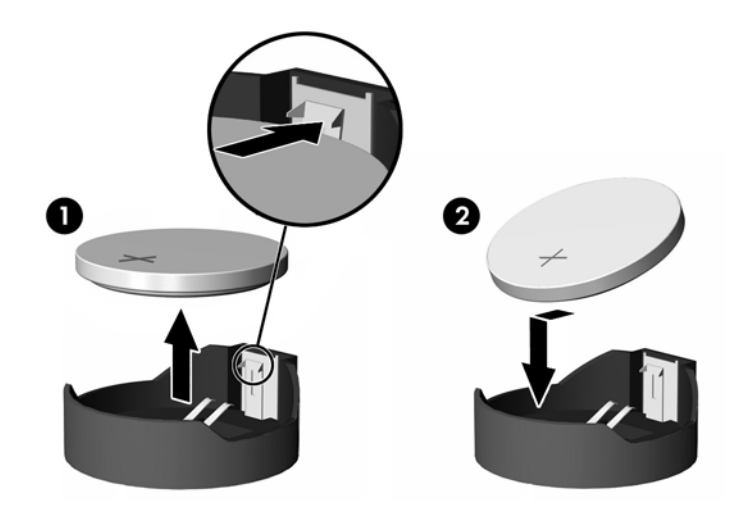

- 3. Replace the computer cover or access panel (Section 6.3).
- 4. Plug in the computer and turn on power to the computer.
- 5. Reset the date and time, your passwords, and any special system setups, using Computer Setup. Refer to the *Computer Setup (F10) Utility Guide*.

#### 6.19.3 Type 3 Battery Holder

- 1. Pull back on the clip **1** that holds the battery in place, then remove the battery **2**.
- 2. Insert the new battery and position the clip back in place.

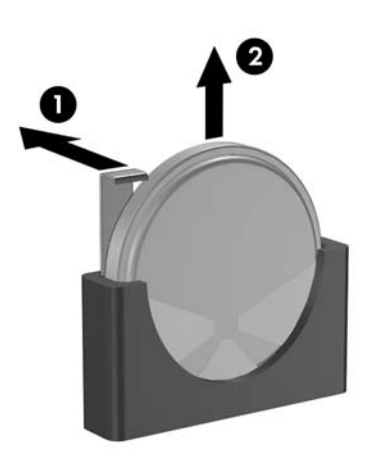

- 3. Replace the computer access panel (Section 6.3).
- 4. Plug in the computer and turn on power.
- 5. Reset the date and time, your passwords, and any special system setups, using Computer Setup. Refer to the *Computer Setup (F10) Utility Guide*.

# Removal and Replacement Procedures— Slim Tower (ST) Chassis

Adherence to the procedures and precautions described in this chapter is essential for proper service. After completing all necessary removal and replacement procedures, run the Diagnostics utility to verify that all components operate properly.

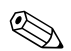

Not all features listed in this guide are available on all computers.

## 7.1 Preparation for Disassembly

See Chapter 5, "Identifying the Chassis, Routine Care, and Disassembly Preparation," for initial safety procedures.

- 1. Remove/disengage any security devices that prohibit opening the computer (Section 7.2, "Unlocking the Smart Cover Lock," and Section 7.4, "External Security Devices").
- 2. Close any open software applications.
- 3. Exit the operating system.
- 4. Remove any diskette or compact disc from the computer.
- 5. Turn off the computer and any peripheral devices that are connected to it.

CAUTION: Turn off the computer before disconnecting any cables.

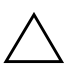

**CAUTION:** Regardless of the power-on state, voltage is always present on the system board as long as the system is plugged into an active AC outlet. In some systems the cooling fan is on even when the computer is in the "Standby," or "Suspend" modes. The power cord should always be disconnected before servicing a unit.

- 6. Disconnect the power cord from the electrical outlet and then from the computer.
- 7. Disconnect all peripheral device cables from the computer.

During disassembly, label each cable as you remove it, noting its position and routing. Keep all screws with the units removed.

**CAUTION:** The screws used in the computer are of different thread sizes and lengths; using the wrong screw in an application may damage the unit.

#### 8. Lift the computer of the stand.

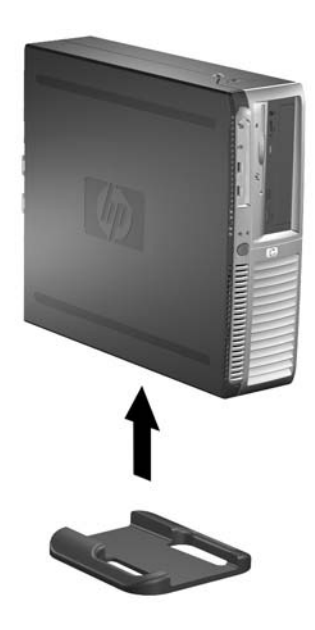
## 7.2 Unlocking the Smart Cover Lock

If you have locked the Smart Cover Lock use Computer Setup to unlock the lock. Refer to the *Desktop Management Guide* on the *Documentation and Diagnostics* CD for more information about the Smart Cover Lock.

If you cannot access Computer Setup to unlock the cover you will need to remove the locking solenoid by using the Smart Cover FailSafe Key (Spare part number 166527-001 or 166527-002). Once the solenoid has been deactivated or removed the access panel can be removed.

The Smart Cover FailSafe Key will be needed in any of the following circumstances:

- Power outage
- Startup failure
- Processor or power supply failure
- Lost password

To open the computer cover with the Smart Cover Lock engaged:

- 1. Prepare the computer for disassembly (Section 7.1).
- 2. Using the Smart Cover FailSafe Key, remove the tamper-proof screw **1** that secures the Smart Cover Lock to the inside of the chassis.
- 3. Push the metal arm that wraps around the air vent grid up and back 2 to free the Smart Cover Lock from the chassis.

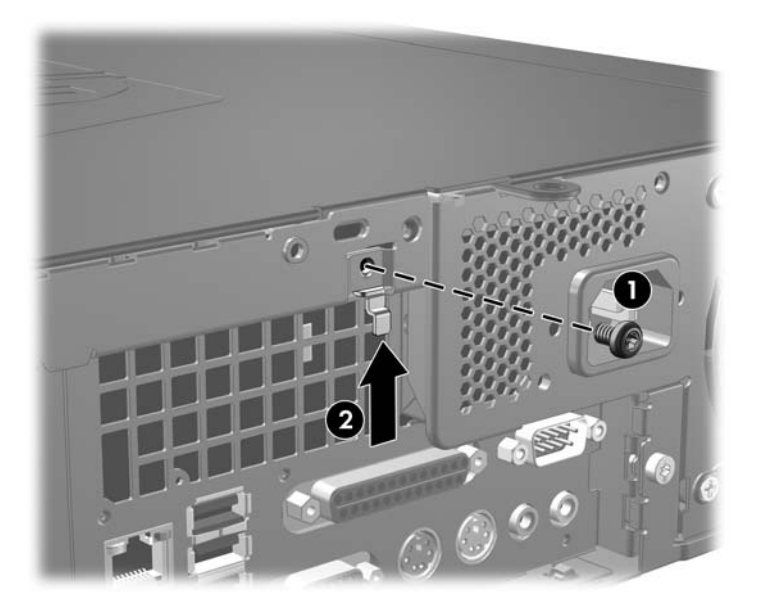

4. Remove the computer cover (Section 7.5).

To reattach the Smart Cover Lock:

- 1. Install the Smart Cover Lock assembly on the inside of the rear panel with the metal arm **1** wrapped around the air vent grid on the back of the chassis.
- 2. Use the supplied tamper-resistant screw **2** to secure the Smart Cover Lock to the chassis.

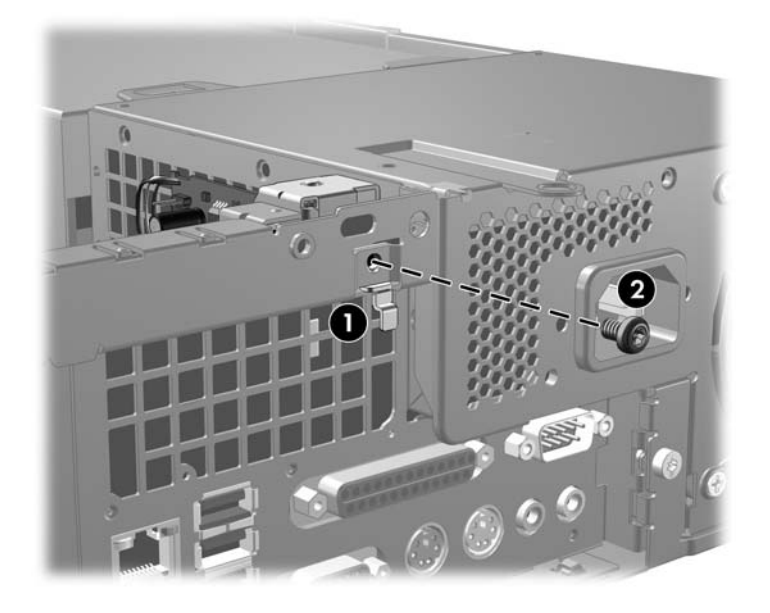

## 7.3 Hood Sensor

- 1. Prepare the computer for disassembly.
- 2. Remove the computer cover.
- 3. Remove the special security clip (Section 7.4.1) from the top corner of the power supply cage.
- 4. Raise the power supply to its full upright position.
- 5. Disconnect the hood sensor cable from the system board.
- 6. Slide the hood sensor switch mounted on the power supply towards the outside of the computer **●** and lower it through the slot **②**.

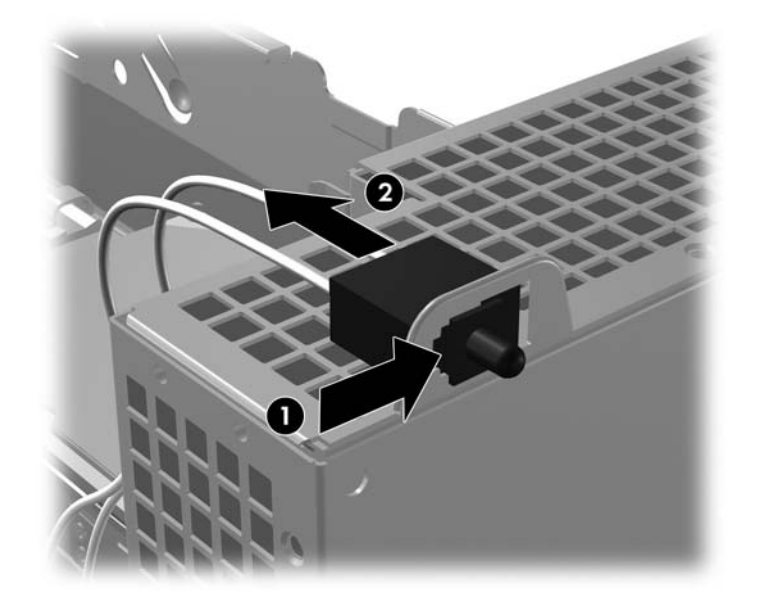

To install the hood sensor, reverse the removal procedure.

# 7.4 External Security Devices

## 7.4.1 Security Clip

A special clip is required to secure the computer from intrusion. This clip must be installed before installing the computer cover.

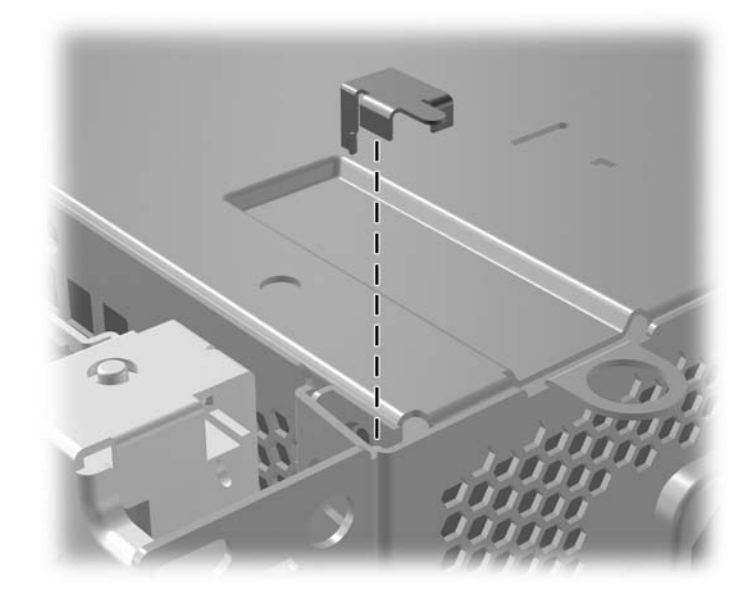

### 7.4.2 Cable Lock

The cable lock may be used to secure the computer cover to the chassis and, at the same time, secure the computer to a fixed object.

Insert the cable lock in the location shown below.

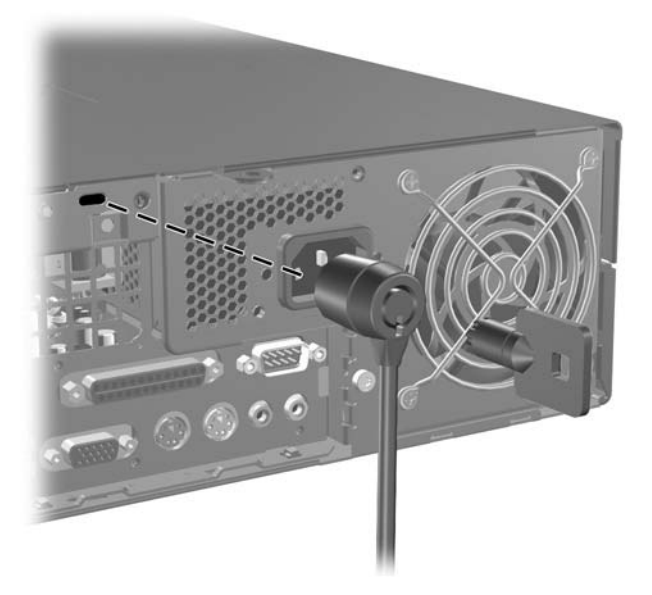

## 7.4.3 Padlock

A padlock may be used by itself to secure the computer cover to the computer chassis. A padlock may also be used with a security cable to secure the computer to a fixed object.

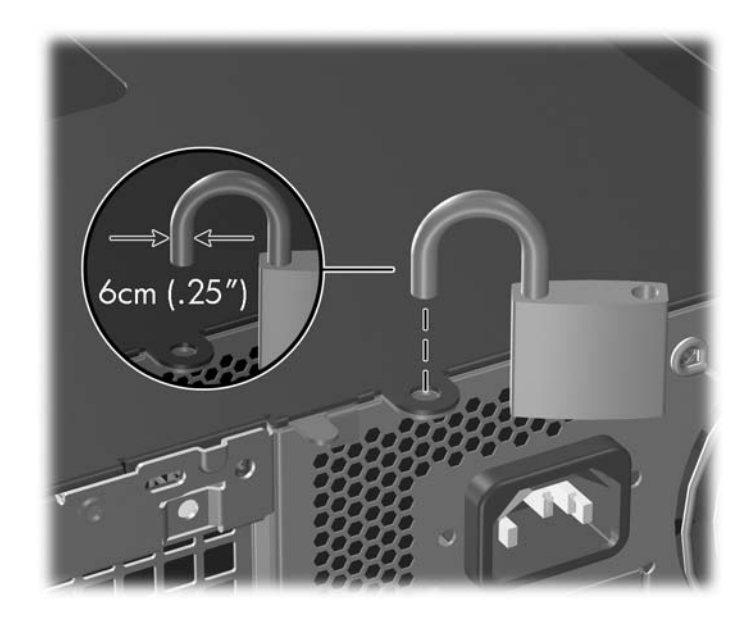

# 7.5 Computer Cover

1. Prepare the computer for disassembly (Section 7.1).

**CAUTION:** Before removing the computer cover, ensure that the computer is turned off and that the power cord is disconnected from the electrical outlet.

- 1. Press the buttons on the left and right sides of the computer **1**.
- 2. Slide the computer cover towards the front of the computer until it stops 2, then lift it up and off the chassis.

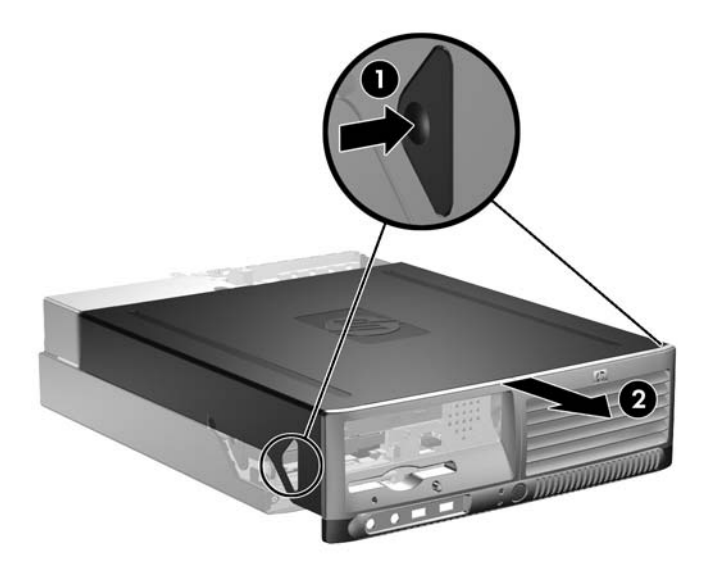

To install the computer cover, reverse the removal procedure.

### 7.6 Front Drive Bezels

Ø

- 1. Prepare the computer for disassembly (Section 7.1).
- 2. Remove the computer cover (Section 7.5).
- 3. Remove the drive bezel by pushing the top tab on the right side of the larger front bezel as shown **1** and rotating the drive bezel away from the larger front bezel **2**.

The drive bezel will vary depending on the computer configuration.

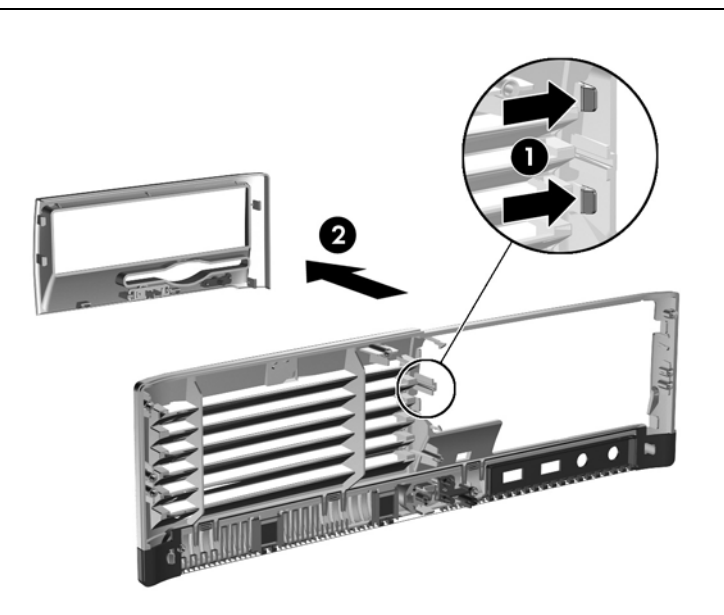

4. Install a bezel or a bezel blank by pushing the bezel into place.

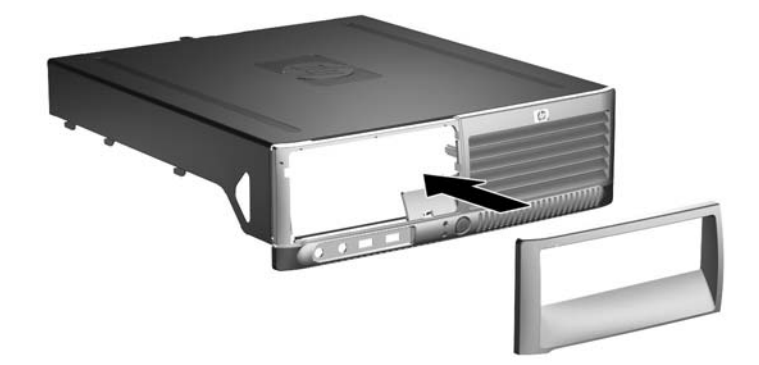

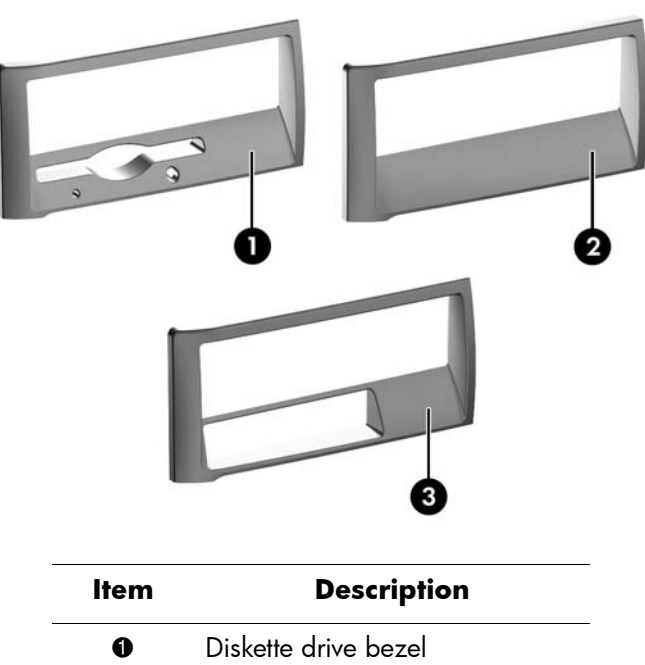

There are three drive bezel inserts that are available.

| Item | Description          |  |
|------|----------------------|--|
| 0    | Diskette drive bezel |  |
| 0    | Hard drive bezel     |  |
| 8    | 3.5" drive bezel     |  |

# 7.7 Cable Management

The Small Form Factor chassis is a very compact computer and proper routing of the internal cables is critical to the operation of the computer. Follow good cable management practices when working inside the computer.

- Keep cables away from major heat sources like the heatsink.
- Do not jam cables on top of expansion cards or memory modules. Printed circuit cards like these are not designed to take excessive pressure on them.
- Keep cables clear of movable or rotating parts like the power supply and drive cage to prevent them from being cut or crimped when the component is lowered into its normal position.
- When folding a flat ribbon cable, never fold to a sharp crease. Sharp creases may damage the wires.
- Some flat ribbon cables come prefolded. Never change the folds on these cables.
- Do not bend any cable sharply. A sharp bend can break the internal wires.
- Never bend a SATA data cable tighter than a 30 mm (1.18 in) radius.
- Never crease a SATA data cable.
- Do not rely on components like the drive cage, power supply, or computer cover to push cables down into the chassis. Always position the cables to lay properly by themselves.

When removing the power supply power cables from the P1 connector on the system board, always follow these steps:

- 1. Squeeze on the top of the retaining latch attached to the cable end of the connector  $\mathbf{0}$ .
- 2. Grasp the cable end of the connector and pull it straight up **2**.

**CAUTION:** Always pull the connector - NEVER pull on the cable. Pulling on the cable could damage the cable and result in a failed power supply.

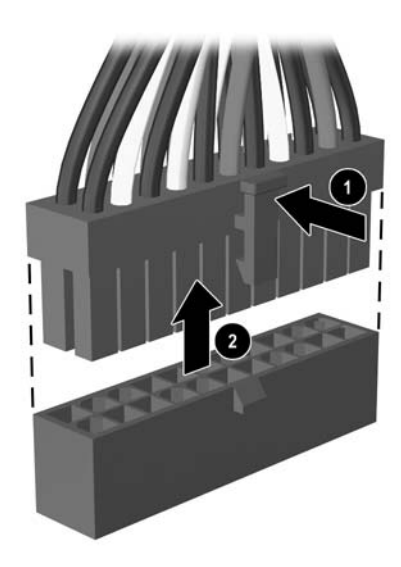

### 7.7.1 Cable Connections

System board connectors are color-coded to make it easier to find the proper connection.

| Cable                                       | То                   | Cable Designator         |
|---------------------------------------------|----------------------|--------------------------|
| Power Supply                                | System board, 24-pin | P1                       |
| Power Supply                                | Diskette drive       | P2                       |
| Power Supply                                | CPU power, 6-pin     | Р3                       |
| Power Supply                                | 1st SATA Hard drive  | P4                       |
| Power Supply                                | 2nd SATA Hard drive  | P5                       |
| Power Supply                                | Optical drive        | Р7                       |
| Cable                                       | Το                   | PCA Designator           |
| Diskette drive                              | System board         | P10, FLOPPY (Black)      |
| 1st Hard drive                              | System board         | P60, SATA 0 (Dark Blue)  |
| 1st ODD or 2nd Hard drive if no ODD present | System board         | P61, SATA 1 (White)      |
| 2nd Hard drive if ODD present               | System board         | P62, SATA 2 (Light blue) |
| Serial port A                               | System board         | P54, COM A               |
| Serial port B                               | System board         | Р52, СОМ В               |
| Hood lock solenoid                          | System board         | P124, HLCK               |
| Heatsink fan                                | System board         | P8, CPU FAN              |
| Hood Sensor                                 | System board         | P125, HSENSE             |
| Front power button/LED                      | System board         | P5, Pb/LED               |
| Front I/O USB                               | System board         | P24, FRNT USB (Yellow)   |
| Speaker                                     | System board         | P6, SPKR                 |
| Front audio                                 | System board         | P23, FRTNT AUD, (Blue)   |
| Chassis fan                                 | System board         | P9, CH FAN               |

## 7.8 Memory

**CAUTION:** The memory module sockets have gold metal contacts. When upgrading the memory, it is important to use memory modules with gold metal contacts to prevent corrosion and/or oxidation resulting from having incompatible metals in contact with each other.

**CAUTION:** Static electricity can damage the electronic components of the computer or optional cards. Before beginning these procedures, ensure that you are discharged of static electricity by briefly touching a grounded metal object. Refer to Section 5.2, "Electrostatic Discharge Information" for more information.

**CAUTION:** When handling a memory module, be careful not to touch any of the contacts. Doing so a may damage the module.

- 1. If you have locked the Smart Cover Lock, use Computer Setup to unlock the lock (Section 7.2).
- 2. Prepare the computer for disassembly (Section 7.1).
- 3. Remove the computer cover (Section 7.5).

**WARNING:** To reduce risk of personal injury from hot surfaces, allow the internal system components to cool before touching.

4. Open both latches of the memory module socket **●**, and insert the memory module into the socket **②**. Refer to Appendix F, "Memory" for the correct sequence for installing memory modules to get optimal performance.

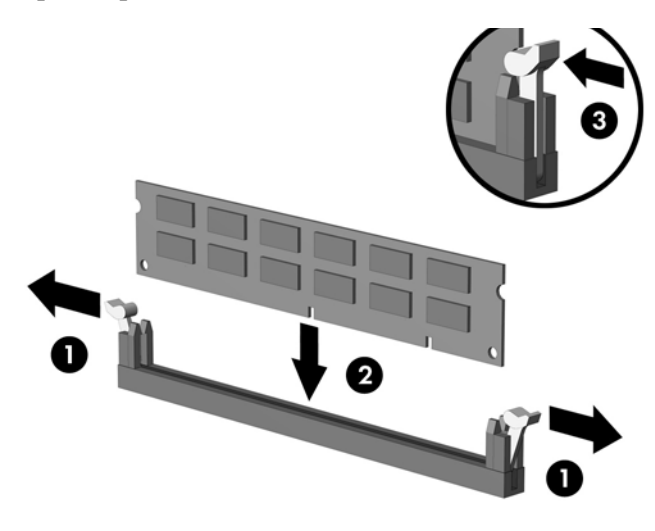

A memory module can be installed in only one way. Match the notch on the module with the tab on the memory socket.

- 5. Push the module down into the socket, ensuring that the module is fully inserted and properly seated. Make sure the latches are in the closed position **③**.
- 6. Repeat steps 4 and 5 for any additional modules that you want to install.

Service Reference Guide, dx7300

The computer automatically recognizes the additional memory when the computer is turned on.

To reassemble the computer, reverse the removal procedure.

If you normally lock the Smart Cover Lock, use Computer Setup to relock the lock and enable the Smart Cover Sensor.

### 7.9 Vertically Oriented Expansion Card

### 7.9.1 Expansion Card Retainer

- 1. If you have locked the Smart Cover Lock, restart the computer and enter Computer Setup to unlock the lock.
- 2. Turn off the computer properly through the operating system, then turn off any external devices.
- 3. Disconnect the power cord from the power outlet and disconnect any external devices.
- 4. Remove the computer cover (Section 7.5).
- 5. Release the slot cover retention latch that secures the PCI slot covers by lifting the green tab on the latch and rotating the latch to the full open position **①**.
- 6. Remove the single screw that keeps the card retainer in place 2 and slide the retainer to the left to remove it from the chassis 3.

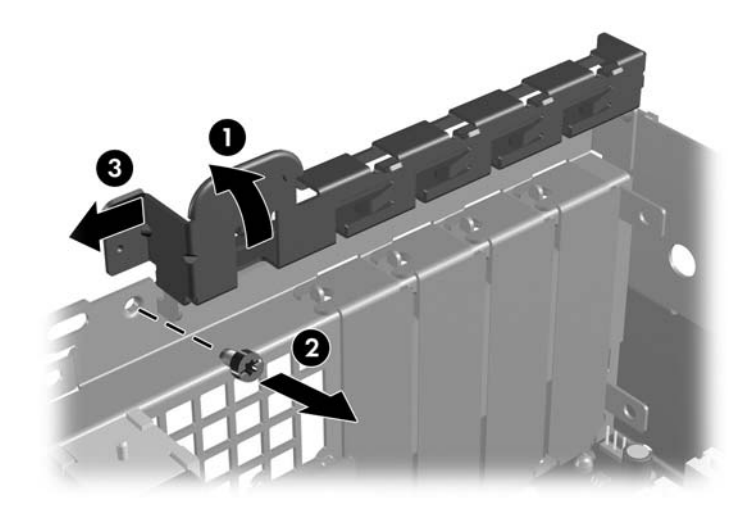

To install the card retainer, reverse the removal procedure.

### 7.9.2 PCI Expansion Card

- 1. If you have locked the Smart Cover Lock, restart the computer and enter Computer Setup to unlock the lock.
- 2. Turn off the computer properly through the operating system, then turn off any external devices.
- 3. Disconnect the power cord from the power outlet and disconnect any external devices.
- 4. Remove the computer cover. (Section 7.5).
- 5. Identify the slot into which you want to insert the expansion card.
- 6. Release the slot cover retention latch that secures the PCI slot covers by lifting the green tab on the latch and rotating the latch to the full open position **①**.
- 7. Remove the slot cover by sliding it up and out of the computer  $\boldsymbol{Q}$ .

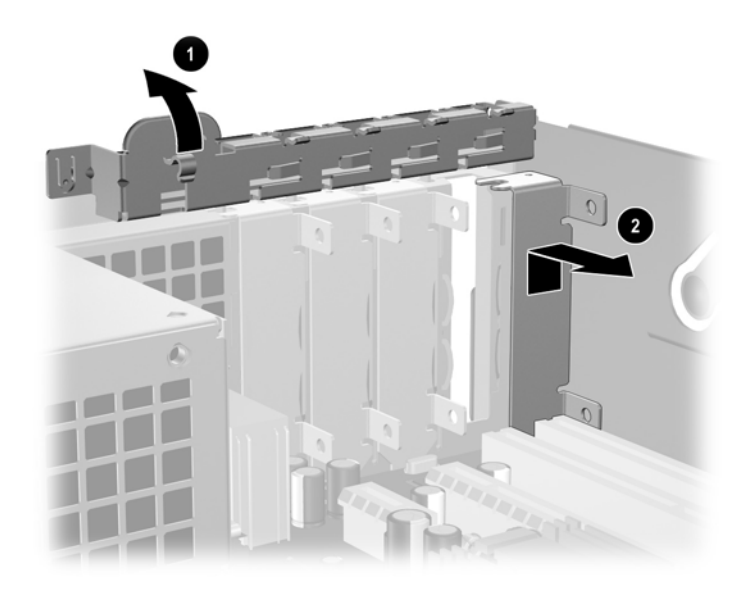

- 8. Install the expansion card by sliding the card under the slot cover retention latch then pressing the card down into the slot on the system board.
- Be sure not to scrape other components in the chassis when installing an expansion card.

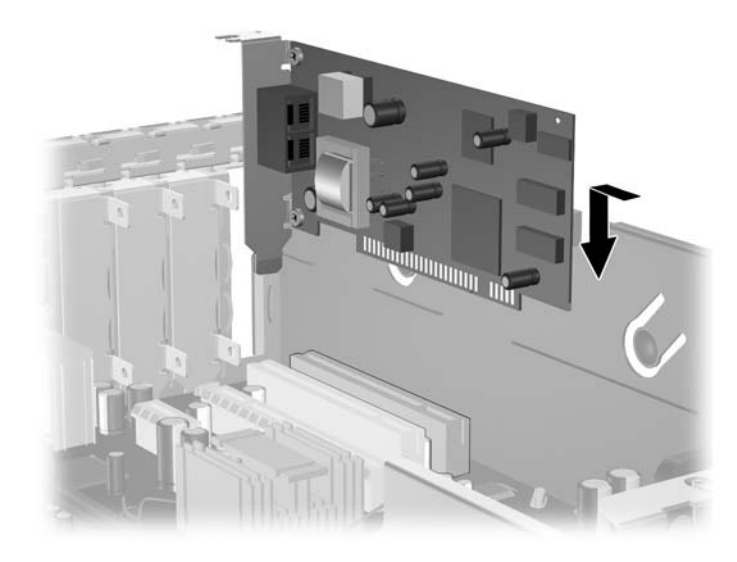

9. Rotate the slot cover retention latch back in place to secure the expansion card.

When you install an expansion card, make sure the metal bracket on the card slides into the slot on the back of the computer then press down firmly on the card so that the whole connector seats properly in the expansion card slot.

**CAUTION:** All expansion card slots on the rear of the computer must contain either an expansion card or slot cover for proper cooling of internal components during operation.

433611-001

Ø

#### 7.9.3 PCI Express Expansion Card

To remove a PCI Express expansion card:

- 1. If you have locked the Smart Cover Lock, restart the computer and enter Computer Setup to unlock the lock.
- 2. Turn off the computer properly through the operating system, then turn off any external devices.
- 3. Disconnect the power cord from the power outlet and disconnect any external devices.
- 4. Remove the computer cover. (Section 7.5).
- 5. Release the slot cover retention latch on the back of the computer that secures the PCI slot covers by lifting the green tab on the latch and rotating the latch to the open position.
- 6. Pull the retention arm on the back of the PCI Express expansion socket away from the card (on x16 card socket only) and carefully rock the card back and forth until the connectors pull free from the socket. Pull the expansion card straight up from the socket then away from the inside of the chassis. Be sure not to scrape the card against the other components.

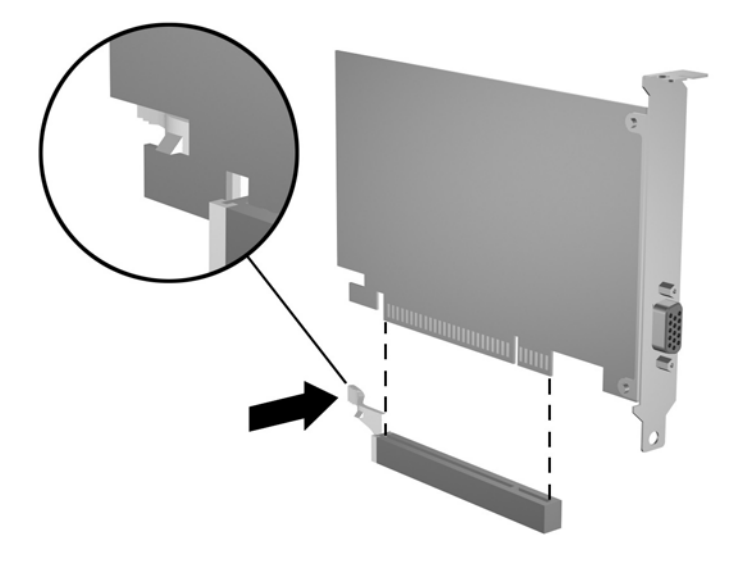

- 7. If you are not installing a new expansion card, install an expansion slot cover to close the open slot.
- 8. Rotate the slot cover retention latch back in place to secure the expansion cards and expansion slot covers.

**CAUTION:** All expansion card slots on the rear of the computer must contain either an expansion card or slot cover for proper cooling of internal components during operation.

# 7.10 PCI Riser Card Assembly and Backwall

- 1. If you have locked the Smart Cover Lock, use Computer Setup to unlock the lock (Section 7.2).
- 2. Prepare the computer for disassembly (Section 7.1).
- 3. Remove the computer cover (Section 7.5).
- 4. Remove all PCI and PCI Express expansion cards from the PCI expansion slots (Section 7.9).
- 5. Rotate the optical and diskette drive cage to its upright position.

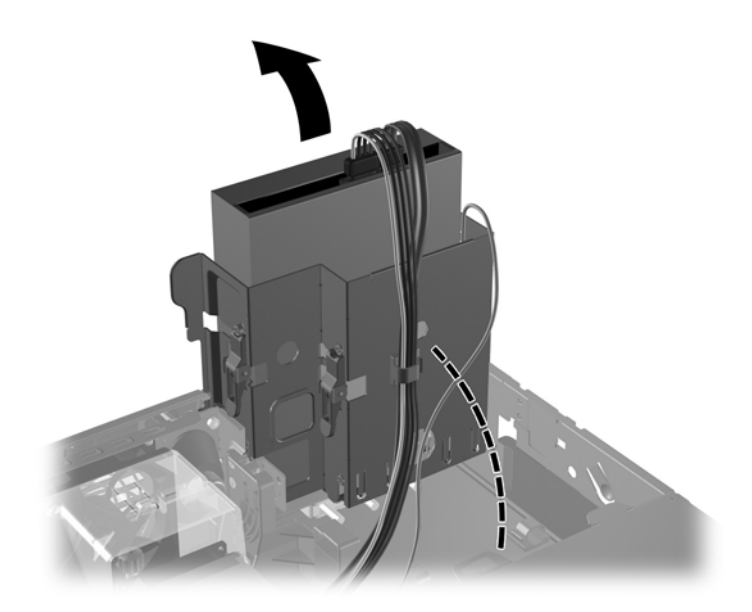

6. Remove the security clip (Section 7.4.1), rotate the power supply to its full upright position **①**, then lift the power supply straight up and out of the chassis **②**.

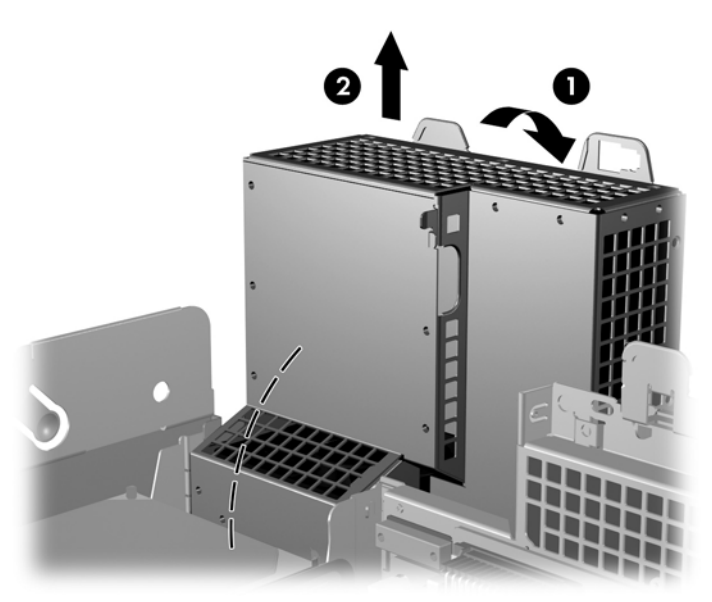

- 7. Remove the SmartCover lock from the backwall of the chassis using the special security wrench and disconnect its cable from the system board. (Section 7.2)
- 8. Disconnect the data and power cables from the system board.

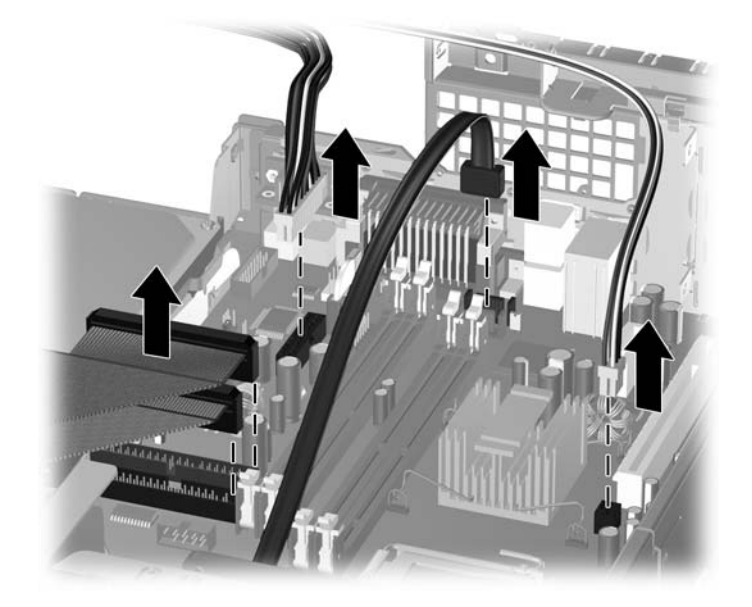

9. Disconnect the "Serial A" cable from the system board, remove the two screws that secure the serial connector to the backwall, then remove the serial connector.

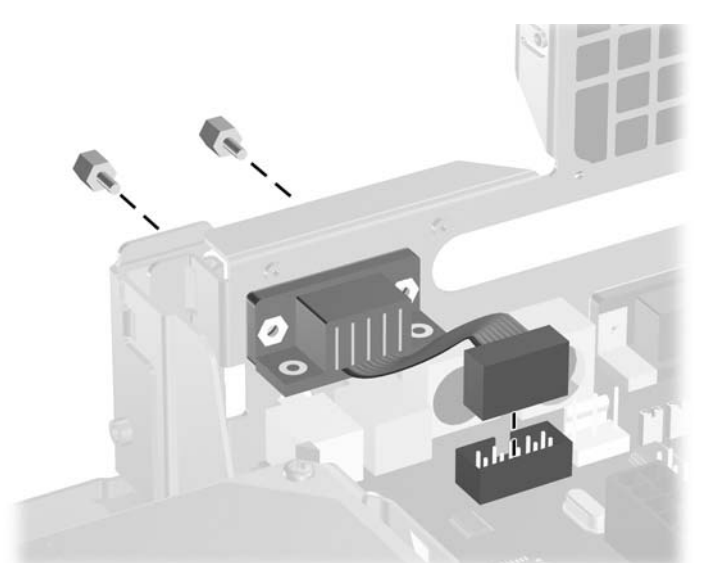

- 10. Remove the fan shroud by lifting it up and out (Section 7.12).
- 11. Remove the chassis fan (Section 7.18)

12. Remove the long mounting screw that secures the system board tray to the chassis.

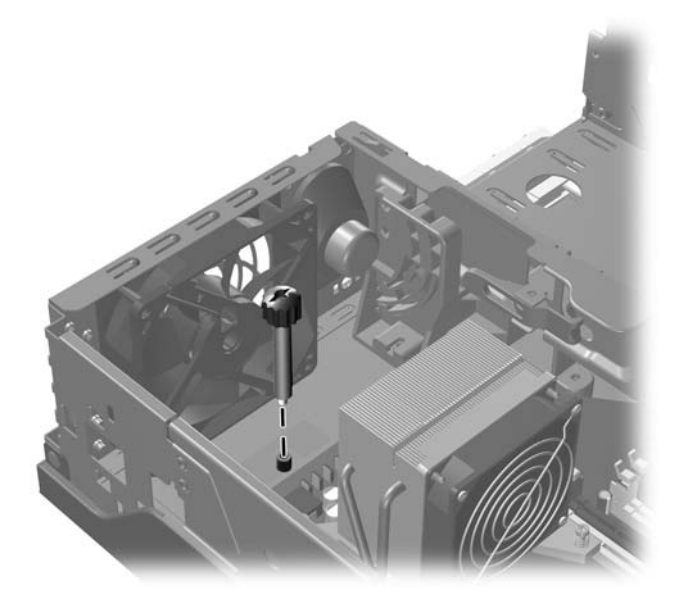

13. Slide the system board tray assembly towards the front of the chassis about 6 cm (1/4 inch) and lift the system board up and out of the chassis.

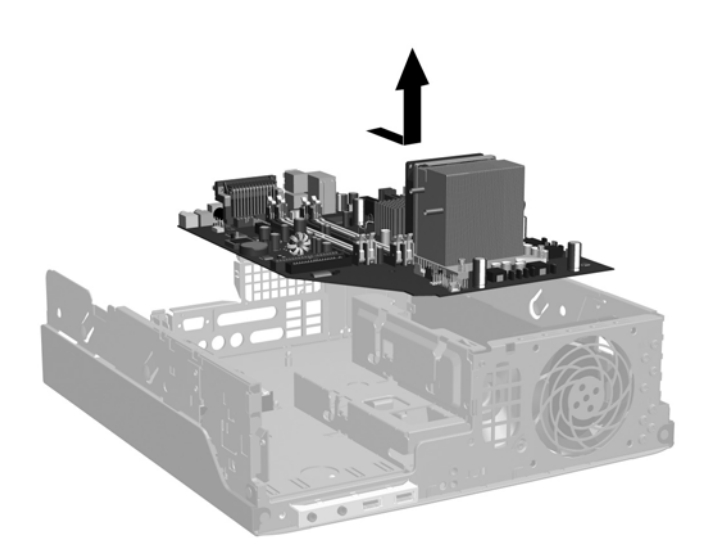

14. Remove the three screws that secure the backwall assembly to the chassis **①**, then slide the backwall assembly a few millimeters/inches toward the space vacated by the power supply and lift out(2.

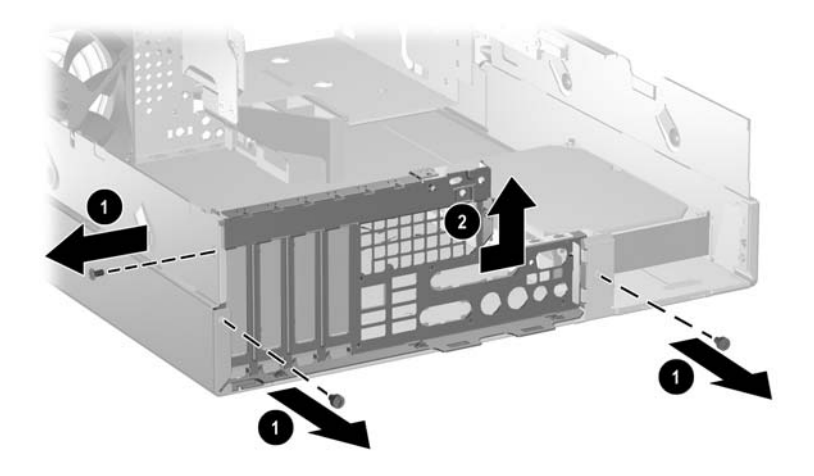

15. Slide the new backwall onto the rear chassis ①. Secure it with the three screws removed from the old backwall ②.

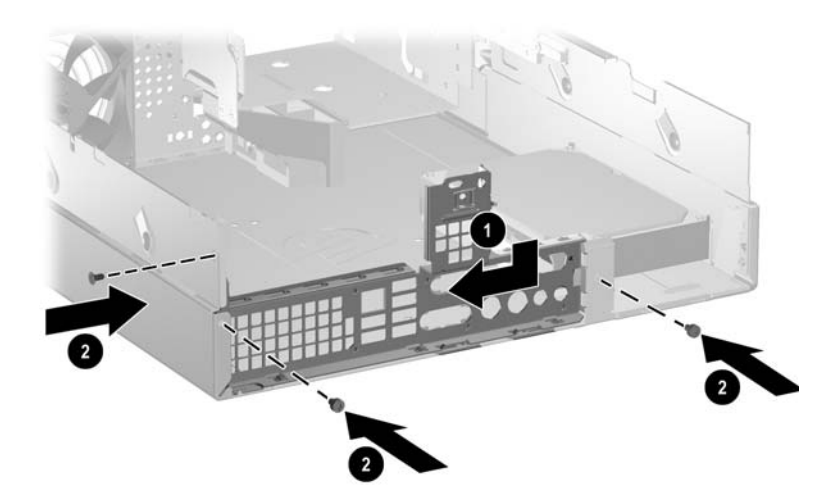

16. Install the serial connector into the new backwall using the two screws that were removed from the serial connector in a previous step. Reconnect the "Serial A" cable to the system board.

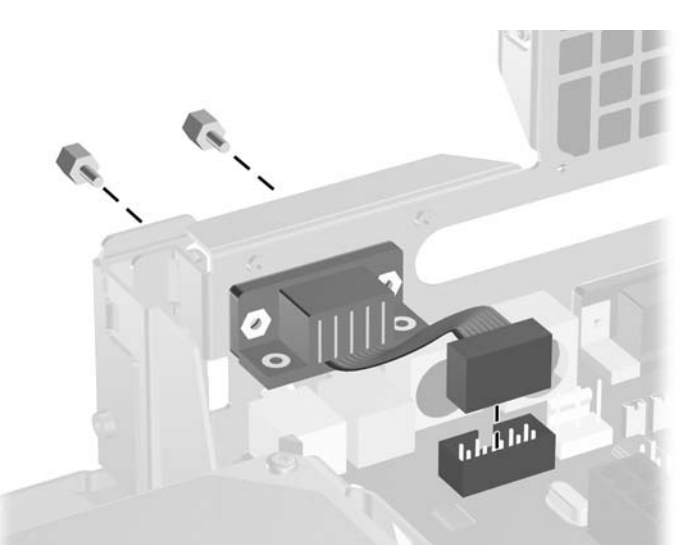

- 17. Install the system board tray assembly. Be sure the keyhole slot on the system board sits properly over the locking pins. When the system board is in position, replace the long mounting screw to secure the system board to the chassis.
- 18. Install the chassis fan and connect the control cable to the system board.
- 19. Reconnect all power and data cables to the system board. Be sure to use proper cable handling and placement precautions.
- 20. Install the power supply. Rotate it to its normal operating position. Be sure to use proper cable handling and placement precautions.
- 21. Install the full-height PCI expansion card in the available slot in the new PCI riser card cage assembly.
- 22. Install the new PCI riser card cage assembly on the new backwall by aligning the cage with the guide rails on the backwall. Press down firmly on the cage to secure it in place on the backwall. Be sure the riser card in the cage is properly seated in the PCI expansion slot on the system board.

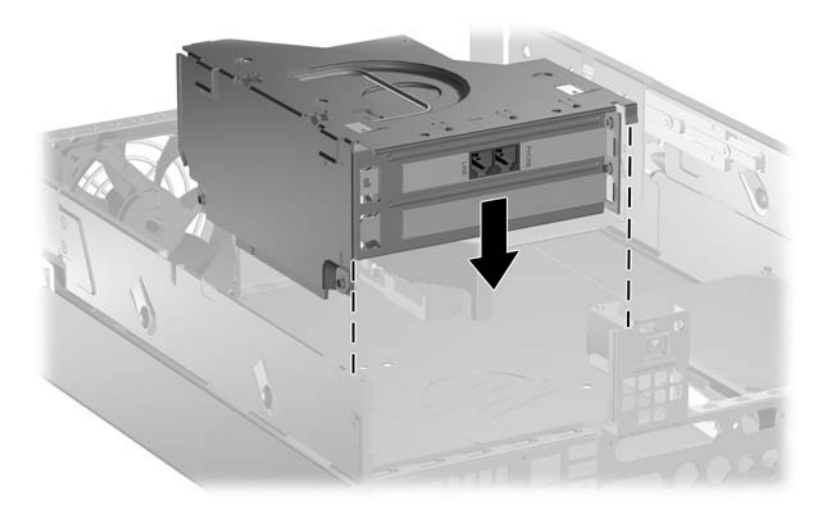

23. Rotate the drive cage back down to its normal position. Be sure to use proper cable handling and placement precautions.

**CAUTION:** Cables are very sensitive. Overbending, creasing, or pinching can damage cables.

- 24. Replace the fan shroud on top of the fan.
- 25. Replace the computer cover.

# 7.11 Drives

A Torx T-15 screwdriver is needed to remove and install the guide screws on a drive.

**CAUTION:** Make sure personal files on the hard drive are backed up to an external storage device before removing the hard drive. Failure to do so will result in data loss. After replacing the primary hard drive, you will need to run the *Restore Plus!* CD to load the HP factory-installed files.

### 7.11.1 Drive Positions

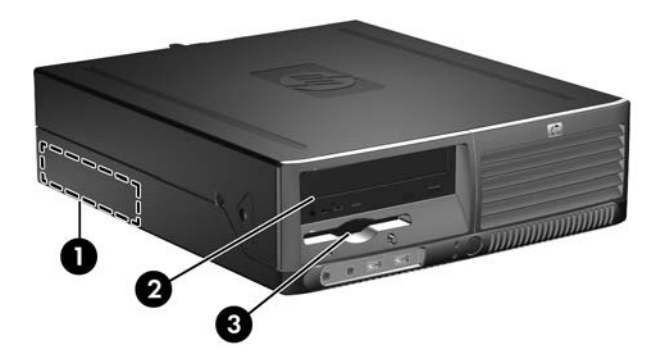

| Drive Positions    |                                                                                     |                             |                                                    |  |  |
|--------------------|-------------------------------------------------------------------------------------|-----------------------------|----------------------------------------------------|--|--|
| ltem               | Description                                                                         | ltem                        | Description                                        |  |  |
| 0                  | 3.5-inch, internal, standard hard<br>drive bay                                      | 6                           | 3.5-inch drive bay (1.44-MB diskette drive shown)* |  |  |
| 0                  | 5.25-inch drive bay for optional drives                                             |                             |                                                    |  |  |
| *A 3.5-<br>correct | inch diskette drive, hard drive, or medi<br>bezel must be installed to ensure prope | a card reac<br>er air flow. | ler may be installed in this bay but the           |  |  |

To verify the type and size of the storage device installed in the computer, run Computer Setup.

#### 7.11.2 Optical Drive

**CAUTION:** All removable media should be taken out of the drives before removing the drive from the computer.

An optical drive is a CD-ROM, CD-R/RW, DVD-ROM, DVD+R/RW, or CD-RW/DVD Combo drive.

- 1. If you have locked the Smart Cover Lock, use Computer Setup to unlock the lock (Section 7.2).
- 2. Prepare the computer for disassembly (Section 7.1).
- 3. Remove the computer cover (Section 7.5).
- 4. Rotate the drive cage to its upright position by pulling on the green-tabbed lip.

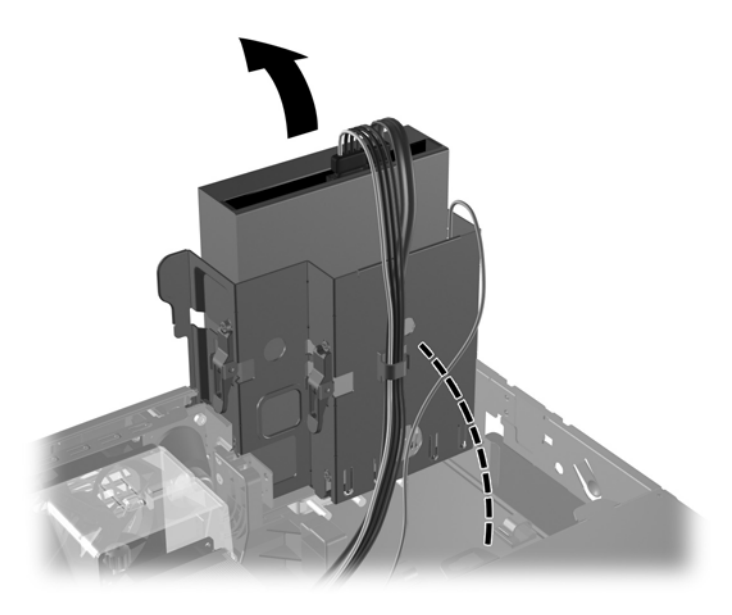

5. Disconnect the power and data cables from the rear of the optical drive.

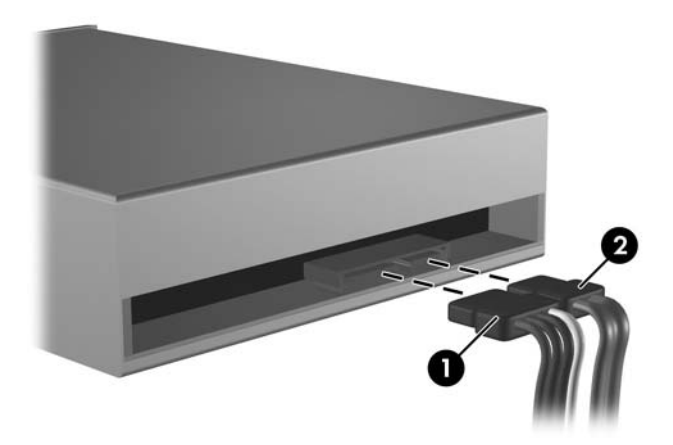

- 6. Rotate the drive cage down to its normal position before trying to remove the drive.
- 7. Press the green drive retainer latch and slide the drive forward and lift it from the drive cage.

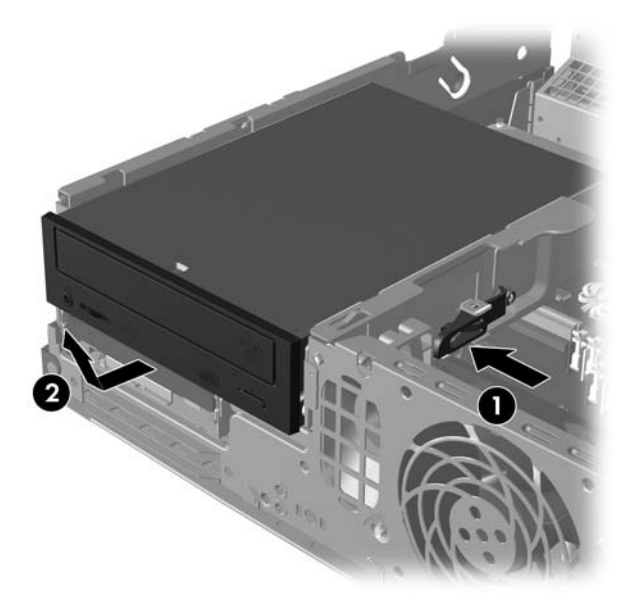

8. When replacing the drive, transfer the four screws from the old drive to the new one. The screws take the place of drive rails.

**CAUTION:** Use only 5-mm long screws as guide screws. Longer screws can damage the internal components of the drive.

### 7.11.3 External 3.5-inch Drive

- 1. If you have locked the Smart Cover Lock, use Computer Setup to unlock the lock (Section 7.2).
- 2. Prepare the computer for disassembly (Section 7.1).
- 3. Remove the computer cover (Section 7.5).
- 4. Remove the optical drive (Section 7.11.2).
- 5. Rotate the drive cage to its upright position by pulling on the green-tabbed lip.
- 6. Disconnect the signal **1** and power **2** cables from the drive. The other end of the cables should remain connected to the system board. (Diskette drive is shown.)

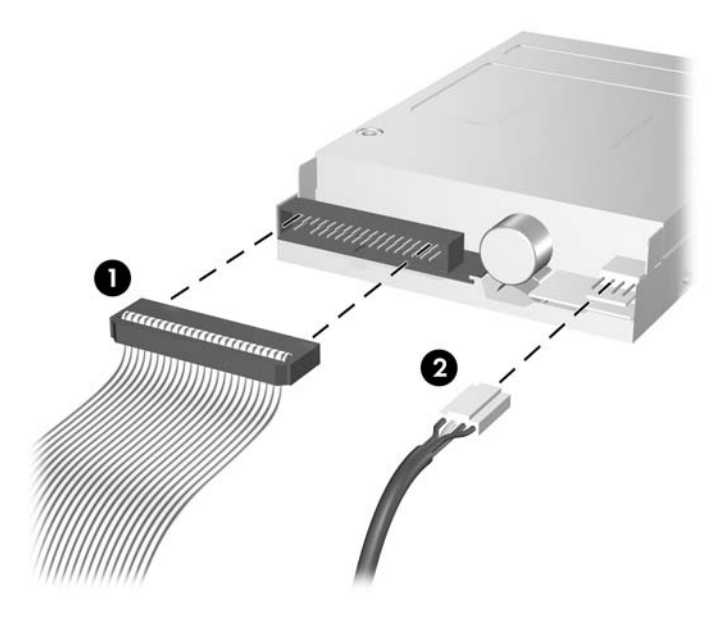

7. Rotate the drive cage down to its normal position before trying to remove the drive.

8. Press the green drive retention latch ● located on the side of the diskette drive to disengage the drive from the drive cage and slide the diskette drive forward approximately 6mm (1/4 inch) ②.

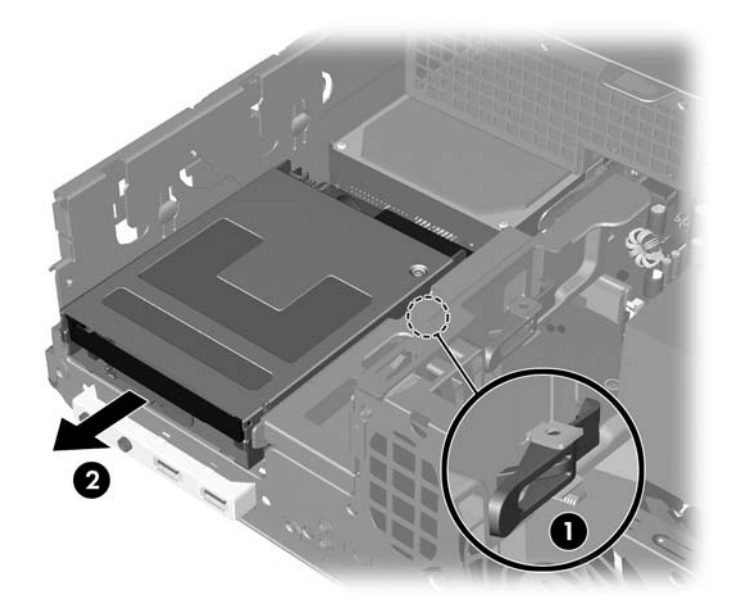

9. Lift the rear of the drive up so that the rear guide screws clear the top of the drive cage **①**. As the drive rises it automatically slides forward until it is free from the drive cage **②**.

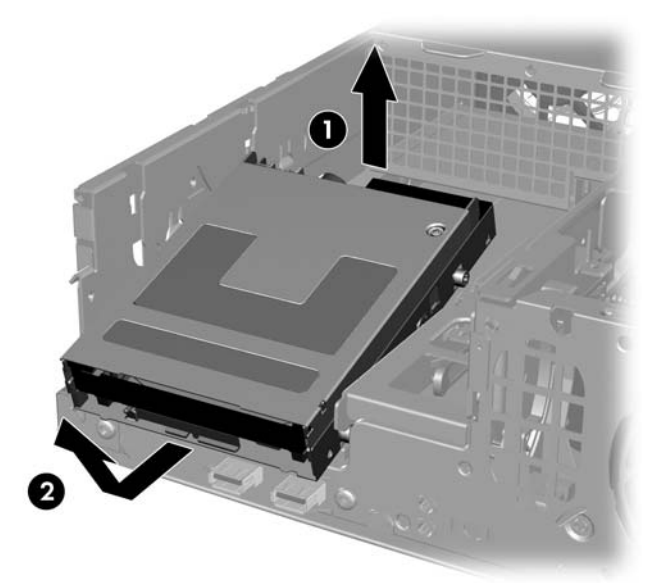

To replace the drive, reverse the removal procedure making sure you rotate the rear of the drive down, pivoting on the front screws.

When replacing the drive, transfer the four metric screws from the old drive to the new one. The screws take the place of drive rails.

#### 7.11.4 Primary Hard Drive

A Torx T-15 screwdriver is needed to remove and install the guide screws on a hard drive.

**CAUTION:** Make sure personal files on the hard drive are backed up to an external storage device before removing the hard drive. Failure to do so will result in data loss. After replacing the primary hard drive, you will need to run the *Restore Plus!* CD to load the HP factory-installed files.

**CAUTION:** To prevent loss of work and damage to the computer or drive:

- If you are inserting or removing a hard drive, shut down the operating system properly, then turn off the computer. Do not remove a hard drive while the computer is on or in standby mode.
- Before handling a drive, ensure that you are discharged of static electricity. While handling a drive, avoid touching the connector. Refer to Section 5.2, "Electrostatic Discharge Information" for more information about preventing electrostatic damage.
- Handle a drive carefully; do not drop it.
- Do not use excessive force when inserting a drive.
- Avoid exposing a hard drive to liquids, temperature extremes, or products that have magnetic fields such as monitors or speakers.
- 1. If you have locked the Smart Cover Lock, use Computer Setup to unlock the lock (Section 7.2).
- 2. Prepare the computer for disassembly (Section 7.1).
- 3. Remove the computer cover (Section 7.5).
- 4. Rotate the drive cage to its upright position by pulling on the green-tabbed lip.

It is not necessary to remove the drives from the drive cage.

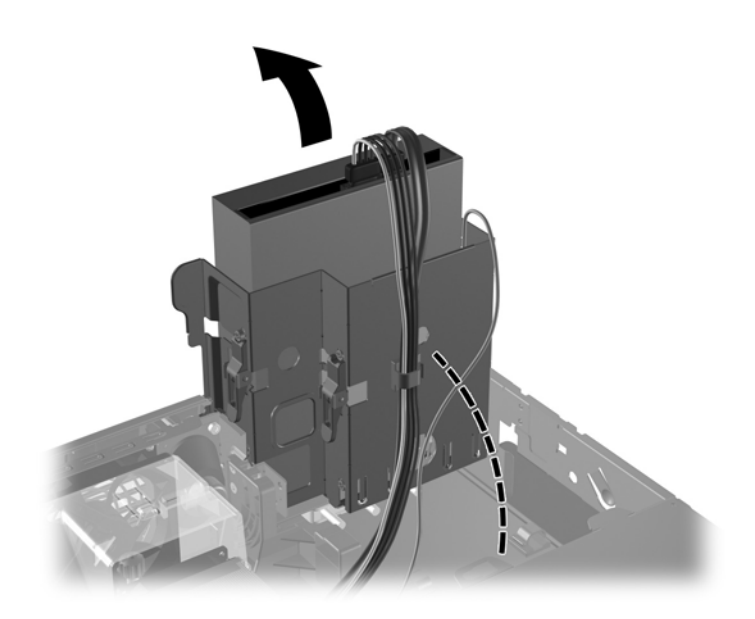

5. Remove the security clip that secures the backwall to the power supply.

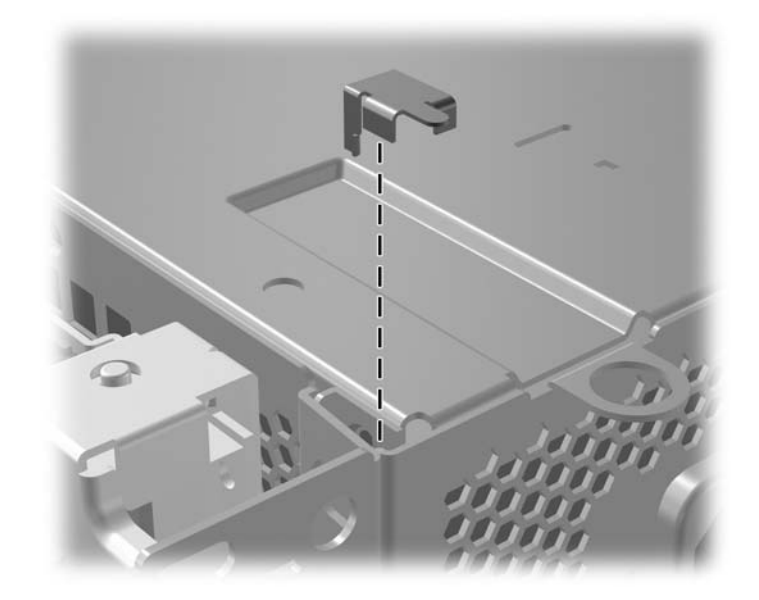

6. Rotate the power supply to its full upright position.

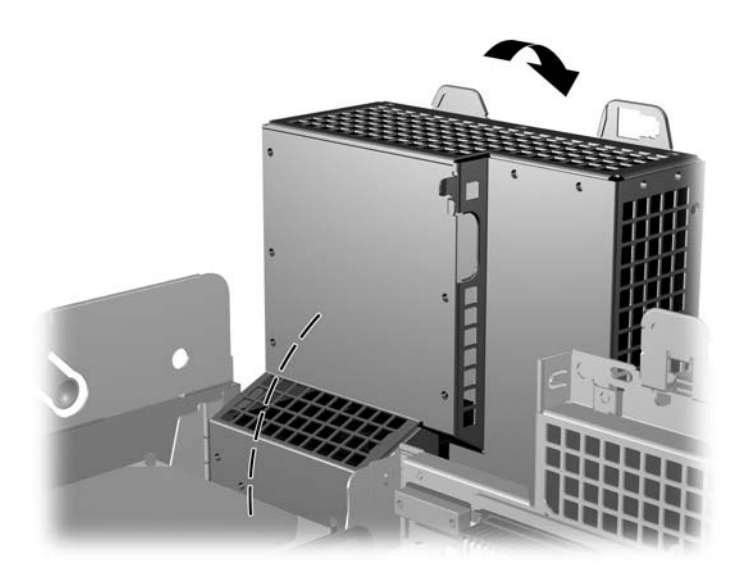

7. Disconnect the power and data cables from the back of the hard drive.

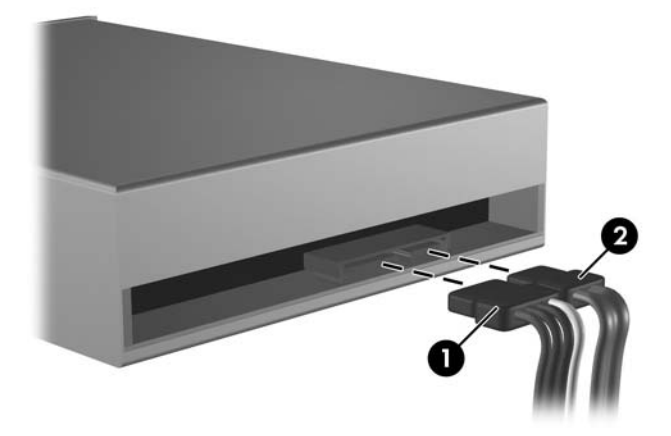

8. Pull the tab that locks the drive in place away from the drive **①**, slide the hard drive toward the front of the computer, then lift it up and out of the bay **②**.

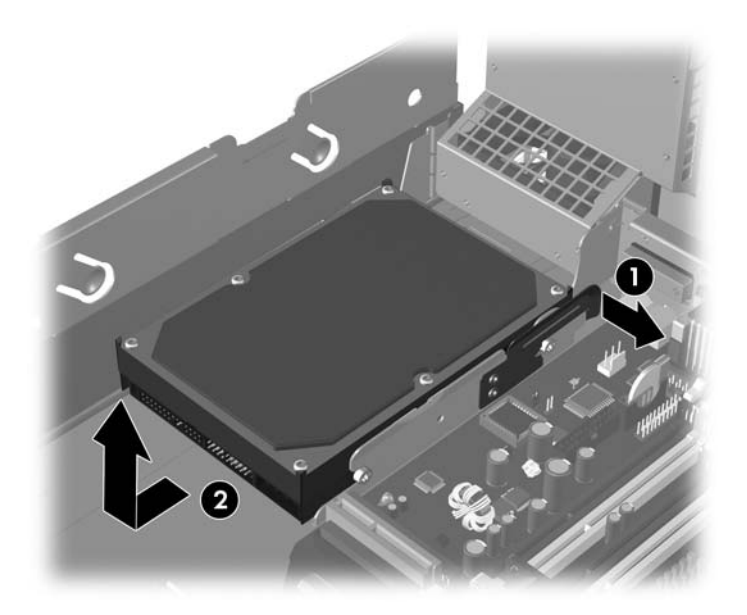

To install a hard drive, reverse the above procedure.

The replacement hard drive kit includes several data cables. Make sure to use the cable that is exactly the same as the factory-installed cable.

If the system has only one SATA hard drive, the data cable must be connected to the **dark blue** connector labeled SATA0 first to avoid any hard drive performance problems.

When replacing the hard drive, transfer the four screws from the old drive to the new one. The screws take the place of drive rails. You will need a Torx T-15 screwdriver to remove and re-install the guide screws. HP has provided four extra 6-32 standard guide screws on the front of the chassis, under the computer cover. The 6-32 standard guide screws are silver and are used only for the hard drive.

If you replaced the primary hard drive, insert the *Restore Plus*! CD to restore the operating system, software drivers, and any software applications that were preinstalled on the computer. Follow the instructions in the guide included with the *Restore Plus*! CD. When the restore process has completed, reinstall any personal files that you backed up before replacing the hard drive.

# 7.12 Fan Shroud

- 1. Prepare the computer for disassembly (Section 7.1).
- 2. Remove the computer cover (Section 7.5).
- 3. Lift up on the fan shroud to remove it from the computer.

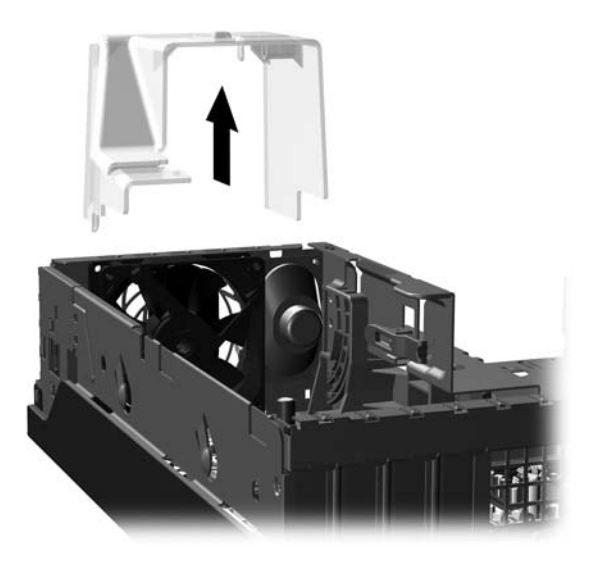

When replacing the shroud, make sure that it does not get caught on the wires from either the fan or the speaker.

## 7.13 Front I/O Devices

- 1. Prepare the computer for disassembly (Section 7.1).
- 2. Remove the computer cover (Section 7.5).
- 3. Remove the two screws that secure the front I/O device to the chassis **①**.
- 4. Rotate the drive cage to its full upright position.
- 5. Disconnect the front I/O cable from the system board.
- 6. Push the front I/O device into the chassis ② and snake the cable through the tunnel ③ to remove the device from the chassis.

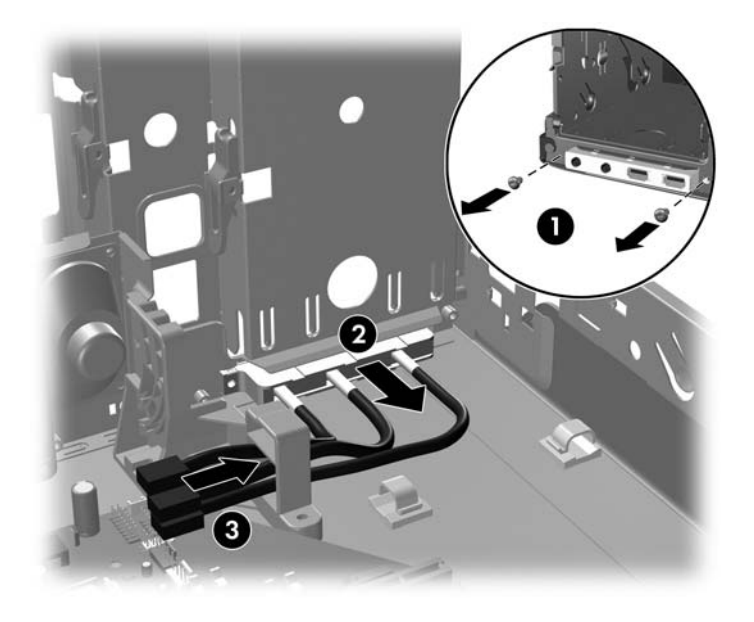

To reinstall the front I/O device, reverse the removal procedure.

## 7.14 Heatsink

- 1. Prepare the computer for disassembly (Section 7.1).
- 2. Remove the computer cover (Section 7.5).
- 3. Remove the fan shroud (Section 7.12).
- 4. Disconnect the fan control cable from the system board.
- 5. Loosen the four captive screws that secure the heatsink to the system board tray.

**CAUTION:** Heatsink retaining screws should be removed in diagonally opposite pairs (as in an X) to even the downward forces on the processor. This is especially important as the pins on the socket are very fragile and any damage to them may require replacing the system board.

6. Lift the heatsink from atop the processor and set it on its side to keep from contaminating the work area with thermal grease.

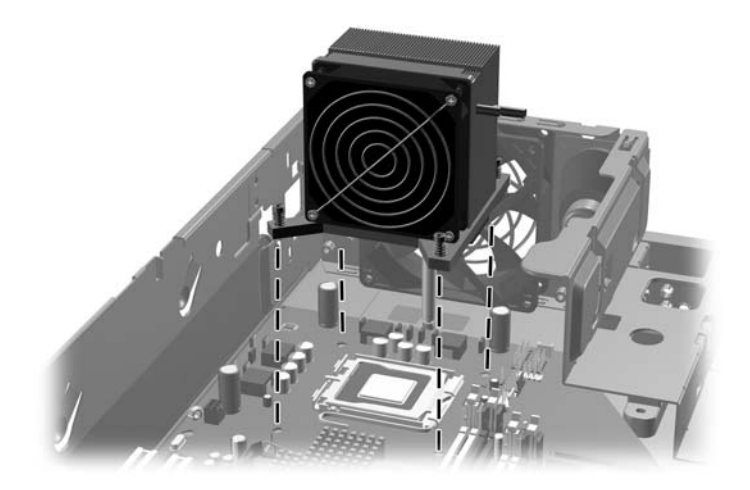

When reinstalling the heatsink, make sure that its bottom has been cleaned with an alcohol wipe and fresh thermal grease has been applied to the top of the processor.

**CAUTION:** Heatsink retaining screws should be tightened in diagonally opposite pairs (as in an X) to evenly seat the heatsink on the processor. This is especially important as the pins on the socket are very fragile and any damage to them may require replacing the system board.

**CAUTION:** Failure to install the fan shroud may cause the computer to overheat.

### 7.15 Processor

- 1. Prepare the computer for disassembly (Section 7.1).
- 2. Remove the computer cover (Section 7.5).
- 3. Remove the fan shroud (Section 7.12).
- 4. Disconnect the heatsink control cable from the system board and remove the heatsink (Section 7.14).
- 5. Rotate the locking lever to its full open position  $\mathbf{0}$ .
- 6. Raise and rotate the microprocessor retainer to its fully open position **2**.
- 7. Carefully lift the processor from the socket **③**.

**CAUTION:** Do NOT handle the pins in the processor socket. These pins are very fragile and handling them could cause irreparable damage. Once pins are damaged it may be necessary to replace the system board.

 $\sum$  **CAUTION:** The heatsink must be installed within 24 hours of installing the processor to prevent damage to the processor's solder connections.

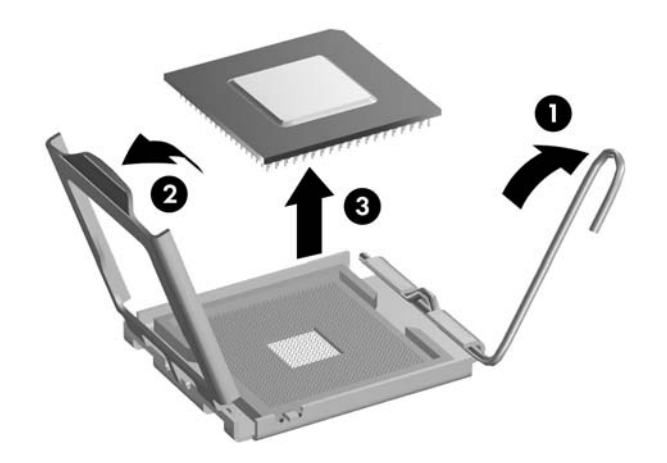

To install a new processor:

- 1. Place the processor in its socket and close the retainer.
- 2. Secure the locking lever.

If reusing the existing heatsink, go to step 3.

If using a new heatsink, go to step 6.

3. If reusing the existing heatsink, clean the bottom of the heatsink with the alcohol pad provided in the spares kit.

**CAUTION:** Before reinstalling the heatsink you must clean the top of the processor and the bottom of the heatsink with an alcohol pad supplied in the spares kit. After the alcohol has evaporated, apply thermal grease to the top of the processor from the syringe supplied in the spares kit.

- 4. Apply the thermal grease provided in the spares kit to the top of the processor and install the heatsink atop the processor.
- 5. Go to step 7.
- 6. If using a new heatsink, remove the protective covering from the bottom of the heatsink and place it in position atop the processor.
- 7. Secure the heatsink to the system board and system board tray with the 4 captive screws and attach the heatsink control cable to the system board.

**CAUTION:** Heatsink retaining screws should be tightened in diagonally opposite pairs (as in an X) to evenly seat the heatsink on the processor. This is especially important as the pins on the socket are very fragile and any damage to them may require replacing the system board.

After installing a new processor onto the system board, always update the system ROM to ensure that the latest version of the BIOS is being used on the computer. The latest system BIOS can be found on the Web at: http://h18000.www1.hp.com/support/files.

# 7.16 Speaker

- 1. Prepare the computer for disassembly (Section 7.1).
- 2. Remove the computer cover (Section 7.5).
- 3. Remove the fan shroud (Section 7.12).
- 4. Remove any memory modules that might interfere with the screwdriver used for removing the speaker.
- 5. Disconnect the speaker wire from the system board.
- 6. Remove the two screws that secure the speaker to the chassis **1**.
- 7. Rotate the top of the speaker back to clear the lip on the top of the chassis, then lift the speaker up and out of the chassis **2**.

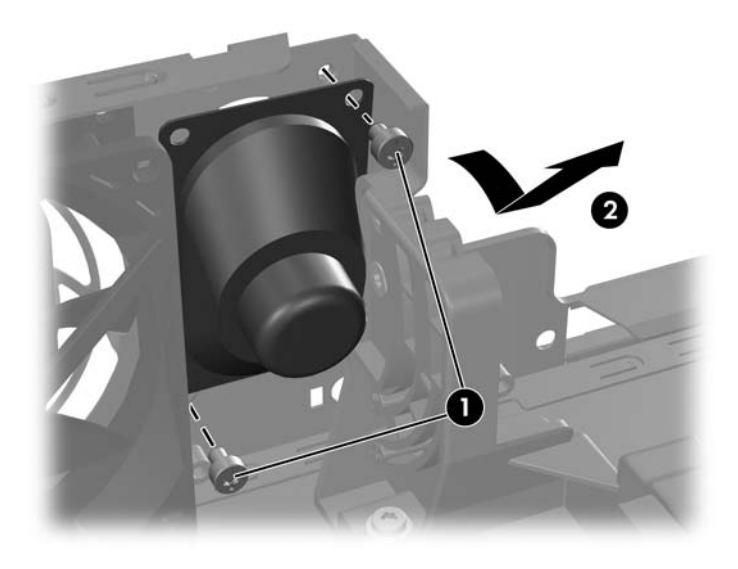

To install the speaker, reverse the removal procedures.
## 7.17 Power Supply

**WARNING:** Voltage is always present on the system board when the computer is plugged into an active AC outlet. To avoid possible personal injury and damage to the equipment the power cord should be disconnected from the computer and/or the AC outlet before opening the computer.

- 1. Prepare the computer for disassembly (Section 7.1).
- 2. Remove the computer cover (Section 7.5).
- 3. Remove the security clip.

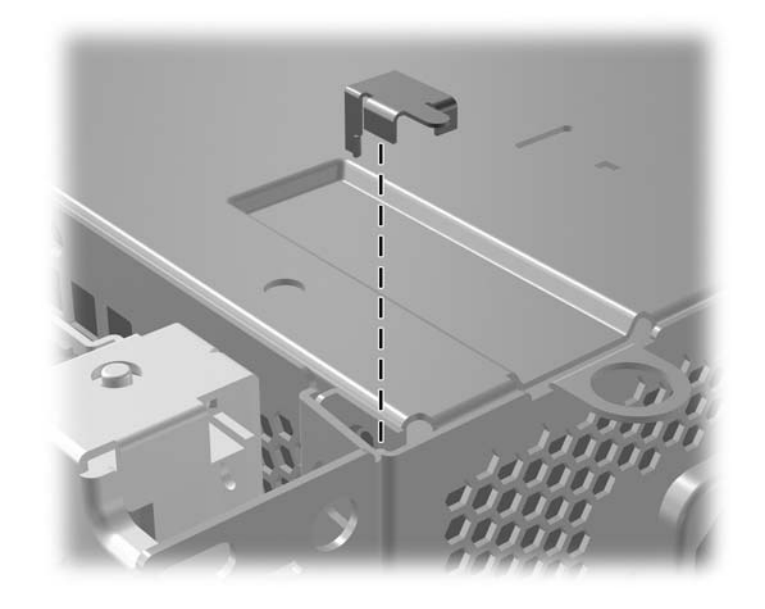

- 4. Rotate the drive cage up and disconnect the power cables from all of the drives.
- 5. Disconnect the power cables from the system board.
- 6. Release the power supply cable from the cable retaining clips on the bottom of the chassis under the drive cage.
- 7. Disconnect the hood sensor from the system board and remove the sensor from the power supply if required (Section 7.3).

8. Rotate the power supply to its full upright position **1**, then lift the power supply straight up and out of the chassis **2**.

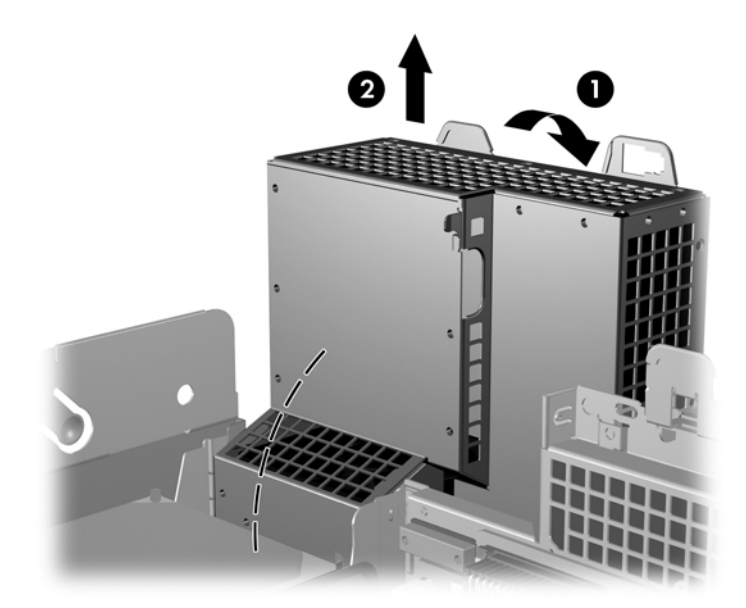

To install the power supply, reverse the removal procedure.

**CAUTION:** When installing the power supply cables, make sure they are properly positioned so they are not cut by the drive cage and are not pinched by the rotating power supply.

## 7.18 Chassis Fan

- 1. Prepare the computer for disassembly (Section 7.1).
- 2. Remove the computer cover (Section 7.5).
- 3. Remove the fan shroud (Section 7.12).
- 4. Disconnect the chassis fan cable from the system board.
- 5. Remove the four screws that secure the fan to the chassis, then remove the fan from the chassis.

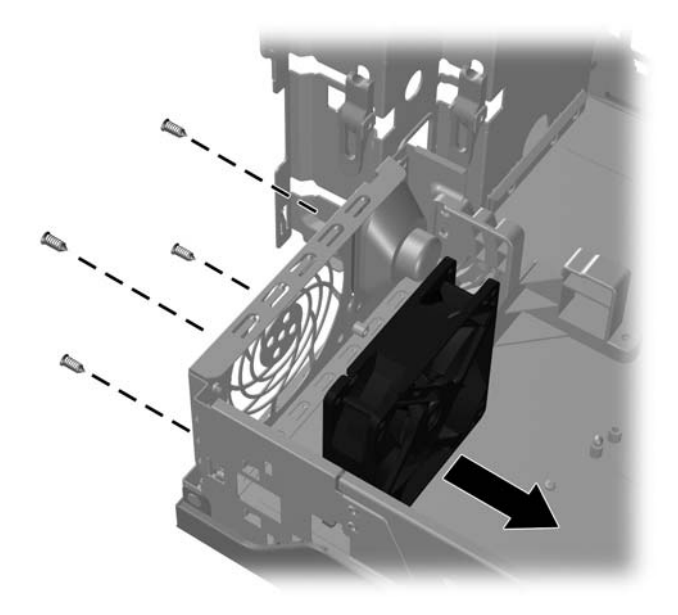

To install the chassis fan, reverse the removal procedure. Be sure to orient the air flow into the unit. The molded grille on the chassis fan should face the inside of the chassis.

## 7.19 System Board

- 1. Prepare the computer for disassembly (Section 7.1).
- 2. Remove the computer cover (Section 7.5).
- 3. Remove all PCI and PCI Express expansion boards (Section 7.9).
- 4. Remove the fan shroud from the chassis (Section 7.11).
- 5. Remove the chassis fan from the chassis (Section 7.18)
- 6. Rotate the drive cage to its full upright position.
- 7. Remove the security clip (Section 7.4.1) and rotate the power supply to its full upright position.
- 8. Disconnect all data and power cables from the system board.

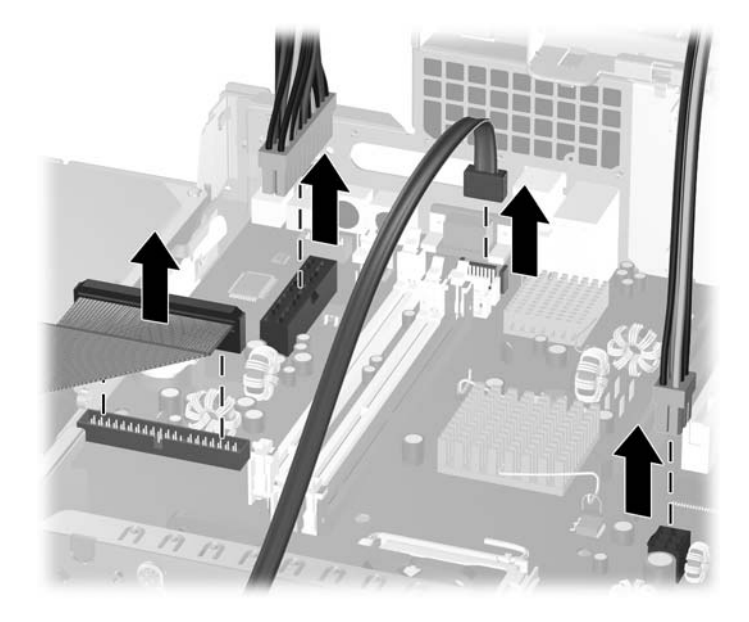

9. Disconnect the serial port from the system board.

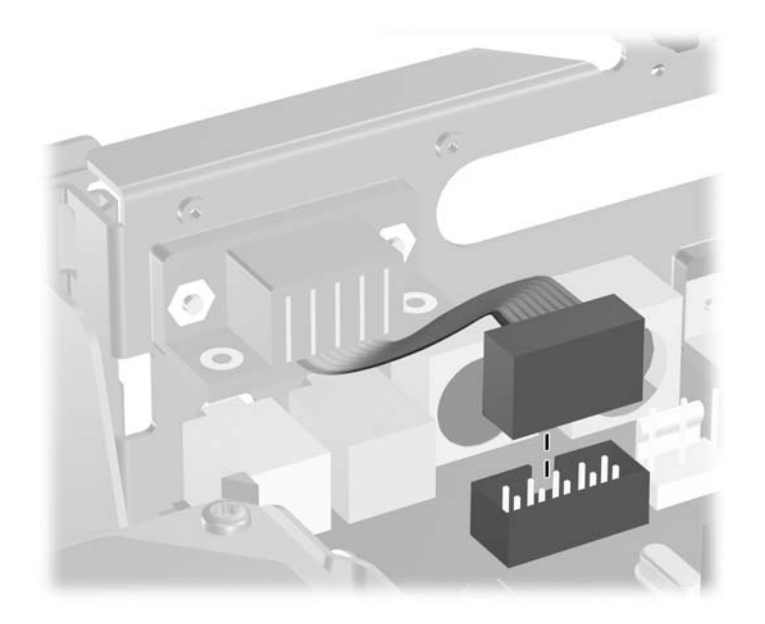

- 10. Disconnect the balance of the cables from the system board.
- 11. Remove the long mounting screw that secures the system board tray to the chassis.

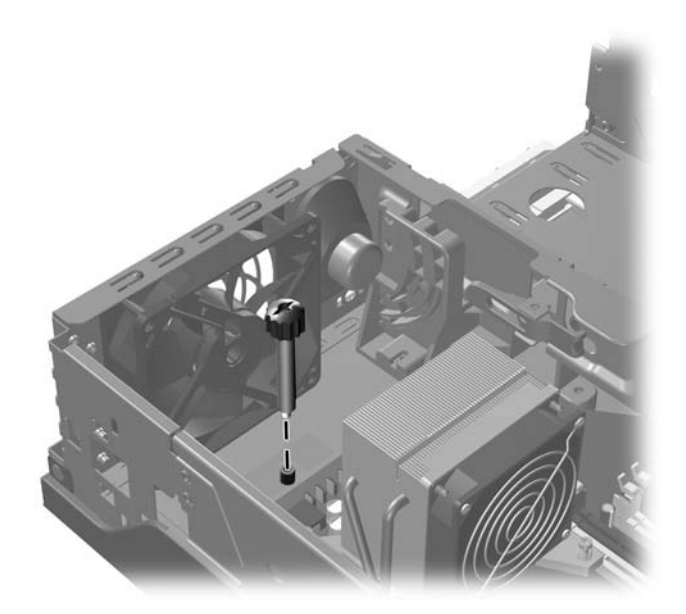

12. Slide the system board tray assembly towards the front of the chassis, about 6 mm (1/4 inch) and lift the system board up and out of the chassis.

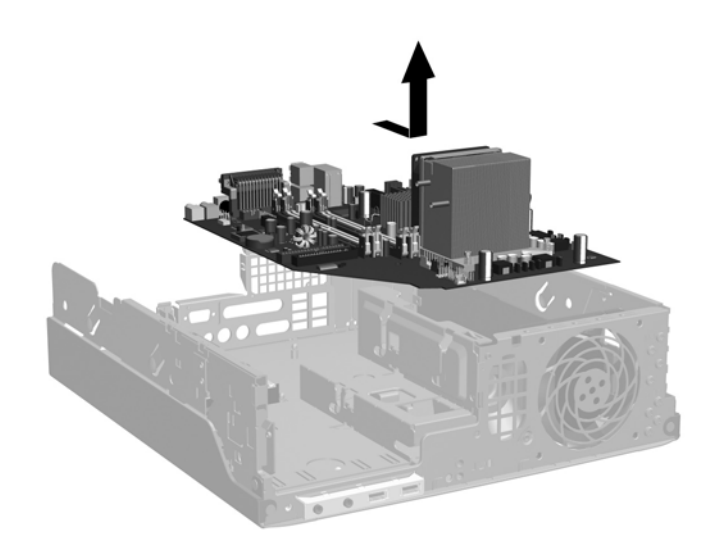

13. Remove the heatsink from the system board and the system board tray (Section 7.14).

To install the system board, reverse the removal procedure.

The heatsink should be installed on the system board before the system board is reinstalled in the chassis.

**CAUTION:** Before reinstalling the heatsink you must clean the top of the processor and the bottom of the heatsink with an alcohol pad supplied in the spares kit. After the alcohol has evaporated, apply thermal grease to the top of the processor from the syringe supplied in the spares kit.

When reinstalling the system board it is important to secure the system board and tray to the chassis with the long retaining screw before performing any subsequent steps.

**CAUTION:** When reconnecting the cables it is important that they be positioned so they do not interfere with the rotation of the drive cage or power supply.

## 7.20 Drive Clutch Components

- 1. Prepare the computer for disassembly (Section 7.1).
- 2. Remove the computer cover (Section 7.5).
- 3. Remove the optical drive and any other drive in the rotating drive cage (Section 7.11.2 and Section 7.11.3).
- 4. Remove the chassis fan (Section 7.18).
- 5. Remove the system board (Section 7.19).
- 6. Remove the five screws that secure the clutch base to the chassis.

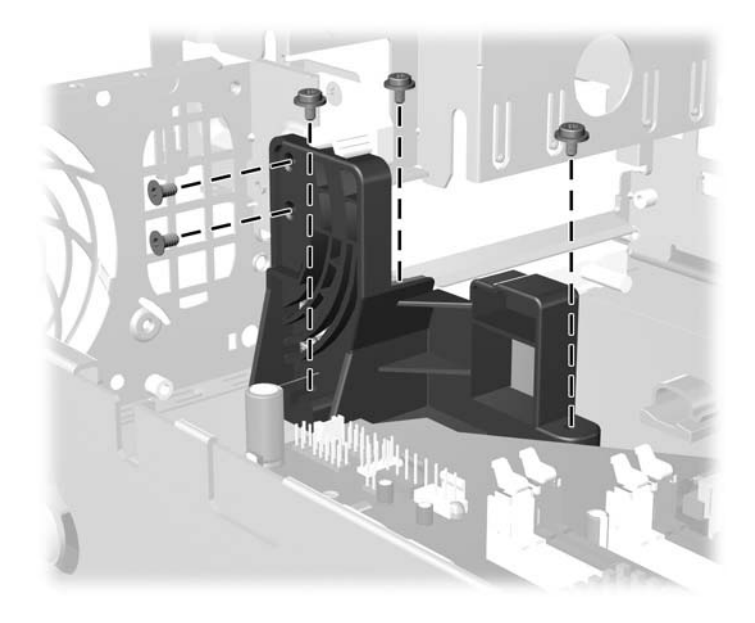

7. Hold the drive cage in the up position while removing the clutch base from the floor of the chassis.

 $\sum$  **CAUTION:** When moving the clutch base be careful not to damage the wires that are threaded through it.

- 8. Hold the drive cage in the upright position while removing the two screws that secure the clutch finger assembly to the drive cage.
- The clutch finger assembly doe not have to be removed to remove the power switch.

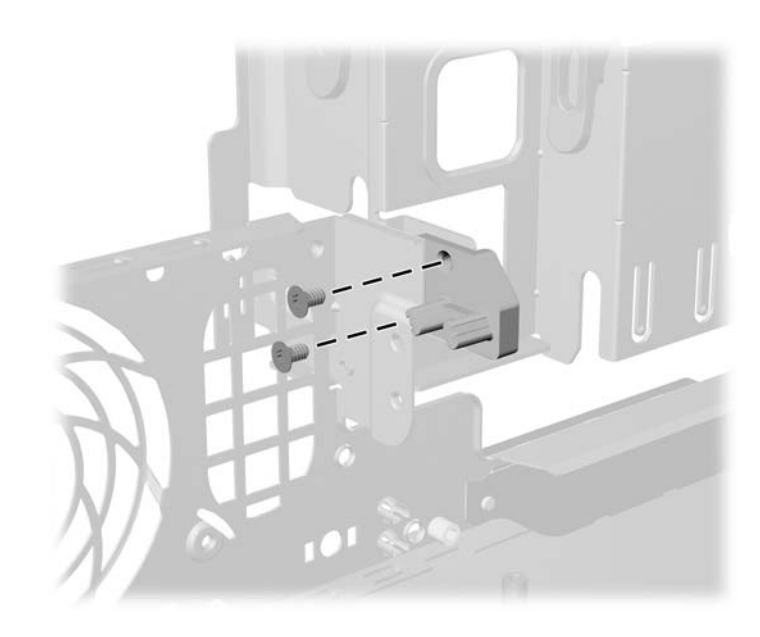

To replace the drive clutch components, reverse the removal procedure.

## 7.21 Power Switch Assembly

- 1. Prepare the computer for disassembly (Section 7.1).
- 2. Remove the computer cover (Section 7.5).
- 3. Remove all drives from the rotating drive cage (Section 7.11.2 and Section 7.11.3).
- 4. Remove the chassis fan (Section 7.18).
- 5. Remove the system board (Section 7.19).
- 6. Remove the drive ckutch base (Section 7.20).
- 7. Disconnect the power switch/LED cable from the system board.
- Squeeze the switch holder retaining clips together at the front of the chassis ① and push the switch assembly out of the chassis ②. Push the two LEDs out of the chassis ③.
- 9. If necessary, the LED holders may also be removed by squeezing the clips and pushing them out of the front of the chassis.

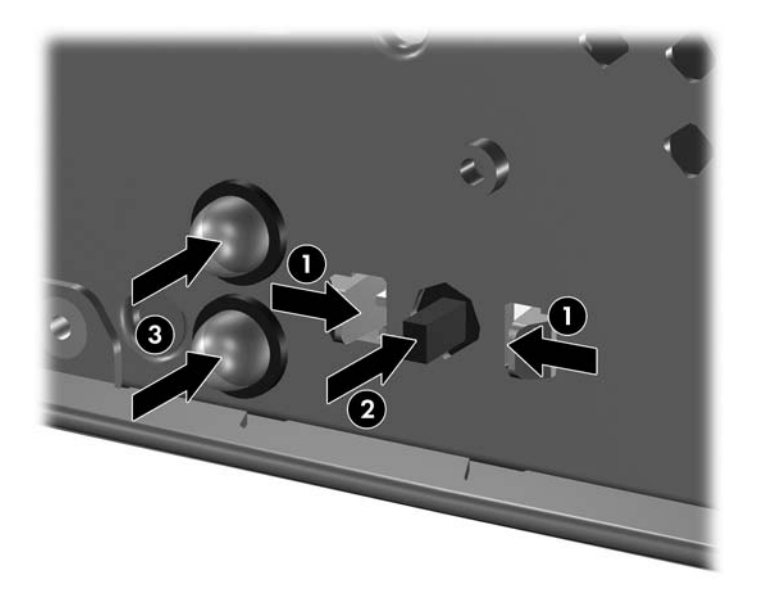

To install the power switch and LEDs, reverse the removal procedure.

## 7.22 Battery

The battery that comes with this computer provides power to the real-time clock and has a lifetime of about three years. When replacing the battery, use a battery equivalent to the battery originally installed on the computer. The computer comes with a 3-volt lithium coin cell battery.

The lifetime of the lithium battery can be extended by plugging the computer into a live AC wall socket. The lithium battery is only used when the computer is NOT connected to AC power.

**WARNING:** This computer contains an internal lithium manganese dioxide battery. There is a risk of fire and burns if the battery is not handled properly. To reduce the risk of personal injury:

- Do not attempt to recharge the battery.
- Do not expose to temperatures higher than 140°F (60°C).
- Do not disassemble, crush, puncture, short external contacts, or dispose of in fire or water.
- Replace the battery only with the HP spare designated for this product.

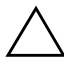

**CAUTION:** Before replacing the battery, it is important to back up the computer CMOS settings. When the battery is removed or replaced, the CMOS settings will be cleared. Refer to the *Computer Setup (F10) Utility Guide* for information on backing up the CMOS settings.

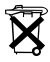

Batteries, battery packs, and accumulators should not be disposed of together with the general household waste. In order to forward them to recycling or proper disposal, please use the public collection system or return them to HP, their authorized partners, or their agents.

**CAUTION:** Static electricity can damage the electronic components of the computer or optional equipment. Before beginning these procedures, ensure that you are discharged of static electricity by briefly touching a grounded metal object.

1. Prepare the computer for disassembly (Section 7.1).

2. Remove the computer access panel (Section 7.5).

It may be necessary to remove an expansion card to gain access to the battery.

- 3. Locate the battery and battery holder on the system board.
- 4. Carefully pull the cable bundle out of the way to access the battery.
- 5. Depending on the type of battery holder on your system board, complete the following instructions to replace the battery:

## 7.22.1 Type 1 Battery Holder

1. Lift the battery out of its holder.

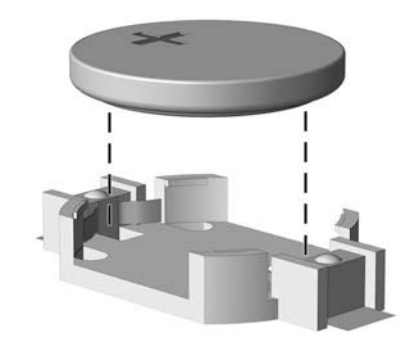

- 2. Slide the replacement battery into position, positive side up.
- 3. The battery holder automatically secures the battery in the proper position.
- 4. Replace the computer access panel.
- 5. Plug in the computer and turn on power to the computer.
- 6. Reset the date and time, your passwords, and any special system setups, using Computer Setup. Refer to the *Computer Setup (F10) Utility Guide*.

## 7.22.2 Type 2 Battery Holder

- 1. To release the battery from its holder, squeeze the metal clamp that extends above one edge of the battery. When the battery pops up, lift it out **①**.
- 2. To insert the new battery, slide one edge of the replacement battery under the holder's lip with the positive side up **2**. Push the other edge down until the clamp snaps over the other edge of the battery.

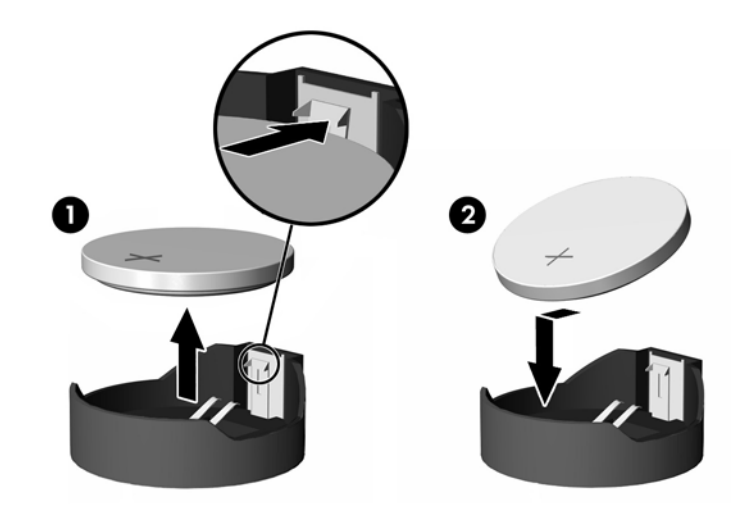

- 3. Replace the computer access panel.
- 4. Plug in the computer and turn on power to the computer.
- 5. Reset the date and time, your passwords, and any special system setups, using Computer Setup. Refer to the *Computer Setup (F10) Utility Guide*.

## 7.22.3 Type 3 Battery Holder

- 1. Pull back on the clip **1** that holds the battery in place, then remove the battery **2**.
- 2. Insert the new battery and position the clip back in place.

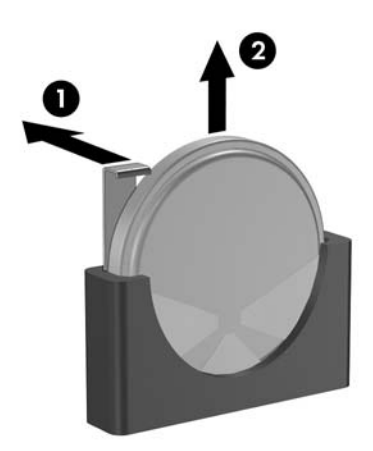

- 3. Replace the computer access panel.
- 4. Plug in the computer and turn on power to the computer.
- 5. Reset the date and time, your passwords, and any special system setups, using Computer Setup. Refer to the *Computer Setup (F10) Utility Guide*.

## **Connector Pin Assignments**

This appendix contains the pin assignments for many computer and workstation connectors. Some of these connectors may not be used on the product being serviced.

#### Keyboard

| Conne | ector and Icon | Pin         | Signal                    |
|-------|----------------|-------------|---------------------------|
|       |                | 1<br>2<br>3 | Data<br>Unused<br>Ground  |
|       |                | 4<br>5<br>6 | +5 VDC<br>Clock<br>Unused |

#### Mouse

| Connector and Icon |  | Pin         | Signal                    |
|--------------------|--|-------------|---------------------------|
|                    |  | 1<br>2<br>3 | Data<br>Unused<br>Ground  |
|                    |  | 4<br>5<br>6 | +5 VDC<br>Clock<br>Unused |

#### **Ethernet BNC**

| Connector and Icon | Pin        | Signal |
|--------------------|------------|--------|
|                    | 1 (Center) | Data   |
|                    | 2 (Shield) | Ground |

#### Ethernet RJ-45

| Connector and Icon |  | Pin              | Signal                                                               |  |
|--------------------|--|------------------|----------------------------------------------------------------------|--|
|                    |  | 1<br>2<br>3<br>4 | (+) Transmit Data<br>(-) Transmit Data<br>(+) Receive Data<br>Unused |  |
|                    |  | 5<br>6<br>7<br>8 | Unused<br>(-) Receive Data<br>Unused<br>Unused                       |  |

#### **Ethernet AUI**

#### **Connector and Icon**

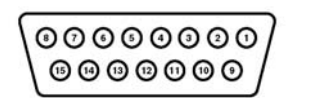

|     |                                     |     | 8                                 |
|-----|-------------------------------------|-----|-----------------------------------|
| Pin | Signal                              | Pin | Signal                            |
| 1   | Ground                              | 9   | Positive AUI Differential Receive |
| 2   | Negative AUI Differential Collision | 10  | +12V                              |
| 3   | Positive AUI Differential Collision | 11  | Ground                            |
| 4   | Negative AUI Differential Transmit  | 12  | Ground                            |
| 5   | Positive AUI Differential Transmit  | 13  | Unused                            |
| 6   | Ground                              | 14  | Unused                            |
| 7   | Ground                              | 15  | Unused                            |
| 8   | Negative AUI Differential Receive   | 16  | Unused                            |

#### **Parallel Interface**

#### **Connector and Icon**

|     |            | 0000<br>0000<br>0000 | 00000000000000000000000000000000000000 | 7 🕰   |                    |
|-----|------------|----------------------|----------------------------------------|-------|--------------------|
| Pin | Signal     | Pin                  | Signal                                 | Pin   | Signal             |
| 1   | Strobe     | 7                    | Data Bit 5                             | 13    | Select             |
| 2   | Data Bit O | 8                    | Data Bit 6                             | 14    | Auto Linefeed      |
| 3   | Data Bit 1 | 9                    | Data Bit 7                             | 15    | Error              |
| 4   | Data Bit 2 | 10                   | Acknowledge                            | 16    | Initialize Printer |
| 5   | Data Bit 3 | 11                   | Busy                                   | 17    | Select IN          |
| 6   | Data Bit 4 | 12                   | Paper End                              | 18-25 | Signal Ground      |

| Conn  | ector and Icon | Pin                                                    | Signal                                                             |
|-------|----------------|--------------------------------------------------------|--------------------------------------------------------------------|
| 00000 |                | 1<br>2<br>3                                            | Carrier Detect (12V if powered)<br>Receive Data<br>Transmit Data   |
|       | 4<br>5<br>6    | Data Terminal Ready<br>Signal Ground<br>Data Set Ready |                                                                    |
|       |                | 7<br>8<br>9                                            | Request to Send<br>Clear to Send<br>Ring Indicator (5V if powered) |

#### Serial Interface, Powered and Non-Powered

#### USB

| Connecto | r and Icon | Pin              | Signal                               |  |
|----------|------------|------------------|--------------------------------------|--|
|          |            | 1<br>2<br>3<br>4 | +5 VDC<br>- Data<br>+ Data<br>Ground |  |

#### Microphone

| Connector and Icon (1/8" miniphone) | Pin        | Signal      |
|-------------------------------------|------------|-------------|
|                                     | 1 (Tip)    | Audio_left  |
|                                     | 2 (Ring)   | Power_Right |
|                                     | 3 (Shield) | Ground      |

#### Headphone

| Connector and Icon (1/8" miniphone) | Pin        | Signal      |
|-------------------------------------|------------|-------------|
|                                     | 1 (Tip)    | Audio_Left  |
|                                     | 2 (Ring)   | Audio_Right |
|                                     | 3 (Shield) | Ground      |

#### Line-In Audio

| Connector and Icon (1/8" miniphone) | Pin        | Signal         |
|-------------------------------------|------------|----------------|
|                                     | 1 (Tip)    | Audio_In_Left  |
|                                     | 2 (Ring)   | Audio_In_Right |
|                                     | 3 (Shield) | Ground         |

#### Line-Out Audio

| Connector and Icon (1/8" miniphone) | Pin        | Signal          |
|-------------------------------------|------------|-----------------|
|                                     | 1 (Tip)    | Audio_Out_Left  |
|                                     | 2 (Ring)   | Audio_Out_Right |
|                                     | 3 (Shield) | Ground          |

#### **External Infrared Transceiver**

|                |                                      | Co                   | nnector and lo              | on                   |                                |  |
|----------------|--------------------------------------|----------------------|-----------------------------|----------------------|--------------------------------|--|
|                |                                      |                      |                             | $\widehat{\frown}$   |                                |  |
|                |                                      |                      |                             |                      |                                |  |
| Pin            | Signal                               | Pin                  | Signal                      | Pin                  | Signal                         |  |
| <b>Pin</b>     | <b>Signal</b><br>Transmit            | <b>Pin</b><br>4      | Signal<br>5V                | <b>Pin</b><br>7      | Signal<br>Not Used             |  |
| <b>Pin</b> 1 2 | <b>Signal</b><br>Transmit<br>Receive | <b>Pin</b><br>4<br>5 | <b>Signal</b><br>5V<br>Mode | <b>Pin</b><br>7<br>8 | Signal<br>Not Used<br>Not Used |  |

#### Monitor

#### **Connector and Icon**

| 00000<br>00000<br>00000 |  |
|-------------------------|--|
|-------------------------|--|

| Pin | Signal       | Pin | Signal      | Pin | Signal           |  |
|-----|--------------|-----|-------------|-----|------------------|--|
| 1   | Red Analog   | 6   | Ground      | 11  | Not used         |  |
| 2   | Green Analog | 7   | Ground      | 12  | DDC Serial Data  |  |
| 3   | Blue Analog  | 8   | Ground      | 13  | Horizontal Sync  |  |
| 4   | Not used     | 9   | +5V (fused) | 14  | Vertical Sync    |  |
| 5   | Ground       | 10  | Ground      | 15  | DDC Serial Clock |  |

#### ATA/ATAPI (IDE) Standard Drive Cable

Connector

|                        |                                      | 39<br><br><br>40           | 0 0 0 0 0 0 0<br>0 0 0 0 0 0 0             | 1                          | ]                                                    |
|------------------------|--------------------------------------|----------------------------|--------------------------------------------|----------------------------|------------------------------------------------------|
| Pin                    | Signal                               | Pin                        | Signal                                     | Pin                        | Signal                                               |
| 1<br>2<br>3<br>4<br>5  | Reset<br>Ground<br>DD7<br>DD8<br>DD6 | 15<br>16<br>17<br>18<br>19 | DD1<br>DD14<br>DD0<br>DD15<br>Ground       | 29<br>30<br>31<br>32<br>33 | DMAK<br>Ground<br>INTRQ<br>IOCS 16<br>DA 1           |
| 6<br>7<br>8<br>9<br>10 | DD9<br>DD5<br>DD10<br>DD4<br>DD11    | 20<br>21<br>22<br>23<br>24 | (Key)<br>DMARQ<br>Ground<br>DIOW<br>Ground | 34<br>35<br>36<br>37<br>38 | PDIAG (cable detect)<br>DAO<br>DA2<br>CS1FX<br>CS3FX |
| 11<br>12<br>13<br>14   | DD3<br>DD12<br>DD2<br>DD13           | 25<br>26<br>27<br>28       | DIOR<br>Ground<br>IORDY<br>CSEL            | 39<br>40                   | DASP<br>Ground                                       |

#### **CD-ROM 50-Pin Connector**

Connector

|  |   |   |       |   |   | _ |   | _ | _ |   |   |   |   |   |   |  | 0  |
|--|---|---|-------|---|---|---|---|---|---|---|---|---|---|---|---|--|----|
|  |   |   |       |   |   |   |   |   |   |   |   |   |   |   |   |  |    |
|  |   |   |       |   |   |   | • |   |   |   |   |   |   |   |   |  | ۰  |
|  | u | U | <br>U | u | u |   | U | u |   | U | U | U | u | U | u |  | 19 |

| Pin | Signal     | Pin | Signal | Pin | Signal   | Pin | Signal          |
|-----|------------|-----|--------|-----|----------|-----|-----------------|
| 1   | Audio L-ch | 14  | DD12   | 27  | IORDY    | 40  | +5V             |
| 2   | Audio R-ch | 15  | DD3    | 28  | DMACK-   | 41  | +5V             |
| 3   | Audio GND  | 16  | DD 13  | 29  | INTRQ    | 42  | +5V             |
| 4   | GND        | 17  | DD2    | 30  | IOCS 16- | 43  | GND             |
| 5   | RESET-     | 18  | DD14   | 31  | DA1      | 44  | GND             |
| 6   | DD8        | 19  | DD1    | 32  | PDIAG-   | 45  | GND             |
| 7   | DD7        | 20  | DD15   | 33  | DAO      | 46  | GND             |
| 8   | DD9        | 21  | DD0    | 34  | DA2      | 47  | CSEL            |
| 9   | DD6        | 22  | DMARQ  | 35  | CS1FX-   | 48  | GND             |
| 10  | DD10       | 23  | GND    | 36  | CS3FX-   | 49  | Vendor-specific |
| 11  | DD5        | 24  | DIOR-  | 37  | DASP-    | 50  | Vendor-specific |
| 12  | DD11       | 25  | DIOW-  | 38  | +5V      |     | •               |
| 13  | DD4        | 26  | GND    | 39  | +5V      |     |                 |

#### 24-Pin Power (CMT and MT models)

#### Connector

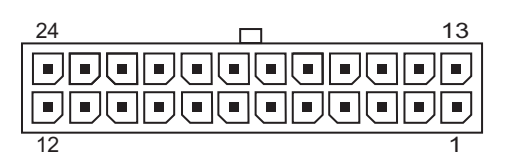

| Pin | Signal | Pin | Signal  | Pin | Signal | Pin | Signal |
|-----|--------|-----|---------|-----|--------|-----|--------|
| 1   | +3.3 V | 7   | GND     | 13  | +3.3 V | 19  | GND    |
| 2   | +3.3 V | 8   | POK     | 14  | -12 V  | 20  | open   |
| 3   | GND    | 9   | +5 Vaux | 15  | GND    | 21  | +5 V   |
| 4   | +5 V   | 10  | +12 V   | 16  | pson   | 22  | +5 V   |
| 5   | GND    | 11  | +12 V   | 17  | GND    | 23  | +5 V   |
| 6   | +5 V   | 12  | +3.3 V  | 18  | GND    | 24  | GND    |

#### 24-Pin MicroFit Power (USDT, SFF, and ST models)

#### Connector

| 24 | 13 |
|----|----|
|    |    |
|    |    |
| 12 |    |

| Pin | Signal  | Pin | Signal  | Pin | Signal     | Pin | Signal     |
|-----|---------|-----|---------|-----|------------|-----|------------|
| 1   | +5 Vaux | 7   | PWRGD   | 13  | +12 V      | 19  | GND        |
| 2   | GND     | 8   | +3.3 V  | 14  | +5 V Sense | 20  | +3.3 Sense |
| 3   | +5 V    | 9   | +3.3 V  | 15  | GND        | 21  | +3.3 V     |
| 4   | +5 V    | 10  | Tach    | 16  | +5 V       | 22  | +3.3 V     |
| 5   | ps_on   | 11  | GND     | 17  | +5 V       | 23  | GND        |
| 6   | GND     | 12  | Fan-CMD | 18  | +3.3 V     | 24  | -12 V      |

#### 4-Pin Power (for CPU) (MT and CMT models)

| <b>Connector and Icon</b> | Pin | CMT and MT Signal       |  |
|---------------------------|-----|-------------------------|--|
|                           | 1   | GND                     |  |
|                           | 2   | GND                     |  |
|                           | 3   | +12 V CPU               |  |
| 2 1                       | 4   | -12 V CPU               |  |
|                           | 3   | + 12 V CPU<br>-12 V CPU |  |

| • • • •                   | -   | •        |  |
|---------------------------|-----|----------|--|
| <b>Connector and Icon</b> | Pin | Signal   |  |
| 1 3                       | 1   | GND      |  |
|                           | 2   | GND      |  |
|                           | 3   | GND      |  |
|                           | 4   | 12 V CPU |  |
|                           | 5   | 12 V CPU |  |
|                           | 6   | +12 V    |  |

#### 6-Pin Power (for CPU) (USDT, SFF, and ST models)

#### SATA Data and Power

|        |                 |      | Driv   | e Connecto | r        |     |        |
|--------|-----------------|------|--------|------------|----------|-----|--------|
|        |                 |      | S1 S7  | P1         | P15      |     |        |
| Pin    | Signal          | Pin  | Signal | Pin        | Signal   | Pin | Signal |
| S1     | Ground          | S2   | A+     | S3         | A-       | S4  | Ground |
| S5     | В-              | S6   | B+     | S7         | Ground   |     |        |
| P1     | V 3.3           | P2   | V 3.3  | P3         | V 3.3    | P4  | Ground |
| P5     | Ground          | P6   | Ground | P7         | V 5      | P8  | V 5    |
| P9     | V 5             | P10  | Ground | P11        | Reserved | P12 | Ground |
| P 13   | V 12            | P 14 | V 12   | P15        | V 12     |     |        |
| *S = E | Data, P = Power |      |        |            |          |     |        |

#### **PCI Express**

#### x1, x4, x8, and x16 PCI Express Connector

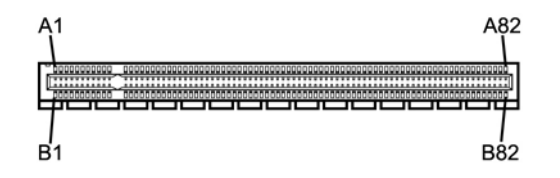

| Pin / | Α       |     |         |     |         |     |         |     |         |
|-------|---------|-----|---------|-----|---------|-----|---------|-----|---------|
| Pin   | Signal  | Pin | Signal  | Pin | Signal  | Pin | Signal  | Pin | Signal  |
| 1     | PRSNT1# | 6   | JTAG3   | 11  | PERST#  | 16  | PERpO   | 21  | PERp1   |
| 2     | +12V    | 7   | JTAG4   | 12  | GND     | 17  | PERnO   | 22  | PERn 1  |
| 3     | +12V    | 8   | JTAG5   | 13  | REFCLK+ | 18  | GND     | 23  | GND     |
| 4     | GND     | 9   | +3.3v   | 14  | REFCLK- | 19  | RSVD    | 24  | GND     |
| 5     | JTAG2   | 10  | +3.3v   | 15  | GND     | 20  | GND     | 25  | PERp2   |
| 26    | PERn(2) | 31  | GND     | 36  | PERn4   | 41  | GND     | 46  | GND     |
| 27    | GND     | 32  | RSVD    | 37  | GND     | 42  | GND     | 47  | PERp7   |
| 28    | GND     | 33  | RSVD    | 38  | GND     | 43  | PERp6   | 48  | PERn7   |
| 29    | PERp3   | 34  | GND     | 39  | PERp5   | 44  | PERn6   | 49  | GND     |
| 30    | PERn3   | 35  | PERp4   | 40  | PERn5   | 45  | GND     | 50  | RSVD    |
| 51    | GND     | 56  | PERp9   | 61  | PERn 10 | 66  | GND     | 71  | GND     |
| 52    | PERp8   | 57  | PERn9   | 62  | GND     | 67  | GND     | 72  | PERp13  |
| 53    | PERn8   | 58  | GND     | 63  | GND     | 68  | PERp12  | 73  | PERn 13 |
| 54    | GND     | 59  | GND     | 64  | PERp11  | 69  | PERn 12 | 74  | GND     |
| 55    | GND     | 60  | PERp10  | 65  | PERn 11 | 70  | GND     | 75  | GND     |
| 76    | PERp14  | 81  | PERn 15 |     |         |     |         |     |         |
| 77    | PERn 14 | 82  | GND     |     |         |     |         |     |         |
| 78    | GND     |     |         |     |         |     |         |     |         |
| 79    | GND     |     |         |     |         |     |         |     |         |

80 PERp15

#### Pin B information is on the next page

Notes:

x1 PCI Express uses pins 1-18

x4 PCI Express uses pins 1-32

x8 PCI Express uses pins 1-49

x16 PCI Express uses pins 1-8

### **PCI Express**

#### x1, x4, x8, and x16 PCI Express Connector

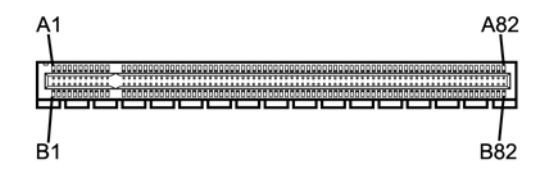

| Pin | B       |     |         |     |         |     |         |     |         |
|-----|---------|-----|---------|-----|---------|-----|---------|-----|---------|
| Pin | Signal  | Pin | Signal  | Pin | Signal  | Pin | Signal  | Pin | Signal  |
| 1   | +12V    | 6   | SMDAT   | 11  | WAKE#   | 16  | GND     | 21  | GND     |
| 2   | +12V    | 7   | GND     | 12  | RSVD    | 17  | PRSNT2# | 22  | GND     |
| 3   | RSVD    | 8   | +3.3v   | 13  | GND     | 18  | GND     | 23  | PETp2   |
| 4   | GND     | 9   | JTAG1   | 14  | PETpO   | 19  | PETp1   | 24  | PETn2   |
| 5   | SMCLK   | 10  | 3.3vAux | 15  | PETnO   | 20  | PETn1   | 25  | GND     |
| 26  | GND     | 31  | PRSNT2# | 36  | GND     | 41  | РЕТрб   | 46  | PETn7   |
| 27  | PETp3   | 32  | GND     | 37  | PETp5   | 42  | PRTn6   | 47  | GND     |
| 28  | PETn3   | 33  | PETp4   | 38  | PETn5   | 43  | GND     | 48  | PRSNT2# |
| 29  | GND     | 34  | PETn4   | 39  | GND     | 44  | GND     | 49  | GND     |
| 30  | RSVD    | 35  | GND     | 40  | GND     | 45  | PETp7   | 50  | PETp8   |
| 51  | PETn8   | 56  | GND     | 61  | GND     | 66  | PETp12  | 71  | PETn 13 |
| 52  | GND     | 57  | GND     | 62  | PETp11  | 67  | PETn 12 | 72  | GND     |
| 53  | GND     | 58  | PETp10  | 63  | PETn 11 | 68  | GND     | 73  | GND     |
| 54  | PETp9   | 59  | PETn 10 | 64  | GND     | 69  | GND     | 74  | PETp14  |
| 55  | PETn9   | 60  | GND     | 65  | GND     | 70  | PETp13  | 75  | PETn 14 |
| 76  | GND     | 81  | PRSNT2# |     |         |     |         |     |         |
| 77  | GND     | 82  | RSVD    |     |         |     |         |     |         |
| 78  | PETp 15 |     |         |     |         |     |         |     |         |
| 79  | PETn 15 |     |         |     |         |     |         |     |         |
| 80  | GND     |     |         |     |         |     |         |     |         |

Notes:

x1 PCI Express uses pins 1-18

x4 PCI Express uses pins 1-32

x8 PCI Express uses pins 1-49

x16 PCI Express uses pins 1-82

#### **DVI Connector**

#### **Connector and Icon**

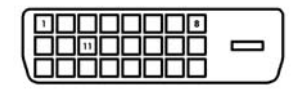

| Pin | Signal                  | Pin | Signal                  |
|-----|-------------------------|-----|-------------------------|
| 1   | T.M.D.S. Data2-         | 13  | T.M.D.S. Data3+         |
| 2   | T.M.D.S. Data2+         | 14  | +5V Power               |
| 3   | T.M.D.S. Data2/4 Shield | 15  | Ground (for +5V)        |
| 4   | T.M.D.S. Data4-         | 16  | Hot Plug Detect         |
| 5   | T.M.D.S. Data4+         | 17  | T.M.D.S. Data0-         |
| 6   | DDC Clock               | 18  | T.M.D.S. Data0+         |
| 7   | DDC Data                | 19  | T.M.D.S. Data0/5 Shield |
| 8   | No Connect              | 20  | T.M.D.S. Data5-         |
| 9   | T.M.D.S. Data 1-        | 21  | T.M.D.S. Data5+         |
| 10  | T.M.D.S. Data1+         | 22  | T.M.D.S. Data Shield    |
| 11  | T.M.D.S. Data1/3 Shield | 23  | T.M.D.S. Clock+         |
| 12  | T.M.D.S. Data3-         | 24  | T.M.D.S. Clock-         |

## **Power Cord Set Requirements**

The power supplies on some computers have external power switches. The voltage select switch feature on the computer permits it to operate from any line voltage between 100-120 or 220-240 volts AC. Power supplies on those computers that do not have external power switches are equipped with internal switches that sense the incoming voltage and automatically switch to the proper voltage.

The power cord set received with the computer meets the requirements for use in the country where you purchased the equipment.

Power cord sets for use in other countries must meet the requirements of the country where you use the computer.

#### **General Requirements**

The requirements listed below are applicable to all countries:

- 1. The power cord must be approved by an acceptable accredited agency responsible for evaluation in the country where the power cord set will be installed.
- 2. The power cord set must have a minimum current capacity of 10A (7A Japan only) and a nominal voltage rating of 125 or 250 volts AC, as required by each country's power system.
- 3. The diameter of the wire must be a minimum of 0.75 mm<sup>2</sup> or 18AWG, and the length of the cord must be between 1.8 m (6 feet) and 3.6 m (12 feet).

The power cord should be routed so that it is not likely to be walked on or pinched by items placed upon it or against it. Particular attention should be paid to the plug, electrical outlet, and the point where the cord exits from the product.

**WARNING:** Do not operate this product with a damaged power cord set. If the power cord set is damaged in any manner, replace it immediately.

### **Japanese Power Cord Requirements**

For use in Japan, use only the power cord received with this product.

CAUTION: Do not use the power cord received with this product on any other products.

## **Country-Specific Requirements**

| Country                                                   | Accrediting<br>Agency       | Country                                                    | Accrediting<br>Agency         |
|-----------------------------------------------------------|-----------------------------|------------------------------------------------------------|-------------------------------|
| Australia (1)<br>Austria (1)<br>Belgium (1)<br>Canada (2) | EANSW<br>OVE<br>CEBC<br>CSA | Italy (1)<br>Japan (3)<br>Norway (1)<br>Sweden (1)         | imq<br>meti<br>nemko<br>semko |
| Denmark (1)<br>Finland (1)<br>France (1)<br>Germany (1)   | DEMKO<br>SETI<br>UTE<br>VDE | Switzerland (1)<br>United Kingdom (1)<br>United States (2) | SEV<br>BSI<br>UL              |

Additional requirements specific to a country are shown in parentheses and explained below.

 The flexible cord must be <HAR> Type HO5VV-F, 3-conductor, 0.75mm<sup>2</sup> conductor size. Power cord set fittings (appliance coupler and wall plug) must bear the certification mark of the agency responsible for evaluation in the country where it will be used.

2. The flexible cord must be Type SVT or equivalent, No. 18 AWG, 3-conductor. The wall plug must be a two-pole grounding type with a NEMA 5-15P (15A, 125V) or NEMA 6-15P (15A, 250V) configuration.

3. Appliance coupler, flexible cord, and wall plug must bear a "T" mark and registration number in accordance with the Japanese Dentori Law. Flexible cord must be Type VCT or VCTF, 3-conductor, 0.75 mm<sup>2</sup> conductor size. Wall plug must be a two-pole grounding type with a Japanese Industrial Standard C8303 (7A, 125V) configuration.

# **POST Error Messages**

## **POST Error Messages**

An error message results if the Power-On Self-Test (POST) encounters a problem. This test runs when the system is turned on, checking assemblies within the computer and reporting any errors found.

Not all computers use all of the codes listed.

| Screen Message                                | Probable Cause                                                           | <b>Recommended Action</b>                                                                                                    |
|-----------------------------------------------|--------------------------------------------------------------------------|----------------------------------------------------------------------------------------------------|
| 101-Option ROM                                | System ROM or                                                            | 1. Verify the correct ROM.                                                                                                    |
| Checksum Error                                | expansion board option                                                   | 2. Flash the ROM if needed.                                                                                                    |
|                                               | ROM checksum.                                                            | <ol> <li>If an expansion card was recently<br/>added, remove it and see if the<br/>problem remains.</li> </ol>                                                                                                    |
|                                               |                                                                          | 4. Clear CMOS.                                                                                                    |
|                                               |                                                                          | <ol> <li>If the message disappears, there<br/>may be a problem with the<br/>expansion card.</li> </ol>                                                                                                    |
|                                               |                                                                          | 6. Replace the system board.                                                                                                    |
| 103-System Board                              | DMA or timers.                                                           | 1. Clear CMOS.                                                                                                    |
| Failure                                       |                                                                          | 2. Remove expansion boards.                                                                                                    |
|                                               |                                                                          | 3. Replace the system board.                                                                                                    |
| 110-Out of Memory<br>Space for Option<br>ROMs | Recently added PCI<br>expansion card contains<br>an option ROM too large | <ol> <li>If a PCI expansion card was recently<br/>added, remove it to see if the<br/>problem remains.</li> </ol>                                                                                                    |
|                                               | to download during<br>POST.                                              | 2. In Computer Setup, set Advanced<br>> Device Options > NIC PXE<br>Option ROM Download to<br>Disable to prevent PXE option ROM<br>for the internal NIC from being<br>downloaded during POST to free<br>more memory for an expansion<br>card's option ROM. Internal PXE<br>option ROM is used for booting from<br>the NIC to a PXE server. |
|                                               |                                                                          | <ol> <li>Ensure that the ACPI/USB Buffers @<br/>Top of Memory setting in Computer<br/>Setup is enabled.</li> </ol>                                                                                                    |

#### **POST Error Messages**

| Screen Message                       | Probable Cause                                                                                                   | <b>Recommended Action</b>                                                                                                    |
|--------------------------------------|----------------------------------------------------------------------------------------------------|----------------------------------------------------------------------------------------------------|
| 162-System Options Not<br>Set        | Configuration incorrect.<br>RTC (real-time clock)<br>battery may need to be<br>replaced.                         | Run Computer Setup and check<br>configuration in <b>Advanced</b> ><br><b>Onboard Devices</b> .<br>Reset the date and time under <b>Control</b><br><b>Panel</b> . If the problem persists, replace<br>the RTC battery. |
| 163-Time & Date Not<br>Set           | Invalid time or date in<br>configuration memory.<br>RTC (real-time clock)<br>battery may need to be<br>replaced. | Reset the date and time under <b>Control</b><br><b>Panel</b> (Computer Setup can also be<br>used). If the problem persists, replace the<br>RTC battery.                                                               |
|                                      | CMOS jumper may not be properly installed.                                                                       | Check for proper placement of the CMOS jumper, if applicable.                                                                                                    |
| 164-Memory Size Error                | Memory amount has<br>changed since the last<br>boot (memory added or<br>removed).                                | Press the <b>F1</b> key to save the memory changes.                                                                                                    |
|                                      | Memory configuration is incorrect.                                                                               | <ol> <li>Run Computer Setup (F10 Setup) or<br/>Windows utilities.</li> </ol>                                                                                                    |
|                                      |                                                                                                    | <ol> <li>Make sure memory module(s) are<br/>installed properly.</li> </ol>                                                                                                    |
|                                      |                                                                                                    | <ol><li>If third party memory has been<br/>added, test using HP-only memory.</li></ol>                                                                                                    |
|                                      |                                                                                                    | 4. Verify proper memory module type.                                                                                                    |
| 201-Memory Error                     | RAM failure.                                                                                                    | <ol> <li>Run Computer Setup (F10 Setup) or<br/>Windows utilities.</li> </ol>                                                                                                    |
|                                      |                                                                                                    | <ol> <li>Ensure memory modules are<br/>installed correctly.</li> </ol>                                                                                                    |
|                                      |                                                                                                    | 3. Verify proper memory module type.                                                                                                    |
|                                      |                                                                                                    | <ol> <li>Remove and replace the identified<br/>faulty memory module(s).</li> </ol>                                                                                                    |
|                                      |                                                                                                    | <ol> <li>If the error persists after replacing<br/>memory modules, replace the system<br/>board.</li> </ol>                                                                                                    |
| 213-Incompatible                     | A memory module in                                                                                               | 1. Verify proper memory module type.                                                                                                    |
| memory Module in<br>memory Socket(s) | memory socket identitied                                                                                         | 2. Try another memory socket.                                                                                                    |
| X,X, X                               | missing critical SPD<br>information, or is<br>incompatible with the<br>chipset.                                  | <ol> <li>Replace memory with a module<br/>conforming to the SPD standard.</li> </ol>                                                                                                    |
| 214-DIMM<br>Configuration Warning    | Populated DIMM<br>configuration is not<br>optimized.                                                             | Rearrange the DIMMS so that each<br>channel has the same amount of<br>memory.                                                                                                    |

| <b>POST Error Messages</b> (Conti | าued) |  |
|-----------------------------------|-------|--|
|-----------------------------------|-------|--|

| Screen Message                                                  | Probable Cause                                                             | <b>Recommended Action</b>                                                                                     |
|-----------------------------------------------------------------|----------------------------------------------------------------------------|----------------------------------------------------------------------------------------------------|
| 219-ECC Memory<br>Module Detected. ECC<br>Modules not supported | Recently added memory<br>module(s) support ECC<br>memory error correction. | <ol> <li>If additional memory was recently<br/>added, remove it to see if the<br/>problem remains.</li> </ol> |
| on this platform                                                |                                                                            | <ol><li>Check product documentation for<br/>memory support information.</li></ol>                             |
| 301-Keyboard Error                                              | Keyboard failure.                                                          | <ol> <li>Reconnect keyboard with computer<br/>turned off.</li> </ol>                                          |
|                                                                 |                                                                            | <ol><li>Check connector for bent or missing<br/>pins.</li></ol>                                               |
|                                                                 |                                                                            | <ol><li>Ensure that none of the keys are<br/>depressed.</li></ol>                                             |
|                                                                 |                                                                            | 4. Replace keyboard.                                                                                          |
| 303-Keyboard<br>Controller Error                                | I/O board keyboard controller.                                             | <ol> <li>Reconnect keyboard with computer<br/>turned off.</li> </ol>                                          |
|                                                                 |                                                                            | 2. Replace the system board.                                                                                  |
| 304-Keyboard or<br>System Unit Error                            | Keyboard failure.                                                          | <ol> <li>Reconnect the keyboard with<br/>computer turned off.</li> </ol>                                      |
|                                                                 |                                                                            | <ol><li>Ensure that none of the keys are<br/>depressed.</li></ol>                                             |
|                                                                 |                                                                            | 3. Replace keyboard.                                                                                          |
|                                                                 |                                                                            | 4. Replace system board.                                                                                      |
| 404-Parallel Port<br>Address Conflict                           | Both external and internal ports are assigned to                           | <ol> <li>Remove any parallel port expansion<br/>cards.</li> </ol>                                             |
| Detected                                                        | parallel port X.                                                           | 2. Clear CMOS.                                                                                                |
|                                                                 |                                                                            | <ol> <li>Reconfigure card resources and/or<br/>run Computer Setup.</li> </ol>                                 |
| 410-Audio Interrupt<br>Conflict                                 | IRQ address conflicts with another device.                                 | Enter Computer Setup and reset the IRQ in <b>Advanced &gt; Onboard Devices</b> .                              |
| 411-Network Interface<br>Card Interrupt Conflict                | IRQ address conflicts with another device.                                 | Enter Computer Setup and reset the IRQ in <b>Advanced &gt; Onboard Devices</b> .                              |
| 501-Display Adapter<br>Failure                                  | Graphics display controller.                                               | <ol> <li>Reseat the graphics card (if applicable).</li> </ol>                                                 |
|                                                                 |                                                                            | 2. Clear CMOS.                                                                                                |
|                                                                 |                                                                            | <ol><li>Verify that the monitor is attached<br/>and turned on.</li></ol>                                      |
|                                                                 |                                                                            | <ol> <li>Replace the graphics card (if applicable).</li> </ol>                                                |
| 510-Flash Screen image corrupted                                | Flash Screen image has<br>errors.                                          | Reflash the system ROM with the latest<br>BIOS image                                                          |

| Screen Message                                                          | Probable Cause                                                                                      | <b>Recommended Action</b>                                                                  |  |
|-------------------------------------------------------------------------|----------------------------------------------------------------------------------------------------|--------------------------------------------------------------------------------------------|--|
| 511-CPU, CPUA, or                                                       | CPU fan is not connected                                                                            | 1. Reseat the CPU fan.                                                                     |  |
| CPUB Fan not detected                                                   | or may have                                                                                         | 2. Reseat fan cable.                                                                       |  |
|                                                                         | maltunctioned.                                                                                      | 3. Replace the CPU fan.                                                                    |  |
| 512-Chassis, rear<br>chassis, or front chassis                          | Chassis, rear chassis, or<br>front chassis fan is not                                               | <ol> <li>Reseat chassis, rear chassis, or front<br/>chassis fan.</li> </ol>                |  |
| fan not detected                                                        | connected or may have                                                                               | 2. Reseat fan cable.                                                                       |  |
|                                                                         | mairunctionea.                                                                                      | <ol> <li>Replace chassis, rear chassis, or<br/>front chassis fan.</li> </ol>               |  |
| 514-CPU or Chassis Fan                                                  | CPU or chassis fan is not                                                                           | 1. Reseat CPU or chassis fan.                                                              |  |
| not detected.                                                           | connected or may have                                                                               | 2. Reseat fan cable.                                                                       |  |
|                                                                         | malfunctionea.                                                                                      | 3. Replace CPU or chassis fan.                                                             |  |
| 601-Diskette Controller                                                 | Diskette controller                                                                                 | 1. Run Computer Setup (F10 Setup).                                                         |  |
| Error                                                                   | circuitry or floppy drive                                                                           | 2. Check and/or replace cables.                                                            |  |
|                                                                         | circuity incorrect.                                                                                 | 3. Clear CMOS.                                                                             |  |
|                                                                         |                                                                                                    | 4. Replace diskette drive.                                                                 |  |
|                                                                         |                                                                                                    | 5. Replace the system board.                                                               |  |
| 605-Diskette Drive Type                                                 | Mismatch in drive type.                                                                             | 1. Run Computer Setup (F10 Setup).                                                         |  |
| Error                                                                   |                                                                                                    | <ol><li>Disconnect any other diskette<br/>controller devices (tape drives).</li></ol>      |  |
|                                                                         |                                                                                                    | 3. Clear CMOS.                                                                             |  |
| 610-External Storage<br>Device Failure                                  | External tape drive not connected.                                                                  | Reinstall tape drive or press <b>F1</b> and allow system to reconfigure without the drive. |  |
| 611-Primary Floppy Port<br>Address Assignment<br>Conflict               | Configuration error.                                                                                | Run Computer Setup and check the configuration in <b>Advanced &gt; Onboard Devices</b> .   |  |
| 660-Display cache is<br>detected unreliable                             | Integrated graphics<br>controller display cache<br>is not working properly<br>and will be disabled. | Replace system board if minimal graphics degrading is an issue.                            |  |
| 912-Computer Cover<br>Has Been Removed<br>Since Last System Start<br>Up | Computer cover was<br>removed since the last<br>system startup.                                     | No action required.                                                                        |  |
| 917-Front Audio not<br>Connected                                        | Front audio harness has<br>been detached or<br>unseated from the system<br>board.                   | Reconnect or replace front audio<br>harness.                                               |  |

| Screen Message                                             | Probable Cause                                                                                                    | <b>Recommended Action</b>                                                                                                   |
|------------------------------------------------------------|----------------------------------------------------------------------------------------------------|----------------------------------------------------------------------------------------------------|
| 918-Front USB Not<br>Connected                             | Front USB harness has<br>been detached or<br>unseated from system<br>board.                                                             | Reconnect or replace front USB harness.                                                                                     |
| 921-Device in PCI<br>Express slot failed to<br>initialize. | There is an<br>incompatibility/problem<br>with this device and the<br>system or PCI Express Link<br>could not be retrained to<br>an x1. | Try rebooting the system. If the error<br>reoccurs, the device may not work with<br>this system.                            |
| 1151-Serial Port A<br>Address Conflict<br>Detected         | Both external and internal serial ports are assigned to COM1.                                                                           | <ol> <li>Remove any serial port expansion<br/>cards.</li> <li>Clear CMOS</li> </ol>                                         |
|                                                            |                                                                                                    | <ol> <li>Clear CMOS.</li> <li>Reconfigure card resources and/or<br/>run Computer Setup or Windows<br/>utilities.</li> </ol> |
| 1152-Serial Port B<br>Address Conflict                     | Both external and internal serial ports are assigned                                                                                    | <ol> <li>Remove any serial port expansion<br/>cards.</li> </ol>                                                             |
| Detected                                                   | to COM2.                                                                                                    | 2. Clear CMOS.                                                                                                    |
|                                                            |                                                                                                    | <ol> <li>Reconfigure card resources and/or<br/>run Computer Setup or Windows<br/>utilities.</li> </ol>                      |
| 1155-Serial Port Address<br>Conflict Detected              | Both external and internal serial ports are assigned                                                                                    | <ol> <li>Remove any serial port expansion<br/>cards.</li> </ol>                                                             |
|                                                            | to same IRQ.                                                                                                    | 2. Clear CMOS.                                                                                                    |
|                                                            |                                                                                                    | <ol> <li>Reconfigure card resources and/or<br/>run Computer Setup or Windows<br/>utilities.</li> </ol>                      |
| 1201-System Audio<br>Address Conflict<br>Detected          | Device IRQ address<br>conflicts with another<br>device.                                                                                 | Enter Computer Setup and reset the IRQ in <b>Advanced &gt; Onboard Devices</b> .                                            |
| 1202-MIDI Port Address<br>Conflict Detected                | Device IRQ address<br>conflicts with another<br>device.                                                                                 | Enter Computer Setup and reset the IRQ in <b>Advanced &gt; Onboard Devices</b> .                                            |
| 1203-Game Port<br>Address Conflict<br>Detected             | Device IRQ address<br>conflicts with another<br>device.                                                                                 | Enter Computer Setup and reset the IRQ in <b>Advanced &gt; Onboard Devices</b> .                                            |

| Screen Message                                           | Probable Cause                                                                                                    | <b>Recommended Action</b>                                                                                                    |
|----------------------------------------------------------|----------------------------------------------------------------------------------------------------|----------------------------------------------------------------------------------------------------|
| 1720-SMART Hard<br>Drive Detects Imminent<br>Failure     | Hard drive is about to<br>fail. (Some hard drives<br>have a firmware patch<br>that will fix an erroneous<br>error message.)                                          | <ol> <li>Determine if hard drive is giving<br/>correct error message. Enter<br/>Computer Setup and run the Drive<br/>Protection System test under<br/>Storage &gt; DPS Self-test.</li> </ol>                                                                                                    |
|                                                          |                                                                                                    | <ol><li>Apply firmware patch if applicable<br/>(available at www.hp.com/support).</li></ol>                                                                                                    |
|                                                          |                                                                                                    | <ol><li>Back up contents and replace hard<br/>drive.</li></ol>                                                                                                    |
| 1796-SATA Cabling<br>Error                               | One or more SATA<br>devices are improperly<br>attached. For optimal<br>performance, the SATA 0<br>and SATA 1 connectors<br>must be used before<br>SATA 2 and SATA 3. | Ensure SATA connectors are used in<br>ascending order. For one device, use<br>SATA 0. For two devices, use SATA 0<br>and SATA 1. For three devices, use SATA<br>0, SATA 1, and SATA 2.                                                                                                    |
| 1797-SATA Drivelock is<br>not supported in RAID<br>mode. | Drivelock is enabled on<br>one or more SATA hard<br>drives, and they cannot<br>be accessed while the<br>system is configured for<br>RAID mode.                       | Either remove the Drivelocked SATA<br>device or disable the Drivelock feature.<br>To disable the Drivelock feature, enter<br>Computer Setup, change Storage ><br>Storage Options > SATA<br>Emulation to IDE, and select File ><br>Save Changes and Exit. Reenter<br>Computer Setup and select Security ><br>Drivelock. For each listed<br>Drivelock-capable SATA device, ensure<br>Drivelock is Disabled. Lastly, change<br>Storage > Storage Options ><br>SATA Emulation back to RAID and<br>select File > Save Changes and<br>Exit. |
| 1801-Microcode Patch<br>Error                            | Processor not supported by ROM BIOS.                                                                                                    | <ol> <li>Upgrade BIOS to proper version.</li> <li>Change the processor.</li> </ol>                                                                                                    |
| 2200-PMM Allocation<br>Error during MEBx<br>Download     | Memory error during<br>POST execution of the<br>Management Engine<br>(ME) BIOS Extensions<br>option ROM                                                              | <ol> <li>Reboot the computer.</li> <li>Unplug the power cord, re-seat the memory modules, and reboot the computer.</li> <li>If the memory configuration was recently changed, unplug the computer, restore the original memory configuration, and reboot the computer.</li> <li>If the error persists, replace the system board.</li> </ol>                                                                                                    |

| <b>POST Error</b> | Messages | (Continued) |
|-------------------|----------|-------------|
|-------------------|----------|-------------|

| Screen Message                                        | Probable Cause                                                                                          | <b>Recommended Action</b>                                                                                                    |
|-------------------------------------------------------|----------------------------------------------------------------------------------------------------|----------------------------------------------------------------------------------------------------|
| 2201-MEBx Module did<br>not checksum correctly        | Memory error during<br>POST execution of the<br>Management Engine<br>(ME) BIOS Extensions<br>option ROM | <ol> <li>Reboot the computer.</li> <li>Unplug the power cord, re-seat the<br/>memory modules, and reboot the<br/>computer.</li> <li>If the memory configuration was<br/>recently changed, unplug the power<br/>cord, restore the original memory<br/>configuration, and reboot the<br/>computer.</li> <li>If the error persists, replace the<br/>system board.</li> </ol> |
| 2202-PMM<br>Deallocation Error<br>during MEBx cleanup | Memory error during<br>POST execution of the<br>Management Engine<br>(ME) BIOS Extensions<br>option ROM | <ol> <li>Reboot the computer.</li> <li>Unplug the power cord, re-seat the memory modules, and reboot the computer.</li> <li>If the memory configuration was recently changed, unplug the power cord, restore the original memory configuration, and reboot the computer.</li> <li>If the error persists, replace the system board.</li> </ol>                             |
| 2203-Setup error<br>during MEBx execution             | MEBx selection or exit<br>resulted in a setup failure.                                                  | <ol> <li>Reboot the computer.</li> <li>Unplug the power cord, re-seat the memory modules, and reboot the computer.</li> <li>If the memory configuration was recently changed, unplug the power cord, restore the original memory configuration, and reboot the computer.</li> <li>If the error persists, replace the system board.</li> </ol>                             |
| 2204-Inventory error<br>during MEBx execution         | BIOS information passed<br>to the MEBx resulted in a<br>failure.                                        | <ol> <li>Reboot the computer.</li> <li>If the error persists, update to the<br/>latest BIOS version.</li> <li>If the error still persists, replace the<br/>system board.</li> </ol>                                                                                                    |

| <b>POST Error</b> | Messages | (Continued) |
|-------------------|----------|-------------|
|-------------------|----------|-------------|

| Screen Message                                            | Probable Cause                                                                     | <b>Recommended Action</b>                                                                                                    |
|-----------------------------------------------------------|------------------------------------------------------------------------------------|----------------------------------------------------------------------------------------------------|
| 2205-Interface error                                      | MEBx operation<br>experienced a hardware<br>error during<br>communication with ME. | 1. Reboot the computer.                                                                                                    |
| during MEBx execution                                     |                                                                                    | <ol><li>If the error persists, update to the<br/>latest BIOS version.</li></ol>                                                                                                    |
|                                                           |                                                                                    | <ol><li>If the error still persists, replace the<br/>system board.</li></ol>                                                                                                    |
| Invalid Electronic Serial<br>Number.                      | Electronic serial number<br>has become corrupted.                                  | <ol> <li>Run Computer Setup. If Setup<br/>already has data in the field or will<br/>not allow the serial number to be<br/>entered, download from<br/>http://www.hp.com and run<br/>SP5572.EXE (SNZERO.EXE).</li> </ol>                                                                                                    |
|                                                           |                                                                                    | <ol> <li>Run Computer Setup and try to enter<br/>serial number under Security, System<br/>ID, then save changes.</li> </ol>                                                                                                    |
| Network Server Mode<br>Active and No<br>Keyboard Attached | Keyboard failure while<br>Network Server Mode<br>enabled.                          | <ol> <li>Reconnect keyboard with computer<br/>turned off.</li> </ol>                                                                                                    |
|                                                           |                                                                                    | <ol><li>Check connector for bent or missing<br/>pins.</li></ol>                                                                                                    |
|                                                           |                                                                                    | <ol><li>Ensure that none of the keys are<br/>depressed.</li></ol>                                                                                                    |
|                                                           |                                                                                    | 4. Replace keyboard.                                                                                                    |
| Parity Check 2                                            | Parity RAM failure.                                                                | Run Computer Setup and diagnostic utilities.                                                                                                    |
| System will not boot<br>without fan.                      | CPU fan not installed or<br>disconnected in VSFF<br>chassis.                       | <ol> <li>Remove the computer cover, press<br/>the power button, and see if the<br/>processor fan spins. If not spinning,<br/>make sure the fan cable is plugged<br/>onto the system board header.<br/>Ensure the heatsink is properly<br/>seated and installed.</li> <li>If the fan is plugged in and the<br/>heatsink is properly seated but the<br/>fan does not spin, then replace the<br/>heatsink-fan assembly.</li> </ol> |

## **POST Diagnostic Front Panel LEDs and Audible Codes**

This section covers the front panel LED codes as well as the audible codes that may occur before or during POST that do not necessarily have an error code or text message associated with them.

**WARNING:** When the computer is plugged into an AC power source, voltage is always applied to the system board. To reduce the risk of personal injury from electrical shock and/or hot surfaces, be sure to disconnect the power cord from the wall outlet and allow the internal system components to cool before touching.

Look for the LED between the DIMM sockets. If the LED is illuminated, the system still has power. Power off the computer and remove the power cord before proceeding.

If you see flashing LEDs on a PS/2 keyboard, look for flashing LEDs on the front panel of the computer and refer to the following table to determine the front panel LED codes.

Recommended actions in the following table are listed in the order in which they should be performed.

No all diagnostic lights and audible codes are available on all models.

#### **Possible Cause Recommended Action** Activity Beeps Green Power LED None Computer on. None On. Green Power LED None Computer in None required. Press any key or move the Suspend to RAM flashes every two mouse to wake the computer. seconds. mode (some models only) or normal Suspend mode. Red Power LED 2 Processor thermal 1. Ensure that the computer air vents are flashes two times, protection not blocked and the processor cooling once every activated: fan is running. second, followed A fan mav be 2. Open hood, press power button, and by a two second blocked or not see if the processor fan spins. If the pause. Beeps stop turning. processor fan is not spinning, make after fifth iteration sure the fan's cable is plugged onto OR but LEDs continue the system board header. The heatsink/fan until problem is 3. If fan is plugged in, but is not assembly is not solved. spinning, then replace heatsink-fan properly attached assembly. to the processor.

#### **POST Diagnostic Front Panel LEDs and Audible Codes**

| Activity                                                                                                    | Beeps | Possible Cause                                                        | <b>Recommended Action</b>                                                                                                    |
|----------------------------------------------------------------------------------------------------|-------|-----------------------------------------------------------------------|----------------------------------------------------------------------------------------------------|
| Red Power LED<br>flashes three times,<br>once every<br>second, followed<br>by a two second<br>pause. Beeps stop<br>after fifth iteration<br>but LEDs continue<br>until problem is<br>solved. | 3     | Processor not<br>installed (not an<br>indicator of bad<br>processor). | <ol> <li>Check to see that the processor is<br/>present.</li> <li>Reseat the processor.</li> </ol>                                                                                                    |
| Red Power LED<br>flashes four times,<br>once every<br>second, followed                                                                                                    | 4     | Power failure<br>(power supply is<br>overloaded).                     | <ol> <li>Open the hood and ensure the 4 or<br/>6-wire power supply cable is seated<br/>into the connector on the system<br/>board.</li> </ol>                                                                                                    |
| by a two second<br>pause. Beeps stop<br>after fifth iteration<br>but LEDs continue<br>until problem is<br>solved.                                                                            |       |                                                                       | <ol> <li>Check if a device is causing the problem by removing ALL attached devices (such as hard, diskette, or optical drives, and expansion cards). Power on the system. If the system enters the POST, then power off and replace one device at a time and repeat this procedure until failure occurs. Replace the device that is causing the failure. Continue adding devices one at a time to ensure all devices are functioning properly.</li> <li>Replace the power supply.</li> <li>Replace the system board.</li> </ol> |
| Red Power LED<br>flashes five times,<br>once every<br>second, followed<br>by a two second<br>pause. Beeps stop<br>after fifth iteration<br>but LEDs continue<br>until problem is<br>solved.  | 5     | Pre-video memory<br>error.                                            | To avoid damage to the DIMMs or the<br>system board, you must unplug the<br>computer power cord before<br>attempting to reseat, install, or remove<br>a DIMM module.<br>1. Reseat DIMMs.                                                                                                    |
|                                                                                                    |       |                                                                       | <ol> <li>Replace DIMMs one at a time to<br/>isolate the faulty module.</li> </ol>                                                                                                    |
|                                                                                                    |       |                                                                       | <ol> <li>Replace third-party memory with HP<br/>memory.</li> </ol>                                                                                                    |
|                                                                                                    |       |                                                                       | 4. Replace the system board.                                                                                                    |

**POST Diagnostic Front Panel LEDs and Audible Codes** (Continued)
| Activity                                                                                                    | Beeps | Possible Cause                                                       | <b>Recommended Action</b>                                                                                                    |
|----------------------------------------------------------------------------------------------------|-------|----------------------------------------------------------------------|----------------------------------------------------------------------------------------------------|
| Red Power LED<br>flashes six times,<br>once every<br>second, followed<br>by a two second<br>pause. Beeps stop<br>after fifth iteration<br>but LEDs continue<br>until problem is<br>solved.   | 6     | Pre-video<br>graphics error.                                         | <ul><li>For systems with a graphics card:</li><li>1. Reseat the graphics card.</li><li>2. Replace the graphics card.</li><li>3. Replace the system board.</li><li>For systems with integrated graphics, replace the system board.</li></ul>          |
| Red Power LED<br>flashes seven<br>times, once every<br>second, followed<br>by a two second<br>pause. Beeps stop<br>after fifth iteration<br>but LEDs continue<br>until problem is<br>solved. | 7     | System board<br>failure (ROM<br>detected failure<br>prior to video). | Replace the system board.                                                                                                    |
| Red Power LED<br>flashes eight times,<br>once every<br>second, followed<br>by a two second<br>pause. Beeps stop<br>after fifth iteration<br>but LEDs continue<br>until problem is<br>solved. | 8     | Invalid ROM<br>based on bad<br>checksum.                             | <ol> <li>Reflash the ROM with the latest BIOS<br/>image. See the "Boot Block<br/>Emergency Recovery Mode" section of<br/>the Desktop Management Guide on<br/>the Documentation and Diagnostics<br/>CD.</li> <li>Replace the system board.</li> </ol> |

**POST Diagnostic Front Panel LEDs and Audible Codes** (Continued)

| Activity                                                                                  | Beeps | Possible Cause                                | <b>Recommended Action</b>                                                                                                    |
|-------------------------------------------------------------------------------------------|-------|-----------------------------------------------|----------------------------------------------------------------------------------------------------|
| Red Power LED<br>flashes nine times,<br>once every<br>second, followed<br>by a two second | 9     | System powers on<br>but is unable to<br>boot. | <ol> <li>Check that the voltage selector,<br/>located on the rear of the power<br/>supply (some models), is set to the<br/>appropriate voltage. Proper voltage<br/>setting depends on your region.</li> </ol> |
| pause. Beeps stop                                                                         |       |                                               | 2. Replace the processor.                                                                                                    |
| but LEDs continue<br>until problem is<br>solved.                                          |       |                                               | 3. Replace the system board.                                                                                                    |
| Red Power LED<br>flashes ten times,<br>once every<br>second, followed                     | 10    | Bad option card.                              | <ol> <li>Check each option card by removing<br/>the card (one at a time if multiple<br/>cards), then power on the system to<br/>see if fault goes away.</li> </ol>                                            |
| by a two second<br>pause. Beeps stop                                                      |       |                                               | 2. Once a bad card is identified, remove and replace the bad option card.                                                                                                    |
| until problem is solved.                                                                  |       |                                               | 3. Replace the system board.                                                                                                    |

**POST Diagnostic Front Panel LEDs and Audible Codes** (Continued)

| Activity                                                     | Beeps                                                                 | Possible Cause             | <b>Recommended Action</b>                                                                                                    |  |  |                                                                                                    |                                                                                                    |
|--------------------------------------------------------------|-----------------------------------------------------------------------|----------------------------|----------------------------------------------------------------------------------------------------|--|--|----------------------------------------------------------------------------------------------------|----------------------------------------------------------------------------------------------------|
| System does not<br>power on and<br>LEDs are not<br>flashing. | None System una<br>power on.                                          | System unable to power on. | Press and hold the power button for less<br>than 4 seconds. If the hard drive LED turns<br>green, the power button is working<br>correctly. Try the following:                                                                                       |  |  |                                                                                                    |                                                                                                    |
|                                                              |                                                                       |                            | <ol> <li>Check that the voltage selector (some<br/>models), located on the rear of the<br/>power supply, is set to the appropriate<br/>voltage. Proper voltage setting<br/>depends on your region.</li> </ol>                                        |  |  |                                                                                                    |                                                                                                    |
|                                                              |                                                                       |                            | 2. Replace the system board.                                                                                                    |  |  |                                                                                                    |                                                                                                    |
|                                                              |                                                                       |                            | OR                                                                                                    |  |  |                                                                                                    |                                                                                                    |
|                                                              | Press and hold the p<br>than 4 seconds. If th<br>not turn on green th |                            |                                                                                                    |  |  | Press and hold the power button for less<br>than 4 seconds. If the hard drive LED does<br>not turn on green then: |                                                                                                    |
|                                                              |                                                                       |                            | <ol> <li>Check that the unit is plugged into a<br/>working AC outlet.</li> </ol>                                                                                                    |  |  |                                                                                                    |                                                                                                    |
|                                                              |                                                                       |                            | <ol> <li>Open hood and check that the power<br/>button harness is properly connected<br/>to the system board.</li> </ol>                                                                                                    |  |  |                                                                                                    |                                                                                                    |
|                                                              |                                                                       |                            |                                                                                                    |  |  |                                                                                                    | <ol> <li>Check that both power supply cables<br/>are properly connected to the system<br/>board.</li> </ol> |
|                                                              |                                                                       |                            | <ol> <li>Check to see if the 5 V_aux light on<br/>the system board is turned on. If it is<br/>turned on, then replace the power<br/>button harness.</li> </ol>                                                                                       |  |  |                                                                                                    |                                                                                                    |
|                                                              |                                                                       |                            | <ol> <li>If the 5 V_aux light on the system<br/>board is not turned on, remove the<br/>expansion cards one at a time until<br/>the 5 V_aux light on the system board<br/>turns on. If the problem persists,<br/>replace the power supply.</li> </ol> |  |  |                                                                                                    |                                                                                                    |

**POST Diagnostic Front Panel LEDs and Audible Codes** (Continued)

# **Troubleshooting Without Diagnostics**

### **Preliminary Checklist**

This section describes some simple, preliminary tests and guidelines for troubleshooting the computer without using the diagnostics.

- Are the computer and monitor connected to a working electrical outlet?
- Is the voltage select switch is set to the appropriate voltage for your region (115V or 230V)?
- Is the computer turned on?
- Is the green power light illuminated?
- Is the monitor turned on?
- Is the green monitor light illuminated?
- Turn up the monitor brightness and contrast controls if the monitor is dim.
- If the system has multiple video sources (embedded, PCI, or PCI-Express adapters) installed (embedded video on some models only) and a single monitor, the monitor must be plugged into the monitor connector on the source selected as the primary VGA adapter. During boot, the other monitor connectors are disabled and if the monitor is connected into these ports, the monitor will not function. You can select which source will be the default VGA source in Computer (F10) Setup.
- Press and hold any key. If the system beeps, then the keyboard is operating correctly.
- Check all cables for loose or incorrect connections.
- Reconfigure the computer after installing a non-Plug and Play expansion board or other option, such as a diskette drive.
- Are all of the necessary device drivers installed?
- Have all printer drivers been installed for each application?
- Remove all bootable media (diskette, CD, or USB device) from the system before turning on the system.
- Are all switches set correctly?
- Is the NIC Remote Wakeup cable (featured on some models) connected between the NIC and the riser/system board?

.

# **Solving Minor Problems**

### **Solving Minor Problems**

| Problem                                                                                     | Cause                                                                                         | Possible Solution                                                                                                    |
|---------------------------------------------------------------------------------------------|-----------------------------------------------------------------------------------------------|----------------------------------------------------------------------------------------------------|
| Computer appears<br>locked up and will not<br>turn off when the power<br>button is pressed. | Software control of the power switch is not functional.                                       | <ol> <li>Press and hold the power button<br/>for at least four seconds until the<br/>computer turns off.</li> <li>Disconnect electrical plug from<br/>outlet.</li> </ol>                                                                                                    |
| Computer will not<br>respond to USB<br>keyboard or mouse.                                   | Computer is in<br><b>standby</b> mode.                                                        | Press the power button or press any<br>key to resume from <b>standby</b> mode.<br>When attempting to resume from<br><b>standby</b> mode, do not hold<br>down the power button for more<br>than four seconds. Otherwise,<br>the computer will shut down and<br>you will lose any unsaved data. |
|                                                                                             | System has locked up.                                                                         | Restart computer.                                                                                                    |
| Computer date and time display is incorrect.                                                | RTC (real-time clock)<br>battery may need to be<br>replaced.                                  | <ol> <li>Reset the date and time under<br/>Control Panel. Computer Setup<br/>can also be used.</li> </ol>                                                                                                    |
|                                                                                             | Connecting the<br>computer to a live<br>AC outlet prolongs<br>the life of the RTC<br>battery. | 2. Replace the RTC battery.                                                                                                    |
| Computer appears to pause periodically.                                                     | Network driver is loaded<br>and no network<br>connection is established.                      | Establish a network connection, or<br>use Computer Setup or Microsoft<br>Windows Device Manager to disable<br>the network controller.                                                                                                    |
| Cursor will not move<br>using the arrow keys on<br>the keypad.                              | The <b>Num Lock</b> key<br>may be on.                                                         | Press the <b>Num Lock</b> key. The <b>Num</b><br><b>Lock</b> key can be disabled (or<br>enabled) in Computer Setup.                                                                                                    |
| There is no sound or<br>sound volume is too<br>low.                                         | There is no sound or sound volume is too low.                                                 | <ol> <li>Check the F10 BIOS settings to<br/>make sure the internal system<br/>speaker is not muted (this setting<br/>does not affect the external<br/>speakers).</li> </ol>                                                                                                    |
|                                                                                             |                                                                                               | <ol> <li>Make sure the external speakers<br/>are properly connected and<br/>powered on and that the<br/>speakers' volume control is set<br/>correctly.</li> </ol>                                                                                                    |
|                                                                                             |                                                                                               | <ol> <li>Use the system volume control<br/>available in the operating system<br/>to make sure the speakers are not<br/>muted or to increase the volume.</li> </ol>                                                                                                    |

| Problem                            | Cause                                                                                           | Possible Solution                                                                                                    |  |
|------------------------------------|-------------------------------------------------------------------------------------------------|----------------------------------------------------------------------------------------------------|--|
| Cannot remove<br>computer cover or | Smart Cover Lock,<br>featured on some                                                           | <ol> <li>Unlock the Smart Cover Lock<br/>using Computer Setup.</li> </ol>                                                                                                    |  |
| access panel.                      | computers, is locked.                                                                           | <ol> <li>Use the Smart Cover FailSafe Key<br/>in case of forgotten password,<br/>power loss, or computer<br/>malfunction.</li> </ol>                                                                                                    |  |
| Poor performance is experienced.   | Processor is hot.                                                                               | <ol> <li>Ensure airflow to the computer is<br/>not blocked. Leave a 10.2-cm<br/>(4-inch) clearance on all vented<br/>sides of the computer and above<br/>the monitor to permit the required<br/>airflow.</li> </ol>                                        |  |
|                                    |                                                                                                 | <ol> <li>Ensure the fans are connected<br/>and working properly (some fans<br/>only operate when needed).</li> </ol>                                                                                                    |  |
|                                    |                                                                                                 | <ol><li>Ensure the processor heatsink is<br/>installed properly.</li></ol>                                                                                                    |  |
|                                    | Hard drive is full.                                                                             | Transfer data from the hard drive to create more space on the hard drive.                                                                                                    |  |
|                                    | Low on memory.                                                                                  | Add more memory.                                                                                                    |  |
|                                    | Hard drive fragmented.                                                                          | Defragment hard drive.                                                                                                    |  |
|                                    | Program previously<br>accessed did not release<br>reserved memory back to<br>the system         | Restart the computer.                                                                                                    |  |
|                                    | Virus resident of the hard drive.                                                               | Run virus protection program.                                                                                                    |  |
|                                    | Too many applications running.                                                                  | <ol> <li>Close unnecessary applications.</li> <li>Add more memory.</li> </ol>                                                                                                    |  |
|                                    | Some software<br>applications, especially<br>games, are stressful on the<br>graphics subsystem. | <ol> <li>Lower the display resolution for<br/>the current application or consult<br/>the documentation that came with<br/>the application for suggestions on<br/>how to improve performance by<br/>adjusting parameters in the<br/>application.</li> </ol> |  |
|                                    |                                                                                                 | 2. Add more memory.                                                                                                    |  |
|                                    |                                                                                                 | 3. Upgrade the graphics solution.                                                                                                    |  |
|                                    | Cause unknown.                                                                                  | Restart the computer.                                                                                                    |  |

| Solving | Minor | Problems | (Continued) |
|---------|-------|----------|-------------|
|---------|-------|----------|-------------|

| Problem                                                                                                    | Cause                                                                                                    | Possible Solution                                                                                                    |
|----------------------------------------------------------------------------------------------------|----------------------------------------------------------------------------------------------------|----------------------------------------------------------------------------------------------------|
| Computer powered off<br>automatically and the<br>Power LED flashes Red<br>two times, once every<br>second, followed by a<br>two second pause, and<br>the computer beeps two<br>times. Beeps continue<br>for five iterations after<br>which the LED flashes<br>will continue until the<br>problem is resolved. | Processor thermal<br>protection activated:<br>A fan may be blocked or<br>not turning.<br>OR<br>The heatsink is not<br>properly attached to the<br>processor. | <ol> <li>Ensure computer air vents are not<br/>blocked and the cooling fan is<br/>running.</li> <li>Open hood, press power button,<br/>and see if the processor fan<br/>spins. If not spinning, make sure<br/>the fan's cable is plugged onto<br/>the system board header.</li> <li>Replace the processor<br/>heatsink-fan assembly.</li> </ol>                                                                                                    |
| System does not power<br>on and the LEDs on the<br>front of the computer<br>are not flashing.                                                                                                    | System unable to power<br>on.                                                                                                    | <ul> <li>Press and hold the power button for less than 4 seconds. If the hard drive LED turns green, then: <ol> <li>Check that the voltage selector, located on the rear of the power supply on some models, is set to the appropriate voltage. Proper voltage setting depends on your region.</li> <li>Remove the expansion cards one at a time until the 5V_aux light on the system board turns on.</li> <li>Replace the system board.</li> </ol> </li> <li>OR Press and hold the power button for less than 4 seconds. The hard drive LED does not turn on green. <ol> <li>Check that the unit is plugged into a working AC outlet.</li> <li>Open hood and check that the power button harness is properly connected to the system board.</li> <li>Check that both power supply cables are properly connected to the system board.</li> <li>Check to see if the 5V_aux light on the system board is turned on. If it is turned on, then replace the power button harness.</li> <li>If the 5V_aux light on the system board is off, then replace the power supply. </li> <li>Replace the system board.</li> </ol></li></ul> |

#### **Solving Minor Problems** (Continued)

| Problem                                                                                                    | Cause                                                                                                    | Solution                                                                                                    |
|----------------------------------------------------------------------------------------------------|----------------------------------------------------------------------------------------------------|----------------------------------------------------------------------------------------------------|
| Power supply shuts down intermittently.                                                                                                    | Voltage selector switch<br>on rear of computer<br>chassis (some models) is<br>not switched to correct<br>line voltage (115V or<br>230V). | Select the proper AC voltage using the selector switch.                                                                                                    |
|                                                                                                    | Power supply will not<br>turn on because of<br>internal power supply<br>fault.                                                           | Replace the power supply.                                                                                                    |
| Computer powered off<br>automatically and the<br>Power LED flashes Red two                                                                                                    | Processor thermal<br>protection activated:<br>A fan may be blocked                                                                       | <ol> <li>Ensure that the computer air<br/>vents are not blocked and the<br/>cooling fan is running.</li> </ol>                                                                                                    |
| times, once every second,<br>followed by a two second<br>pause, and the computer<br>beeps two times. Beeps<br>continue for five iterations<br>after which the LED flashes<br>will continue until the<br>problem is resolved. | or not turning.<br>OR<br>The heatsink/fan<br>assembly is not properly<br>attached to the<br>processor.                                   | <ol> <li>Open hood, press the power<br/>button, and see if the processor<br/>fan spins. If the processor fan is<br/>not spinning, make sure the<br/>fan's cable is plugged onto the<br/>system board header.</li> <li>If the fan is pugged in and<br/>seated but not spinning, replace<br/>the processor fan.</li> </ol> |

# **Solving Power Supply Problems**

# Solving Power Supply Problems

| Problem                                                                                                    | Cause                                          | Solution                                                                                                    |
|----------------------------------------------------------------------------------------------------|------------------------------------------------|----------------------------------------------------------------------------------------------------|
| Power LED flashes Red, four<br>times, once every second,<br>followed by a two second<br>pause, and the computer<br>beeps four times. Beeps<br>continue for five iterations<br>after which the LED flashes<br>will continue until the<br>problem is resolved. | Power failure (power<br>supply is overloaded). | <ol> <li>Check that the voltage selector<br/>(some models), is set to the<br/>appropriate voltage. Proper<br/>voltage depends on the region.</li> </ol>                                                                                                    |
|                                                                                                    |                                                | <ol> <li>Open the hood and ensure the<br/>4- or 6-wire power supply cable<br/>is seated into the connector on<br/>the system board.</li> </ol>                                                                                                    |
|                                                                                                    |                                                | <ol> <li>Check if a device is causing the<br/>problem by removing ALL<br/>attached devices (such as hard,<br/>diskette or optical drives, and<br/>expansion cards). Power on the<br/>system. If the system enters the<br/>POST, then power off and<br/>replace one device at a time<br/>and repeat this procedure until<br/>failure occurs. Replace the<br/>device causing the failure.<br/>Continue adding devices one at<br/>a time to ensure all devices are<br/>functioning properly.</li> </ol> |
|                                                                                                    |                                                | 4. Replace the power supply.                                                                                                    |
|                                                                                                    |                                                | 5. Replace the system board.                                                                                                    |

#### **Solving Power Supply Problems** (Continued)

# Solving Diskette Problems

| Problem                        | Cause                                                        | Solution                                                                                                    |
|--------------------------------|--------------------------------------------------------------|----------------------------------------------------------------------------------------------------|
| Diskette drive light stays on. | Diskette is damaged.                                         | In Microsoft Windows XP, right-click<br>Start, click Explore, and select a<br>drive. Select File > Properties ><br>Tools. Under Error-checking,<br>click Check Now.                                       |
|                                | Diskette is incorrectly inserted.                            | Remove diskette and reinsert.                                                                                                    |
|                                | Drive cable is not properly connected.                       | Reconnect power cable. Ensure that all four pins are connected.                                                                                                    |
| Drive not found.               | Cable is loose.                                              | Reseat diskette drive data and power cables.                                                                                                    |
|                                | Removable drive is not seated properly.                      | Reseat the drive.                                                                                                    |
| Diskette drive cannot write    | Diskette is not                                              | Format the diskette.                                                                                                    |
| to α diskette.                 | formatted.                                                   | <ol> <li>From Windows Explorer select<br/>the disk (A) drive.</li> </ol>                                                                                                    |
|                                |                                                              | <ol><li>Right-click the drive letter and<br/>select Format.</li></ol>                                                                                                    |
|                                |                                                              | <ol> <li>Select the desired options, and<br/>click Start to begin formatting<br/>the diskette.</li> </ol>                                                                                                 |
|                                | Diskette is<br>write-protected.                              | Use another diskette or remove the write protection.                                                                                                    |
|                                | Writing to the wrong drive.                                  | Check the drive letter in the path statement.                                                                                                    |
|                                | Not enough space is left on the diskette.                    | <ol> <li>Use another diskette.</li> <li>Delete unneeded files from<br/>diskette.</li> </ol>                                                                                                    |
|                                | Legacy diskette writes<br>are disabled in<br>Computer Setup. | Enter Computer Setup and enable<br>Legacy Diskette Write in<br>Storage > Storage Options.                                                                                                    |
|                                | Diskette is damaged.                                         | Replace the damaged diskette.                                                                                                    |
| Cannot format diskette.        | Invalid media reported.                                      | When formatting a disk in MS-DOS,<br>you may need to specify diskette<br>capacity. For example, to format a<br>1.44-MB diskette, type the following<br>command at the MS-DOS prompt:<br>FORMAT A: /F-1440 |
|                                | Disk may be                                                  | Open the locking device on the                                                                                                    |
|                                | write-protected.                                             | diskette.                                                                                                    |

### Solving Diskette Problems

| Problem                                         | Cause                                                                                                    | Solution                                                                                                    |
|-------------------------------------------------|----------------------------------------------------------------------------------------------------|----------------------------------------------------------------------------------------------------|
| Cannot format diskette.<br>(continued)          | Legacy diskette writes<br>are disabled in<br>Computer Setup.                                                               | Enter Computer Setup and enable<br>Legacy Diskette Write in<br>Storage > Storage Options.                                                                 |
| A problem has occurred with a disk transaction. | The directory structure is<br>bad, or there is a<br>problem with a file.                                                   | In Windows XP, right-click Start,<br>click Explore, and select a drive.<br>Select File > Properties ><br>Tools. Under Error-checking,<br>click Check Now. |
| Diskette drive cannot read<br>a diskette.       | You are using the wrong<br>diskette type for the<br>drive type.                                                            | Check the type of drive that you<br>are using and use the correct<br>diskette type.                                                                       |
|                                                 | You are reading the wrong drive.                                                                                           | Check the drive letter in the path statement.                                                                                                    |
|                                                 | Diskette is damaged.                                                                                                    | Replace the diskette with a new one.                                                                                                    |
| "Invalid system disk"<br>message is displayed.  | A diskette that does not<br>contain the system files<br>needed to start the<br>computer has been<br>inserted in the drive. | When drive activity stops, remove<br>the diskette and press the<br><b>Spacebar</b> . The computer should<br>start up.                                     |
|                                                 | Diskette error has occurred.                                                                                               | Restart the computer by pressing the power button.                                                                                                    |
| Cannot Boot to Diskette.                        | Diskette is not bootable.                                                                                                  | Replace with a bootable diskette.                                                                                                    |
|                                                 | Diskette boot has been<br>disabled in Computer<br>Setup.                                                                   | <ol> <li>Run Computer Setup and<br/>enable diskette boot in<br/>Storage &gt; Boot Order.</li> </ol>                                                       |
|                                                 |                                                                                                    | <ol> <li>Run Computer Setup and<br/>enable diskette boot in<br/>Storage &gt; Storage<br/>Options &gt; Removable<br/>Media Boot.</li> </ol>                |
|                                                 |                                                                                                    | Both steps should be used as<br>the <b>Removable Media</b><br><b>Boot</b> function overrides the<br><b>Boot Order</b> enable<br>command.                  |
|                                                 | Network server mode is<br>enabled in Computer<br>Setup.                                                                    | Run Computer Setup and disable<br>Network Server Mode in<br>Security > Password Options.                                                                  |
|                                                 | Removable media boot<br>has been disabled in<br>Computer Setup.                                                            | Run Computer Setup and enable<br>Removable Media Boot in<br>Storage > Storage Options><br>Removable Media Boot.                                           |

| Solving | Diskette | Problems | (Continued) | ) |
|---------|----------|----------|-------------|---|
|---------|----------|----------|-------------|---|

# **Solving Hard Drive Problems**

| Problem                                 | Cause                                                                                    | Solution                                                                                                    |
|-----------------------------------------|------------------------------------------------------------------------------------------|----------------------------------------------------------------------------------------------------|
| Hard drive error occurs.                | Hard disk has bad<br>sectors or has failed.                                              | Use a utility to locate and block<br>usage of bad sectors. If necessary,<br>reformat the hard disk.<br>In Windows XP, right-click <b>Start</b> ,<br>click <b>Explore</b> , and select a drive.<br>Select <b>File &gt; Properties &gt; Tools</b> .<br>Under <b>Error-checking</b> , click<br><b>Check Now</b> .                                                                                                    |
| Disk transaction problem.               | Either the directory<br>structure is bad or there<br>is a problem with a file.           | In Windows XP, right-click <b>Start</b> ,<br>click <b>Explore</b> , and select a drive.<br>Select <b>File &gt; Properties &gt; Tools</b> .<br>Under <b>Error-checking</b> , click<br><b>Check Now</b> .                                                                                                    |
| Drive not found (identified).           | Cable could be loose.                                                                    | Check cable connections.                                                                                                    |
|                                         | The system may not<br>have automatically<br>recognized a newly<br>installed device.      | <ol> <li>See reconfiguration directions in<br/>the Solving Hardware<br/>Installation Problems section. If<br/>the system still does not<br/>recognize the new device,<br/>check to see if the device is<br/>listed within Computer Setup. If<br/>it is listed, the probable cause is<br/>a driver problem. If it is not<br/>listed, the probable cause is a<br/>hardware problem.</li> <li>If this is a newly installed drive,<br/>enter Setup and try adding a<br/>POST delay under Advanced<br/>&gt; Power-On.</li> </ol> |
|                                         | The device is attached<br>to a SATA port that has<br>been disabled in<br>Computer Setup. | Run Computer Setup and ensure the device's SATA port is enabled in <b>Storage &gt; Storage Options</b> .                                                                                                    |
|                                         | Drive responds slowly<br>immediately after<br>power-up.                                  | Run Computer Setup and increase<br>the POST Delay in <b>Advanced &gt;</b><br><b>Power-On Options</b> .                                                                                                    |
| Nonsystem disk/NTLDR<br>missing message | System is trying to start<br>from a non bootable<br>diskette.                            | Remove the diskette from the diskette drive.                                                                                                    |

### Solving Hard Drive Problems

| Problem                                                | Cause                                                                                             | Solution                                                                                                    |
|--------------------------------------------------------|---------------------------------------------------------------------------------------------------|----------------------------------------------------------------------------------------------------|
| Nonsystem disk/NTLDR<br>missing message<br>(continued) | System is trying to start<br>from the hard drive, but<br>the hard drive may have<br>been damaged. | <ol> <li>Insert a bootable diskette into<br/>the diskette drive and restart the<br/>computer.</li> <li>Check hard drive format using<br/>fdisk:<br/>If NTFS formatting, use a third<br/>party reader to evaluate the<br/>drive.<br/>If FAT32 formatting, the hard<br/>drive cannot be accessed.</li> </ol> |
|                                                        | System files missing or<br>not properly installed.                                                | <ol> <li>Insert a bootable system disketter<br/>and restart.</li> <li>Check hard drive format using<br/>fdisk:         <ul> <li>If NTFS formatting, use a third<br/>party reader to evaluate the<br/>drive.</li> <li>If FAT32 formatting, the hard<br/>drive cannot be accessed.</li> </ul> </li> </ol>    |
|                                                        | Hard drive boot<br>disabled in Computer                                                           | <ul> <li>3. Install system files for the appropriate operating system.</li> <li>Run the Computer Setup utility and enable the hard drive entry in the Storage &gt; Reat Order list</li> </ul>                                                                                                    |
|                                                        | Bootable hard drive is<br>not attached as first in a<br>multi-hard drive<br>configuration.        | If attempting to boot from a hard<br>drive, ensure it is attached to system<br>board connector labeled P60<br>SATA 0.                                                                                                    |
|                                                        | Bootable hard drive's<br>controller is not listed<br>first in the Boot Order.                     | Run the Computer Setup utility and<br>select <b>Storage &gt; Boot Order</b><br>and ensure the bootable hard<br>drive's controller is listed<br>immediately under the <b>Hard Drive</b><br>entry.                                                                                                    |
| Computer will not boot<br>from hard drive.             | The device is attached<br>to a SATA port that has<br>been disabled in<br>Computer Setup.          | Run the Computer Setup utility and<br>ensure the device's SATA port is<br>enabled in <b>Storage</b> > <b>Storage</b><br><b>Options</b> .                                                                                                    |
|                                                        | Boot order is not correct.                                                                        | Run the Computer Setup utility and change boot sequence in <b>Storage</b> > <b>Boot Order</b> .                                                                                                    |
|                                                        | Hard Drive's "Emulation<br>Type" is set to "None."                                                | Run the Computer Setup utility and<br>change the "Emulation Type" to<br>"Hard Disk" in the device's details<br>under <b>Storage</b> > <b>Device</b><br><b>Configuration</b> .                                                                                                    |

Solving Hard Drive Problems (Continued)

| 5                                                         |                                                                                          |                                                                                                    |  |
|-----------------------------------------------------------|------------------------------------------------------------------------------------------|----------------------------------------------------------------------------------------------------|--|
| Problem                                                   | Cause                                                                                    | Solution                                                                                                    |  |
| Computer will not boot<br>from hard drive.<br>(continued) | The device is attached<br>to a SATA port that has<br>been disabled in<br>Computer Setup. | Run the Computer Setup utility and<br>ensure the device's SATA port is<br>enabled in <b>Storage</b> > <b>Storage</b><br><b>Options</b> .                                                                |  |
|                                                           | Hard drive is damaged.                                                                   | Observe if the front panel Power LED<br>is blinking RED and if any beeps are<br>heard.                                                                                                    |  |
|                                                           |                                                                                          | See the Worldwide Limited<br>Warranty for terms and conditions.                                                                                                    |  |
| Computer seems to be<br>locked up.                        | Program in use has<br>stopped responding to<br>commands.                                 | Attempt the normal Windows "Shut<br>Down" procedure. If this fails, press<br>the power button for four or more<br>seconds to turn off the power. To<br>restart the computer, press the<br>power button. |  |

# **Solving Media Card Reader Problems**

| Solving Media Card Reader Problems                                                                 |                                                                                                    |                                                                                                    |
|----------------------------------------------------------------------------------------------------|----------------------------------------------------------------------------------------------------|----------------------------------------------------------------------------------------------------|
| Problem                                                                                            | Cause                                                                                                    | Solution                                                                                                    |
| Media card will not work in<br>a digital camera after<br>formatting it in Microsoft<br>Windows XP. | By default, Windows XP<br>will format any media<br>card with a capacity<br>greater than 32MB with<br>the FAT32 format. Most<br>digital cameras use the<br>FAT (FAT16 & FAT12)<br>format and can not<br>operate with a FAT32<br>formatted card. | Either format the media card in the<br>digital camera or select FAT file<br>system to format the media card in a<br>computer with Windows XP.                                                                                                    |
| A write-protected or locked<br>error occurs when<br>attempting to write to the<br>media card.      | Media card is locked.<br>Locking the media card<br>is a safety feature that<br>prevents writing to and<br>deleting from an<br>SD/Memory Stick/ PRO<br>card.                                                                                    | If using an SD card, make sure that<br>the lock tab located on the right of<br>the SD card is not in the locked<br>position. If using a Memory<br>Stick/PRO card, make sure that the<br>lock tab located on the bottom of<br>the Memory Stick/PRO card is not<br>in the locked position. |
| Cannot write to the media card.                                                                    | The media card is a<br>read-only memory<br>(ROM) card.                                                                                                    | Check the manufacturer's<br>documentation included with your<br>card to see if it writable. Refer to the<br>previous section for a list of<br>compatible cards.                                                                                                    |

### -

| Solving Media Cara Ke                                                                                                    | edder Problems                                                                                                    |                                                                                                    |
|----------------------------------------------------------------------------------------------------|----------------------------------------------------------------------------------------------------|----------------------------------------------------------------------------------------------------|
| Unable to access data on<br>the media card after<br>inserting it into a slot.                                                                       | The media card is not<br>inserted properly, is<br>inserted in the wrong<br>slot, or is not supported.                                                                          | Ensure that the card is inserted<br>properly with the gold contact on<br>the correct side. The green LED will<br>light if inserted properly.                                                                                                    |
| Do not know how to<br>remove a media card<br>correctly.                                                                                             | The computer's software<br>is used to safely eject<br>the card.                                                                                                    | Open <b>My Computer</b> , right-click<br>on the corresponding drive icon,<br>and select <b>Eject</b> . Then pull the card<br>out of the slot.                                                                                                    |
|                                                                                                    |                                                                                                    | Never remove the card when<br>the green LED is flashing.                                                                                                    |
| After installing the media<br>card reader and booting to<br>Windows, the reader and<br>the inserted cards are not<br>recognized by the<br>computer. | The operating system<br>needs time to recognize<br>the device if the reader<br>was just installed into<br>the computer and you<br>are turning the PC on<br>for the first time. | Wait a few seconds so that the<br>operating system can recognize the<br>reader and the available ports, and<br>then recognize whatever media is<br>inserted in the reader.                                                                                               |
| After inserting a media<br>card in the reader, the<br>computer attempts to boot<br>from the media card.                                             | The inserted media card has boot capability.                                                                                                    | If you do not want to boot from the<br>media card, remove it during boot<br>or do not select the option to boot<br>from the inserted media card during<br>the boot process.                                                                                              |
| Computer will not boot<br>from a USB removable<br>drive or media that is<br>inserted in the USB port on<br>the media card reader.                   | The media card reader<br>is connected to the<br>computer via the PCI<br>card, which is not<br>supported on the HP<br>Desktop BIOS.                                             | The bootable USB device will have<br>boot support if you connect the<br>media card reader to an available<br>USB connector on the computer's<br>system board. If no connector is<br>available, plug the bootable device<br>into a different USB port on the<br>computer. |
| After installing the media<br>card reader, the front USB<br>ports on the computer do<br>not work.                                                   | The USB cable for the<br>front USB ports was<br>disconnected so that the<br>system board connector<br>could be used for the<br>reader.                                         | Reconnect the cable for the front<br>USB ports. Install the PCI card and<br>connect the media reader to the<br>USB connector on the PCI card.                                                                                                    |

### Solving Media Card Reader Problems

# **Solving Display Problems**

| Problem                  | Cause                                                                                                    | Solution                                                                                                    |
|--------------------------|----------------------------------------------------------------------------------------------------|----------------------------------------------------------------------------------------------------|
| Blank screen (no video). | Monitor is not turned on<br>and monitor light is not<br>on.                                                                                                    | Turn on the monitor and check that<br>the monitor light is on.                                                                                                    |
|                          | Bad monitor.                                                                                                    | Try a different monitor.                                                                                                    |
|                          | The cable connections are not correct.                                                                                                    | Check the cable connections from<br>the monitor to the computer and to<br>the electrical outlet.                                                                                                    |
|                          | Screen blanking utility<br>installed or energy<br>saver features enabled.                                                                                                    | Press any key or click the mouse<br>button and, if set, type your<br>password.                                                                                                    |
|                          | System ROM is<br>corrupted; system is<br>running in Boot Block<br>Emergency Recovery<br>Mode (indicated by<br>eight red blinks from the<br>power LED and eight<br>simultaneous beeps). | Reflash the system ROM with the latest BIOS image.                                                                                                    |
|                          | Fixed-sync monitor will not sync at the resolution chosen.                                                                                                    | Ensure that the monitor can accept<br>the same horizontal scan rate as the<br>resolution chosen.                                                                                                    |
|                          | Computer is in <b>standby</b> mode.                                                                                                    | Press the power button to resume from <b>standby</b> mode.                                                                                                    |
|                          |                                                                                                    | When attempting to resume<br>from <b>standby</b> mode, do<br>not hold down the power<br>button for more than four<br>seconds. Otherwise, the<br>computer will shut down<br>and you will lose any<br>unsaved data. |
|                          | Monitor cable plugged<br>into the wrong<br>connector.                                                                                                    | If the computer system has both<br>an integrated graphics connector<br>and an add-in graphics card<br>connector, plug the monitor cable<br>into the graphics card connector of<br>the back of the computer.       |

### **Solving Display Problems**

| Problem                                                                                                    | Cause                                                                                                    | Solution                                                                                                    |
|----------------------------------------------------------------------------------------------------|----------------------------------------------------------------------------------------------------|----------------------------------------------------------------------------------------------------|
| Blank screen (no video).<br>(continued)                                                                        | Monitor settings in the<br>computer are not<br>compatible with the<br>monitor.                                                                    | <ol> <li>Restart the computer and press</li> <li>F8 during startup when you see<br/>"Press F8" in the bottom right<br/>corner of the screen.</li> </ol> |
|                                                                                                    |                                                                                                    | <ol> <li>Using the keyboard arrow keys,<br/>select Enable VGA Mode<br/>and press Enter.</li> </ol>                                                      |
|                                                                                                    |                                                                                                    | <ol> <li>In Windows Control Panel,<br/>double-click the <b>Display</b> icon<br/>and select the <b>Settings</b> tab.</li> </ol>                          |
|                                                                                                    |                                                                                                    | <ol> <li>Use the sliding control to reset<br/>the resolution.</li> </ol>                                                                                |
| Cannot enable integrated<br>graphics after installing a<br>PCI Express graphics card.                          | On systems with Intel<br>integrated graphics, the<br>integrated graphics<br>cannot be enabled after<br>installing a PCI Express<br>graphics card. | The integrated graphics can be<br>enabled in Computer Setup if a<br>standard PCI graphics card is<br>installed.                                         |
| Blank screen and the power LED flashes Red five                                                                | Pre-video memory error.                                                                                                    | <ol> <li>Reseat DIMMs. Power on the<br/>system.</li> </ol>                                                                                              |
| times, once every second,<br>followed by a two second                                                          | ,<br>I                                                                                                    | <ol><li>Replace DIMMs one at a time to<br/>isolate the faulty module.</li></ol>                                                                         |
| beeps five times. Beeps<br>continue for five iterations                                                        |                                                                                                    | <ol> <li>Replace third-party memory<br/>with HP memory.</li> </ol>                                                                                      |
| after which the LED flashes<br>will continue until the<br>problem is resolved.                                 |                                                                                                    | 4. Replace the system board.                                                                                                    |
| Blank screen and the                                                                                           | Pre-video graphics                                                                                                    | For systems with a graphics card:                                                                                                    |
| power LED tlashes Red six<br>times, once every second,<br>followed by a two second                             | error.                                                                                                    | <ol> <li>Reseat the graphics card. Power<br/>on the system.</li> </ol>                                                                                  |
| pause, and the computer                                                                                        |                                                                                                    | 2. Replace the graphics card.                                                                                                    |
| beeps six times. Beeps                                                                                         |                                                                                                    | 3. Replace the system board.                                                                                                    |
| continue tor tive iterations<br>after which the LED flashes<br>will continue until the<br>problem is resolved. |                                                                                                    | For systems with integrated graphics, replace the system board.                                                                                         |

Solving Display Problems (Continued)

| Problem                                                                                                    | Cause                                                                                                | Solution                                                                                                    |
|----------------------------------------------------------------------------------------------------|----------------------------------------------------------------------------------------------------|----------------------------------------------------------------------------------------------------|
| Blank screen and the<br>power LED flashes Red<br>seven times, once every<br>second, followed by a two<br>second pause, and the<br>computer beeps seven<br>times. Beeps continue for<br>five iterations after which<br>the LED flashes will<br>continue until the problem<br>is resolved. | System board failure<br>(ROM detected failure<br>prior to video.)                                    | Replace the system board.                                                                                                    |
| Monitor does not function<br>properly when used with<br>energy saver features.                                                                                                    | Monitor without energy<br>saver capabilities is<br>being used with energy<br>saver features enabled. | Disable monitor energy saver<br>feature.                                                                                                    |
| Dim characters.                                                                                                    | The brightness and<br>contrast controls are not<br>set properly.                                     | Adjust the monitor brightness and contrast controls.                                                                                                    |
|                                                                                                    | Cables are not properly connected.                                                                   | Check that the graphics cable is<br>securely connected to the graphics<br>card and the monitor.                                                                                                    |
| Blurry video or requested resolution cannot be set.                                                                                                    | If the graphics controller<br>was upgraded, the<br>correct video drivers<br>may not be loaded.       | Install the video drivers included in the upgrade kit.                                                                                                    |
|                                                                                                    | Monitor is not capable<br>of displaying requested<br>resolution.                                     | Change requested resolution.                                                                                                    |
|                                                                                                    | Graphics card is bad.                                                                                | Replace the graphics card.                                                                                                    |
| The picture is broken up,<br>rolls, jitters, or flashes. The monitor connection<br>may be incomplete or<br>the monitor may be<br>incorrectly adjusted.                                                                                                    | The monitor connections<br>may be incomplete or<br>the monitor may be                                | <ol> <li>Be sure the monitor cable is<br/>securely connected to the<br/>computer.</li> </ol>                                                                                                    |
|                                                                                                    | incorrectly adjusted.                                                                                | <ol> <li>In a two-monitor system or if<br/>another monitor is in close<br/>proximity, be sure the monitors<br/>are not interfering with each<br/>other's electromagnetic field by<br/>moving them apart.</li> </ol> |
|                                                                                                    |                                                                                                    | <ol> <li>Fluorescent lights or fans may<br/>be too close to the monitor.</li> </ol>                                                                                                    |
|                                                                                                    | Monitor needs to be degaussed.                                                                       | Degauss the monitor.                                                                                                    |

| Solving | Display | Problems | (Continued) |
|---------|---------|----------|-------------|
|---------|---------|----------|-------------|

| Problem                                                                                                    | Cause                                                                                                    | Solution                                                                                                    |
|----------------------------------------------------------------------------------------------------|----------------------------------------------------------------------------------------------------|----------------------------------------------------------------------------------------------------|
| Image is not centered.                                                                                                    | Position may need<br>adjustment.                                                                                                    | Press the Menu button to access the<br>OSD menu. Select<br>ImageControl/Horizontal<br>Position or VerticalPosition to<br>adjust the horizontal or vertical<br>position of the image.                                                                                                    |
| "No Connection, Check<br>Signal Cable" displays on<br>screen.                                                                                                    | Monitor video cable is<br>disconnected.                                                                                                    | Connect the video cable between<br>the monitor and computer.<br>Ensure the computer power is<br>off while connecting the video<br>cable.                                                                                                    |
| "Out of Range" displays on screen.                                                                                                    | Video resolution and<br>refresh rate are set<br>higher than what the<br>monitor supports.                                                                         | Restart the computer and enter Safe<br>Mode. Change the settings to a<br>supported setting then restart the<br>computer so that the new settings<br>take effect.                                                                                                    |
| Vibrating or rattling noise<br>coming from inside a CRT<br>monitor when powered on.                                                                                                    | Monitor degaussing coil<br>has been activated.                                                                                                    | None. It is normal for the<br>degaussing coil to be activated<br>when the monitor is powered on.                                                                                                    |
| Clicking noise coming from inside a CRT monitor.                                                                                                    | Electronic relays have<br>been activated inside<br>the monitor.                                                                                                   | None. It is normal for some monitors<br>to make a clicking noise when<br>turned on and off, when going in<br>and out of standby mode, and when<br>changing resolutions.                                                                                                    |
| High pitched noise coming<br>from inside a flat panel<br>monitor.                                                                                                    | Brightness and/or<br>contrast settings are too<br>high.                                                                                                    | Lower brightness and/or contrast settings.                                                                                                    |
| Fuzzy focus; streaking,<br>ghosting, or shadowing<br>effects; horizontal scrolling<br>lines; faint vertical bars; or<br>unable to center the picture<br>on the screen.<br>(flat panel monitors using<br>an analog VGA input<br>connection only) | Flat panel monitor's<br>internal digital<br>conversion circuits may<br>be unable to correctly<br>interpret the output<br>synchronization of the<br>graphics card. | <ol> <li>Select the monitor's<br/>Auto-Adjustment option in the<br/>monitor's on-screen display<br/>menu.</li> <li>Manually synchronize the Clock<br/>and Clock Phase on-screen<br/>display functions. To download<br/>a SoftPaq that will assist you<br/>with the synchronization, go to<br/>the following Web site, select<br/>the appropriate monitor, and<br/>download either SP32347 or<br/>SP32202:<br/>http://www.hp.com/support</li> </ol> |
|                                                                                                    | Graphics card is not<br>seated properly or is<br>bad.                                                                                                    | <ol> <li>Reseat the graphics card.</li> <li>Replace the graphics card.</li> </ol>                                                                                                    |

| Problem                                         | Cause                                                                 | Solution                                                                                                    |
|-------------------------------------------------|-----------------------------------------------------------------------|----------------------------------------------------------------------------------------------------|
| Certain typed symbols do<br>not appear correct. | The font you are using<br>does not support that<br>particular symbol. | Use the Character Map to locate the<br>and select the appropriate symbol.<br>Click Start > All Programs ><br>Accessories > System Tools ><br>Character Map. You can copy<br>the symbol from the Character Map<br>into a document. |

| Solving | Display | Problems | (Continued) |
|---------|---------|----------|-------------|
|---------|---------|----------|-------------|

### **Solving Audio Problems**

| Problem                                                     | Cause                                                                 | Solution                                                                                                    |
|-------------------------------------------------------------|-----------------------------------------------------------------------|----------------------------------------------------------------------------------------------------|
| Sound cuts in and out.                                      | Processor resources are<br>being used by other<br>applications.       | Shut down all open processor-intensive applications.                                                                                                    |
|                                                             | Direct sound latency,<br>common in many media<br>player applications. | In Windows XP:                                                                                                    |
|                                                             |                                                                       | <ol> <li>From the Control Panel,<br/>select Sounds and Audio<br/>Devices.</li> </ol>                                                                          |
|                                                             |                                                                       | <ol> <li>On the Audio tab, select a<br/>device from the Sound<br/>Playback list.</li> </ol>                                                                   |
|                                                             |                                                                       | 3. Click the <b>Advanced</b> , button<br>and select the <b>Performance</b><br>tab.                                                                            |
|                                                             |                                                                       | <ol> <li>Set the Hardware<br/>acceleration slider to None<br/>and the Sample rate<br/>conversion quality slider to<br/>Good and retest the audio.</li> </ol>  |
|                                                             |                                                                       | <ol> <li>Set the Hardware<br/>acceleration slider to Full<br/>and the Sample rate<br/>conversion quality slider to<br/>Best and retest the audio.</li> </ol>  |
| Sound does not come<br>out of the speaker or<br>headphones. | Software volume control<br>is turned down.                            | Double-click the <b>Speaker</b> icon on<br>the taskbar, then make sure that<br><b>Mute</b> is not selected and use the<br>volume slider to adjust the volume. |
|                                                             | Audio is hidden in<br>Computer Setup.                                 | Enable the audio in Computer<br>Setup: <b>Security &gt; Device</b><br><b>Security &gt;Audio</b> .                                                             |
|                                                             | The external speakers are not turned on.                              | Turn on the external speakers.                                                                                                    |

### Solving Audio Problems

433611-001

| Problem                                                                    | Cause                                                                                                    | Solution                                                                                                    |
|----------------------------------------------------------------------------|----------------------------------------------------------------------------------------------------|----------------------------------------------------------------------------------------------------|
| Sound does not come<br>out of the speaker or<br>headphones.<br>(continued) | External speakers<br>plugged into the wrong<br>audio jack.                                                                                                    | See the sound card documentation for proper speaker connection.                                                                                                    |
|                                                                            | Digital CD audio is not                                                                                                    | Enable digital CD audio:                                                                                                    |
|                                                                            | enabled.                                                                                                    | <ol> <li>From the Control Panel, selec<br/>System.</li> </ol>                                                                                                    |
|                                                                            |                                                                                                    | <ol> <li>On the Hardware tab, click<br/>the Device Manager button.</li> </ol>                                                                                                    |
|                                                                            |                                                                                                    | <ol> <li>Right-click on the CD/DVD<br/>device and select <b>Properties</b>.</li> </ol>                                                                                                    |
|                                                                            |                                                                                                    | <ol> <li>On the Properties tab, make<br/>sure "Enable digital CD<br/>audio for this CD-ROM<br/>device" is checked.</li> </ol>                                                                                    |
|                                                                            | Headphones or devices<br>connected to the<br>line-out connector mute<br>the internal speaker.                                                                                  | Turn on and use headphones or<br>external speakers, if connected, or<br>disconnect headphones or external<br>speakers.                                                                                           |
|                                                                            | Volume is muted.                                                                                                    | <ol> <li>From the Control Panel<br/>program, click Sound,<br/>Speech and Audio<br/>Devices, then click Sounds<br/>and Audio Devices.</li> </ol>                                                                  |
|                                                                            |                                                                                                    | <ol> <li>Click the <b>Mute</b> check box to<br/>remove the check mark from<br/>the box.</li> </ol>                                                                                                    |
|                                                                            | Computer is in <b>standby</b> mode.                                                                                                    | Press the power button to resume from <b>standby</b> mode.                                                                                                    |
|                                                                            |                                                                                                    | When attempting to resume<br>from <b>standby</b> mode, do<br>not hold down the power<br>button for more than four<br>seconds. Otherwise, the<br>computer will shut down<br>and any unsaved data will<br>be lost. |
| Sound from headphones is<br>not clear or muffled.                          | Headphones are<br>plugged into the rear<br>audio output connector.<br>The rear audio<br>connector is for<br>powered audio devices<br>and is not designed for<br>headphone use. | Plug the headphones into the<br>headphone connector on the front o<br>the computer.                                                                                                    |

| Solving Audio Problems (Continued)                            |                               |                                                                                                    |
|---------------------------------------------------------------|-------------------------------|----------------------------------------------------------------------------------------------------|
| Problem                                                       | Cause                         | Solution                                                                                                    |
| Computer appears to be<br>locked up while recording<br>audio. | The hard disk may be<br>full. | Before recording, make sure there is<br>enough free space on the hard disk.<br>You can also try recording the audio<br>file in a compressed format. |

# **Solving Printer Problems**

| Problem                             | Cause                                                                                  | Solution                                                                                                    |
|-------------------------------------|----------------------------------------------------------------------------------------|----------------------------------------------------------------------------------------------------|
| Printer will not print.             | Printer is not turned on and online.                                                   | Turn the printer on and make sure it is online.                                                                                 |
|                                     | The correct printer<br>driver for the                                                  | <ol> <li>Install the correct printer driver<br/>for the application.</li> </ol>                                                 |
|                                     | application are not<br>installed.                                                      | <ol><li>Try printing using the<br/>MS-DOS command:</li></ol>                                                                    |
|                                     |                                                                                        | DIR C:\ > [printer port]                                                                                                    |
|                                     |                                                                                        | where <b>[printer port]</b> is the<br>address of the printer being<br>used. If the printer works, reload<br>the printer driver. |
|                                     | If you are on a network,<br>you may not have made<br>the connection to the<br>printer. | Make the proper network connections to the printer.                                                                             |
|                                     | Printer may have failed.                                                               | Run printer self-test.                                                                                                    |
| Printer will not turn on.           | The cables may not be connected properly.                                              | Reconnect all cables and check the power cord and electrical outlet.                                                            |
| Printer prints garbled information. | The correct printer<br>driver for the<br>application is not<br>installed.              | Install the correct printer driver for the application.                                                                         |
|                                     | The cables may not be connected properly.                                              | Reconnect all cables.                                                                                                    |
|                                     | Printer memory may be overloaded.                                                      | Reset the printer by turning it off for one minute, then turn it back on.                                                       |
| Printer is offline.                 | The printer may be out of paper.                                                       | Check the paper tray and refill it if it is empty. Select <b>online</b> .                                                       |

#### **Solving Printer Problems**

# Solving Keyboard and Mouse Problems

| Problem                                                        | Cause                                                    | Solution                                                                                                    |
|----------------------------------------------------------------|----------------------------------------------------------|----------------------------------------------------------------------------------------------------|
| Keyboard commands and typing are not recognized                | Keyboard connector<br>is not properly                    | 1. On the Windows Desktop, click <b>Start</b> .                                                                                                    |
| by the computer.                                               | connected.                                               | <ol> <li>Click Shut Down. The Shut<br/>Down Windows dialog box is<br/>displayed.</li> </ol>                                                                                                    |
|                                                                |                                                          | 3. Select Shut down.                                                                                                    |
|                                                                |                                                          | <ol> <li>After the shutdown is complete,<br/>reconnect the keyboard to the<br/>back of the computer and<br/>restart the computer.</li> </ol>                                                                     |
|                                                                | Program in use has<br>stopped responding<br>to commands. | Shut down the computer using the mouse and then restart the computer.                                                                                                    |
|                                                                | Keyboard needs<br>repairs.                               | See the Worldwide Limited<br>Warranty for terms and conditions.                                                                                                    |
|                                                                | Wireless device error.                                   | <ol> <li>Check software, if available, for<br/>device status.</li> </ol>                                                                                                    |
|                                                                |                                                          | 2. Check/replace device batteries.                                                                                                    |
|                                                                |                                                          | 3. Reset receiver and keyboard.                                                                                                    |
|                                                                | Computer is in <b>standby</b> mode.                      | Press the power button to resume from <b>standby</b> mode.                                                                                                    |
|                                                                |                                                          | When attempting to resume<br>from <b>standby</b> mode, do<br>not hold down the power<br>button for more than four<br>seconds. Otherwise, the<br>computer will shut down<br>and any unsaved data will<br>be lost. |
| Cursor will not move using<br>the arrow keys on the<br>keypad. | The <b>Num Lock</b> key<br>may be on.                    | Press the <b>Num Lock</b> key. The<br>Num Lock light should not be on if<br>you want to use the arrow keys. The<br><b>Num Lock</b> key can be disabled<br>(or enabled) in Computer Setup.                        |

#### Solving Keyboard and Mouse Problems

D-20

| Problem                                                                      | Cause                                                                                                | Solution                                                                                                    |
|------------------------------------------------------------------------------|----------------------------------------------------------------------------------------------------|----------------------------------------------------------------------------------------------------|
| Mouse does not respond to movement or is too slow.                           | Mouse connector is<br>not properly plugged<br>into the back of the<br>computer.                      | <ol> <li>Press Ctrl and Esc at the same<br/>time (or press the Windows<br/>logo key) to display the Start<br/>menu.</li> </ol>                                                                                    |
|                                                                              |                                                                                                    | <ol> <li>Use the up or down arrow key<br/>to select Shut Down and then<br/>press Enter.</li> </ol>                                                                                                    |
|                                                                              |                                                                                                    | 3. Use the <b>up</b> or <b>down arrow</b><br>key to select the <b>Shut Down</b><br>option and then press <b>Enter</b> .                                                                                           |
|                                                                              |                                                                                                    | <ol> <li>After the shutdown is complete,<br/>plug the mouse connector into<br/>the back of the computer (or the<br/>keyboard) and restart.</li> </ol>                                                             |
|                                                                              | Program in use has<br>stopped responding<br>to commands.                                             | Shut down the computer using the keyboard and then restart the computer.                                                                                                    |
|                                                                              | Mouse may need cleaning.                                                                             | Remove the roller ball cover on the mouse and clean the internal components.                                                                                                    |
|                                                                              | Mouse may need<br>repair.                                                                            | See the Worldwide Limited<br>Warranty for terms and conditions.                                                                                                    |
|                                                                              | Wireless device error.                                                                               | <ol> <li>Check software, if available, fo<br/>device status.</li> </ol>                                                                                                    |
|                                                                              |                                                                                                    | 2. Check/replace device batteries                                                                                                    |
|                                                                              |                                                                                                    | 3. Reset receiver and mouse.                                                                                                    |
|                                                                              | Computer is in <b>standby</b> mode.                                                                  | Press the power button to resume from <b>standby</b> mode.                                                                                                    |
|                                                                              |                                                                                                    | When attempting to resume<br>from <b>standby</b> mode, do<br>not hold down the power<br>button for more than four<br>seconds. Otherwise, the<br>computer will shut down<br>and you will lose any<br>unsaved data. |
| Mouse will only move<br>vertically or horizontally, or<br>movement is jerky. | Mouse roller ball or the<br>rotating encoder shafts<br>that make contact with<br>the ball are dirty. | Remove roller ball cover from the<br>bottom of the mouse and clean the<br>internal components with a mouse<br>cleaning kit.                                                                                       |

Solving Keyboard and Mouse Problems (Continued)

### **Solving Hardware Installation Problems**

You may need to reconfigure the computer when you add or remove hardware, such as an additional diskette drive. If you install a plug and play device, Windows XP automatically recognizes the device and configures the computer. If you install a non–plug and play device, you must reconfigure the computer after completing installation of the new hardware. In Windows XP, use the **Add Hardware Wizard** and follow the instructions that appear on the screen.

**WARNING:** When the computer is plugged into an AC power source, voltage is always applied to the system board. To reduce the risk of personal injury from electrical shock and/or hot surfaces, be sure to disconnect the power cord from the wall outlet and allow the internal system components to cool before touching.

Look for the LED between the DIMM sockets. If the LED is illuminated, the system still has power. Power off the computer and remove the power cord before proceeding.

| Problem                                                     | Cause                                                                                                    | Solution                                                                                                    |
|-------------------------------------------------------------|----------------------------------------------------------------------------------------------------|----------------------------------------------------------------------------------------------------|
| A new device is not<br>recognized as part of<br>the system. | Device is not seated or connected properly.                                                                                                | Ensure that the device is properly<br>and securely connected and that<br>pins in the connector are not<br>bent down.                                                                                                    |
|                                                             | Cable(s) of new<br>external device are<br>loose or power cables<br>are unplugged.                                                          | Ensure that all cables are properly<br>and securely connected and that<br>pins in the cable or connector are<br>not bent down.                                                                                                    |
|                                                             | Power switch of new<br>external device is not<br>turned on.                                                                                | Turn off the computer, turn on the<br>external device, then turn on the<br>computer to integrate the device<br>with the computer system.                                                                                                    |
|                                                             | When the system<br>advised you of changes<br>to the configuration, you<br>did not accept them.                                             | Reboot the computer and follow the instructions for accepting the changes.                                                                                                    |
|                                                             | A plug and play board<br>may not automatically<br>configure when<br>added if the default<br>configuration conflicts<br>with other devices. | Use Windows XP Device Manager<br>to deselect the automatic settings for<br>the board and choose a basic<br>configuration that does not cause a<br>resource conflict. You can also use<br>Computer Setup to reconfigure or<br>disable devices to resolve the<br>resource conflict. |
|                                                             | USB ports on the<br>computer are disabled<br>in Computer Setup.                                                                            | Enter Computer Setup (F10) and enable the USB ports.                                                                                                    |

#### **Solving Hardware Installation Problems**

433611-001

| Problem                                                                                                    | Cause                                                                                                    | Solution                                                                                                    |
|----------------------------------------------------------------------------------------------------|----------------------------------------------------------------------------------------------------|----------------------------------------------------------------------------------------------------|
| Computer will not start.                                                                                                    | Wrong memory<br>modules were used in<br>the upgrade or memory<br>modules were installed<br>in the wrong location. | <ol> <li>Review the documentation that<br/>came with the system to<br/>determine if you are using the<br/>correct memory modules and to<br/>verify the proper installation.</li> </ol> |
|                                                                                                    |                                                                                                    | DIMM 1 must always be<br>installed.                                                                                                    |
|                                                                                                    |                                                                                                    | <ol> <li>Observe the beeps and LED<br/>lights on the front of the<br/>computer. See Appendix C<br/>"POST Error Messages" to<br/>determine possible causes.</li> </ol>                  |
| Power LED flashes Red five<br>times, once every second,<br>followed by a two second<br>pause, and the computer<br>beeps five times. Beeps | Memory is installed incorrectly or is bad.                                                                        | To avoid damage to the<br>DIMMs or the system board,<br>you must unplug the computer<br>power cord before attempting<br>to reseat, install, or remove a<br>DIMM module.                |
| continue for five iterations<br>after which the LED flashes                                                                               |                                                                                                    | <ol> <li>Reseat DIMMs. Power on the<br/>system.</li> </ol>                                                                                                    |
| will continue until the problem is resolved.                                                                                              |                                                                                                    | <ol><li>Replace DIMMs one at a time to<br/>isolate the faulty module.</li></ol>                                                                                                    |
|                                                                                                    |                                                                                                    | DIMM 1 must always be<br>installed.                                                                                                    |
|                                                                                                    |                                                                                                    | <ol> <li>Replace third-party memory<br/>with HP memory.</li> </ol>                                                                                                    |
|                                                                                                    |                                                                                                    | 4. Replace the system board.                                                                                                    |
| Power LED flashes Red six                                                                                                    | Graphics card is not                                                                                              | For systems with a graphics card:                                                                                                    |
| times, once every second,<br>followed by a two second                                                                                     | seated properly or is<br>bad, or system board is                                                                  | <ol> <li>Reseat the graphics card. Power<br/>on the system.</li> </ol>                                                                                                    |
| pause, and the computer<br>beeps six times. Beeps                                                                                         | bad.                                                                                                    | 2. Replace the graphics card.                                                                                                    |
| continue for five iterations                                                                                                    |                                                                                                    | 3. Replace the system board.                                                                                                    |
| after which the LED flashes<br>will continue until the<br>problem is resolved.                                                            |                                                                                                    | For systems with integrated graphics, replace the system board.                                                                                                    |
| Power LED flashes Red ten<br>times, once every second,<br>followed by a two second<br>pause, and the computer<br>beeps ten times. Beeps   | Bad option card.                                                                                                  | <ol> <li>Check each option card by<br/>removing the cards one at time<br/>(if multiple cards), then power<br/>on the system to see if fault goes<br/>away.</li> </ol>                  |
| continue tor tive iterations<br>after which the LED flashes<br>will continue until the<br>problem is resolved                             |                                                                                                    | <ol> <li>Once bad card is identified,<br/>remove and replace bad option<br/>card.</li> </ol>                                                                                           |
|                                                                                                    |                                                                                                    | 3. Replace the system board.                                                                                                    |

Solving Hardware Installation Problems (Continued)

### **Solving Network Problems**

These guidelines do not discuss the process of debugging the network cabling.

| Problem                                                                        | Cause                                         | Solution                                                                                                    |
|--------------------------------------------------------------------------------|-----------------------------------------------|----------------------------------------------------------------------------------------------------|
| Wake-on-LAN feature is not functioning.                                        | Wake-on-LAN is not                            | Enable Wake-on-LAN.                                                                                                    |
|                                                                                | enabled.                                      | <ol> <li>Select Start &gt; Control<br/>Panel.</li> </ol>                                                                                                    |
|                                                                                |                                               | 2. Double-click <b>Network</b><br><b>Connections</b> .                                                                                                    |
|                                                                                |                                               | 3. Double-click Local Area<br>Connection.                                                                                                    |
|                                                                                |                                               | 4. Click Properties.                                                                                                    |
|                                                                                |                                               | 5. Click Configure.                                                                                                    |
|                                                                                |                                               | <ol> <li>Click the Power<br/>Management tab, then<br/>select the check box to Allow<br/>this device to bring the<br/>computer out of standby.</li> </ol>                               |
| Network driver does<br>not detect network                                      | Network controller is disabled.               | <ol> <li>Run Computer Setup and<br/>enable network controller.</li> </ol>                                                                                                    |
| controller.                                                                    |                                               | <ol> <li>Enable the network controller in<br/>the operating system via the<br/>Device Manager.</li> </ol>                                                                              |
|                                                                                | Incorrect network driver.                     | Check the network controller<br>documentation for the correct driver<br>or obtain the latest driver from the<br>manufacturer's Web site.                                               |
| Network status link light<br>never flashes.                                    | No active network is detected.                | Check cabling and network equipment for proper connection.                                                                                                    |
| The network status<br>light should flash<br>when there is<br>network activity. | Network controller is not<br>set up properly. | Check for the device status within<br>Windows, such as <b>Device</b><br><b>Manager</b> for driver load and the<br><b>Network Connections</b> applet<br>within Windows for link status. |
|                                                                                | Network controller is disabled.               | <ol> <li>Run Computer Setup and<br/>enable network controller.</li> </ol>                                                                                                    |
|                                                                                |                                               | <ol> <li>Enable the network controller in<br/>the operating system via Device<br/>Manager.</li> </ol>                                                                                  |
|                                                                                | Network driver is not properly loaded.        | Reinstall network drivers.                                                                                                    |
|                                                                                | System cannot autosense the network.          | Disable auto-sensing capabilities<br>and force the system into the correct<br>operating mode.                                                                                          |

### Solving Network Problems

| Problem                                                                                        | Cause                                                                                               | Solution                                                                                                    |
|------------------------------------------------------------------------------------------------|----------------------------------------------------------------------------------------------------|----------------------------------------------------------------------------------------------------|
| Diagnostics reports a<br>failure.                                                              | The cable is not securely connected.                                                                | Ensure that the cable is securely<br>attached to the network connector<br>and that the other end of the cable<br>is securely attached to the correct<br>device. |
|                                                                                                | The cable is attached to the incorrect connector.                                                   | Ensure that the cable is attached to the correct connector.                                                                                                    |
|                                                                                                | There is a problem with<br>the cable or a device at<br>the other end of the cable.                  | Ensure that the cable and device at the other end are operating correctly.                                                                                      |
|                                                                                                | Network controller<br>interrupt is shared with<br>an expansion board.                               | Under the Computer Setup<br><b>Advanced</b> menu, change the<br>resource settings for the board.                                                                |
|                                                                                                | The network controller is defective.                                                                | Replace the system board (NIC is integral to the system board).                                                                                                 |
| Diagnostics passes, but<br>the computer does not<br>communicate with the<br>network.           | Network drivers are not<br>loaded, or driver<br>parameters do not match<br>current configuration.   | Make sure the network drivers are<br>loaded and that the driver<br>parameters match the configuration<br>of the network controller.                             |
|                                                                                                |                                                                                                    | Make sure the correct network client and protocol is installed.                                                                                                 |
|                                                                                                | The network controller is not configured for this computer.                                         | Select the <b>Network</b> icon in the <b>Control Panel</b> and configure the network controller.                                                                |
| Network controller<br>stopped working when<br>an expansion board was<br>added to the computer. | Network controller<br>interrupt is shared with an<br>expansion board.                               | Under the Computer Setup<br><b>Advanced</b> menu, change the<br>resource settings for the board.                                                                |
|                                                                                                | The network controller requires drivers.                                                            | Verify that the drivers were not<br>accidentally deleted when the<br>drivers for a new expansion board<br>were installed.                                       |
|                                                                                                | The expansion board<br>installed is a network card<br>(NIC) and conflicts with<br>the embedded NIC. | Under the Computer Setup<br><b>Advanced</b> menu, change the<br>resource settings for the board.                                                                |
| Network controller stops<br>working without apparent<br>cause.                                 | The files containing the<br>network drivers are<br>corrupted.                                       | Reinstall the network drivers, using the <i>Restore Plus!</i> CD.                                                                                               |
|                                                                                                | The cable is not securely connected.                                                                | Ensure that the cable is securely<br>attached to the network connector<br>and that the other end of the cable<br>is securely attached to the correct<br>device. |

| Solving | Network | Problems | (Continued) |
|---------|---------|----------|-------------|
|---------|---------|----------|-------------|

| Problem                                                                               | Cause                                                                                        | Solution                                                                                                    |
|---------------------------------------------------------------------------------------|----------------------------------------------------------------------------------------------|----------------------------------------------------------------------------------------------------|
| Network controller stops<br>working without apparent<br>cause.<br>(continued)         | The network controller is defective.                                                         | Replace the system board.                                                                                                    |
| New network card will not boot.                                                       | New network card may be<br>defective or may not meet<br>industry-standard<br>specifications. | Install a working, industry-standard<br>NIC, or change the boot sequence<br>to boot from another source.                                                      |
| Cannot connect to<br>network server when<br>attempting Remote<br>System Installation. | The network controller is not configured properly.                                           | Verify Network Connectivity, that a<br>DHCP Server is present, and that<br>the Remote System Installation<br>Server contains the NIC drivers for<br>your NIC. |
| System setup utility<br>reports unprogrammed<br>EEPROM.                               | Unprogrammed EEPROM.                                                                         | Flash the ROM.                                                                                                    |

| Solving | Network | Problems | (Continued) | ) |
|---------|---------|----------|-------------|---|
|---------|---------|----------|-------------|---|

### **Solving Memory Problems**

**CAUTION:** Power may still be supplied to the DIMMs when the computer is turned off (depending on the Management Engine (ME) settings). To avoid damage to the DIMMs or the system board, you must unplug the computer power cord before attempting to reseat, install, or remove a DIMM module.

For those systems that support ECC memory, HP does not support mixing ECC and non-ECC memory. Otherwise, the system will not boot the operating system.

The memory count will be affected by configurations with the Management Engine (ME) enabled. The ME uses 8MB of system memory in single channel mode or 16 MB of memory in dual-channel mode to download, decompress, and execute the ME firmware for Out-of-Band (OOB), third-party data storage, and other management functions.

| Problem                                                                                                 | Cause                                                                                                    | Solution                                                                                                    |
|----------------------------------------------------------------------------------------------------|----------------------------------------------------------------------------------------------------|----------------------------------------------------------------------------------------------------|
| System will not boot or<br>does not function properly<br>after installing additional<br>memory modules. | A memory module is<br>not installed in the<br>XMM1 socket.                                                                           | Ensure that a memory module is<br>installed in the black XMM1 socket<br>on the system board. This socket<br>must be populated with a memory<br>module. |
|                                                                                                    | Memory module is not<br>the correct type or<br>speed grade for this<br>system or the new<br>memory module is not<br>seated properly. | Replace module with the correct<br>industry-standard device for the<br>computer. On some models, ECC<br>and non-ECC memory modules<br>cannot be mixed. |
| Out of memory error.                                                                                    | Memory configuration<br>may not be set up<br>correctly.                                                                              | Use the Device Manager to check memory configuration.                                                                                                  |
|                                                                                                    | You have run out of<br>memory to run the<br>application.                                                                             | Check the application<br>documentation to determine the<br>memory requirements.                                                                        |
| Memory count during POST is wrong.                                                                      | The memory modules<br>may not be installed<br>correctly.                                                                             | Check that the memory modules<br>have been installed correctly and<br>that proper modules are used.                                                    |
|                                                                                                    | Integrated graphics may use system memory.                                                                                           | No action required.                                                                                                    |
| Insufficient memory error<br>during operation.                                                          | Too many Terminate<br>and Stay Resident<br>programs (TSRs) are<br>installed.                                                         | Delete any TSRs that you do not need.                                                                                                    |
|                                                                                                    | You have run out of<br>memory for the<br>application.                                                                                | Check the memory requirements for<br>the application or add more<br>memory to the computer.                                                            |

#### **Solving Memory Problems**

| Problem                                                     | Cause                                      | Solution                                                                        |
|-------------------------------------------------------------|--------------------------------------------|---------------------------------------------------------------------------------|
| Power LED flashes Red five times, once every second,        | Memory is installed incorrectly or is bad. | <ol> <li>Reseat DIMMs. Power on the<br/>system.</li> </ol>                      |
| followed by a two second<br>pause, and the computer         |                                            | <ol><li>Replace DIMMs one at a time to<br/>isolate the faulty module.</li></ol> |
| continue for five iterations<br>after which the IED flashes |                                            | <ol> <li>Replace third-party memory<br/>with HP memory.</li> </ol>              |
| will continue until the<br>problem is resolved.             |                                            | 4. Replace the system board.                                                    |

| Solving | Memory | Problems | (Continued) |
|---------|--------|----------|-------------|
|---------|--------|----------|-------------|

# **Solving Processor Problems**

| Problem                                                                                                    | Cause                                   | Solution                                                                                                    |
|----------------------------------------------------------------------------------------------------|-----------------------------------------|----------------------------------------------------------------------------------------------------|
| Poor performance is experienced.                                                                                                    | Processor is hot.                       | <ol> <li>Make sure the airflow to the<br/>computer is not blocked.</li> </ol>                                               |
|                                                                                                    |                                         | <ol> <li>Make sure the fans are<br/>connected and working<br/>properly (some fans only<br/>operate when needed).</li> </ol> |
|                                                                                                    |                                         | <ol> <li>Make sure the processor<br/>heatsink is installed properly.</li> </ol>                                             |
| Power LED flashes Red<br>three times, once every                                                                                                    | Processor is not seated properly or not | <ol> <li>Check to see that the processor<br/>is present.</li> </ol>                                                         |
| second, followed by a two<br>second pause, and the<br>computer beeps three<br>times. Beeps continue for<br>five iterations after which<br>the LED flashes will<br>continue until the problem<br>is resolved | installed.                              | 2. Reseat the processor.                                                                                                    |

### Solving Processor Problems

# Solving CD-ROM and DVD Problems

| Problem                                                               | Cause                                                                                                | Solution                                                                                                    |
|-----------------------------------------------------------------------|----------------------------------------------------------------------------------------------------|----------------------------------------------------------------------------------------------------|
| System will not boot from<br>CD-ROM or DVD drive.                     | The device is attached<br>to a SATA port that has<br>been disabled in the<br>Computer Setup utility. | Run the Computer Setup utility and<br>ensure the device's SATA port is<br>enabled in <b>Storage</b> > S <b>torage</b><br><b>Options</b> .                                                                                                    |
|                                                                       | Removable Media Boot<br>is disenabled through<br>the Computer Setup<br>utility.                      | Run the Computer Setup utility and<br>enable booting to removable media<br>in <b>Storage</b> > <b>Storage Options</b> .<br>Ensure CDROM is enabled in<br><b>Storage</b> > <b>Boot Order</b> .                                                                                                    |
|                                                                       | Network Server Mode<br>is enabled in Computer<br>Setup.                                              | Run the Computer Setup utility and disable Network Server Mode in <b>Security &gt; Password Options</b> .                                                                                                    |
|                                                                       | Non-bootable CD in drive.                                                                            | Try a bootable CD in the drive.                                                                                                    |
|                                                                       | Boot order not correct.                                                                              | Run Computer Setup and change<br>boot sequence in <b>Storage &gt; Boot</b><br><b>Order</b> .                                                                                                    |
| Drive not found (identified).                                         | Cable could be loose.                                                                                | Check cable connections.                                                                                                    |
|                                                                       | The system may not<br>have automatically<br>recognized a newly<br>installed device.                  | See reconfiguration directions in the<br>Solving Hardware Installation<br>Problems section. If the system still<br>does not recognize the new device,<br>check to see if the device is listed<br>within Computer Setup. If it is listed,<br>the probable cause is a driver<br>problem. If it is not listed, the<br>probable cause is a hardware<br>problem. |
|                                                                       |                                                                                                    | If this is a newly installed drive, run<br>the Computer Setup utility and try<br>adding a POST delay under<br><b>Advanced</b> > <b>Power-On</b> .                                                                                                    |
|                                                                       | The device is attached<br>to a SATA port that has<br>been disabled in<br>Computer Setup.             | Run the Computer Setup utility and<br>ensure the device's SATA port is<br>enabled in <b>Storage</b> > <b>Storage</b><br><b>Options</b> .                                                                                                    |
|                                                                       | Drive responds slowly<br>immediately after<br>power-up.                                              | Run Computer Setup and increase<br>the POST Delay in <b>Advanced</b> ><br><b>Power-On Options</b> .                                                                                                    |
| CD-ROM or DVD devices<br>are not detected or driver is<br>not loaded. | Drive is not connected<br>properly or not properly<br>configured.                                    | See the documentation that came with the optional device.                                                                                                    |

#### Solving CD-ROM and DVD Problems

| Problem                                                                    | Cause                                                                                                    | Solution                                                                                                    |
|----------------------------------------------------------------------------|----------------------------------------------------------------------------------------------------|----------------------------------------------------------------------------------------------------|
| Movie will not play in the<br>DVD drive.                                   | Movie may be<br>regionalized for a<br>different country.                                                                             | See the documentation that came with the DVD drive.                                                                                                    |
|                                                                            | Decoder software is not installed.                                                                                                   | Install decoder software.                                                                                                    |
|                                                                            | Damaged media.                                                                                                    | Replace media.                                                                                                    |
|                                                                            | Movie rating locked out by parental lock.                                                                                            | Use DVD software to remove<br>parental lock.                                                                                                    |
|                                                                            | Media installed upside<br>down.                                                                                                    | Reinstall media.                                                                                                    |
| Cannot eject compact disc<br>(tray-load unit).                             | Disc not properly seated in the drive.                                                                                               | <ol> <li>Turn off the computer and insert<br/>a thin metal rod into the<br/>emergency eject hole and push<br/>firmly.</li> </ol>                                                          |
|                                                                            |                                                                                                    | <ol> <li>Slowly pull the tray out from the<br/>drive until the tray is fully<br/>extended, then remove the disc.</li> </ol>                                                               |
| CD-ROM, CD-RW,<br>DVD-ROM, or DVD-R/RW                                     | Media has been<br>inserted upside down.                                                                                              | Re-insert the Media with the label facing up.                                                                                                    |
| drive cannot read a disc or<br>takes too long to start.                    | The DVD-ROM drive<br>takes longer to start<br>because it has to<br>determine the type of<br>media played, such as<br>audio or video. | Wait at least 30 seconds to let the<br>DVD-ROM drive determine the type<br>of media being played. If the disc<br>still does not start, read the other<br>solutions listed for this topic. |
|                                                                            | CD or DVD disc is dirty.                                                                                                    | Clean CD or DVD with a CD<br>cleaning kit.                                                                                                    |
|                                                                            | Windows does not<br>detect the CD-ROM or<br>DVD-ROM drive.                                                                           | <ol> <li>Use Device Manager to remove<br/>or uninstall the device in<br/>question.</li> </ol>                                                                                             |
|                                                                            |                                                                                                    | <ol><li>Restart the computer and let<br/>Windows detect the device.</li></ol>                                                                                                    |
| Recording audio CDs is difficult or impossible.                            | Wrong or poor quality media type.                                                                                                    | <ol> <li>Try using a slower recording<br/>speed.</li> </ol>                                                                                                    |
|                                                                            |                                                                                                    | <ol><li>Verify that you are using the<br/>correct media for the drive.</li></ol>                                                                                                    |
|                                                                            |                                                                                                    | <ol> <li>Try a different brand of media.<br/>Quality varies widely between<br/>manufacturers.</li> </ol>                                                                                  |
| USDT computer boots too<br>slowly after removing a<br>CD-ROM or DVD drive. | The system is searching<br>for the drive during boot<br>because the drive cable<br>is still attached to the<br>system board.         | Disconnect the drive cable from the system board.                                                                                                    |

| Solving | CD-ROM | and DVD | Problems | (Continued) |
|---------|--------|---------|----------|-------------|
|---------|--------|---------|----------|-------------|

# **Solving Drive Key Problems**

| Problem                                                            | Cause                                                                                 | Solution                                                                                                    |
|--------------------------------------------------------------------|---------------------------------------------------------------------------------------|----------------------------------------------------------------------------------------------------|
| Drive Key is not seen as a<br>drive letter in Windows XP.          | The drive letter after the<br>last physical drive is not<br>available.                | Change the default drive letter for the Drive Key in Windows XP.                                                                                                    |
| USB Drive Key not found<br>(identified).                           | The device is attached<br>to a USB port that has<br>been hidden in<br>Computer Setup. | Run the Computer Setup utility and<br>ensure that <b>Device available</b> is<br>selected for <b>All USB Ports</b> and<br><b>Front USB Ports</b> under <b>Security</b><br>> <b>Device Security</b> . |
|                                                                    | The device was not<br>properly seated before<br>power-up.                             | Ensure the device is fully inserted<br>into the USB port before applying<br>power to the system.                                                                                                    |
| System will not boot from<br>USB Drive Key.                        | Boot order is not correct.                                                            | Run the Computer Setup utility and change boot sequence in <b>Storage</b> > <b>Boot Order</b> .                                                                                                    |
|                                                                    | Removable Media Boot<br>is disabled in the<br>Computer Setup utility.                 | Run the Computer Setup utility and<br>enable booting to removable media<br>in <b>Storage</b> > <b>Storage Options</b> .<br>Ensure USB is enabled in <b>Storage</b><br>> <b>Boot Order</b> .         |
|                                                                    | The image on the device is not bootable.                                              | Follow the procedures described in<br>the "ROM Flash: Replicating the<br>Setup: Creating a Bootable Device:<br>Supported USB Flash Media<br>Device" section of the Service<br>Reference Guide.      |
| The computer boots to DOS<br>after making a bootable<br>Drive Key. | Drive Key is bootable.                                                                | Install the Drive Key after the operating system boots.                                                                                                    |

### Solving Drive Key Problems

# **Solving Front Panel Component Problems**

| Solving Front Panel Component Problems                                             |                                                          |                                                                                                    |
|------------------------------------------------------------------------------------|----------------------------------------------------------|----------------------------------------------------------------------------------------------------|
| Problem                                                                            | Cause                                                    | Solution                                                                                                    |
| A USB device, headphone,<br>or microphone is not<br>recognized by the<br>computer. | It is not properly connected.                            | 1. Turn off the computer.                                                                                                    |
|                                                                                    |                                                          | <ol> <li>Reconnect the device to the front of<br/>the computer and restart the<br/>computer.</li> </ol>                             |
|                                                                                    | The device does not have power.                          | If the USB device requires AC power,<br>be sure one end is connected to the<br>device and one end is connected to a<br>live outlet. |
|                                                                                    | The correct device driver is not installed.              | <ol> <li>Install the correct driver for the<br/>device.</li> </ol>                                                                  |
|                                                                                    |                                                          | <ol><li>You might need to reboot the<br/>computer.</li></ol>                                                                        |
|                                                                                    | The cable from the device to the computer does not work. | 1. If possible, replace the cable.                                                                                                  |
|                                                                                    |                                                          | 2. Restart the computer.                                                                                                    |
|                                                                                    | The device is not working.                               | 1. Replace the device.                                                                                                    |
|                                                                                    |                                                          | 2. Restart the computer.                                                                                                    |

#### Solving Front Panel Component Problems
# **Solving Internet Access Problems**

| Problem                                          | Cause                                                                                   | Solution                                                                                                    |
|--------------------------------------------------|-----------------------------------------------------------------------------------------|----------------------------------------------------------------------------------------------------|
| Unable to connect to the<br>Internet.            | Internet Service Provider<br>(ISP) account is not set<br>up properly.                   | Verify Internet settings or contact the ISP for assistance.                                                                                                    |
|                                                  | Modem is not set up<br>properly.                                                        | Reconnect the modem. Verify the connections are correct using the quick setup documentation.                                                                                                    |
|                                                  | Web browser is not set<br>up properly.                                                  | Verify that the Web browser is<br>installed and set up to work with<br>your ISP.                                                                                                    |
|                                                  | Cable/DSL modem is not plugged in.                                                      | Plug in cable/DSL modem. You<br>should see a "power" LED light on<br>the front of the cable/DSL modem.                                                                                                 |
|                                                  | Cable/DSL service is<br>not available or has<br>been interrupted due to<br>bad weather. | Try connecting to the Internet at a<br>later time or contact your ISP. (If the<br>cable/DSL service is connected, the<br>"cable" LED light on the front of the<br>cable/DSL modem will be on.)         |
|                                                  | The CAT5 UTP cable is disconnected.                                                     | Connect the CAT5 UTP cable<br>between the cable modem and the<br>computers's RJ-45 connector. (If the<br>connection is good, the "PC" LED<br>light on the front of the cable/DSL<br>modem will be on.) |
|                                                  | IP address is not configured properly.                                                  | Contact the ISP for the correct IP address.                                                                                                    |
|                                                  | Cookies are corrupted.                                                                  | Windows XP                                                                                                    |
|                                                  |                                                                                         | <ol> <li>Select Start &gt; Control<br/>Panel.</li> </ol>                                                                                                    |
|                                                  |                                                                                         | <ol> <li>Double-click Internet<br/>Options.</li> </ol>                                                                                                    |
|                                                  |                                                                                         | <ol> <li>On the General tab, click the<br/>Delete Cookies button.</li> </ol>                                                                                                    |
|                                                  |                                                                                         | Windows 2000                                                                                                    |
|                                                  |                                                                                         | <ol> <li>Select Start &gt; Settings &gt;<br/>Control Panel.</li> </ol>                                                                                                    |
|                                                  |                                                                                         | <ol> <li>Double-click Internet<br/>Options.</li> </ol>                                                                                                    |
|                                                  |                                                                                         | <ol> <li>On the General tab, click the<br/>Delete Cookies button.</li> </ol>                                                                                                    |
| Cannot automatically<br>aunch Internet programs. | You must log on to the<br>ISP before some<br>programs will start.                       | Log on to the ISP and launch the desired program.                                                                                                    |

#### **Solving Internet Access Problems**

Service Reference Guide, dx7300

433611-001

| Problem                                           | Cause                            | Solution                                                                                                    |
|---------------------------------------------------|----------------------------------|----------------------------------------------------------------------------------------------------|
| Internet takes too long to<br>download Web sites. | Modem is not set up<br>properly. | Verify that the correct modem speed<br>and COM port are selected.                                                                          |
|                                                   |                                  | For Windows XP                                                                                                    |
|                                                   |                                  | <ol> <li>Select Start &gt; Control<br/>Panel.</li> </ol>                                                                                   |
|                                                   |                                  | 2. Double-click <b>System</b> .                                                                                                    |
|                                                   |                                  | 3. Click the <b>Hardware</b> tab.                                                                                                    |
|                                                   |                                  | <ol> <li>In the Device Manager area,<br/>click the <b>Device Manager</b><br/>button.</li> </ol>                                            |
|                                                   |                                  | 5. Double-click <b>Ports (COM &amp;</b> LPT).                                                                                              |
|                                                   |                                  | <ol> <li>Right-click the COM port your<br/>modem uses, then click<br/><b>Properties</b>.</li> </ol>                                        |
|                                                   |                                  | <ol> <li>Under <b>Device status</b>, verify<br/>that the modem is working<br/>properly.</li> </ol>                                         |
|                                                   |                                  | <ol> <li>Under <b>Device usage</b>, verify<br/>the modem is enabled.</li> </ol>                                                            |
|                                                   |                                  | <ol> <li>If there are further problems,<br/>click the <b>Troubleshoot</b> buttor<br/>and follow the on-screen<br/>instructions.</li> </ol> |
|                                                   |                                  | Windows 2000                                                                                                    |
|                                                   |                                  | <ol> <li>Select Start &gt; Settings &gt;<br/>Control Panel.</li> </ol>                                                                     |
|                                                   |                                  | 2. Double-click <b>System</b> .                                                                                                    |
|                                                   |                                  | 3. Click the Hardware tab.                                                                                                    |
|                                                   |                                  | <ol> <li>In the Device Manager area,<br/>click the <b>Device Manager</b><br/>button.</li> </ol>                                            |
|                                                   |                                  | 5. Double-click <b>Ports (COM &amp;</b> LPT).                                                                                              |
|                                                   |                                  | <ol> <li>Right-click the COM port the<br/>modem uses, then click<br/><b>Properties</b>.</li> </ol>                                         |
|                                                   |                                  | <ol> <li>Under <b>Device status</b>, verify<br/>that the modem is working<br/>properly.</li> </ol>                                         |

6 .... 1. Λ D L  $\overline{}$ *\_*۱۱

| Problem                                                          | Cause                                           | Solution                                                                                                    |
|------------------------------------------------------------------|-------------------------------------------------|----------------------------------------------------------------------------------------------------|
| Internet takes too long to<br>download Web sites.<br>(continued) | Modem is not set up<br>properly.<br>(continued) | <ol> <li>8. Under <b>Device usage</b>, verify<br/>the modem is enabled.</li> <li>9. If there are further problems,<br/>click the <b>Troubleshoot</b> buttor<br/>and follow the on-screen<br/>instructions</li> </ol> |

#### Solving Internet Access Problems (Continued)

# **Solving Software Problems**

Most software problems occur as a result of the following:

- The application was not installed or configured correctly.
- There is insufficient memory available to run the application.
- There is a conflict between applications.
- Be sure that all the needed device drivers have been installed.
- If you have installed an operating system other than the factory-installed operating system, check to be sure it is supported on the system.

#### **Solving Software Problems** Problem Cause Solution Computer will not continue POST error has Observe the beeps and LED lights on and no HP logo screen has the front of the computer. See occurred. Appendix C, POST Error Messages to appeared. determine possible causes. See the Restore Kit or the Worldwide Limited Warranty for terms and conditions. Computer will not continue System files may be Use recovery diskette to scan hard after HP logo screen has damaged. drive for errors. appeared. "Illegal Operation has Software being used is Verify that the software is certified by Occurred" error message is not Microsoft-certified Microsoft for your version of Windows displayed. for your version of (see program packaging for this Windows. information). Configuration files are If possible, save all data, close all corrupt. programs, and restart the computer.

# Service Reference Guide, dx7300

# System Board and Riser Board Reference Designators

| Designator | Component                                                   |
|------------|-------------------------------------------------------------|
| BAT        | Battery socket/Battery                                      |
| CR1        | LED - 5V_Aux (on)                                           |
| CR2        | Health-LED                                                  |
| CR3        | UID LED                                                     |
| CR4        | Power LED                                                   |
| CR35       | Hard drive activity LED                                     |
| E14        | Boot block header/jumper                                    |
| E15        | Boot block recovery header                                  |
| E16        | ROM recovery header                                         |
| E25        | CPLD programming header                                     |
| E49/JP49   | Clear Password header/jumper                                |
| E50        | Clear CMOS header                                           |
| J7         | RJ45 jack                                                   |
| J9         | Stacked RJ45/Dual USB                                       |
| J10        | Quad stacked USB                                            |
| J11        | First IEEE 1394 connector                                   |
| J12        | Second IEEE 1394 connector                                  |
| J13        | SPDIF input                                                 |
| J14        | SPDIF output                                                |
| J20 - 29   | PCI slots                                                   |
| J30        | PCI extender slot (male)                                    |
| J31 - J35  | PCI Express slots                                           |
| J37        | Primary SCSI connector                                      |
| J38        | Secondary SCSI connector                                    |
| J39        | Stacked parallel/SCSI connector                             |
| J40        | AGP slot                                                    |
| J41        | x 16 PCI Express slot for graphics                          |
| J50        | First parallel port                                         |
| J51        | Second parallel port                                        |
| J52        | Double-stacked parallel port, Top = Port B, Bottom = Port A |
| J53        | Parallel port over single Serial Port                       |
| J54        | Parallel port over Serial Port and Video Port               |
| J55        | Parallel port over dual VGA ports                           |
| J65        | DVI connector                                               |
| J66        | Keyboard connector, PS/2 (Closest to power supply)          |
| J67        | Mouse connector, PS/2                                       |

These reference designators are used on most but not all HP system and riser boards.

| Designator  | Component (Continued)                                               |
|-------------|---------------------------------------------------------------------|
| J68         | Stacked mouse (Top)/keyboard (Bottom) connector                     |
| J69         | Video connector, VGA                                                |
| J70         | Primary single USB connector                                        |
| J71         | Secondary single USB port                                           |
| J72         | Microphone jack                                                     |
| J73         | Line-in jack                                                        |
| J74         | Line-out jack                                                       |
| J75         | Headphone jack                                                      |
| J76         | Volume control                                                      |
| J77         | Double-stacked headphone (Bottom)/microphone (Top) connector        |
| J78         | Double-stacked line-in (Top)/line-out (Bottom) connector            |
| J80         | Stacked serial/audio connector                                      |
| J81         | Primary double-stack USB, Top = Port 2, Bottom = Port 1             |
| J82         | Secondary double-stack USB, Top = Port 4, Bottom = Port 3           |
| J83         | Triple-stacked audio jack (line in, line out/headphone, microphone) |
| J101        | Security board connector - for security card                        |
| J9020-J9029 | PCI slots on riser card                                             |
| J9030-J9034 | PCI express slots on riser card                                     |
| JP49/E49    | Clear password header/jumper                                        |
| L1          | USB front port choke (1st)                                          |
| L2          | USB rear port choke (1st)                                           |
| L3          | USB rear port choke (2nd)                                           |
| L4          | USB rear port choke (3rd)                                           |
| L5          | USB front port choke (2nd)                                          |
| P1          | P/S connector (20 or 24 pin)                                        |
| P2          | Second P/S connector (as required)                                  |
| P3          | Processor 12V header                                                |
| P4          | Secondary Processor 12V header                                      |
| P5          | Main Power/HDD LED connector                                        |
| P6          | Speaker connector                                                   |
| P7          | Analog audio connector (from CD-ROM)                                |
| P8          | Primary chassis fan header or primary CPU heatsink fan              |
| P9          | Secondary chassis fan header                                        |
| P10         | Diskette drive connector                                            |
| P11         | Auxiliary Audio connector                                           |
| P12         | Alert on LAN connector                                              |
| P13         | VRM module footprint                                                |
| P15         | AUI connector                                                       |
| P16         | Fan command/fan sink header (may be 2 or 4 pin)                     |
| P17         | Digital audio expansion header                                      |
| P18         | SPDIF internal input header                                         |
| P19         | SPDIF internal output header                                        |
| P20         | Primary IDE connector                                               |
| P21         | Secondary IDE/MultiBay connector                                    |
| P22         | Header for NEWCARD                                                  |

| Designator | Component (Continued)                                       |
|------------|-------------------------------------------------------------|
| P23        | Header for front panel audio                                |
| P24        | Header for front panel USB                                  |
| P25        | Internal USB connector 1                                    |
| P26        | Internal USB connector 2                                    |
| P27        | MultiBay header                                             |
| P29        | SCSI LED connector                                          |
| P30        | PCI extender slot (female)                                  |
| P40        | Blade PC graphics connector (outboard)                      |
| P41        | Blade PC graphics connector (inboard)                       |
| P52        | Second serial port                                          |
| P54        | Primary serial port                                         |
| P55        | Double stack serial port, Top = Serial B, Bottom = Serial A |
| P58        | Riser edge connector (male-mates with J30)                  |
| P60        | Primary Serial ATA (SATA) connector                         |
| P61        | Second Serial ATA (SATA) connector                          |
| P62        | Third Serial ATA (SATA) connector                           |
| P63        | Fourth Serial ATA (SATA) connector                          |
| P64        | VSFF expansion connector                                    |
| P65        | Graphics option connector                                   |
| P66        | Fifth Serial ATA (SATA) connector                           |
| P67        | Sixth Serial ATA (SATA) connector                           |
| P68        | Seventh Serial ATA (SATA) connector                         |
| P69        | Eighth Serial ATA (SATA) connector                          |
| P70        | Primary (CPU) fan header for fansink                        |
| P71        | Secondary CPU fan header for fansink                        |
| P80        | Primary Serial Attached SCSI (SAS) connector                |
| P81        | Second Serial Attached SCSI (SAS) connector                 |
| P82        | Third Serial Attached SCSI (SAS) connector                  |
| P83        | Fourth Serial Attached SCSI (SAS) connector                 |
| P84        | Fifth Serial Attached (SAS) connector                       |
| P85        | Sixth Serial Attached (SAS) connector                       |
| P86        | Seventh Serial Attached (SAS) connector                     |
| P87        | Eighth Serial Attached (SAS) connector                      |
| P101       | Security board connector, system board                      |
| P106       | Secondary speaker connector                                 |
| P124       | Hood lock header                                            |
| P125       | Hood sensor header                                          |
| P126       | Flying parallel port header                                 |
| P150       | Media reader header                                         |
| P216       | White box chassis fan header                                |
| SW2        | Security hood switch on riser card                          |
| SW50       | Clear CMOS switch/push button                               |
| U2         | Single chip solution (combined northbridge/southbridge)     |
| U3         | North bridge                                                |
| U4         | South bridge                                                |
| U5         | Super I/O                                                   |

| Designator  | Component (Continued)                             |
|-------------|---------------------------------------------------|
| U6          | Clock chip                                        |
| U7          | 64 bit Bridge                                     |
| U10         | LOM1                                              |
| U11         | LOM1 EEPROM                                       |
| U12         | LOM1 PHY                                          |
| U13         | Audio Codec                                       |
| U14         | Audio amplifier                                   |
| U16         | LOM2                                              |
| U17         | LOM2 EEPROM                                       |
| U18         | LOM2 PHY                                          |
| U 19        | SPI ROM - SOIC-8 footprint                        |
| U20         | Fan controller                                    |
| U21         | SPI ROM - SO 16 footprint                         |
| U29         | TMDS controller                                   |
| U30         | Parallel port diode array                         |
| U31         | First serial port transceiver                     |
| U32         | Second serial port transceiver                    |
| U46         | VRM controller                                    |
| U50         | USB front port power switch                       |
| U51         | First USB rear port power switch                  |
| U52         | Second USB rear port power switch                 |
| U53         | Third USB rear port power switch                  |
| XBT         | Battery retainer                                  |
| XMM1        | Memory slot. DIMM1 or RIMM1 populated and tested  |
| XMM2 - XMM5 | Following memory slots                            |
| XU1         | Primary processor socket                          |
| XU2         | Secondary processor socket                        |
| XU15/U15    | System ROM and Socket (Socket = XU15, ROM = U15)  |
| XU19/U19    | SPI ROM and socket (XU19 = socket, U19 = SPI ROM) |
| Y1          | Primary (TH) system clock crystal                 |
| Y2          | Secondary (SMT) system clock crystal              |
| Y3          | Primary NIC clock crystal                         |
| Y4          | Secondary NIC clock crystal                       |
| Y5/H5       | RTC clock crystal/tie-down                        |

433611-001

# **₽** Memory

The dx7300 and dc7700 series computers with Intel-based processors come with double data rate 2 synchronous dynamic random access memory (DDR2-SDRAM) dual inline memory modules (DIMMs).

**CAUTION:** DDR and DDR2 memory modules are not interchangeable.

# **DDR2-SDRAM DIMMs**

The memory sockets on the system board can be populated with up to four industry-standard DIMMs. These memory module sockets are populated with at least one preinstalled memory module. To achieve the maximum memory support, you can populate the system board with up to 8GB of memory configured in a high-performing dual channel mode.

For proper system operation, the DDR2-SDRAM DIMMs must be:

- industry-standard 240-pin
- unbuffered PC2-4300 533 MHz-compliant, PC2-5300 667 MHz-compliant, or PC2-6400 800 MHz-compliant
- 1.8volt DDR2-SDRAM DIMMs

The DDR2-SDRAM DIMMs must also:

- support CAS latency 4 (DDR2/533 MHz and DDR2/667 MHz) and CAS latency 5 (DDR2/667 MHz and DDR2/800 MHz)
- contain the mandatory JEDEC SPD information

In addition, the computer supports:

- 256Mbit, 512Mbit, AND 1 Gbit non-ECC memory technologies
- single-sided and double-sided DIMMS
- DIMMs constructed with x8 and x16 DDR devices; DIMMs constructed with x4 SDRAM are not supported

The system will not start if you install unsupported DIMMs.

# **DIMM Sockets**

There are four DIMM sockets on the system board, with two sockets per channel. The sockets are labeled XMM1, XMM2, XMM3, and XMM4. Sockets XMM1 and XMM2 operate in memory channel A. Sockets XMM3 and XMM4 operate in memory channel B.

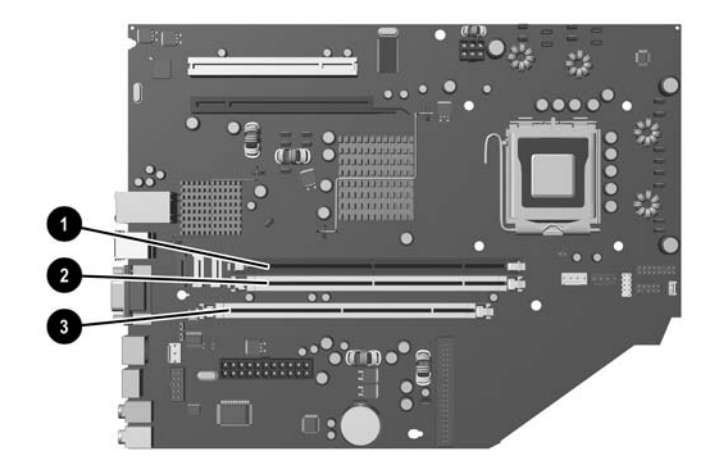

The system board shown may differ from the one in your product.

| ltem | Description                 | Socket Color |
|------|-----------------------------|--------------|
| 0    | DIMM socket XMM1, Channel A | Black        |
| 2    | DIMM socket XMM2, Channel A | White        |
| 8    | DIMM socket XMM3, Channel B | White        |
| 4    | DIMM socket XMM4, Channel B | White        |

The system will automatically operate in single channel mode, dual channel mode, or flex mode, depending on how the DIMMs are installed.

- The system will operate in single channel mode if the DIMM sockets are populated in one channel only.
- The system will operate in a higher-performing dual channel mode if the total memory capacity of the DIMMs in Channel A is equal to the total memory capacity of the DIMMs in Channel B. The technology and device width can vary between the channels. For example, if Channel A is populated with two 256MB DIMMs and Channel B is populated with one 512MB DIMM, the system will operate in dual channel mode.
- The system will operate in flex mode if the total memory capacity of the DIMMs in Channel A is not equal to the total memory capacity of the DIMMs in Channel B. In flex mode, the channel populated with the least amount of memory describes the total amount of memory assigned to dual channel and the remainder is assigned to single channel. For optimal speed, the channels should be balanced so that the largest amount of memory is spread between the two channels. For example, if you are populating the sockets with one 1GB DIMM, two 512MB DIMMs, and one 256MB DIMM, one channel should be populated with the 1GB DIMM and one 256MB DIMM and the other channel should be populated with the two 512MB DIMMs. With this configuration, 2 GB will run as dual channel and 256 MB will run as single channel.
- In any mode, the maximum operational speed is determined by the slowest DIMM in the system.

# Index

4-pin power pin assignments A–6 24-pin MicroFit power pin assignments A–6 24-pin power pin assignments A–6 6-pin power pin assignments A–7

#### Α

access panel MT removal and replacement 6–4 Active Management Technology 3–7 adding devices 1–1 Altiris, Deployment Solution Agent 3–2 asset tracking 3–16 ATA/ATAPI (IDE) drive cable pin assignments A–5

### B

Backup and Recovery Manager 1–2 backwall, SFF removal and replacement 7–18 battery disposal 5–9 MT removal and replacement 6–35 SFF removal and replacement 7–48 bezel insert MT removal and replacement 6–8 bezel insert, SFF removal and replacement 7–9 blank screen D–13 Boot Block Emergency Recovery Mode 3–10

# С

cable MT removal and replacement 6–18 proper handling 5–8 cable connections SFF 7–12 cable lock 3–25 MT 6–2 SFF 7–6 cable management MT 6–9 SFF 7–11 cable pinouts SATA data 4–2 SATA power 4–2 cautions AC power 5-1 adding devices 1-1 cables 5-8 cooling fan 5-7 cover lock security 3-24 electrostatic discharge 5-3 FailSafe Key 3-25 keyboard cleaning 5-6 keyboard keys 5-6 operating system installation 1-1 protecting ROM BIOS 3-9 CD-ROM connector pin assignments A-5 change notification (PCN) 3-8 changing password 3-21 chassis CMT illustrated 5-1 SFF illustrated 5–2 chassis fan MT removal and replacement 6-23 SFF removal and replacement 7-41 chassis types, illustrated 5-1 cleaning computer 5-6 keyboard 5-6 monitor 5-7 mouse 5-7 safety precautions 5-5 clearing password 3-22 CMT chassis, illustrated 5-1 computer cleaning 5-6 computer cover MT removal and replacement 6-4 computer cover, SFF removal and replacement 7-8 computer pauses D-2 **Computer Setup** accessing 2-3 Advanced menu 2-11 File menu 2-4 overview 2-2 Security menu 2-8

Storage menu 2–5 configuration settings, recovering 2–14 configuring power button 3–15 connections SFF system board 6–10, 7–12 connector pin assignments A–1 to A–10 Convertible Minitower *See* CMT country-specific power cord set requirements B–2 cover lock, smart 3–24

#### D

date and time display problems D-2 DDR2 memory F-1 deleting password 3-21 delimiter characters, table 3–22 device drivers, installing 1–1 diagnostic tool for hard drives 3-26 diagnostics utility 2-14 to 2-18 DIMMs F-1 disassembly preparation MT 6-1 SFF 7-1 diskette drive MT removal and replacement 6-18 SFF removal and replacement 7-27 diskette drive bezel MT removal and replacement 6-8 SFF removal and replacement 7-9 drive hard drive capacities 4–3 hard drive partition size 4–3 MT removal and replacement 6-18 protecting 3–26 SFF external removal and replacement 7–27 SFF hard drive removal and replacement 7-29 SFF optical drive removal and replacement 7 - 25SFF, external, removal and replacement 7-27 drive bezel MT 3.5" 6-8 MT 5.25" 6–7 SFF removal and replacement 7–9 drive bezel inserts SFF 7-10 drive key, problem solving D-31 drive positions MT 6–17 SFF 7-24 Drivelock security 3–22 dual-state power button 3-15

DVI pin assignments A-10 Е electrostatic discharge. See ESD entering power-on password 3-20 setup password 3–20 error messages, POST C-1 to C-13 ESD (electrostatic discharge) materials and equipment 5-4 preventing damage 5-3 Ethernet AUI pin assignments A-2 BNC pin assignments A-1 RJ-45 pin assignments A-2 expansion card MT PCI Express socket removal and replacement 6–15 MT standard socket removal and replacement 6-14

SFF PCI Express removal and replacement 7–17 SFF removal and replacement 7–15 SFF retainer removal and replacement 7–14 expansion card retainer MT removal and replacement 6–13 expansion slot cover MT removal and replacement 6–14 SFF removal and replacement 7–15 external 3.5-inch drive SFF removal and replacement 7–27

# F

external security

MT 6-2

FailSafe key 3–25 SFF 7-3 fan shroud, SFF removal and replacement 7-33 fan, chassis MT removal and replacement 6-23 fan, power supply 5–7 Fault Notification and Recovery 3–26 fingerprint identification technology 3-26 flashing LEDs C-9 front bezel MT removal and replacement 6-5 front I/O device SFF removal and replacement 7-34 front I/O devices MT removal and replacement 6–25 front I/O panel MT removal and replacement 6-24

# G

general power cord set requirements B-1 grounding methods 5-4

#### Н

hard drive capacities 4-3 diagnostic tool 3-26 MT removal and replacement 6-18 proper handling 5-8 SATA characteristics 4-1 SFF removal and relacement 7-29 hardware, Proactive Change Notification (PCN) 3 - 8headphone pin assignments A-3 heatsink MT removal and replacement 6–27 SFF removal and replacement 7-35 hood sensor SFF removal and replacement 7–5 HP Backup and Recovery Manager 1–2, 3–2 HP Client Foundation Suite 3-5 HP Client Manager 3–4 HP Client Premium Suite 3–5 HP Insight Diagnostics 2-14 to 2-18 HP OpenView Client Configuration Manager 3-6 HP OpenView PC Management Solution 3-6 HP OpenView See HP OpenView HP ProtectTools Security Manager 3-5 HP System Software Manager 3-4 HPQFlash 3-10

# I

image deployment methods 3–1 infrared (IR) transceiver, external, pin assignments A–4 initial configuration 3–1 Insight Diagnostics 2–14 to 2–18 Intel Active Management Technology 3–7

### Κ

key, FailSafe 3–25 keyboard cleaning 5–6 delimiter characters, national 3–22 pin assignments A–1

#### L

LEDs blinking power C–9 blinking PS/2 keyboard C–9 line-in audio pin assignments A–3 line-out audio pin assignments A–4 locking Smart Cover Lock 3–25

#### M

memory DDR2 specifications F-1 MT removal and replacement 6-11 problem solving D-27 SFF removal and replacement 7-13 socket assignments F-2 microphone pin assignments A-3 monitor blank screen D-13 blurry video D-15 cleaning 5–7 dim characters D-15 pin assignments A-4 mouse pin assignments A–1 mouse cleaning 5-7 MT 3.5" drive bezel removal and replacement 6-8 5.25" drive bezel removal and replacement 6-7 access panel removal and replacement 6-4 battery removal and replacement 6-35 cable lock 6–2 chassis fan removal and replacement 6-23 disassembly preparation 6-1 diskette drive bezel removal and replacement 6 - 8diskette drive cable connecting 6–21 diskette drive cable disconnecting 6-19 drive positions 6–17 drive removal and replacement 6-18 expansion slot cover 6-14 external security 6-2 front bezel removal and replacement 6-5 front I/O devices removal and replacement 6-25 front I/O panel removal and replacement 6-24 hard drive cable connecting 6-21 hard drive cable disconnecting 6-18 heatsink removal and replacement 6-27 memory removal and replacement 6-11 optical drive cable connecting 6-21 optical drive cable disconnecting 6-18 padlock 6-3 PCI expansion card removal and replacement 6–14 PCI Express expansion card removal and replacement 6-15

power supply removal and replacement 6–32 power switch assembly removal and replacement 6–26 preparation for disassembly 6–1 processor removal and replacement 6–29 speaker removal and replacement 6–31 system board removal and replacement 6–34

#### Ν

national keyboard delimiter characters 3–22 notification of hardware and software changes (PCN) 3–8

# 0

operating guidelines 5–5 optical drive MT removal and replacement 6–18 SFF removal and replacement 7–25 overheating, prevention 5–5

### P

padlock MT removal and replacement 6-3 SFF 7-7 parallel interface pin assignments A-2 partition, hard drive 4-3 password changing 3–21 clearing 3–22 deleting 3-21 options 2–8 power-on 2-8, 3-20 security 3-19 setup 2-8, 3-19, 3-20 PCI expansion card MT removal and replacement 6-14 PCI Express expansion card MT removal and replacement 6–15 SFF removal and replacement 7–17 PCI Express pin assignments A-8 PCN (Proactive Change Notification) 3–8 POST error messages C-1 to C-13 power button configuring 3–15 dual-state 3-15 power cord set requirements country specific B-2 general B-1 power supply fan 5-7 MT removal and replacement 6–32

SFF removal and replacement 7-39 surge-tolerant 3-26 power switch assembly MT removal and replacement 6-26 SFF removal and replacement 7-47 power-on password changing 3-21 deleting 3-21 entering 3-20 Power-On Self-Test (POST) 2-1 Preboot Execution Environment (PXE) 3–3 Proactive Change Notification (PCN) 3-8 problems, solving audio D-17 CD-ROM and DVD drives D-29 diskette D–7 display D-13 drive key D-31 front panel components D-32 hard drive D-9 hardware installation D-22 Internet access D-33 keyboard D-20 media card reader D-11 memory D-27 mouse D-20 network D-24 optical drives D-29 power supply D–5 printer D-19 processor D-28 software D-35 Wake-on-LAN D-24 processor MT removal and replacement 6-29 problem solving D-28 SFF removal and replacement 7-36 protecting ROM BIOS 3–9 PXE (Preboot Execution Environment) 3–3

#### R

recovery configuration settings 2–14 creating disc recovery set 1–2 software 3–1 reference designators ?? to E–4 reference designators E–1 Remote ROM BIOS Flash 3–9 remote setup 3–3 Remote System Installation 3–3 removal and replacement MT 3.5" drive bezel 6-8 MT 5.25" drive bezel 6-7 MT access panel 6-4 MT battery 6-35 MT cable lock 6–2 MT chassis fan 6–23 MT diskette drive bezel 6–8 MT drive 6–18 MT front bezel 6–5 MT front I/O devices 6–25 MT front I/O panel 6-24 MT heatsink 6-27 MT memory 6–11 MT padlock 6-3 MT PCI expansion card 6-14 MT PCI Express expansion card 6-15 MT power supply 6-32 MT power switch assembly 6–26 MT processor 6–29 MT speaker 6–31 MT system board 6–34 SFF backwall 7–18 SFF battery 7-48 SFF bezel insert 7–9 SFF cable lock 7–6 SFF chassis fan 7-41 SFF computer cover 7–8 SFF drive bezel 7–9 SFF expansion card 7–15 SFF expansion card retainer 7–14 SFF external 3.5-inch drive 7–27 SFF fan shroud 7–33 SFF front I/O device 7-34 SFF hard drive 7–29 SFF heatsink 7–35 SFF hood sensor 7–5 SFF memory 7–13 SFF optical drive 7–25 SFF padlock 7–7 SFF PCI Express expansion card 7–17 SFF power supply 7–39 SFF power switch assembly 7–47 SFF processor 7–36 SFF riser card assembly 7–18 SFF Smart Cover Lock 7-3 SFF speaker 7–38 SFF system board 7–42 replicating the setup 3-11 to 3-15Restore Plus! CD 1-2

retired solutions 3–9 riser board reference designators E–1 SFF removal and replacement 7–18 riser card,SFF removal and replacement 7–18 ROM flash, BIOS, ROM 3–9

### S

safety precautions, cleaning 5-5 SATA connectors on system board 4-1 data cable pinouts 4-2 hard drive characteristics 4-1 pin assignments A-7 power cable pinouts 4–2 screws, correct size 5-8 SDRAM (synchronous dynamic random access memory) F-1 security DriveLock 3–22 fingerprint identification technology 3-26 HP ProtectTools Security Manager 3-5 MT external 6–2 password 3-19 SFF 7-6 security features overview 3-17 serial interface pin assignments A-3 service considerations 5–7 setup password changing 3–21 deleting 3-21 entering 3-20 setting 3–19 setup, Windows 1-1 SFF backwall removal and replacement 7-18 battery removal and replacement 7-48 bezel insert removal and replacement 7-9 cable connections 7-12 cable lock removal and replacement 7-6 cable management 7-11 chassis fan removal and replacement 7-41 chassis, illustrated 5-2 computer cover removal and replacement 7-8 disassembly preparation 7-1 drive bezel inserts 7-10 drive bezel removal and replacement 7-9 drive positions 7–24 expansion card removal and replacement 7-15

433611-001

expansion card retainer removal and replacement 7-14 external 3.5-inch drive removal and replacement 7 - 27external drive removal and replacement 7-27 external security 7-6 FailSafe key 7-3 fan shroud removal and replacement 7-33 front I/O device removal and replacement 7-34 hard drive removal and replacement 7-29 heatsink removal and replacement 7-35 hood sensor removal and replacement 7-5 memory removal and replacement 7-13 optical drive removal and replacement 7-25 padlock removal and replacement 7–7 PCI Express expansion card removal and replacement 7-17 power supply removal and replacement 7-39 power switch assembly removal and replacement 7-47 preparation for disassembly 7-1 processor removal and replacement 7-36 riser card assembly removal and replacement 7 - 18Smart Cover Lock removal and replacement 7–3 speaker removal and replacement 7-38 system board connections 6–10, 7–12 system board removal and replacement 7-42 tamper-proof screws 7–3 Small Form Factor. See SFF Smart Cover Lock locking 3-25 SFF removal and replacement 7-3 unlocking 3-25 Smart Cover Sensor protection levels 3-24 setting 3-24 software Altiris Deployment Solution Agent 3–2 asset tracking 3–16 Boot Block Emergency Recovery Mode 3-10 Computer Setup Utilities 2–1 Drive Protection System 3–26 Fault Notification and Recovery 3-26 HP Backup and Recovery Manager 1–2, 3–2 HP Client Foundation Suite 3-5 HP Client Manger 3-4 HP Client Premium Suite 3-5 HP Insight Diagnostics 2-14 to 2-18

HP OpenView Client Configuration Manager 3-6 HP OpenView Management Solution 3-6 HP ProtectTools Security Manager 3-5 HP System Software Manager 3-4 HPQFlash 3–10 image deployment 3-1 Intel Active Management Technology 3-7 Proactive Change Notification (PCN) 3-8 recovery 3-1 Remote ROM BIOS Flash 3-9 Remote System Installation 3–3 Restore Plus! CD 1-2 retired solutions 3–9 servicing computer 5–7 Subscriber's Choice 3-9 updating and management 3-3 spare part number tamper resistant wrench 5–7 Torx T-15 screwdriver 5–7 speaker MT removal and replacement 6-31 SFF removal and replacement 7-38 static electricity 5–3 Subscriber's Choice 3–9 surge-tolerant power supply 3-26 system board MT removal and replacement 6-34 reference designators E-1 SATA connectors 4–1 SFF removal and replacement 7–42

# T

tamper-proof screws SFF 7–3 tool 5–7 temperature control 5–5 thermal sensor 3–26 tools, servicing 5–7 Torx T-15 screwdriver 5–7 troubleshooting D–1 to D–35

# U

unlocking Smart Cover Lock 3–25 USB pin assignments A–3

#### V

ventilation, proper 5-5

#### W

Wake-on-LAN feature D–24 Web sites HP Client Foundation Suite 3–6 HP Client Management Premium Suite 3–5 HP Client Manager 3–5 HP OpenView Client Configuration Manager 3–6 HP OpenView Management Suite 3–6 HP ProtectTools Security Manager 3–5 HPQFlash 3–10 Proactive Change Notification (PCN) 3–8 Remote ROM BIOS Flash 3–9 replicating setup 3–12 replicating setup, BIOS utility 3–12 *Restore Plus!* CD 1–2 ROM BIOS Flash 3–9 Subscriber's Choice 3–9 support software 3–16 support software CD subscription 1–1 wrench, tamper-resistant SFF 7–3 Free Manuals Download Website <u>http://myh66.com</u> <u>http://usermanuals.us</u> <u>http://www.somanuals.com</u> <u>http://www.4manuals.cc</u> <u>http://www.4manuals.cc</u> <u>http://www.4manuals.cc</u> <u>http://www.4manuals.com</u> <u>http://www.404manual.com</u> <u>http://www.luxmanual.com</u> <u>http://aubethermostatmanual.com</u> Golf course search by state

http://golfingnear.com Email search by domain

http://emailbydomain.com Auto manuals search

http://auto.somanuals.com TV manuals search

http://tv.somanuals.com